Sistema para la Transferencia, Captura, Verificación y Generación de la Información Sobre la Situación Fiscal del Contribuyente 2024.

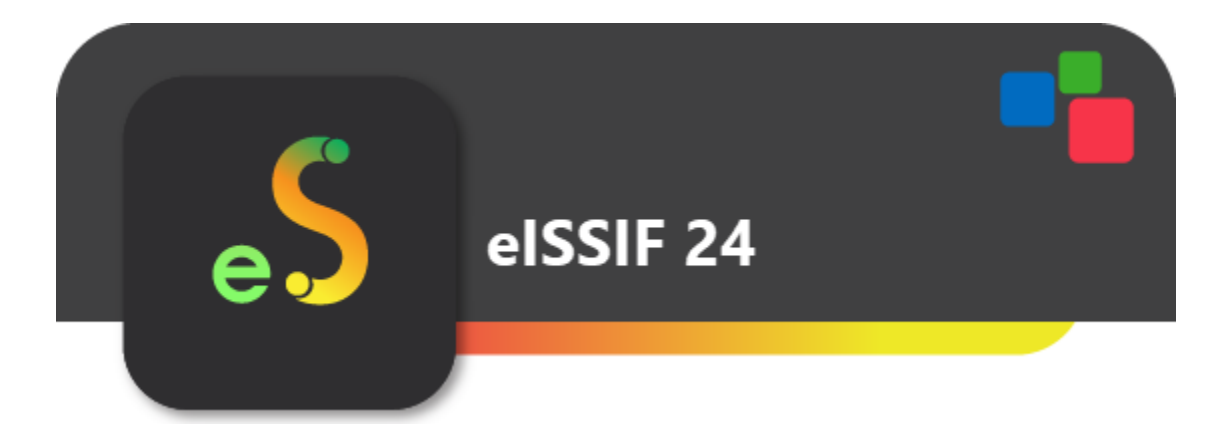

Manual de Usuario Revisión 02.ene.2025

dSoft, S.A. de C.V. Prl. División del Norte No. 4296, Col. Nueva Oriental Coapa, Alcaldía Tlalpan C.P. 14300, México, Cuidad de México. Teléfono: 5677-3812 http://www.dsoft.mx ventas@dsoft.mx soporte@dsoft.mx

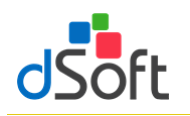

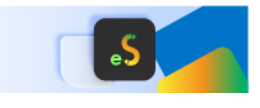

# Tabla de contenido

| 1. | Intr | oducción            |                                 | 5  |
|----|------|---------------------|---------------------------------|----|
| 2. | Car  | acterísticas        |                                 | 5  |
|    | 2.1  | eISSIF Estándar.    |                                 | 5  |
|    | 2.2  | eISSIF Profesion    | al                              | 6  |
| 3. | Esq  | uema Funcional c    | de eISSIF 24                    | 7  |
| 4. | Plar | ntilla en eISSIF 24 |                                 | 9  |
|    | 4.1  | Nueva plantilla.    |                                 |    |
|    | 4.2  | Abrir plantilla     |                                 | 11 |
|    | 4.3  | Imprimir Hoja d     | e Trabajo o archivo .xspr       |    |
|    | 4.4  | Conversión de la    | a información del año anterior  |    |
|    | 4.5  | Agregar             |                                 |    |
|    | 4.5. | 1 Agregar índ       | lice                            |    |
|    | 4.5. | 2 Agregar No        | ıtas                            |    |
|    | 4.5. | 3 Agregar exp       | olicación                       |    |
|    | 4.5. | 4 Ocultar Col       | umnas de Variación              |    |
|    | 4.6  | Eliminar            |                                 |    |
|    | 4.6. | 1 Eliminar índ      | lice                            |    |
|    | 4.6. | 2 Eliminar not      | ta                              |    |
|    | 4.6. | 3 Eliminar exp      | plicación                       | 20 |
|    | 4.7  | Asistente de pla    | ntilla                          | 20 |
|    | 4.7. | 1 Instructivo.      |                                 |    |
|    | 4.7. | 2 Info TIP's        |                                 |    |
|    | 4.7. | 3 Vínculos          |                                 |    |
|    | 4.7. | 4 Explicacion       | es                              |    |
|    | 4.8  | Asociando los sa    | aldos de una Balanza con eISSIF |    |
| 5. | Cor  | ntabilidad Electrói | nica                            |    |

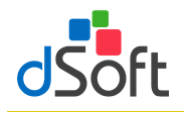

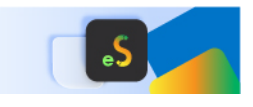

|    | 5.1<br>eISSIF           | Obtener la Balanza y Catálogo de Cuentas XML del portal del SAT directamente del aplicativo<br>26                                                                                                    |            |
|----|-------------------------|----------------------------------------------------------------------------------------------------|------------|
|    | 5.2                     | Importar Balanza y Catálogo de Cuentas XML                                                                                                    | . 28       |
| 6. | Dec                     | laraciones provisionales o definitivas de impuestos federales                                                                                                    | . 30       |
|    | 6.1<br>SAT d            | Obtener archivos Obtener archivos de declaraciones mensuales en formato .pdf del portal del<br>irectamente del aplicativo eISSIF                                                                                                    | . 30       |
|    | 6.2<br>Pagos            | Obtener archivos de declaraciones mensuales en formato .pdf del portal de Declararciones y<br>del SAT para hacer la importación de eISSIF                                                                                                    | . 32       |
|    | 6.3<br>Prelle           | Obtener Archivos de Declaraciones mensuales en formato .pdf del portal de Declaraciones<br>nadas del SAT para hacer la importación e eISSIF                                                                                                  | . 35       |
|    | 6.4                     | Importar declaraciones provisionales o definitivas de impuestos federales                                                                                                    | . 38       |
|    | 6.5                     | Resumen de pagos provisionales                                                                                                    | . 40       |
| 7. | Viso                    | or de CFDI Nómina SAT                                                                                                    | . 40       |
|    | 7.1<br>del ap           | Obtener archivo visor de nómina para el patrón en formato .xlsx del portal del SAT directament<br>vlicativo eISSIF                                                                                                    | te<br>. 40 |
|    | 7.2<br>en el a          | Obtener archivo visor de nómina para el patrón en formato .xlsx del portal del SAT para import<br>aplicativo eISSIF                                                                                                    | ar<br>. 42 |
|    | 7.3                     | Importar información del Visor de CFDI Nómina SAT                                                                                                    | . 46       |
| 8. | Me                      | tadata SAT                                                                                                    | . 48       |
|    | 8.1<br>desde<br>ejercio | Esta opción crea de un layout utilizando la Metadata SAT de facturación emitida que se obtiene<br>e el portal del SAT de forma automática para validar el 100% de clientes y proveedores en un<br>cio dentro de la lista negra SAT Art. 69-B | e<br>. 48  |
| 9. | Res                     | paldar y Restaurar (versión Profesional)                                                                                                    | . 54       |
|    | 9.1                     | Respaldar                                                                                                    | . 54       |
|    | 9.2                     | Restaurar                                                                                                    | . 54       |
| 1( | D. Ver                  | ificación de una plantilla                                                                                                    | . 55       |
|    | 10.1                    | Verificar Cruces entre APARTADOS                                                                                                    | . 55       |
|    | 10.1                    | I.1 La pestaña "Cruces"                                                                                                    | . 56       |
|    | 10.1                    | I.2 La pestaña "Fórmulas"                                                                                                    | . 57       |
|    | 10.1                    | I.3 La pestaña "Validación (ISSIF)"                                                                                                    | . 57       |
|    | 10.1                    | I.4 La pestaña "Cuestionarios"                                                                                                    | . 58       |

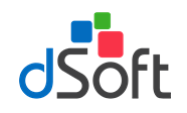

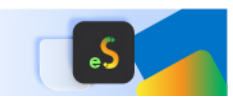

| 10.2         | Ver             | rificar Cruces entre APARTADOS vs. la balanza de diciembre o anual XML                                                                     | . 58         |
|--------------|-----------------|----------------------------------------------------------------------------------------------------|--------------|
| 10           | ).2.1           | La pestaña "Cruces"                                                                                                    | . 59         |
| 10.3         | Ver             | rificar Cruces entre APARTADOS vs. Pagos Provisionales y Definitivos                                                                       | . 60         |
| 10           | ).3.1           | La pestaña "Cruces"                                                                                                    | . 60         |
| 10.4         | Ver             | rificar Cruces entre APARTADOS vs. Visor CFDI Nómina SAT                                                                                   | . 61         |
| 10           | ).4.1           | La pestaña "Cruces"                                                                                                    | . 62         |
| 10.5         | Val             | idar Listas Negras (Art. 69-B)                                                                                                    | . 62         |
| 11. Tr       | ansfei          | rir información de una Hoja de Trabajo a ISSIF                                                                                             | . 65         |
| 11.1         | Tra             | nsferir información de un archivo .XSPR de ISSIF a una plantilla 100% formulada (eISSIF 24)                                                | . 67<br>. 67 |
| 11.2         | Eva             | luación comparativa en el proceso de Transferencia a archivo .xspr                                                                         | . 68         |
| 12. Co       | ompai           | rar Hoja de Trabajo transferida a ISSIF                                                                                                    | . 69         |
| 13. De       | eclara          | ción Anual (versión Profesional)                                                                                                    | . 70         |
| 13.1         | Info            | ormación de Pagos Provisionales                                                                                                    | . 71         |
| 13<br>di     | 8.1.1<br>rectar | Obtener archivos de declaraciones mensuales en formato .pdf del portal del SAT<br>nente del aplicativo ISSIF                               | . 71         |
| 13<br>Pa     | 3.1.2<br>Igos c | Obtener archivo de declaraciones mensuales en formato .pdf del portal de Declaraciones y<br>lel SAT para hacer la importación a eISSIF     | /<br>. 73    |
| 13<br>Pr     | 8.1.3<br>ellena | Obtener archivos de declaraciones mensuales en formato .pdf del portal de Declaraciones<br>adas del SAT para hacer la importación a eISSIF | . 76         |
| 13           | 5.1.4           | Importar declaraciones provisionales o definitivas de impuestos federales                                                                  | . 79         |
| 13           | .1.5            | Resumen de pagos provisionales                                                                                                    | . 81         |
| 13.2         | Info            | ormación del Visor de Nómina del patrón                                                                                                    | . 82         |
| 13<br>di     | 3.2.1<br>rectar | Obtener archivo visor de nómina para el patrón en formato .xlsx del portal del SAT<br>nente del aplicativo eISSIF                          | . 83         |
| 13<br>im     | 3.2.2<br>iporta | Obtener archivo visor de nómina para el patrón en formato .xlsx del portal del SAT para<br>Ir en el aplicativo eISSIF                      | . 84         |
| 13           | .2.3            | Importar información del Visor de CFDI Nómina SAT                                                                                          | . 88         |
| 13.3<br>еСог | Info<br>nprol   | ormación de CFDI de Nómina (Acumulado de Percepciones e ISR de Nómina obtenidos dese<br>oante NOM/META)                                    | de<br>. 90   |

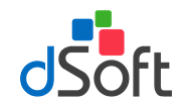

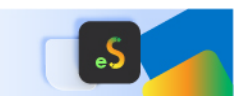

# Manual de usuario

| 13.3    | 3.1    | Importar archivo .csv con el Detalle de Percepciones de Nómina | 91 |
|---------|--------|----------------------------------------------------------------|----|
| 13.3    | 3.2    | Resumen de la información de Percepciones de Nómina            | 91 |
| 13.3    | 3.3    | Importar archivo .csv con el Detalle de ISR de Nómina          | 92 |
| 13.3    | 3.4    | Resumen de la información de ISR de Nómina                     | 93 |
| 13.4    | Imp    | primir Declaración Anual (versión Profesional)                 | 94 |
| 14. Cru | ices e | en eISSIF 24                                                   | 95 |
| 14.1    | Rela   | ación de Cruces                                                | 95 |
| 14.2    | Rela   | ación de Comprobaciones                                        | 96 |
| 14.3    | Rela   | ación de Cruces Contabilidad Electrónica                       | 97 |
| 14.4    | Rela   | ación de Cruces Pagos Provisionales                            | 97 |
| 14.5    | Rela   | ación de Cruces Visor de CFDI Nómina SAT                       | 98 |

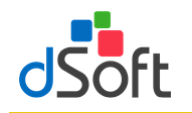

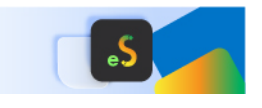

# 1. Introducción

**eISSIF 24** es un complemento del tipo COM que personaliza el funcionamiento de Office permitiendo trabajar con plantillas 100% formulas en Excel y archivos de ISSIF 2024. Convierte las cifras de año anterior al presente ejercicio, mejora sustancialmente el tiempo de captura mediante hojas de cálculo formuladas, realiza una impresión optimizada, valida cruces y finalmente genera de manera rápida, sencilla y automática el archivo requerido por la autoridad para la firma y envío de la información por Internet.

# 2. Características

### 2.1 eISSIF Estándar

- Incluye la plantilla para trabajar y verificar el tipo "Personas Morales en General" ejercicio 2024
- Realiza la conversión de cifras y datos del año anterior al presente ejercicio aprovechando el 100% de la información. Incluye índices agregados por el usuario, respuestas generales del diagnóstico fiscal del contribuyente, así como respuestas en el anexo de operaciones con partes relacionadas.
- Posibilidad de convertir del tipo "SIPRED Estados Financieros General" ejercicio 2023 al tipo "ISSIF -Personas Morales en General" ejercicio 2024.
- Facilita la captura de información del año actual por medio de una hoja de cálculo en Excel 100% formulada que incluye más de 3,000 fórmulas y sumatorias.
- Prellena información entre apartados por medio de más de 300 vínculos internos, de tal forma que una cifra que se repite en otro apartado pasa de manera automática, con esto se evitan errores de captura y se mejora el tiempo de llenado.
- Posibilidad de asociar una balanza de comprobación en Excel del presente ejercicio para el llenado de los apartados que contienen índices que se relacionan con los saldos de dicha balanza.
- Si se asocia una balanza del año actual, se puede reimportar las veces que se necesite y los índices relacionados de los apartados se recalculan automáticamente, así mismo si se realizó la asociación de la balanza del ejercicio anterior, dicha asociación se importa a la nueva plantilla y se recalculan los totales ahorrando el trabajo de asociación para el presente año.
- Valida la captura de acuerdo a las mismas reglas definidas en ISSIF y en conjunto con las fórmulas y sumatorias incluidas en la plantilla disminuye considerablemente el riesgo de introducción de totales incorrectos por errores de captura.
- Posibilidad de ocultar el segmento de columnas de variaciones para facilitar la captura.
- Visualización más clara de los casos donde se tenga que explicar una variación, resaltando en rojo la respuesta afirmativa.
- Incluye tips fiscales para enfatizar aspectos relevantes en el llenado de ciertos índices, están definidos como comentarios en cada celda asociada con el tip y/o consejo, éstos se despliegan al colocar el puntero del mouse sobre la celda y en conjunto con las instrucciones de llenado publicadas en el DOF e incluidas en la plantilla del sistema, orientan al usuario en el correcto llenado.

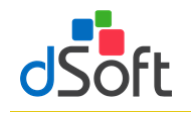

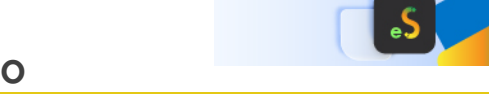

- Optimiza la impresión con diseños predefinidos por apartado permitiendo disminuir el número de hojas a utilizar con la opción de ocultar los índices sin información y la posibilidad de imprimir con o sin explicaciones.
- La impresión optimizada permite generar un archivo PDF donde las respuestas a los diferentes cuestionarios que no están contestadas se visualizan en rojo para alertar al usuario sobre datos faltantes.
- Realiza más de 1,000 cruces entre cifras de los diferentes apartados para validar la congruencia de información similar, cruces que NO incluye la autoridad en el sistema ISSIF pero que puede aplicar posteriormente para encontrar diferencias y generar una revisión de papeles de trabajo.
- Habilita la posibilidad de colocar ceros en las celdas que deben llevar información mínima para cubrir la validación final al momento de generar el archivo .SB2x.
- Genera el archivo .XSPR que se adjunta al momento de enviar la declaración anual en el portal del SAT.
- Realiza la comparación del archivo generado .XSPR contra la plantilla de captura para verificar que todo lo asentado por el usuario será lo recibido por la autoridad.

# 2.2 eISSIF Profesional

# Incluye todas las características de la versión eISSIF STD y además las que se relacionan a continuación:

- Incluye la plantilla para trabajar y verificar el tipo "Sociedades Integradoras e Integradas" ejercicio 2024
- Posibilidad de convertir del tipo "SIPRED Sociedades Integradoras e Integradas" ejercicio 2023 al tipo "ISSIF
   Sociedades Integradoras e Integradas" ejercicio 2024.
- Realiza alrededor de 400 cruces comparando las cifras en los apartados ISSIF contra los saldos finales del ejercicio incluidos en el archivo "Balanza.XML" de la contabilidad electrónica.
- Tomando como base la nueva declaración anual para el ejercicio 2024 se realiza el llenado de la misma casi en su totalidad de acuerdo a lo siguiente:
- Información financiera y fiscal del ejercicio se llena en un 90% con la información de los apartados de ISSIF.
- La sección de Ingresos Nominales, ISR pagado, ISR retenido al contribuyente e ISR retenido por salarios se obtienen de la lectura de PDFs de declaraciones de pagos provisionales mensuales de ISR que se descargan desde el portal del SAT.
- Las Deducciones Autorizadas por concepto de nómina y asimilados, nómina exenta e ISR retenido se obtienen del archivo de visor de comprobantes de nóminas para el patrón del SAT que contiene la información del ejercicio por pagos y retenciones por sueldos y salarios realizadas a los trabajadores.
- Si el usuario cuenta con el sistema eComprobante NOM o META es posible realizar una comparación y/o conciliación de la información del visor de comprobantes de nóminas para el patrón del SAT Vs CFDI de nómina descargados del repositorio SAT.

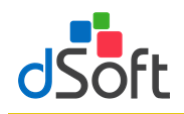

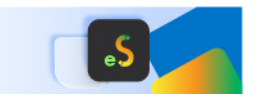

# 3. Esquema Funcional de eISSIF 24

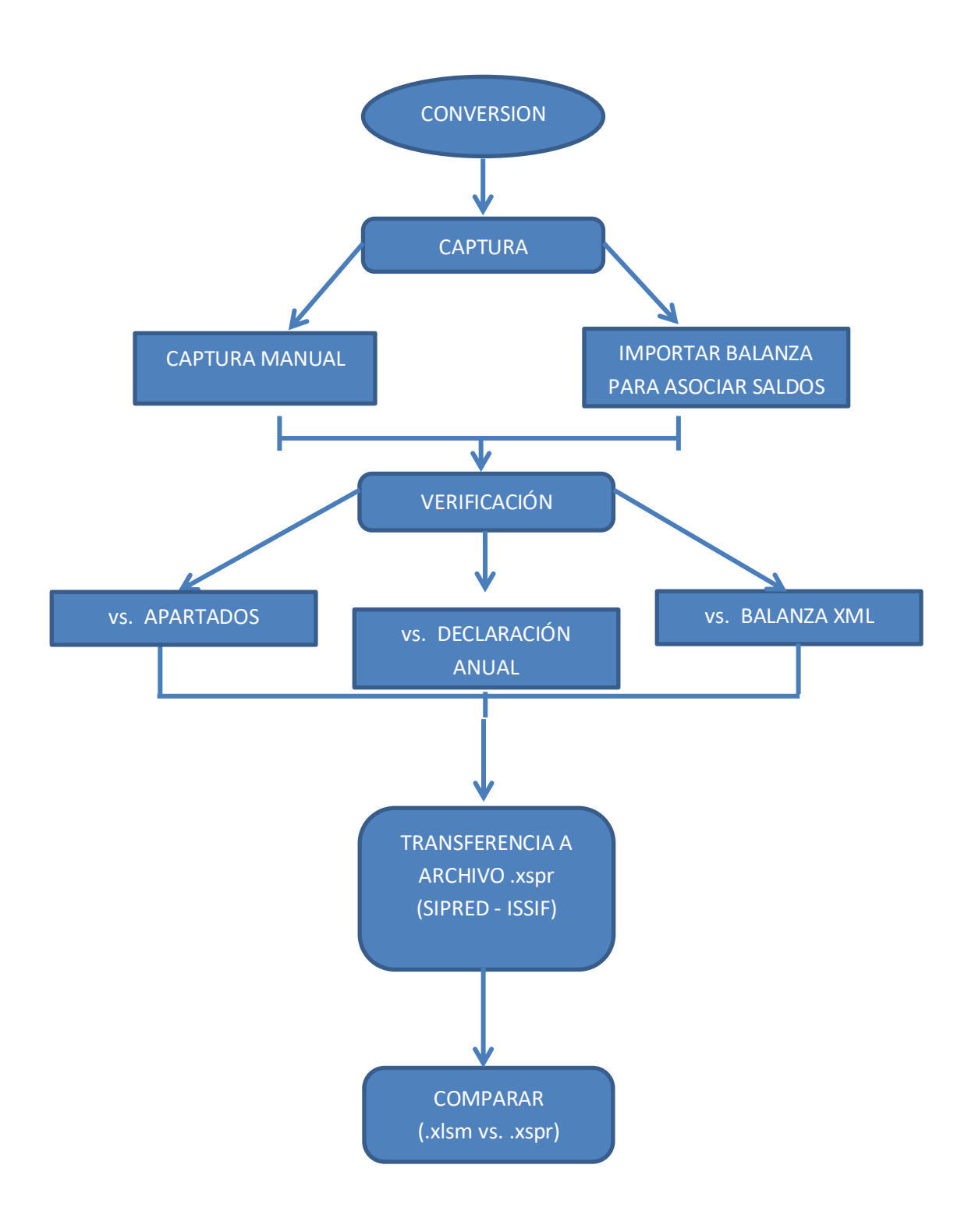

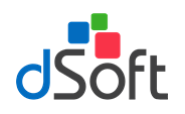

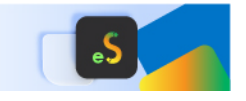

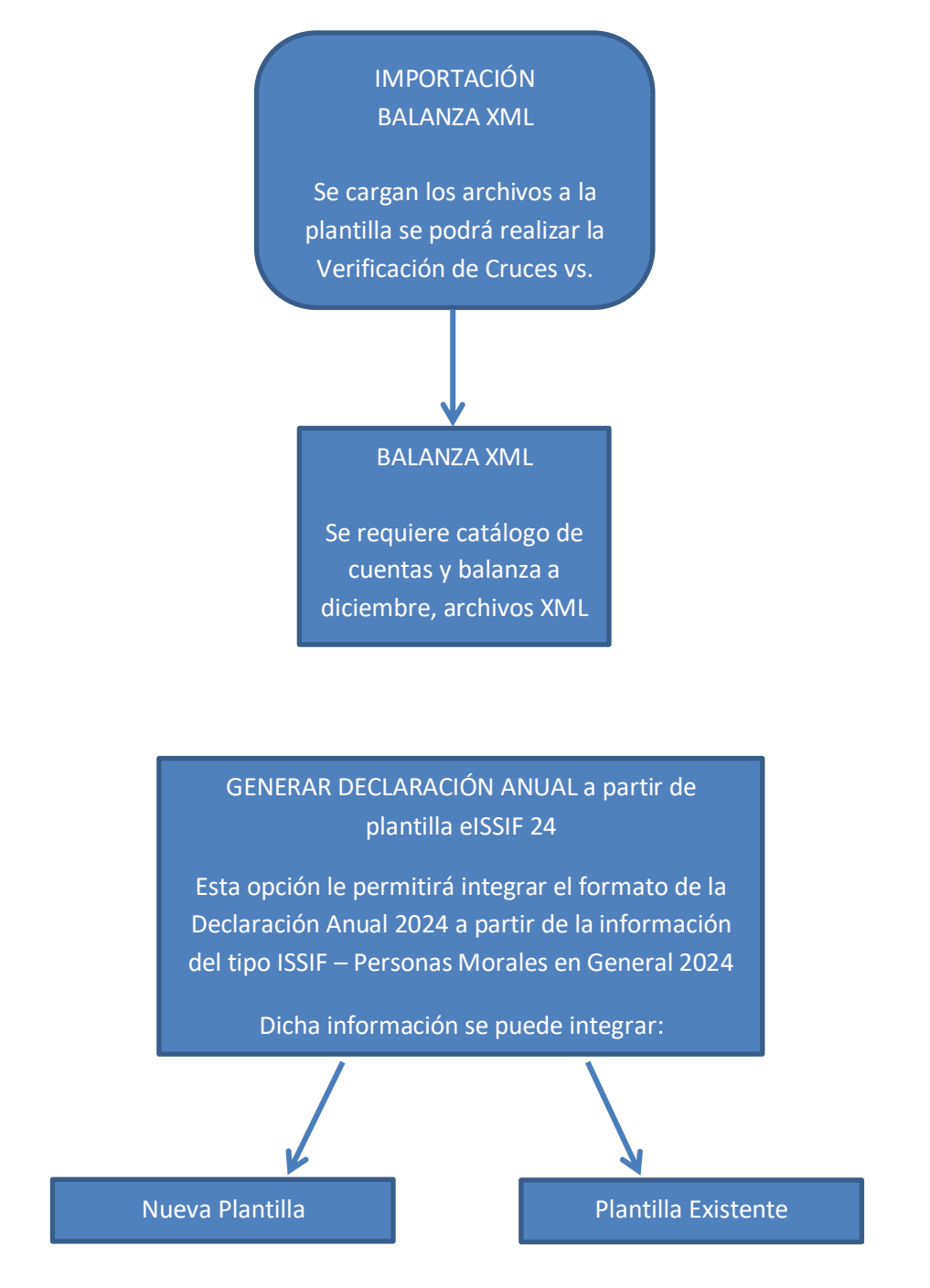

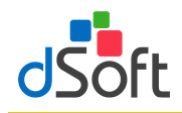

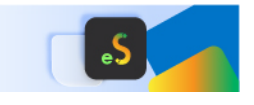

# 4. Plantilla en eISSIF 24

| Nueva Cerrar | Imprimir Convertir<br>Año Ant. | Agregar Eliminar | i<br>Asistente | <b>▲</b><br>Balanza<br>▼ | Contribuyente 👻<br>Reparar .xspr<br>Opciones .xlsm |
|--------------|--------------------------------|------------------|----------------|--------------------------|----------------------------------------------------|
|              |                                | PLANTILLA        |                |                          |                                                    |

- Esta barra de herramientas brinda la posibilidad de crear y manejar plantillas en Excel para la captura de la Información Sobre su Situación Fiscal ISSIF (32H-CFF).
- Los diferentes tipos de platillas que se pueden trabajar con el sistema son:
  - ✓ Para la versión Estándar
    - ISSIF PERSONAS MORALES EN GENERAL

```
Conversión: SIPRED – ESTADOS FINANCIEROS GENERALES 2023 a eISSIF – PERSONAS MORALES EN GENERAL 2024
```

✓ Para la versión Profesional

Los tipos de la versión Estándar y adicionalmente:

ISSIF – SOCIEDADES INTEGRADORAS E INTEGRADAS

Conversión: SIPRED – SOCIEDADES INTEGRADORAS E INTEGRADAS 2023 a eISSIF – SOCIEDADES INTEGRADORAS E INTEGRADAS 2024

- Desde la barra de herramientas de nuestro complemento vamos a crear, abrir y guardar las plantillas de la Hoja de Trabajo manejadas por nuestro sistema.
- El funcionamiento de la Hoja de Trabajo de eISSIF 24 emula la de ISSIF (32H-CFF) e incorpora nuevas características.

Decimos que emulamos el funcionamiento de **ISSIF (32H-CFF)** porque nuestro complemento realiza las siguientes acciones igual que el componente del SAT:

- Bloquea las celdas en anexos y cuestionarios para permitir al usuario capturar sólo en las áreas donde se debe introducir datos.
- Valida la captura, verificando que los datos correspondan al tipo de dato a nivel de celda.
- La validación de la captura contempla la verificación de datos numéricos, alfanuméricos, RFC, Longitud del dato, captura sin decimales, fechas, etc., es decir disminuye el riego de capturar información incorrecta.
- Inserción de índices e inserción masiva igual que en ISSIF.
- Inserción de registros de EXPLICACION debajo de los índices en donde la respuesta en la columna "EXPLICAR VARIACION" haya sido afirmativa.
- Incorporación de TODAS las fórmulas y réplicas de ISSIF (32H-CFF) con los mismos resultados en los cálculos, pero más rápidos.

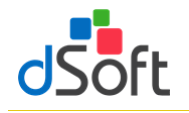

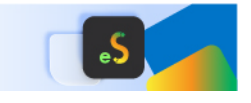

 Manejo de listas de la misma forma que en el sistema del SAT, por ejemplo en cuestionarios se puede elegir entre "SI,NO,N/A"

Ahora decimos que hemos mejorado y optimizado el funcionamiento de nuestra plantilla comparada contra la de ISSIF por las siguientes razones:

- Hemos creado una hoja 100% en EXCEL completamente formulada.
- Colocamos más de 3,000 formulas y más de 300 vínculos y/o replicas que en conjunto realizan los cálculos automáticos (Plantilla de Personas Morales en General 2024).
- Definimos las fórmulas con la sintaxis de Excel para permitir al usuario realizar cambios si es que lo requiere, directamente sobre la hoja de cálculo.
- Planteamos un orden de captura diferente que permite aprovechar los vínculos entre apartados, de tal manera que al capturar en un apartado se replican los datos hacia otros.
- Incorporamos hipervínculos dentro de los anexos que permiten navegar entre las réplicas de manera automática.
- Manejamos colores para una mejor identificación de índices.
- Azul para los adicionados
- Rojo para los modificables en su descripción para los de formato guía.
- Diseñamos áreas de impresión predefinidas, es decir anexos listos para su impresión.
- Utilizamos la inmovilización de paneles de la hoja de cálculo dejando siempre visibles el índice, descripción y los títulos de todos los anexos.
- Identificamos las celdas donde en el instructivo de llenado del dictamen señalan que no se debe capturar cifras.
- Colocamos listas de validación ligadas a columnas relacionadas con apéndices del instructivo de llenado del Anexo 16 y 16-A para que el usuario no tenga que transcribir claves, descripciones y solo seleccione de la lista, el valor deseado.

En resumen, hemos incorporado a nuestra plantilla y complemento COM una funcionalidad similar a la de ISSIF, mejorando considerablemente la operatividad del sistema logrando con ello velocidad, exactitud y seguridad en la captura de información.

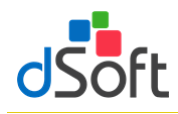

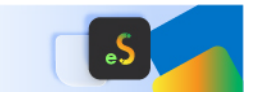

# 4.1 Nueva plantilla

E Nueva

Crear una hoja de trabajo, vinculada y formulada con la finalidad de agilizar el proceso de captura de ambos años.

Para la creación de una nueva plantilla, haga clic en la pestaña **eISSIF 24**, posteriormente haga clic en el botón **[Nueva]** ubicado en el grupo de **HOJA DE TRABAJO** de la cinta de opciones.

Enseguida se desplegará una ventana como la siguiente imagen:

Donde tiene que seleccionar el Tipo de plantilla ISSIF y en este caso 2024, posteriormente clic en el botón de

### [Aceptar]

Abrir

📩 Guardar X Cerrar

Enseguida aparecerá la ventana **Guardar Como**, donde le pedirá el **Nombre** y ruta a donde **Guardar** la nueva plantilla.

| Nuevo                                               |        |          | x |
|-----------------------------------------------------|--------|----------|---|
| SELECCIONE EL TIPO Y EJERCICIO DEL ARCHIVO.<br>Tipo |        |          |   |
| PERSONAS MORALES EN GENERAL                         | •      | 2024     | • |
| A                                                   | ceptar | Cancelar |   |

# 4.2 Abrir plantilla

Para abrir una plantilla previamente creada haga clic en el botón **[Abrir]** del grupo de **HOJA DE TRABAJO** 

Ubique el archivo con la extensión .xlsm y en seguida haga clic en el botón [Abrir] del cuadro de dialogo.

| Abrir plantilla dSoft .xlsm | I          |                               |   |               |             |            | ×  |
|-----------------------------|------------|-------------------------------|---|---------------|-------------|------------|----|
| ← → ▾  🔒 « dS               | oft > elS  | sSIF24 v                      | Ū | Buscar en els | SSIF24      | ۶          | C  |
| Organizar 🔻 🛛 Nueva ca      | rpeta      |                               |   |               | == -        |            | ?  |
| 📰 Imágenes                  | ^          | Nombre                        |   | Fee           | cha de mod  | lificación | Ti |
| 👌 Música                    |            | DSO980305FC5_2024.xlsm        |   | 02/           | /01/2025 10 | :00 a. m.  | Н  |
| 🧊 Objetos 3D                |            |                               |   |               |             |            |    |
| Yideos                      |            |                               |   |               |             |            |    |
| 🏪 Windows (C:)              |            | C                             |   |               |             |            | >  |
| Nom                         | ore de arc | hivo: _DSO980305FC5_2024.xlsm | ~ | *.xlsm        |             | ```        | /  |
|                             |            |                               |   | Abrir         | (           | Cancelar   |    |

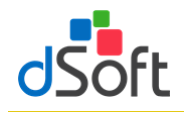

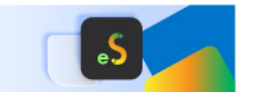

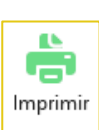

4.3

## Imprimir Hoja de Trabajo o archivo .xspr

Permitir la impresión optimizada de los diferentes APARTADOS con información y generando adicionalmente una vista de impresión que podrá guardarse en formato .pdf ó .xlsx

La opción de imprimir le permitirá crear una **Vista de Impresión** de manera automática de la Hoja de Trabajo del sistema o de un archivo **.XSPR** de ISSIF 2024

"Imprimir" se encuentra dentro de la sección HOJA DE TRABAJO en nuestro complemento

Nuestra poderosa herramienta de impresión permite:

- Imprimir toda la información con un solo clic.
- Imprimir automáticamente sólo APARTADOS que contienen información.
- Incluir o excluir en la impresión las explicaciones capturadas en el dictamen fiscal.
- Ocultar índices sin información en los APARTADOS, lo que genera un ahorro muy importante de hojas y tóner (opción disponible sólo en la versión Comercial).
- La impresión se puede realizar en escala de grises para evitar utilizar tóner a color que se presentan en algunas celdas de ISSIF.
- Generar una impresión del dictamen en un archivo PDF.

Para utilizar esta opción se deberá abrir la hoja de trabajo del sistema o el archivo **.XSPR** de ISSIF y hacer clic en el botón **Imprimir**.

El sistema iniciará la preparación de una plantilla de impresión donde se han diseñado opciones predeterminadas de márgenes, tamaño de página, orientación, tipo de letra, etc.

Terminado el proceso de preparación, se mostrará un panel con una **Vista de Impresión**. En la vista de impresión se presentan de manera automática una lista con los APARTADOS donde el sistema ha encontrado información, si el usuario imprime en ese momento obtendrá una impresión de los APARTADOS donde ha capturado información.

|                                            | La información de este archivo solo se presenta para fines de<br>impresión y no es editable. |                                  |              |   |  |  |
|--------------------------------------------|----------------------------------------------------------------------------------------------|----------------------------------|--------------|---|--|--|
|                                            | Anexo                                                                                        | Descripción                      | Imprimir     | ^ |  |  |
| •                                          | Contribuyente                                                                                | Contribuyente                    | $\checkmark$ |   |  |  |
|                                            | Representante                                                                                | Representante                    |              |   |  |  |
|                                            | Generales                                                                                    | Generales                        | $\checkmark$ |   |  |  |
|                                            | APARTADO 1                                                                                   | 1 ESTADO DE SITUACION FINANCIERA |              |   |  |  |
|                                            | APARTADO 2                                                                                   | 2 ESTADO DE RESULTADO INTEGRAL   | $\checkmark$ |   |  |  |
|                                            | APARTADO 3                                                                                   | 3 ESTADO DE CAMBIOS EN EL CAPIT  |              |   |  |  |
|                                            | APARTADO 4                                                                                   | 4 ESTADO DE FLUJOS DE EFECTIVO   | $\checkmark$ |   |  |  |
| APARTADO 5 5 INTEGRACION ANALITICA DE VENT |                                                                                              |                                  |              |   |  |  |
| APARTADO 6 6 DETERMINACION DEL COSTO DE L  |                                                                                              |                                  |              |   |  |  |
|                                            | APARTADO 7                                                                                   | 7 ANALISIS COMPARATIVO DE LAS S  |              |   |  |  |
|                                            | APARTADO 8                                                                                   | 8 ANALISIS COMPARATIVO DE LASS   | $\checkmark$ |   |  |  |
|                                            | APARTADO 9                                                                                   | 9 RELACION DE CONTRIBUCIONES,    |              |   |  |  |
|                                            | APARTADO 10                                                                                  | 10 CONCILIACION ENTRE EL RESULT  | $\checkmark$ |   |  |  |
|                                            | APARTADO 11                                                                                  | 11 OPERACIONES FINANCIERAS DE    |              |   |  |  |
|                                            | APARTADO 12                                                                                  | 12 INVERSIONES PERMANENTES EN    | $\checkmark$ |   |  |  |
|                                            | APARTADO 13                                                                                  | 13 SOCIOS O ACCIONISTAS QUE TU   |              |   |  |  |
|                                            | APARTADO 14                                                                                  | 14 CONCILIACION ENTRE LOS INGR   | $\checkmark$ |   |  |  |
|                                            | APARTADO 15                                                                                  | 15 OPERACIONES CON PARTES REL    |              |   |  |  |
|                                            | APARTADO 16                                                                                  | 16 INFORMACION SOBRE SUS OPER    | $\checkmark$ |   |  |  |
|                                            | APARTADO 17                                                                                  | 17 DATOS INFORMATIVOS            |              |   |  |  |
|                                            | APARTADO 18                                                                                  | 18 INFORMACION DE LOS PAGOS RE   | $\checkmark$ |   |  |  |
|                                            | APARTADO 19                                                                                  | 19 INFORMACION DE LOS PAGOS RE   |              |   |  |  |
|                                            | APARTADO 20                                                                                  | 20 CRÉDITO POR CONCEPTO DE PÉR   |              | ~ |  |  |
| Imp                                        | Imprimir<br>Todos los anexos Blanco y negro<br>Solo índices con datos                        |                                  |              |   |  |  |

VISTADE IMPRESIÓN

# **Opciones de Impresión**

Con la vista de impresión, dentro del panel se han habilitado otras opciones que hacen de nuestro sistema, la mejor herramienta para la impresión de un dictamen o la información alternativa. Estas opciones son:

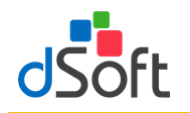

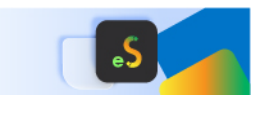

# Vista Previa.

Permite al usuario visualizar una vista previa de la información que será enviada a la impresora, así como revisar el diseño de impresión.

# Imprimir.

Manda imprimir a la impresora predeterminada el archivo o plantilla que se está trabajando.

## • Exportar a ".pdf" O Exportar a ".xlxs".

Permite genera una imagen del el archivo o plantilla que se está trabajando a un archivo en formato ".PDF".

Permite genera una imagen del dictamen o la información alternativa al dictamen en un archivo en formato Excel **".xlsx"** protegido con contraseña para su envío al cliente.

Con lo anterior se logra que cualquier usuario pueda revisar o leer el archivo sin necesidad de tener instalado el sistema del SAT y sin la posibilidad de modificar los datos del archivo.

### Optimizando la impresión mediante la configuración del panel

• Opción "Todos los anexos".

Permite marcar la columna imprimir para habilitar la impresión de todos los APARTADOS.

• Opción Blanco y negro.

Crea una vista de impresión a escala de grises para ahorrar tóner a color.

#### Ver explicaciones.

Configura la impresión del archivo **.xspr** u hoja de trabajo para imprimir los renglones con las explicaciones insertadas por el usuario.

Si se deja desmarcada sólo se imprimirán los apartados SIN las explicaciones insertadas.

#### Solo índices con datos.

Permite ocultar en la vista de impresión todos los índices que no tienen información, con esta característica se logra un ahorro muy importante de papel, tóner y tiempo de impresión.

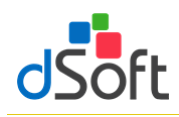

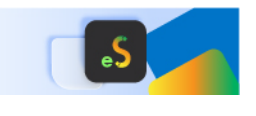

## 4.4 Conversión de la información del año anterior.

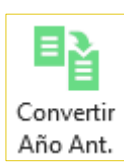

Convertir la información integrada en la plantilla del año anterior a su equivalente del presente ejercicio, incluyendo los Índices Adicionados por el usuario en una plantilla formulada 100% en Excel

Para realizar la conversión del dictamen del año anterior es necesario:

- Abrir la plantilla del año anterior (2023) desde la pestaña SAT, después clic en el botón ISSIF (32H-CFF), enseguida, clic en el botón de Abrir y localizamos el archivo .XSPR
- Una vez abierta la plantilla se debe cambiar a la pestaña "eISSIF 24" que aparece en el menú de Excel y hacer clic en el botón [Convertir].
- Iniciará un proceso de lectura e identificación de la información de la plantilla abierta.
- El sistema presentará una ventana con los APARTADOS a procesar y las opciones para incluir en la conversión los datos de CONTRIBUYENTE, REPRESENTANTE y GENERALES.
- Si deja marcadas las casillas antes mencionadas el sistema incluirá esta información en el proceso.
- Haga clic en el botón [Aceptar] para inicia la Conversión.
- Enseguida el sistema le presentará una ventana proponiendo el nombre de la plantilla a generar por el proceso de conversión.
- Haga clic en [Guardar] para iniciar el proceso de conversión de información del año anterior.
- Se creará una Hoja de Trabajo nueva de eISSIF 24, para convertir el dictamen del año (2024) y en ésta se colocará toda la información del año anterior (2023) incluyendo los índices adicionados por el usuario.
- Usted podrá observar el proceso de conversión a detalle y verificar como los datos de los apartados seleccionados, así como las otras opciones son convertidas al año actual.
- En menos de un minuto usted tendrá un dictamen convertido listo para la captura de información del año actual.

**Importante:** La conversión se realiza en una **Plantilla** de nuestro sistema, que es una hoja de cálculo totalmente formulada y que tiene muchas ventajas sobre la captura tradicional en ISSIF.

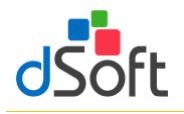

Agregar

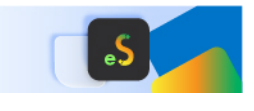

Agregar

Índice Nota

Explicación

# 4.5 Agregar

Adiciona Índices, Notas o Explicaciones en un APARTADO, en un área determinada

#### 4.5.1 Agregar índice

Inserta una fila para un nuevo índice debajo de la celda seleccionada

**Importante:** Solo será posible insertar Índices en áreas permitidas y se pueden identificar rápidamente estas áreas ya que son todas las Filas que se encuentren de color AMARILLO

Para poder utilizar esta opción debemos de considerar los siguientes pasos:

 Identificar el área permitida (fila con celdas de color AMARILLO), como se muestra en la siguiente imagen:

| 43010000000000 | EFECTIVO EN CAJA Y BANCOS        | 123,456     |   |
|----------------|----------------------------------|-------------|---|
| 43010001000000 | VALORES DE INMEDIATA REALIZACION | <br>123,456 |   |
| 43010002000000 | INVERSIONES EN RENTA FIJA        | 123.456     |   |
| 43010003000000 | OTROS INSTRUMENTOS FINANCIEROS   |             |   |
| 43010004000000 | TOTAL DE EFECTIVO E INSTRUMENTOS | <br>        | 2 |

- Posicionarse sobre cualquier celda de esa Fila
- Clic en el botón de [Agregar] del grupo de PLANTILLA
- Posteriormente, clic en la opción de [Agregar índice], donde se presentará la ventana solicitando la cantidad de índices a insertar:
- Enseguida se insertarán los índices indicados y aparecerá de la siguiente manera:

| Agregar índice                  |              | × |
|---------------------------------|--------------|---|
| Especifique el número de índice | s a insertar | 1 |
| Aceptar                         | Cancelar     |   |

| 4301000000000  | EFECTIVO EN CAJA Y BANCOS        |   | 123,456 |  |
|----------------|----------------------------------|---|---------|--|
| 43010001000000 | VALORES DE INMEDIATA REALIZACION |   | 123,456 |  |
| 43010002000000 | INVERSIONES EN RENTA FIJA        |   | 123,456 |  |
| 43010003000000 | OTROS INSTRUMENTOS FINANCIEROS   | 0 | 0       |  |
| 43010003000100 |                                  |   |         |  |
| 43010004000000 | TOTAL DE EFECTIVO E INSTRUMENTOS | 0 | 370,368 |  |

Donde ya podrá ingresar Descripción e Importes

#### 4.5.2 Agregar Notas

Inserta una fila de nota debajo de la celda seleccionada

**Importante:** Solo será posible insertar Índices en los APARTADOS y debajo de cada Índice, estas serán solo las áreas permitidas

Para poder utilizar esta opción debemos de considerar los siguientes pasos:

Posicionarte en el índice a donde desea agregar una Nota:

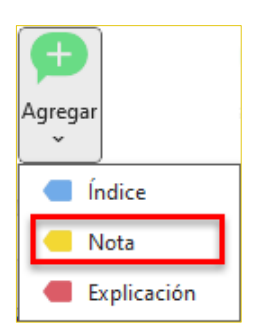

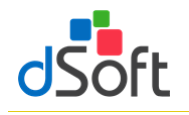

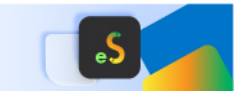

- Clic en el botón de [Agregar] del grupo de HOJA DE TRABAJO
- Enseguida, clic en la opción de [Agregar nota] y se agregará la fila:

| 4301000000000  | EFECTIVO EN CAJA Y BANCOS                       | 123,456   |  |
|----------------|-------------------------------------------------|-----------|--|
| 43010001000000 | VALORES DE INMEDIATA REALIZACION                | 123,456   |  |
| NOTA           | NOTA 1                                          |           |  |
| 43010002000000 | INVERSIONES EN RENTA FIJA                       | 123,456   |  |
| 43010003000000 | OTROS INSTRUMENTOS FINANCIEROS                  |           |  |
| 43010004000000 | TOTAL DE EFECTIVO E INSTRUMENTOS<br>FINANCIEROS | 0 370,368 |  |

En la parte de la **Descripción**, se

recomienda hacer solo referencia solo al **Número** de la Nota que acaba de Agregar (dentro de la plantilla de eISSIF 24 (**.xlsm**)

 Ya para poner la información de la NOTA, debe de ir a la pestaña de Notas que se encuentra dentro de la plantilla ISSIF (.xspr)

| SERVICIO DE ADMINISTRACIÓN TRIBUTARIA                                          |  |
|--------------------------------------------------------------------------------|--|
| INFORMACION SOBRE SITUACION FISCAL                                             |  |
| NOMBRE DEL CONTRIBUYENTE:                                                      |  |
|                                                                                |  |
| INFORMACIÓN DEL APARTADO : INFORMACION ADICIONAL                               |  |
|                                                                                |  |
| NOTA 1                                                                         |  |
| [Aqui es de donde podemos agreagr toda la información que integrará la NOTA 1] |  |
|                                                                                |  |
| APARTADO 24 / APARTADO 25 / APARTADO 26 Notas /                                |  |

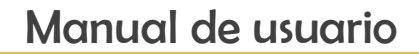

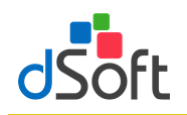

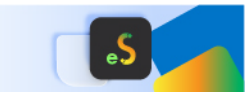

## 4.5.3 Agregar explicación

Inserta una explicación en áreas permitidas

**Importante:** Solo será posible insertar explicaciones en los APARTADOS 1, 5 7, 10 y 14 siempre y cuando en la Columna de **EXPLICAR VARIACIÓN** de los APARTADOS antes mencionados se llegue a una respuesta **SI**, estas serán solo las áreas permitidas

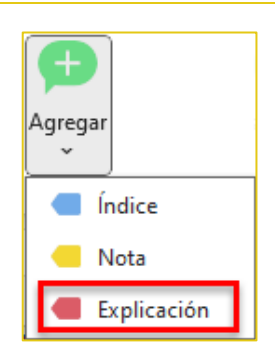

Para poder utilizar esta opción debemos de considerar los siguientes pasos:

- Identificar los ÍNDICES que en la columna de EXPLICAR
   VARIACION con respuesta afirmativa (SI)
- Posicionarte sobre cualquier celda de esa fila
- Clic en el botón de [Agregar] del grupo de HOJA DE TRABAJO
- Posteriormente, clic en la opción de [Agregar explicación], se mostrar la siguiente ventana, donde encontraremos:
  - ✓ Te indica el ÍNDICE y DESCRIPCION en que estas agregando una EXPLICACIÓN
  - ✓ Área de captura de la información de la EXPLICACIÓN
  - Se cuenta con un contador de caracteres que se van a incrementando al momento de la captura de la información
- Una vez que se cumpla con la captura de la información, en la plantilla se verá reflejado de la siguiente manera:

|    | А              | В                                | С           | D                                                  | l I                   | J |
|----|----------------|----------------------------------|-------------|----------------------------------------------------|-----------------------|---|
| 1  |                | 1 ESTADO DE SITUACION FINANCIERA |             |                                                    |                       |   |
|    | INDICE         | CONCEPTO                         | 2021        | 2020                                               | EXPLICAR<br>VARIACION |   |
| 2  |                |                                  | En res<br>a | spuesta afirmativa se po<br>gregar una Explicación | drá                   |   |
| 55 |                |                                  |             |                                                    | -                     |   |
| 56 |                | INVENTARIOS                      |             |                                                    |                       |   |
| 57 |                |                                  |             |                                                    |                       |   |
| 58 | 43010028000000 | PRODUCTOS TERMINADOS             | 63,234,011  | 622,159                                            | SI                    |   |
| 59 | 43010029000000 | PRODUCCION EN PROCESO            | 0           | 0                                                  | NO                    |   |
| 60 | 43010030000000 | MATERIAS PRIMAS Y MATERIALES     | 6,815,080   | 8,620,127                                          | NO                    |   |
| 61 | 43010031000000 | ESTIMACION DE OBSOLESCENCIA      | 15,570,228  | 15,570,228                                         | NO                    |   |
| 62 | 43010032000000 | PERDIDA POR DETERIORO            |             |                                                    | NO                    |   |
| 63 | 43010033000000 | OTROS                            | 10,097,263  | 0                                                  |                       |   |
| 64 | 43010033000100 | MATERIALES                       | 10,097,263  |                                                    | NO                    |   |
| 65 | 43010034000000 | TOTAL DE INVENTARIOS             | 95,716,582  | 24,812,514                                         |                       |   |

| Explicación índice                                             | 43010005000000 CLIENTES                                                                                   | ×                                        |
|----------------------------------------------------------------|----------------------------------------------------------------------------------------------------|------------------------------------------|
| EN ESTA SECCI<br>EN EXPLICAR V.<br>IMPORTANTE<br>DICHA INFORMA | ÚN SE AGREGA LA INFORMACION DE LA EXPLICACION QU<br>IRIACION<br>CIÓN, DEBE CONTENER MÁS DE 100 CARACTERES | E PERTENECE AL INDICE CON LA OPCIONDE SI |
| 215                                                            | Aceptar Canc                                                                                              | elar                                     |
|                                                                | CUENTAS POR COBRAR                                                                                        |                                          |
| 43010005000000                                                 | CLIENTES                                                                                                  | 50,682,866                               |
| EXPLICACION                                                    | EN ESTA SECCIÓN SE AGREGA LA INFORMACIÓN                                                                  |                                          |
| 43010006000000                                                 | DUCUMENTUS PUR CUBRAK                                                                                     | 2                                        |
| 43010007000000                                                 | PARTES RELACIONADAS                                                                                       | 8,620,157                                |
| 43010008000000                                                 | DEUDORES DIVERSOS                                                                                         | 524,162                                  |
| 43010009000000                                                 | ESTIMACION DE CUENTAS INCOBRABLES                                                                         | -20                                      |
| 4301001000000                                                  | OTRAS CUENTAS POR COBRAR                                                                                  |                                          |
| 43010011000000                                                 | TOTAL DE CUENTAS POR COBRAR                                                                               | 0 59,827,167                             |

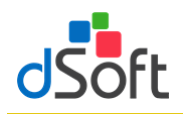

# Manual de usuario

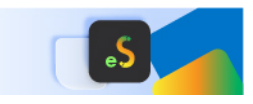

## 4.5.4 Ocultar Columnas de Variación

Para los APARTADOS 1, 5, 7, 10 y 14 vamos a contar con una opción que se encuentra en **Opciones .xlsm** en la cinta de opciones, donde se desplegará una ventana y encontraremos la opción **[Ocultar columnas variación]** con la que podemos ocultar/mostrar las columnas de PORCENTAJES DE VARIACIÓN y con ello optimizamos el espacio entre columnas

|                                       | Contribuyente 🝷      |
|---------------------------------------|----------------------|
|                                       | Opciones .xlsm       |
|                                       | Opciones Plantilla × |
| Orden de APARTADOS                    | š                    |
| <ul> <li>Captura vinculada</li> </ul> | a                    |
| Vista ———                             |                      |
| Ocultar columnas                      | variación            |
|                                       | Aceptar Cancelar     |

Sin seleccionar la opción:

🔲 Ocultar cols. variación

|    | А              | В                                | С          | D          | E                                                                                | F                                                                                            | G                                                                       | Н                                                                                        | I. I.                 | J |
|----|----------------|----------------------------------|------------|------------|----------------------------------------------------------------------------------|----------------------------------------------------------------------------------------------|-------------------------------------------------------------------------|------------------------------------------------------------------------------------------|-----------------------|---|
| 1  |                | 1 ESTADO DE SITUACION FINANCIERA |            |            |                                                                                  |                                                                                              |                                                                         |                                                                                          |                       |   |
| 2  | INDICE         | CONCEPTO                         | 2021       | 2020       | PORCENTAJE<br>EN RELACION<br>CON EL TOTAL<br>DEL ACTIVO<br>(EJERCICIO<br>FISCAL) | PORCENTAJE<br>EN RELACION<br>CON EL TOTAL<br>DEL ACTIVO<br>(EJERCICIO<br>FISCAL<br>ANTERIOR) | VARIACION<br>EN PESOS<br>RESPECTO AL<br>EJERCICIO<br>FISCAL<br>ANTERIOR | PORCENTAJE<br>DE VARIACION<br>EN PESOS<br>RESPECTO AL<br>EJERCICIO<br>FISCAL<br>ANTERIOR | EXPLICAR<br>VARIACION | ÷ |
| 55 |                |                                  |            |            |                                                                                  |                                                                                              |                                                                         |                                                                                          |                       | Т |
| 56 |                | INVENTARIOS                      |            |            |                                                                                  |                                                                                              |                                                                         |                                                                                          |                       | 1 |
| 57 |                |                                  |            |            |                                                                                  |                                                                                              |                                                                         |                                                                                          |                       |   |
| 58 | 43010028000000 | PRODUCTOS TERMINADOS             | 63,234,011 | 622,159    | 18.38                                                                            | 0.15                                                                                         | 62,611,852                                                              | 10,063.64                                                                                | SI                    |   |
| 59 | 43010029000000 | PRODUCCION EN PROCESO            | 0          | 0          |                                                                                  |                                                                                              |                                                                         |                                                                                          | NO                    |   |
| 60 | 4301003000000  | MATERIAS PRIMAS Y MATERIALES     | 6,815,080  | 8,620,127  | 1.98                                                                             | 2.21                                                                                         | -1,805,047                                                              | 20.93                                                                                    | NO                    |   |
| 61 | 43010031000000 | ESTIMACION DE OBSOLESCENCIA      | 15,570,228 | 15,570,228 | 4.52                                                                             | 4.00                                                                                         | 0                                                                       |                                                                                          | NO                    |   |
| 62 | 43010032000000 | PERDIDA POR DETERIORO            |            |            |                                                                                  |                                                                                              |                                                                         |                                                                                          | NO                    | 1 |
| 63 | 43010033000000 | OTROS                            | 10,097,263 | 0          |                                                                                  |                                                                                              |                                                                         |                                                                                          |                       | 1 |
| 64 | 43010033000100 | MATERIALES                       | 10,097,263 |            | 2.93                                                                             |                                                                                              | 10,097,263                                                              | 100.00                                                                                   | NO                    |   |
| 65 | 43010034000000 | TOTAL DE INVENTARIOS             | 95,716,582 | 24,812,514 |                                                                                  |                                                                                              |                                                                         |                                                                                          |                       |   |

Seleccionando la opción:

🕢 Ocultar cols. variación

| 1  | ٨              | R                                | C          | D          | 1         | T |
|----|----------------|----------------------------------|------------|------------|-----------|---|
| -  |                | 1 ESTADO DE SITUACION FINANCIERA | C          |            |           | 1 |
| 1  | INDICE         | CONCEPTO                         | 2021       | 2020       | EXDLICAD  | - |
|    | INDIGE         | CONCELLO                         | 2021       | 2020       | VARIACION | ļ |
|    |                |                                  |            |            |           | l |
|    |                |                                  |            |            |           | - |
|    |                |                                  |            |            |           | 1 |
| 2  |                |                                  |            |            |           | 1 |
| 55 |                |                                  |            |            |           | Ì |
| 56 |                | INVENTARIOS                      |            |            |           |   |
| 57 |                |                                  |            |            |           | 1 |
| 58 | 43010028000000 | PRODUCTOS TERMINADOS             | 63,234,011 | 622,159    | SI        |   |
| 59 | 43010029000000 | PRODUCCION EN PROCESO            | 0          | 0          | NO        |   |
| 60 | 43010030000000 | MATERIAS PRIMAS Y MATERIALES     | 6,815,080  | 8,620,127  | NO        |   |
| 61 | 43010031000000 | ESTIMACION DE OBSOLESCENCIA      | 15,570,228 | 15,570,228 | NO        |   |
| 62 | 43010032000000 | PERDIDA POR DETERIORO            |            |            | NO        | 1 |
| 63 | 43010033000000 | OTROS                            | 10,097,263 | 0          |           |   |
| 64 | 43010033000100 | MATERIALES                       | 10,097,263 |            | NO        |   |
| 65 | 43010034000000 | TOTAL DE INVENTARIOS             | 95,716,582 | 24,812,514 |           |   |

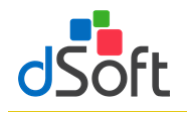

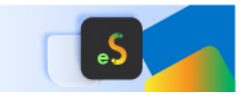

#### 4.6 **Eliminar**

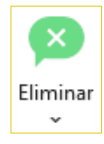

Elimina Índices, Notas y Explicaciones previamente insertadas en un APARTADO

#### **Eliminar índice** 4.6.1

Elimina toda la fila del índice seleccionado

Importante: Solo será posible eliminarlo siempre y cuando se un IAS (índices agregados)

Para poder utilizar esta opción debemos de considerar los siguientes pasos:

- . Identificar el IAS a eliminar
  - ✓ Fila en AMARILLO
  - ✓ Índice y Descripción en AZUL
- Posicionarte sobre cualquier celda de esa fila
- Clic en el botón de [Eliminar] del grupo de HOJA DE TRABAJO
- Posteriormente, clic en la opción de [Eliminar índice] y en seguida desaparecerá el registro:

| Eliminar |            |
|----------|------------|
| <u> </u> | )          |
| i 📄 Ír   | ndice      |
|          | lota       |
| E        | xplicación |

| 43010012000000 | IMPUESTO AL VALOR AGREGADO POR<br>RECUPERAR           |   | 2,565,975 |
|----------------|-------------------------------------------------------|---|-----------|
| 43010013000000 | IMPUESTO SOBRE LA RENTA POR RECUPERAR                 |   | 1,790,559 |
| 43010014000000 | IMPUESTO EMPRESARIAL A TASA UNICA POR<br>RECUPERAR    |   | 2         |
| 43010015000000 | IMPUESTO A LOS DEPOSITOS EN EFECTIVO POR<br>RECUPERAR |   | 2         |
| 43010016000000 | OTROS IMPUESTOS POR RECUPERAR                         | 0 | 1,680     |
| 43010016000100 | INFORMACION ADICIONAL                                 |   | 1,681     |
| 43010017000000 | TOTAL DE CONTRIBUCIONES A FAVOR                       | 0 | 4,358,218 |

| 43010012000000   | IMPUESTO AL VALOR AGREGADO POR           |   | 2,565,975 |
|------------------|------------------------------------------|---|-----------|
|                  | RECURERAR                                |   |           |
|                  |                                          |   |           |
| 43010013000000   | IMPUESTO SOBRE LA RENTA POR RECUPERAR    |   | 1,790,559 |
|                  |                                          |   |           |
| 43010014000000   | IMPUESTO EMPRESABIAL A TASA UNICA POB    |   | 2         |
|                  | DECI IDEDAD                              |   | _         |
|                  | Incourchan                               |   |           |
| 43010015000000   | IMPUESTO A LOS DEPOSITOS EN EFECTIVO POR |   | 2         |
|                  | RECUPERAR                                |   |           |
| 10010010000000   |                                          |   |           |
| 430 100 16000000 | UTRUS IMPUESTUS PUR RECUPERAR            |   |           |
| 40010017000000   |                                          |   | 4 250 520 |
| 43010017000000   | TUTAL DE CUNTRIBUCIONES A FAVUR          | U | 4,306,038 |
|                  | L                                        |   | £         |

#### 4.6.2 **Eliminar nota**

Elimina toda la fila de la nota seleccionada

Importante: Solo será posible eliminarlo siempre y cuando aparezca el registro NOTA en la celda de la columna **INDICE** 

Para poder utilizar esta opción debemos de considerar los siguientes pasos:

- Identificar el registro NOTA
- Posicionarte sobre cualquier celda de esa fila

|                | 1-ESTADO DE SITUACION FINANCIERA |      |            |
|----------------|----------------------------------|------|------------|
| INDICE         | CONCEPTO                         | 2018 | 2017       |
|                | INVENTABLOS                      |      |            |
|                |                                  |      |            |
| 43010018000000 | PRODUCTOS TERMINADOS             | 0    | 36,369,872 |
| 43010019000000 | PRODUCCION EN PROCESO            | 0    | 10         |
| NOTA           | NOTA 1                           |      |            |
| 43010020000000 | MATERIAS PRIMAS Y MATERIALES     | 0    | 19,205,339 |
| 43010021000000 | ESTIMACION DE OBSOLESCENCIA      |      | -40        |
| 43010022000000 | PERDIDA POR DETERIORO            |      | -20        |
| 43010023000000 | OTROS                            |      |            |
| 43010024000000 | TOTAL DE INVENTARIOS             | 0    | 55,575,161 |
|                |                                  |      | ĺ          |

Eliminar

×

Índice

Nota

Explicación

| 43010012000000 | IMPUESTO AL VALOR AGREGADO POR<br>RECUPERAR           | 2,565,975 |
|----------------|-------------------------------------------------------|-----------|
| 43010013000000 | IMPUESTO SOBRE LA RENTA POR RECUPERAR                 | 1,790,559 |
| 43010014000000 | IMPUESTO EMPRESARIAL A TASA UNICA POR<br>RECUPERAR    | 2         |
| 43010015000000 | IMPUESTO A LOS DEPOSITOS EN EFECTIVO POR<br>RECUPERAR | 2         |
| 43010016000000 | OTROS IMPUESTOS POR RECUPERAR                         | 0         |
|                |                                                       | <br>      |

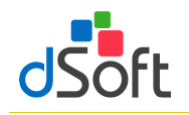

# Manual de usuario

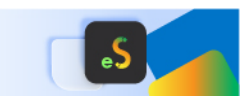

- Clic en el botón de [Eliminar] del grupo de HOJA DE TRABAJO
- Posteriormente, clic en la opción de [Eliminar nota] y en seguida desaparecerá el registro:

| INDICE         | CONCEPTO                     | 2018 | 2017       |
|----------------|------------------------------|------|------------|
|                | INVENTARIOS                  |      |            |
|                |                              |      |            |
| 43010018000000 | PRODUCTOS TERMINADOS         | 0    | 36,369,872 |
| 43010019000000 | PRODUCCION EN PROCESO        | 0    | 10         |
| 43010020000000 | MATERIAS PRIMAS Y MATERIALES | 0    | 19,205,339 |
| 43010021000000 | ESTIMACION DE OBSOLESCENCIA  |      | -40        |
| 43010022000000 | PERDIDA POR DETERIORO        |      | -20        |
| 43010023000000 | OTROS                        |      |            |
| 43010024000000 | TOTAL DE INVENTARIOS         | 0    | 55,575,161 |

#### 4.6.3 Eliminar explicación

Elimina toda la fila de una explicación seleccionada

**Importante:** Solo será posible eliminarlo siempre y cuando aparezca el registro **EXPLICACION** en la celda de la columna **INDICE** 

Para poder utilizar esta opción debemos de considerar los siguientes pasos:

- Identificar el registro EXPLICACION
- •

- Posicionarte sobre cualquier celda de esa fila
- Clic en el botón de [Eliminar] del grupo de HOJA DE TRABAJO
- Posteriormente, clic en la opción de [Eliminar explicación] y en seguida desaparecerá el registro:

| Eliminar    |  |
|-------------|--|
| Índice      |  |
| Nota        |  |
| Explicación |  |

|                | 1-ESTADO DE SITUACION FINANCIERA        |      |           |
|----------------|-----------------------------------------|------|-----------|
| INDICE         | CONCEPTO                                | 2018 | 2017      |
| 43010005000000 | CLIENTES                                |      | 50,682,86 |
| EXPLICACION    | ENESTA SECCIÓN SE AGREGA LA INFORMACIÓN | )    |           |
| 43010006000000 | DUCUMENTUS PUR CUBRAR                   |      |           |
| 43010007000000 | PARTES RELACIONADAS                     |      | 8,620,15  |
| 43010008000000 | DEUDORES DIVERSOS                       |      | 524,16    |
| 43010009000000 | ESTIMACION DE CUENTAS INCOBRABLES       |      | -2        |
| 43010010000000 | OTRAS CUENTAS POR COBRAR                |      |           |
| 43010011000000 | TOTAL DE CUENTAS POR COBRAR             | 0    | 59,827,16 |

| INDICE         | CONCEPTO                          | 2018 | 2017       |
|----------------|-----------------------------------|------|------------|
|                |                                   |      |            |
| 43010005000000 | CLIENTES                          |      | 50,682,866 |
| 43010006000000 | DOCUMENTOS POR COBRAR             |      | 2          |
| 43010007000000 | PARTES RELACIONADAS               |      | 8,620,157  |
| 43010008000000 | DEUDORES DIVERSOS                 |      | 524,162    |
| 43010009000000 | ESTIMACION DE CUENTAS INCOBRABLES |      | -20        |
| 43010010000000 | OTRAS CUENTAS POR COBRAR          |      |            |
| 43010011000000 | TOTAL DE CUENTAS POR COBRAR       | 0    | 59,827,167 |

#### 4.7 Asistente de plantilla

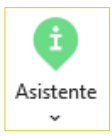

Despliega las instrucciones de presentación e integración de la información, los Info Tip´s, Vínculos entre Apartados y las Explicaciones especificadas, aplicables al Apartado seleccionado

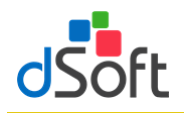

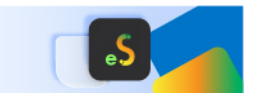

#### 4.7.1 Instructivo

Muestra el panel con instrucciones de presentación e integración, conforme al tipo de plantilla activa.

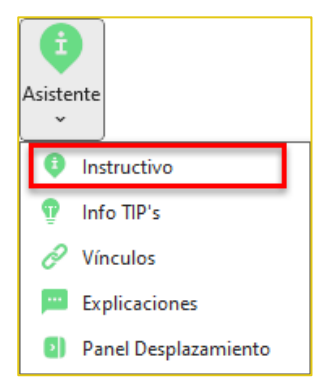

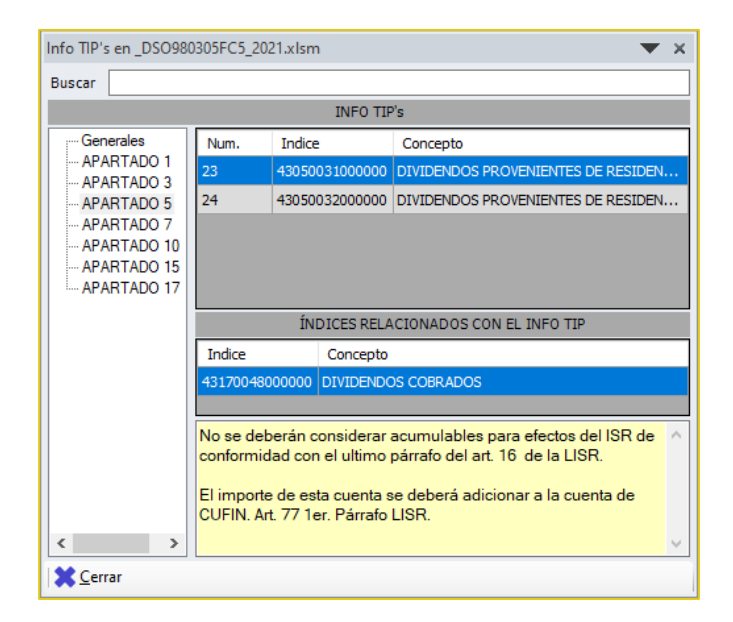

#### 4.7.2 Info TIP's

Muestra el panel de tips fiscales, legales y financieros.

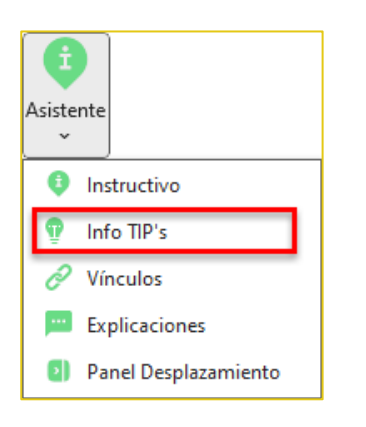

| Instructivo en _DSO9                                                                                                    | 30305FC5_2021.xlsm 💌 🗙                                                                                                    |
|----------------------------------------------------------------------------------------------------|----------------------------------------------------------------------------------------------------|
| I                                                                                                    | NSTRUCTIVO PARA LA PRESENTACIÓN E INTEGRACIÓN                                                                                                    |
| Representante<br>Contribuyente<br>                                                                                                    | Concepto<br>IMPUESTO AL VALOR AGREGADO NO PAGADO<br>IMPUESTO AL VALOR AGREGADO NO COBRADO<br>LAS NOTAS ADJUNTAS SON PARTE INTEGRANTE DE ESTE ESTADO FINA<br>1 ESTADO DE SITUACION FINANCIERA                                                                                                    |
| APARTADO 12<br>APARTADO 13<br>APARTADO 13<br>APARTADO 16<br>APARTADO 22<br>APARTADO 23<br>APARTADO 24<br>APARTADO 25<br>APARTADO 26<br>APARTADO 27 | SE EXPLICARÁN LAS VARIACIONES DE UN EJERCICIO CON<br>OTRO QUE REPRESENTEN PARA EL RUBRO DE QUE SE<br>TRATE, UN RESULTADO POR ARRIBA DEL 14% EN LA<br>COLUMNA DENOMINADA "PORCENTAJE DE VARIACIÓN EN<br>PESOS RESPECTO AL EJERCICIO FISCAL ANTERIOR" Y<br>SIEMPRE QUE PARA DICHO RUBRO SE HAYA DETERMINADO<br>UN RESULTADO DE AL MENOS UN 4% EN LAS COLUMNAS<br>CORRESPONDIENTES A "PORCENTAJE EN RELACIÓN CON<br>EL TOTAL DEL ACTIVO (EJERCICIO FISCAL)" O "PORCENTAJE<br>EN RELACIÓN CON EL TOTAL DEL ACTIVO (EJERCICIO FISCAL<br>ANTERIOR)". |
| Cerrar                                                                                                    |                                                                                                    |

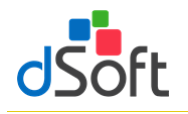

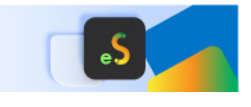

#### 4.7.3 Vínculos

Permite el desplazamiento en el dictamen abierto respecto a los vínculos establecidos por sistema.

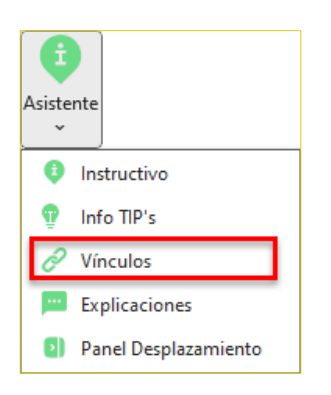

| Explicacion                         | Explicaciones en _DSO980305FC5_2021.xlsm                                                                                                    |                                                     |     |  |  |
|-------------------------------------|----------------------------------------------------------------------------------------------------|-----------------------------------------------------|-----|--|--|
| Anexo                               | Indice                                                                                                    | Concepto                                            | ^   |  |  |
| 1                                   | 43010009000000                                                                                                    | CLIENTES NACIONALES (PARTES RELACIONADAS)           |     |  |  |
| 1                                   | 430 100 10000000                                                                                                    | CLIENTES NACIONALES (PARTES NO RELACIONADAS)        |     |  |  |
| 7                                   | 4307000000000                                                                                                    | SUELDOS Y SALARIOS                                  |     |  |  |
| 7                                   | 43070018000000                                                                                                    | CUOTAS AL I.M.S.S.                                  |     |  |  |
| 10                                  | 43100075000000                                                                                                    | COSTO DE LO VENDIDO DEDUCIBLE PARA IMPUESTO SOBR    |     |  |  |
| 10                                  | 43100093000000                                                                                                    | UTILIDAD CAMBIARIA                                  |     |  |  |
| 14                                  | 43140001000000                                                                                                    | TOTAL DE INTERESES A FAVOR                          | ~   |  |  |
| SE DEBEN<br>SIGNIFICAT<br>PAGINA DE | 14     431400010000000     TOTAL DE INTERESES A FAVOR       SE DEBEN EXPLICAR LAS VARIACIONES DE UN EJERCICIO A OTRO CUANDO ESTAS SEAN A<br>SIGNIFICATIVAS CONFORME A LO ESTABLECIDO EN EL INSTRUCTIVO PUBLICADO EN LA<br>PAGINA DEL SAT. |                                                     |     |  |  |
|                                     |                                                                                                    | <u> M</u> odificar 🖶 <u>I</u> mprimir 💥 <u>C</u> er | rar |  |  |

#### 4.7.4 Explicaciones

Relaciona las explicaciones indicadas según la respuesta en la columna Explicar Variación.

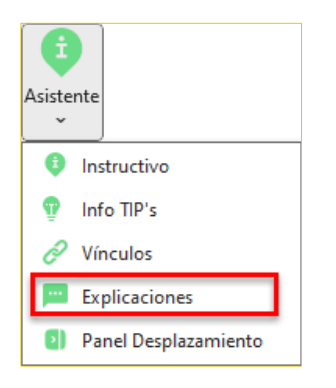

| Ν | lavegar en _  | DSO980305FC5_202 | 21.xlsm | •                                       | × |
|---|---------------|------------------|---------|-----------------------------------------|---|
| ſ | Vínculo Ví    | nculos           |         |                                         |   |
|   | Anexo         | Indice           | Columna | Concepto                                | ^ |
|   |               | 43010164000000   | С       | CAPITAL SOCIAL PROVENIENTE DE APORTACI  |   |
|   | 1             | 43010164000000   | D       | CAPITAL SOCIAL PROVENIENTE DE APORTACI  |   |
|   | 1             | 43010165000000   | C       | CAPITAL SOCIAL PROVENIENTE DE CAPITALIZ |   |
|   | 1             | 43010165000000   | D       | CAPITAL SOCIAL PROVENIENTE DE CAPITALIZ |   |
|   | 1             | 43010166000000   | С       | APORTACIONES PARA FUTUROS AUMENTOS D    |   |
|   | 1             | 43010166000000   | D       | APORTACIONES PARA FUTUROS AUMENTOS D    |   |
|   | 1             | 43010167000000   | С       | PRIMA EN SUSCRIPCION DE ACCIONES        |   |
|   | 1             | 43010167000000   | D       | PRIMA EN SUSCRIPCION DE ACCIONES        |   |
|   | 1             | 43010168000000   | С       | RESERVA LEGAL                           |   |
|   | 1             | 43010168000000   | D       | RESERVA LEGAL                           |   |
|   | 1             | 43010169000000   | С       | UTILIDAD NETA                           |   |
|   | 1             | 43010169000000   | D       | UTILIDAD NETA                           |   |
|   |               | 400000000000000  | _       |                                         | * |
|   | <u>Cerrar</u> |                  |         |                                         |   |

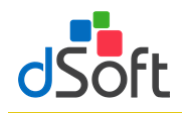

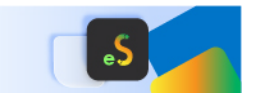

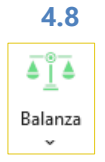

# Asociando los saldos de una Balanza con eISSIF

Permite relacionar los saldos de la Balanza importada apartir de la asociación de las cuentas vs. los índices de ciertos Apartados, dejando el rastro de dicha asociación

El módulo **"Balanza"** permite al usuario importar a la Hoja de Trabajo de **eISSIF 24**, los saldos de una balanza en Excel para asociar las cifras con los apartados de ISSIF.

La balanza y las cuentas asociadas a los APARTADOS de una Hoja de Trabajo permanecerán dentro del archivo una vez que se guarde éste.

El procedimiento para importar una balanza en Excel hacia la hoja de trabajo de **eISSIF 24** es:

- Abrir la plantilla de **eISSIF 24** donde se realizará el llenado del dictamen (plantilla.xlsm).
- Con la plantilla abierta, de clic en el botón [Balanza] y seleccione la opción [Importar Balanza], se mostrará la siguiente ventana en la cual podrá indicar la ubicación de la balanza o descargar el Layout

4 5 6

para ingresar los datos de la balanza.

• El archivo del Layout se observa de la siguiente forma:

| 📑 Impo | rtar Balanza                    |                         |         |
|--------|---------------------------------|-------------------------|---------|
| Sele   | ccione la ruta de su archivo de | e Balanza que desea imp | oortar: |
|        |                                 |                         |         |
|        |                                 |                         |         |

- Se recomienda pegar la información como sólo
   VALORES, para garantizar una lectura correcta de los datos.
- Al terminar la importación de la balanza podrá observar el siguiente panel:
  - ✓ [Sumar] Esta herramienta le permitirá pasar sumando el saldo seleccionado en la lista de Cuentas.

| BALANZA _DSO9803          | 05FC5_2024.xlsm       |                   |            |                | $\sim$      | $\times$ |
|---------------------------|-----------------------|-------------------|------------|----------------|-------------|----------|
| Balanza Asociaciones Avi  | SOS                   |                   |            |                |             |          |
| Buscar por: Descripción   | ~                     |                   |            | Nive           | al: Nivel   | $\sim$   |
| Cuenta Descr              | ipción                |                   |            | Saldo          | Nivel       | ^        |
| 🖋 100 CAJA                |                       |                   |            | 17,000.00      | ) 1         |          |
| ✓ 101 BANC                | DS                    |                   |            | 78,130,698.05  | i 1         |          |
| ✓ 104 INVEF               | SIONES                |                   |            | 2,328,051.40   | ) 1         |          |
| ✓ 105 CLIEN               | TES                   |                   |            | 44,058,255.57  | 7 1         |          |
| ✔ 110-100 IVA A0          | REDITABLE             |                   |            | 3,290,180.29   | 2           |          |
| ✓ 110-600 SUBSI           | DO PARA EL EMPLEO     |                   |            | 1,907.00       | ) 2         |          |
| ✓ 117-100 IVA SA          | LDO A FAVOR           |                   |            | 8,671,145.30   | ) 2         | ~        |
| Sumar Restar              | Mostrar Ctas:         | Asociadas 🗸 🗸 🗸   | Ocultar s  | aldos en cero  | Asociar     |          |
| ÍNDICES ASOCIADOS A LA CI | JENTA:                |                   |            |                |             |          |
| Índice Concep             | to                    |                   |            |                | Columna     |          |
| 4301000000000 EFECTI      | O EN CAJA Y BANCOS N  | ACIONALES         |            |                | С           |          |
|                           |                       |                   |            |                |             | =        |
| ÍNDICE POSICIONADO EN EL  | ANEXO PARA ASOCIAR CU | ENTAS DESDE BALAN | IZA:       | 50L 5          | 170 4 17 00 |          |
| 4301000000000 EFEC II     | O EN CAJA T BANCOS N  | ACIONALES         |            | COLIC          | \$78,147,69 | 3.05     |
| CUENTAS ASOCIADAS AI      | INDICE:               |                   |            |                |             |          |
| Cuenta                    | Descripción           |                   |            | Sa             | ldo         |          |
|                           | CAJA                  |                   |            |                | 17,000      | .00      |
| + 101                     | BANCOS                |                   |            |                | 78,130,698  | .05      |
| Eliminar                  |                       |                   |            | TOTAL => \$    | 78,147,698  | 8.05     |
|                           | 🛃 In                  | nportar Año Anter | ior 🥝 Reca | lcular   📇 Imp | rimir 💢 C   | errar    |

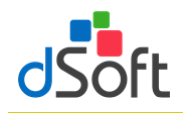

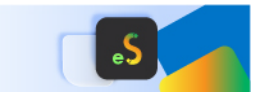

- ✓ **[Restar]** Esta herramienta le permitirá pasar restando el saldo seleccionado en la lista de Cuentas.
- [Mostrar Ctas.] Este filtro le permitirá mostrar las cuentas que ya se encuentran asociadas, las que aún faltan por asociar, o todas las cuentas.
- ✓ [Importar Año Anterior] Si usted realizó la asociación de saldos en una plantilla del año pasado, podrá importar esas asociaciones en su plantilla del ejercicio actual, una vez que haya importado la balanza.
- ✓ [Asociar] Esta herramienta nos permitirá asociar la cuenta seleccionada al Apartado e índice mediante la siguiente ventana:
  - En esta ventana puede seleccionar el APARTADO, Índice y Columna al que se asociará el saldo.
  - Cuando haga clic en el índice correspondiente, la ventana debe mostrar el índice en el recuadro amarillo de la siguiente forma:

| Cuenta - Desc | ripción                    |        |
|---------------|----------------------------|--------|
| 1120-001 IXE  | EBANCO                     |        |
|               |                            |        |
| APARTADO 2    |                            | $\sim$ |
| BUSCAR:       |                            |        |
| Índice        | Concepto                   | ^      |
| 4302000500000 | 0 GASTOS DE ADMINISTRACION |        |
| 4302000600000 | 0 GASTOS DE VENTA          |        |
| 4302000700000 | 0 TOTAL                    |        |
| 4302000800000 | 00 PERDIDA DE OPERACION    |        |
| 4302000900000 | 0 UTILIDAD DE OPERACIÓN    |        |
| 430200100000  | 0 INTERESES A FAVOR        |        |
| 4302001100000 | INTERESES A CARGO          | $\sim$ |
| 4302001000000 | 0 INTERESES A FAVOR        |        |
| COL. Des      | scripcion                  |        |
|               |                            |        |
|               |                            |        |
|               |                            |        |
|               |                            |        |
|               |                            |        |
|               |                            |        |
|               |                            |        |
| Sumar         | Restar Can                 | celar  |

Si desea sumar el importe de la cuenta seleccionada haga clic en el botón [Sumar], o bien, según el

saldo de la cuenta usted podrá seleccionar el botón para agregar el importe al índice. (Se aplica la ley de los signos).

| 4307000 | 1000000 COMPENSACIONES       |    |
|---------|------------------------------|----|
| COL.    | Descripcion                  | ^  |
| С       | GASTOS DE FABRICACION2018    |    |
| J       | GASTOS DE VENTA 2018         |    |
| Q       | GASTOS DE ADMINISTRACION2018 |    |
| х       | GASTOS GENERALES2018         |    |
| AE      | TOTAL2018                    | ~  |
| C - GAS | TOS DE FABRICACION2018       |    |
| Sur     | nar Restar Cancel            | ar |

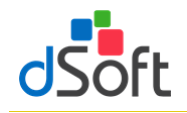

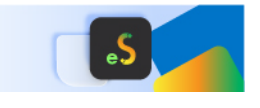

185,245.07

15.226.77

TOTAL => \$400,943.68

- Para que se guarden las Asociaciones que usted realice no debe olvidar guardar su archivo.
- Para eliminar la asociación de una cuenta bastará con que el usuario seleccione el renglón de la cuenta que se muestra en el área "CUENTAS ASOCIADAS AL INDICE" y haga clic en el botón [Eliminar] notará que se elimina la cuenta y el saldo se descuenta de la celda en el APARTADO.
   Indice Seleccionado Para Asociar a las Cuentas de Balanza:

   (additional de la celda en el APARTADO.
   Cuentas Asociadas Al Índice:
   Cuentas Descripción

BANCO:

IXE BANCO

BANCOMER

+ 1120

+ 1120-001

+ 1120-002

Eliminar

#### Imprimiendo la relación de Cuentas Asociadas

impresora.

- Se ha incorporado a la herramienta de Balanza un reporte para mostrar las cuentas asociadas a los índices en los APARTADOS.

|            |         |                    | CUENTAS ASOCIADAS A INDICES                  |        |                    |
|------------|---------|--------------------|----------------------------------------------|--------|--------------------|
| Cuenta     |         | Descripción        |                                              |        | Saldo final ajusta |
| APARTADO 1 | COL: C  | 43010000000000     | EFECTIVO EN CAJA Y BANCOS NACIONALES         |        |                    |
| + 10200000 |         | Bancos             |                                              |        | 549,282.           |
|            |         |                    |                                              | TOTAL: | \$549,282          |
| APARTADO 1 | COL • C | 43010004000000     | INVERSIONES EN RENTA EL LA NACIONAL ES       |        |                    |
| + 10300000 | 002.0   | Inversiones        |                                              |        | 37.234             |
|            |         |                    |                                              | TOTAL  | \$37.234           |
|            | 001.0   | 4204004000000      | CUENTES NACIONALES (PARTES NO RELACIONADAS)  | TOTAL. | 007,204.           |
| APARTADO 1 | COL: C  | 4301001000000      | CLIENTES NACIONALES (PARTES NO RELACIONADAS) |        | 371 821            |
| + 10000000 |         | Ollentes           |                                              |        | 8071.021           |
|            |         |                    |                                              | TOTAL: | \$3/1,821.         |
| APARTADO 1 | COL: C  | 43010017000000     | DEUDORES DIVERSOS                            |        |                    |
| + 10/00000 |         | Deudores diversos  | 5                                            | _      | 7,021,540.         |
|            |         |                    |                                              | TOTAL: | \$7,621,546.       |
| APARTADO 1 | COL: C  | 43010024000000     | IMPUESTO AL VALOR AGREGADO POR RECUPERAR     |        |                    |
| + 11301000 |         | IVA a favor        |                                              |        | 419,664.           |
| + 11801000 |         | IVA acreditable pa | igado                                        |        | 2,483,731.         |
| + 11905000 |         | IVA Retenido por l | Enterar                                      |        | -9,029.            |
| + 11901000 |         | IVA pendiente de p | pago                                         | _      | 134.               |
|            |         |                    |                                              | TOTAL: | \$2,894,500.       |
| APARTADO 1 | COL: C  | 43010025000000     | IMPUESTO SOBRE LA RENTA POR RECUPERAR        |        |                    |
| + 11302000 |         | ISR a favor        |                                              |        | 302,108.           |
| + 11402000 |         | ISR Retenido Ban   | cario                                        |        | 10,317.            |
| + 11401000 |         | Pages provisionals | as de ISP                                    |        | 492 769            |

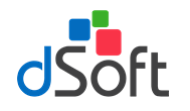

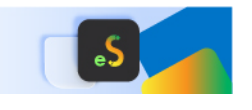

# 5. Contabilidad Electrónica

Esta opción le permite importar el contenido de los archivos Balanza y Catálogo de Cuentas XML para posteriormente cruzar los importes de esta información vs. los importes de ciertos ANEXOS de la plantilla activa

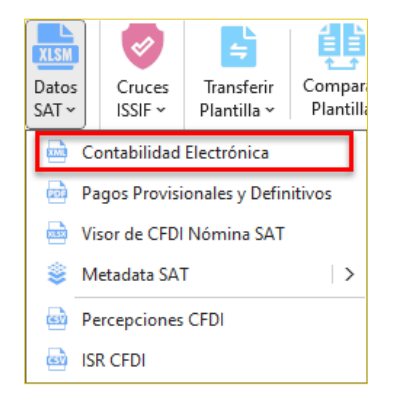

5.1 Obtener la Balanza y Catálogo de Cuentas XML del portal del SAT directamente del aplicativo eISSIF

eISSIF le permite descargar la Balanza y Catálogo de Cuentas de la página del SAT

a) En la ventana "Importar Balanza y Catálogo de Cuentas XML" haga clic en el botón [Descargar desde el SAT]

| 🛃 Importar Balanza y     | Catálogo de Cuentas XML               |             |                  |            | ×               |
|--------------------------|---------------------------------------|-------------|------------------|------------|-----------------|
| Seleccione la ruta de su | u archivo de Balanza XML que desea ir | nportar:    |                  | B Descarga | ar desde el SAT |
| Seleccione la ruta de su | archivo de Catálogo XML que desea i   | mportar:    | 1                |            | Q Buscar        |
|                          |                                       |             |                  |            | O Buscar        |
| Buscar:                  |                                       |             | •                | Importar   | Cancelar        |
|                          |                                       |             |                  |            |                 |
| Mostrar solo cuenta      | as que No existen en el catálogo [    | Oculta      | r saldos en cero |            |                 |
| Código Agrupador Ba      | lanza Catálogo de Cuentas             |             |                  |            |                 |
| Num. Cuenta              | Descripción                           | Cod.<br>SAT | Desc. Cod. SAT   |            | Saldo<br>Final  |
|                          |                                       |             |                  |            |                 |
|                          |                                       |             |                  |            |                 |
|                          |                                       |             |                  |            |                 |
|                          |                                       |             |                  |            |                 |
|                          |                                       |             |                  |            |                 |
|                          |                                       |             |                  |            |                 |
|                          |                                       |             |                  |            |                 |
| 🔒 Imprimir 🛛 🕱 Cer       | rar                                   |             |                  |            |                 |

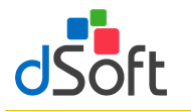

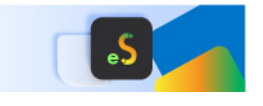

b) Se muestra la ventana **"Iniciar sesión SAT – Contabilidad Electrónica"** que le permite iniciar una sesión en el portal del SAT

| × |
|---|
|   |
|   |
|   |
|   |
|   |
|   |
|   |
|   |
|   |

- 1. Ingrese su clave CIEC
- 2. Capture el Captcha que se muestra en la imagen
- 3. Haga clic en el botón [Iniciar]
- c) Tras el inicio de la sesión en el portal SAT se mostrará la venta "Archivos de la Contabilidad Electrónica en el SAT"

| Archivos de la Contabilidad Electrónica en el SAT | ×                                    |
|---------------------------------------------------|--------------------------------------|
| Opciones de descarga - Año 2022:                  |                                      |
| 🔽 Descargar Balanzas de Comprobación (B)          | Descargar Auxiliares de Cuentas (XC) |
| 🗹 Descargar Catálogos de Cuentas (CT)             | Descargar Auxiliares de Folios (XF)  |
| Descargar Pólizas del Periodo (PL)                |                                      |
| Ruta Carpeta:                                     | Seleccionar carpeta destino          |
| C:\dSoft\eDictamen22\DSO980305FC5\Contabili       | idadElectronica                      |
|                                                   | Descargar                            |

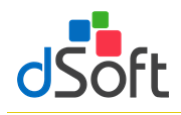

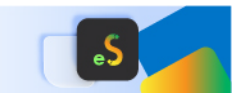

- De forma predeterminada se encuentra seleccionado "Descargar Balanza de Comprobación (B)"
- 2. De forma predeterminada se encuentra seleccionado "Descargar Catálogo de Cuentas (CT)"
- Seleccione la carpeta en el que se realizará la descarga de los archivos PDF haciendo clic en el botón [Seleccionar carpeta destino], de forma predeterminada se establece una ruta de descarga específica para el RFC del contribuyente en uso dentro de la carpeta ContabilidadElectronica ubicada en la carpeta de la aplicación
- 4. Haga clic en el botón [Descargar], a continuación comenzará el proceso de descarga, al concluir se listarán en la ventana "Importar Balanza y Catálogo de Cuentas XML" la totalidad de las declaraciones descargadas, continúe en el paso "3" del punto 5.2 Importar Balanza y Catálogo de Cuentas XML para completar la importación de la información que estas contienen.

# 5.2 Importar Balanza y Catálogo de Cuentas XML

Obtener la información del Catálogo y la Balanza a diciembre en formato XML, **para posteriormente cruzar los importes de esta información vs. los importes de ciertos Apartados de la plantilla activa.** 

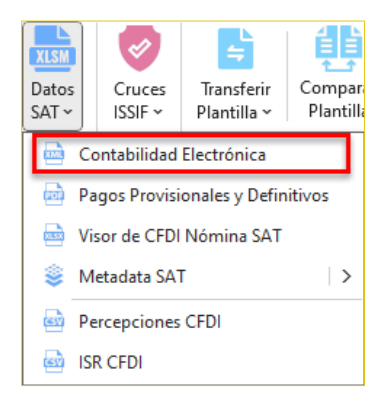

# Importar Catálogo y Balanza en formato XML.

- 1. Dentro del grupo IMPORTAR haga clic en el botón [Datos SAT] y seleccione "Contabilidad Electrónica".
- 2. Aparecerá una ventana solicitando los archivos XML que contiene la Balanza y Catálogo que se desea importar, use los botones [...]

| 🖳 Importar Balanza y Catálogo de Cuentas XML                         | ×     |
|----------------------------------------------------------------------|-------|
| Seleccione la ruta de su archivo de Balanza XML que desea importar:  |       |
|                                                                      |       |
| Seleccione la ruta de su archivo de Catálogo XML que desea importar: |       |
|                                                                      |       |
| Importar                                                             | Salir |
|                                                                      |       |

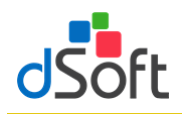

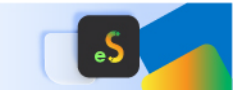

3. Una vez cargado el archivo de Balanza y Catálogo de Cuentas haga clic en el botón [Importar].

| 🔢 Importar Balanza y Catálog     | o de Cuentas XML             |             |                    |             | ×               |
|----------------------------------|------------------------------|-------------|--------------------|-------------|-----------------|
| Seleccione la ruta de su archivo | de Balanza XML que desea imp | portar:     |                    | Bescarga    | ar desde el SAT |
| C:\dSoft\eDictamen22\I           | Contabilidad Electronica     | Balanzas    | Comprobacion\Perio | do_2022_12\ | Q Buscar        |
| Seleccione la ruta de su archivo | de Catálogo XML que desea im | portar:     |                    |             |                 |
| C:\dSoft\eDictamen22\I           | Contabilidad Electronica     | Catalogo    | Cuentas\Periodo_20 | 22_12\      | 🔍 🛛 Buscar      |
| Buscar:                          | o existen en el catálogo     | Ocultar s   | saldos en cero     | Importar    | Cancelar        |
| Código Agrupador Balanza C       | atálogo de Cuentas           |             |                    |             |                 |
| Num. Cuenta Descrip              | ción                         | Cod.<br>SAT | Desc. Cod. SAT     |             | Saldo<br>Final  |
| 🔒 Imprimir 🛛 🗙 Cerrar            |                              |             |                    |             |                 |

4. Al finalizar el proceso aparecerá una ventana indicando el total de Registros de cada uno de los archivos importados.

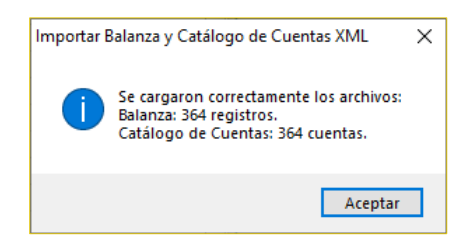

5. Con este proceso se integra la información de Código Agrupador, Balanza y Catálogo de Cuentas.

| leccione la ruta de                                                                         | su archivo de Balanza XML que desea                                                                                                    | importa                                              | r:                                                                                                    | argar desde er 3                                                                              |
|---------------------------------------------------------------------------------------------|----------------------------------------------------------------------------------------------------|------------------------------------------------------|----------------------------------------------------------------------------------------------------|-----------------------------------------------------------------------------------------------|
| and the first day day                                                                       | an an bins de Catéliere MMI and dasse                                                                                                    |                                                      |                                                                                                    | Q Bus                                                                                         |
| eccione la ruta de                                                                          | su archivo de Catalogo XIVIL que desea                                                                                                    | a importa                                            | ir;                                                                                                    | O Bus                                                                                         |
|                                                                                             |                                                                                                    |                                                      | Importa                                                                                                    | r Cancela                                                                                     |
| 1000                                                                                        |                                                                                                    |                                                      | Importa                                                                                                    | Cancela                                                                                       |
|                                                                                             |                                                                                                    |                                                      |                                                                                                    |                                                                                               |
|                                                                                             |                                                                                                    |                                                      |                                                                                                    |                                                                                               |
| 1 Mages and a sur                                                                           | ante de la contrata de la contrata de la contrata de la contrata de la contrata de la contrata de la contrata d                                                        |                                                      |                                                                                                    |                                                                                               |
| Ma an solo cue                                                                              | an 2 que No exis 3 en el catalogo                                                                                                    |                                                      | iltar saldos en cero                                                                                                    |                                                                                               |
|                                                                                             |                                                                                                    |                                                      |                                                                                                    |                                                                                               |
| odigo Agrupador                                                                             | Balanza Catálogo de Cuentas                                                                                                    |                                                      |                                                                                                    |                                                                                               |
|                                                                                             |                                                                                                    | Cod                                                  |                                                                                                    | Saldo                                                                                         |
| Num. Cuenta                                                                                 | Descripción                                                                                                    | SAT                                                  | Desc. Cod. SAT                                                                                                    | Final                                                                                         |
| 010000                                                                                      | Caia                                                                                                    | 101                                                  | Caia                                                                                                    | 0.00                                                                                          |
|                                                                                             |                                                                                                    | 101                                                  | Cala                                                                                                    |                                                                                               |
| 0100000                                                                                     |                                                                                                    | 100                                                  |                                                                                                    | 540.000.00                                                                                    |
| 0200000                                                                                     | Bancos                                                                                                    | 102                                                  | Bancos                                                                                                    | 549,282.00                                                                                    |
| 0200000                                                                                     | Bancos<br>Inversiones                                                                                                    | 102<br>103                                           | Bancos<br>Inversiones                                                                                                    | 549,282.00<br>37,234.00                                                                       |
| 0200000<br>0300000<br>0500000                                                               | Bancos<br>Inversiones<br>Clientes                                                                                                    | 102<br>103<br>105                                    | Bancos<br>Inversiones<br>Clientes                                                                                                    | 549,282.00<br>37,234.00<br>371,821.00                                                         |
| 10200000<br>10300000<br>10500000<br>10600000                                                | Bancos<br>Inversiones<br>Clientes<br>Cuentas y documentos por cobrar                                                                                                   | 102<br>103<br>105<br>106                             | Bancos<br>Inversiones<br>Clientes<br>Cuentas y documentos por cobrar                                                                                                    | 549,282.00<br>37,234.00<br>371,821.00<br>0.00                                                 |
| 0200000<br>0300000<br>10500000<br>10600000<br>10700000                                      | Bancos<br>Inversiones<br>Clientes<br>Cuentas y documentos por cobrar<br>Deudores diversos                                                                              | 102<br>103<br>105<br>106<br>107                      | Bancos<br>Inversiones<br>Clientes<br>Cuentas y documentos por cobrar<br>Deudores diversos                                                                               | 549,282.00<br>37,234.00<br>371,821.00<br>0.00<br>7,621,546.00                                 |
| 10200000<br>10300000<br>10500000<br>10600000<br>10700000<br>11000000                        | Bancos<br>Inversiones<br>Clientes<br>Cuentas y documentos por cobrar<br>Deudores diversos<br>Subsidio al empleo por aplicar                                            | 102<br>103<br>105<br>106<br>107<br>110               | Bancos<br>Inversiones<br>Clientes<br>Cuentas y documentos por cobrar<br>Deudores diversos<br>Subsidio al empleo por aplicar                                             | 549,282.00<br>37,234.00<br>371,821.00<br>0.00<br>7,621,546.00<br>0.00                         |
| 10200000<br>10300000<br>10500000<br>10600000<br>10700000<br>11000000<br>11300000            | Bancos<br>Inversiones<br>Clientes<br>Cuentas y documentos por cobrar<br>Deudores diversos<br>Subsidio al empleo por aplicar<br>Impuestos a favor                       | 102<br>103<br>105<br>106<br>107<br>110<br>113        | Bancos<br>Inversiones<br>Clientes<br>Cuentas y documentos por cobrar<br>Deudores diversos<br>Subsidio al empleo por aplicar<br>Impuestos a favor                        | 549,282.00<br>37,234.00<br>371,821.00<br>0.00<br>7,621,546.00<br>0.00<br>1,873,960.00         |
| 1020000<br>10300000<br>10500000<br>10500000<br>10700000<br>11000000<br>11300000<br>11400000 | Bancos<br>Inversiones<br>Cientes<br>Cuentas y documentos por cobrar<br>Deudores diversos<br>Subsidio al empleo por aplicar<br>Impuestos a favor<br>Pagos provisionales | 102<br>103<br>105<br>106<br>107<br>110<br>113<br>114 | Bancos<br>Inversiones<br>Clientes<br>Cuertas y documentos por cobrar<br>Deudores diversos<br>Subsidio al empleo por aplicar<br>Impuestos a favor<br>Pagos provisionales | 549,282.00<br>37,234.00<br>371,821.00<br>0.00<br>7,621,546.00<br>0.00<br>1,873,960.00<br>0.00 |

Se cuenta con la opción de Imprimir

Donde se despliega una vista previa los datos de la Balanza XML importada para su impresión

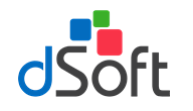

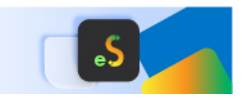

## 6. Declaraciones provisionales o definitivas de impuestos federales

Esta opción le permite importar el contenido de los PDF de las declaraciones que corresponden al Portal de Declaraciones y Pagos así como al nuevo Portal de Declaraciones Prellenadas de la página del SAT para posteriormente cruzar los importes de esta información vs. los importes de ciertos ANEXOS de la plantilla activa.

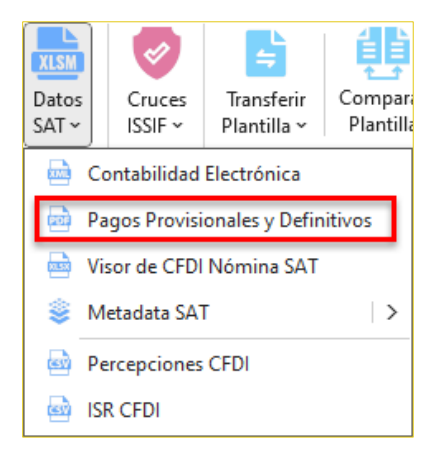

6.1 Obtener archivos Obtener archivos de declaraciones mensuales en formato .pdf del portal del SAT directamente del aplicativo eISSIF

eISSIF le permite descargar las declaraciones que corresponden al Portal de Declaraciones y Pagos así como al nuevo Portal de Declaraciones Prellenadas de la página del SAT

1. En la ventana "Declaraciones Mensuales" haga clic en el botón [Descargar desde SAT]

| • | Declararc                | iones Mensuales                           |                      |               |       |               | -                     | ×             |
|---|--------------------------|-------------------------------------------|----------------------|---------------|-------|---------------|-----------------------|---------------|
|   | Declaracion<br>Carpeta c | nes mensuales a imp<br>on archivos PDF de | ortar<br>declaracion | es mensuales: |       |               | Descargar des         | de el SAT     |
|   | Ubicación                | de la carpeta                             |                      |               |       |               |                       | Buscar        |
|   | Selecc                   | ionar todas                               |                      |               |       | M o d         | e declaraciones mensu | ales listada: |
|   | Importar                 | Tipo                                      | Ejercicio            | Periodo       | Fecha | NombreArchivo |                       |               |
|   |                          |                                           |                      |               |       |               |                       |               |
|   |                          |                                           |                      |               |       |               |                       |               |
|   |                          |                                           |                      |               |       |               |                       |               |
|   |                          |                                           |                      |               |       |               |                       |               |
|   |                          |                                           |                      |               |       |               |                       |               |
|   |                          |                                           |                      |               |       |               |                       |               |
|   |                          |                                           |                      |               |       |               |                       |               |
|   |                          |                                           |                      |               |       |               | Importar              | Cancelar      |

2. Se muestra la ventana **"Iniciar sesión SAT – Declaraciones Contribuyente**" que le permite iniciar una sesión en el portal del SAT

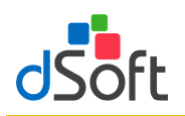

# Manual de usuario

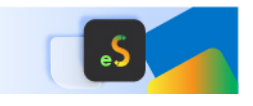

| Iniciar sesión SAT - Declara | ciones Contribuyente 🛛 🗙 |
|------------------------------|--------------------------|
| ::                           | Autenticación SAT        |
| RFC a consultar:             | DSO980305FC5             |
| CIEC (Contraseña):           |                          |
|                              | Mostrar Guardar          |
| Captcha SAT:                 | Cambiar Captcha          |
| 203                          | R <sup>E</sup> C         |
| Capturar Captcha:            |                          |
| Inic                         | car Sesión               |

- 1) Ingrese su clave CIEC
- 2) Capture el Captcha que se muestra en la imagen
- 3) Haga clic en el botón [Iniciar Sesión]
- 3. Tras el inicio de la sesión en el portal SAT se mostrará la venta "Declaraciones Contribuyente"

| Declaraciones - Cont             | ribuyente |         | ×                              |
|----------------------------------|-----------|---------|--------------------------------|
| Descar                           | gar Decla | racione | es en Formato PDF              |
| Año de consulta<br>Ruta Carpeta: | 2022      | ~       | Q Seleccionar carpeta destino  |
| C:\dSoft\eDictamen               | 22\DSO98  | 0305FC  | 5\DeclaracionesMensuales<br>ar |

- 1) Para el año de consulta, de forma predeterminada se encuentra seleccionado el año correspondiente al ejercicio de la plantilla en uso
- Seleccione la carpeta en el que se realizará la descarga de los archivos PDF haciendo clic en el botón
  [Seleccionar carpeta destino], de forma predeterminada se establece una ruta de descarga específica
  para el RFC del contribuyente en uso dentro de la carpeta Declaraciones ubicada en la carpeta de la
  aplicación
- Haga clic en el botón [Iniciar], a continuación comenzará el proceso de descarga, al concluir se listarán en la ventana "Declaraciones Mensuales" la totalidad de las declaraciones descargadas, continúe en el paso "4." del punto 6.4 Importar declaraciones provisionales o definitivas de impuestos federales para completar la importación de la información que estas contienen.

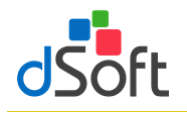

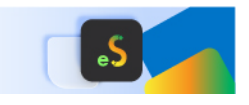

6.2 Obtener archivos de declaraciones mensuales en formato .pdf del portal de Declararciones y Pagos del SAT para hacer la importación de eISSIF

Para obtener los archivos de los pagos provisionales realice lo siguiente:

- 1. Ingrese a la página del SAT (<u>www.SAT.gob.mx</u>).
- 2. Haga clic en el menú [Empresas].
- 3. Enseguida haga clic en [Declaraciones] y seleccione [Presenta tus pagos provisionales o definitivos de personas].

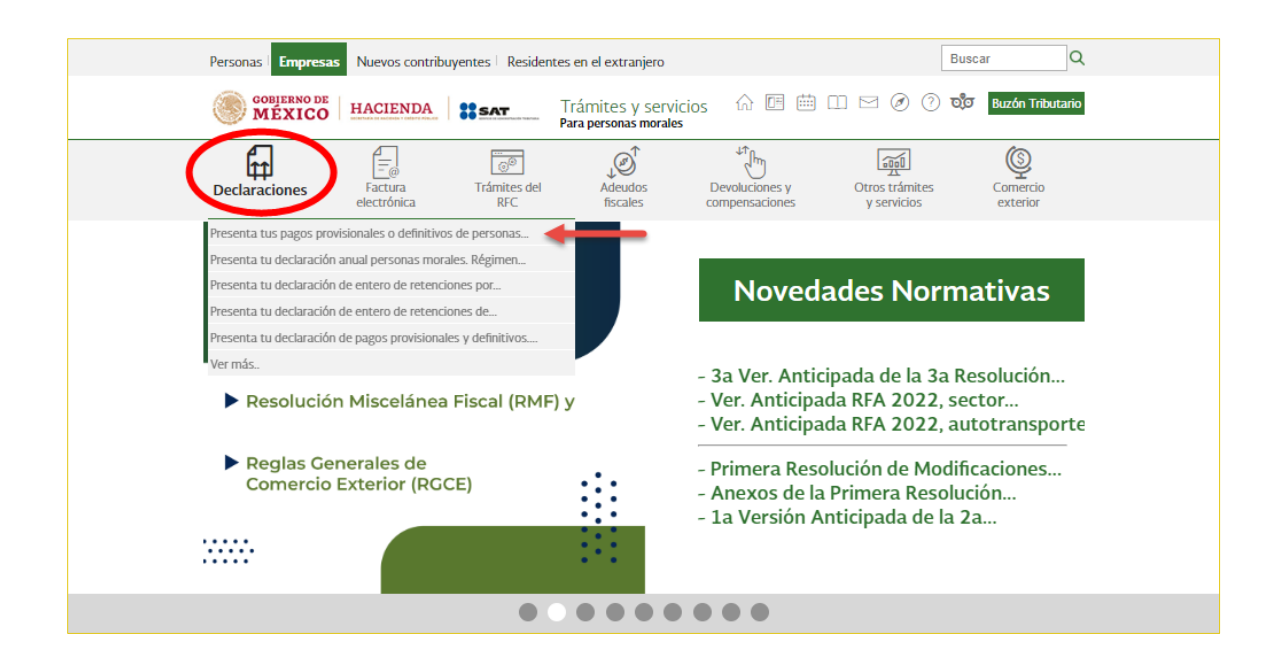

4. Ingrese los datos de autentificación.

| CONFERNO DE<br>MEXICO |                                       | Trámites | Gobierno | ۹ |
|-----------------------|---------------------------------------|----------|----------|---|
| Acceso por co         | ntraseña                              |          |          |   |
| RFC:                  | RFC                                   |          |          |   |
| Contraseña: 😡         | Contraseña                            |          |          |   |
| e.firma portable:     | Clave dinámica                        |          |          |   |
| Captcha:              | C C C C C C C C C C C C C C C C C C C |          |          |   |
|                       | Escriba la palabra del captcha        |          |          |   |
|                       | e.firma Enviar                        |          |          |   |
| 4                     |                                       |          |          |   |

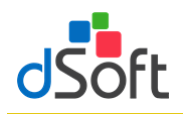

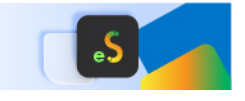

5. Haga clic en [Consultas] y seleccione [Consulta de la declaración].

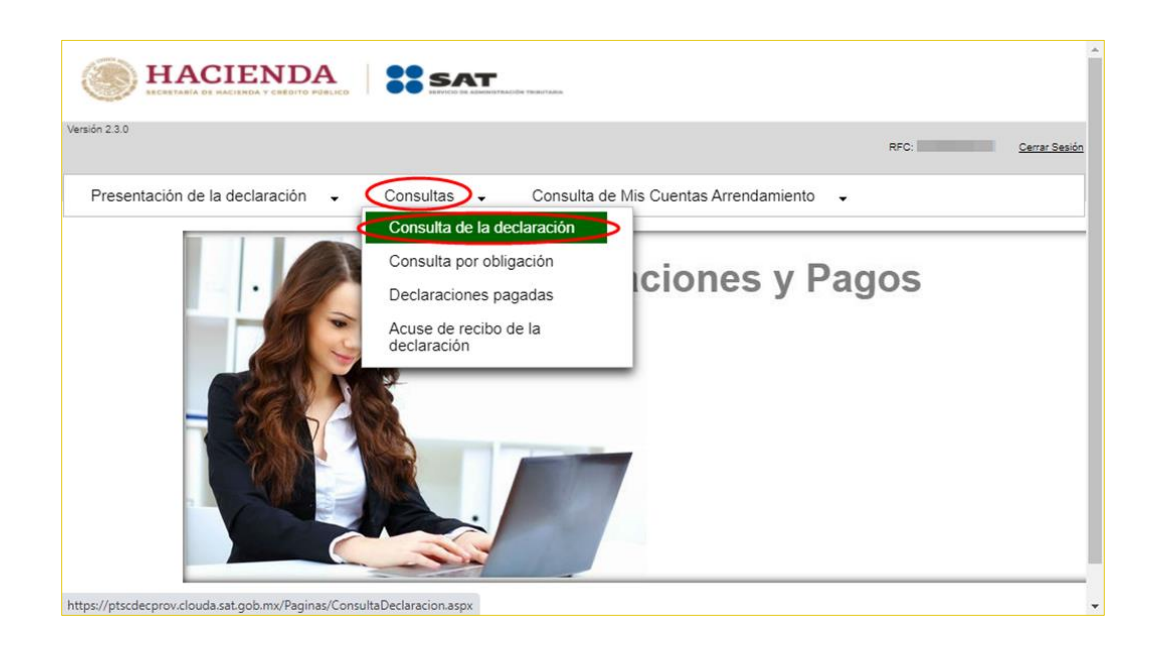

6. Llene los \*Campos Obligatorios y haga clic en [Buscar].

| ECCRETABLA DE MACIENDA Y CREDIT |                      | 5A.                     |                                     |
|---------------------------------|----------------------|-------------------------|-------------------------------------|
| Versión 2.3.0                   |                      |                         | RFC: Cerrar Sesión                  |
| Presentación de la declaración  | n ✔ Consultas ✔ Cor  | nsulta de Mis Cuenta    | s Arrendamiento 🗸                   |
| Criterios de                    | Búsqueda             |                         |                                     |
| * Documento:                    | Consulta Declaración | * Declaración:          | Provisional o Definitiva de Impuest |
| * RFC:                          |                      | Tipo de<br>Declaración: |                                     |
| Periodicidad:                   |                      |                         |                                     |
| Período:                        |                      | * Ejercicio:            | 2020                                |
| Fecha de<br>Presentación:       |                      |                         |                                     |
| No. de<br>Operación:            | Q                    | Línea de<br>Captura:    | ٩                                   |
| * Campos Obligator              | ios                  |                         |                                     |
|                                 |                      |                         | Buscar Cancelar                     |

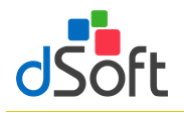

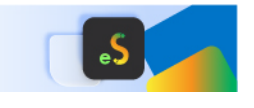

7. Se desplegará la lista de cada uno de los Pagos Provisionales, para obtener cada uno de los archivos haga clic en **[No. De Operación]**.

|                     |                        |                           |                        |                       | RFC:       |      |
|---------------------|------------------------|---------------------------|------------------------|-----------------------|------------|------|
| ación da la da el   |                        | Canaultan                 | Consulta da Mia Cuant  | - Americante          |            |      |
| acion de la deci    | aracion 🗸              | Consultas 🗸               | Consulta de Mis Cuenta | as Arrenuamiento      | •          |      |
|                     |                        |                           |                        |                       |            |      |
| No. de<br>Operación | Tipo de<br>Declaración | Tipo de<br>Complementaria | Línea de Captura       | Fecha<br>Presentación | Período    | CFDI |
| $\bigcirc$          | > Normal               |                           |                        | 19/10/2020            | Septiembre | NO   |
|                     | Normal                 |                           |                        | 17/09/2020            | Agosto     | NO   |
|                     | Normal                 |                           |                        | 19/08/2020            | Julio      | NO   |
|                     | Normal                 |                           |                        | 22/07/2020            | Junio      | NO   |
|                     | Normal                 |                           |                        | 18/06/2020            | Мауо       | NO   |
|                     | Normal                 |                           |                        | 15/05/2020            | Abril      | NO   |
|                     | Normal                 |                           |                        | 18/04/2020            | Marzo      | NO   |
|                     | Normal                 |                           |                        | 23/03/2020            | Febrero    | NO   |
|                     | Normal                 |                           |                        | 17/02/2020            | Enero      | NO   |

8. En la vista que aparece a continuación haga clic en el botón [Imprimir].

|                                              | Summittación territaria                                                                                                    |                                              |
|----------------------------------------------|----------------------------------------------------------------------------------------------------|----------------------------------------------|
| Versión 2.3.0<br>Viernes 29 de Abril de 2022 | Declaración Provisional                                                                                                    | Bienvenido(a) :<br>RFC: <u>Cerrar Sesión</u> |
| Presentación de la declaración 🖌 Consultas   | Nuevo portal de pagos provisionales                                                                                                    |                                              |
|                                              | De                                                                                                    | scargar Regresar                             |
| ≡ Pdf.aspx                                   | 1 / 7   — 67% +   🕻 👌                                                                                                    | ± 🙃 : _                                      |
|                                              | HACIENDA     BECLARACIÓN PROVISIONAL O DEFINITIVA DE IMPUESTOS FEDERALES                                                                                                    | SAT                                          |
|                                              | DATOS DE DENTIFICACIÓN NOS EXEMPLOSES NOS NOS NOS NOS NOS NOS NOS NOS NOS NO                                                                                                    |                                              |
|                                              | DATOS GENERALES                                                                                                    |                                              |
|                                              | TIPO DE DECLARACIÓN NORMA                                                                                                    |                                              |
| 1                                            | ELERCICIO 2021 PERIODO<br>FECHA N HORA DE<br>INTEGRA DE<br>INTEGRA DE<br>I | Enero                                        |
|                                              | DETERMINACIÓN DEL IMPUESTO SOBRE LA RENTA                                                                                                    |                                              |
| ······································       | PERSONAS MORALES RÉGIMEN GENERAL                                                                                                    |                                              |
|                                              | SUMA DE INGRESOS NOMINALES DE 0 ESTÍMULOS ACREDITABLES                                                                                                    |                                              |
|                                              | NGRESOS NOMNALES DEL MES QUE 2,388.494 REDUCCIONES                                                                                                    |                                              |
|                                              | TOTAL DE INGRESOS NOMINALES 2,386,454 IMPLESTO DEL PERIODO                                                                                                    | 8315                                         |
|                                              | COEFICIENTE DE UTILIDAD BIDTS PAGOS PROMISIONALES EFECTUADO<br>CON ANTERIORIDAD                                                                                                    |                                              |
|                                              | UTILIDAD FISCAL PARA PAGO S1(88) IMPLESTO RETENIDO                                                                                                    | 9                                            |
|                                              | PARTICIPACIÓN DE LOS TRABAJADORES OTRAS CANTIDADES A CARGO DEL<br>EN LAS UTELIDADES                                                                                                    |                                              |
|                                              | NVENTARIO ACUNULABLE OTRAS CANTROADES A FAVOR DEL<br>CONTRAJVENTE                                                                                                    |                                              |
| 2                                            | ANTICIPOS Y RENCIMIENTOS<br>DISTRIBUIDOS EN EL PERIODO                                                                                                    | 0.315                                        |
| <b>∠</b>                                     | IEPS ACREDITABLE DE ALCOHOL,                                                                                                    |                                              |

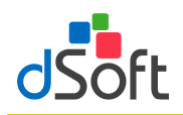

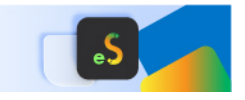

9. En la pestaña Destino: seleccione [Guardar como PDF] y clic en [Guardar].

|                                                                   | DATOS DE IDER          | REFICACIÓN                                                                                                |         |                  |                  |
|-------------------------------------------------------------------|------------------------|----------------------------------------------------------------------------------------------------|---------|------------------|------------------|
| 100                                                               |                        |                                                                                                    |         | Destino          | Guardar como PDF |
| BPC<br>DiluciationCodec 0<br>Bradies Scholes                      |                        |                                                                                                    |         |                  |                  |
|                                                                   | DATOS GEN              | IERALES                                                                                                   |         |                  |                  |
| 1993 DE DECLARACIÓN                                               | New                    |                                                                                                    |         | Páginas          | Todo             |
| 6,680.00                                                          | 800                    | P68(000                                                                                                   | parate  | i aginas         | 1000             |
| SECHA Y HOME DE<br>PRESENTACION                                   | Ner 412020 21142       | NEMERO DE<br>OPERADON                                                                                     |         |                  |                  |
|                                                                   | DETERMINACIÓN DEL IMPU | ESTO SOBRE LA RENTA                                                                                       |         |                  |                  |
|                                                                   | PERSONAS MORALES       | RÉGIMEN GENERAL                                                                                           |         | Páginas por hoja | 1                |
| ILMA DE INGREDOS NOMINALES DE<br>MESES ANVERIORES DEL ELERCICIO   | 25.818 321             | EDTIMA OF ACHEDITABLES                                                                                    |         |                  | - 50             |
| INDRESOS NORMALES DEL MÉS QUE<br>DÉCLINIX                         | 1000                   | NEDLICCIONER                                                                                              |         |                  |                  |
| TOTAL DE INGRESOS NOMINALES                                       | 36.66.82               | MP46475 06- P680000                                                                                       | 196,962 |                  |                  |
| CORPORATE OF UTLEND                                               |                        | PADOS PROVISIONALIOS EFECTUNIOS<br>CON ANTERIORIDAD                                                       | 1 THE   |                  |                  |
| UTLICAD FISCAL PARA PAGO                                          | 100.752                | MPLALETO RETRINCO                                                                                         |         |                  |                  |
| PARTICIPACION DE LOS TRABAJOOR                                    | an                     | OTRAD CANTIDADEX A CAROO DEL                                                                              |         |                  |                  |
| and the second second second                                      |                        | OTRAS CANTERDES A FAVOR DOL                                                                               |         |                  |                  |
| PROPERTY OF A CONSIGNATION                                        |                        | CONTRACTOR                                                                                                |         |                  |                  |
| DISTRIBUTION AN AL PERSON                                         |                        | INFERENCEA & CARGO                                                                                        |         |                  |                  |
| NEROBAS FISCALES DE ELERCIDOS<br>ANTERIORES PRODUINTES DE INFLICA |                        | EPS ACREDITABLE DE ALCONOL<br>ALCONOL DEIDA TURA (2000 DE<br>PRODUCTOS DESTRITOS DE BERDAI<br>ALCONOLISAS |         |                  |                  |
| ESTIMALD PISCH, PORDEDUCCON<br>INVESTIGATIO                       |                        | INFUEITO CORRESPONDENTE A LA<br>INVITE PROTE CONSEL EMILIA                                                |         |                  |                  |
| DEDUCCIÓN ADICIONIN. DEL FIDIERIO                                 | 0                      | PORCENTING OF PARTICIPACION                                                                               |         |                  |                  |
| ALPHANE SHELLO                                                    |                        | LUNICATIONALA                                                                                             |         |                  |                  |
| PROVIDEDAS.                                                       | 1 BANY                 | RPALITO A DAGO                                                                                            | ,       |                  |                  |
| 198 CAUSADO                                                       | 19065                  |                                                                                                    |         |                  |                  |

# 6.3 Obtener Archivos de Declaraciones mensuales en formato .pdf del portal de Declaraciones Prellenadas del SAT para hacer la importación e eISSIF

Para obtener los archivos de los pagos provisionales realice lo siguiente:

- 1. Ingrese a la página del SAT (<u>www.SAT.gob.mx</u>)
- 2. Haga clic en el menú [Empresa]
- 3. Enseguida haga clic en [Declaraciones] y seleccione [Presenta tus pagos provisionales o definitivos de personas]

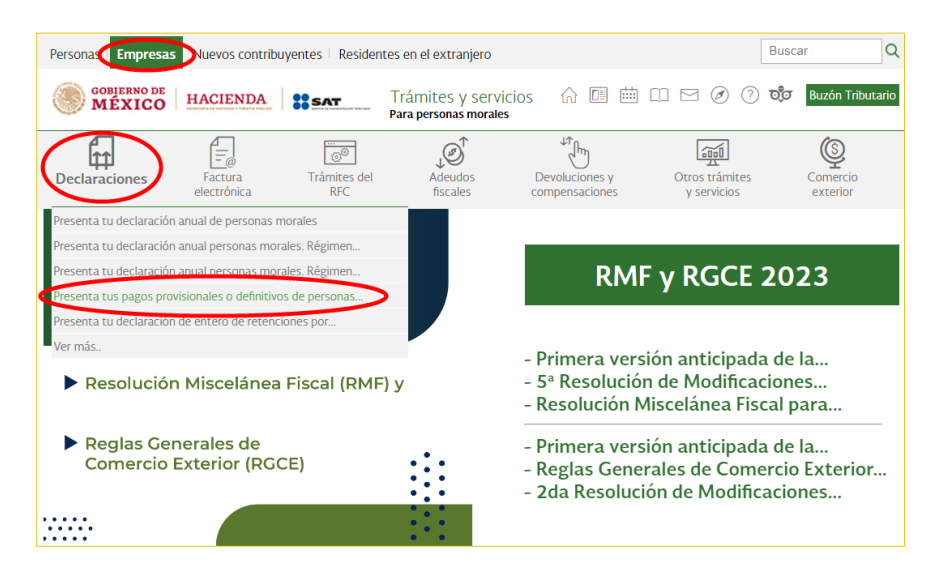
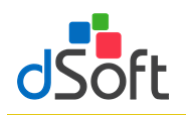

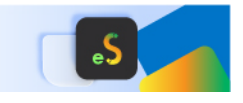

4. Ingrese los datos de Autenticación y posteriormente clic en [Enviar]

| COBJERNO DE<br>MÉXICO |                |
|-----------------------|----------------|
| Acceso por contra     | aseña          |
| RFC:                  |                |
| Contraseña: 🚱         |                |
| e.firma portable:     | Clave dinámica |
| Captcha:              |                |
|                       |                |
|                       | e.firma Enviar |

5. Haga clic en [Nuevo portal de pagos provisionales]

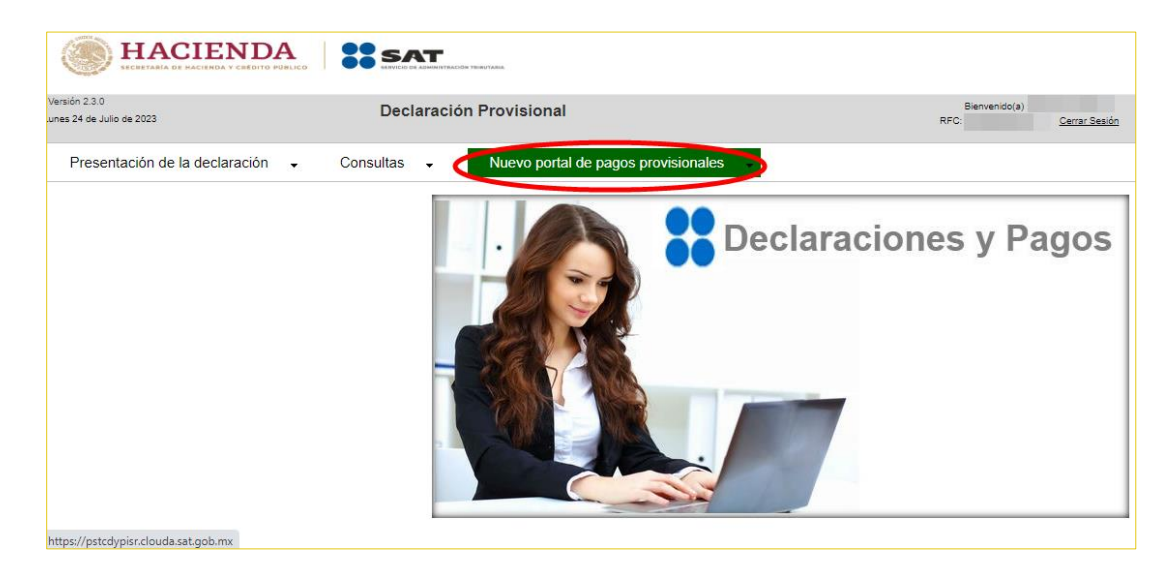

6. Haga clic en [Consultas] y seleccione [Consulta de la declaración]

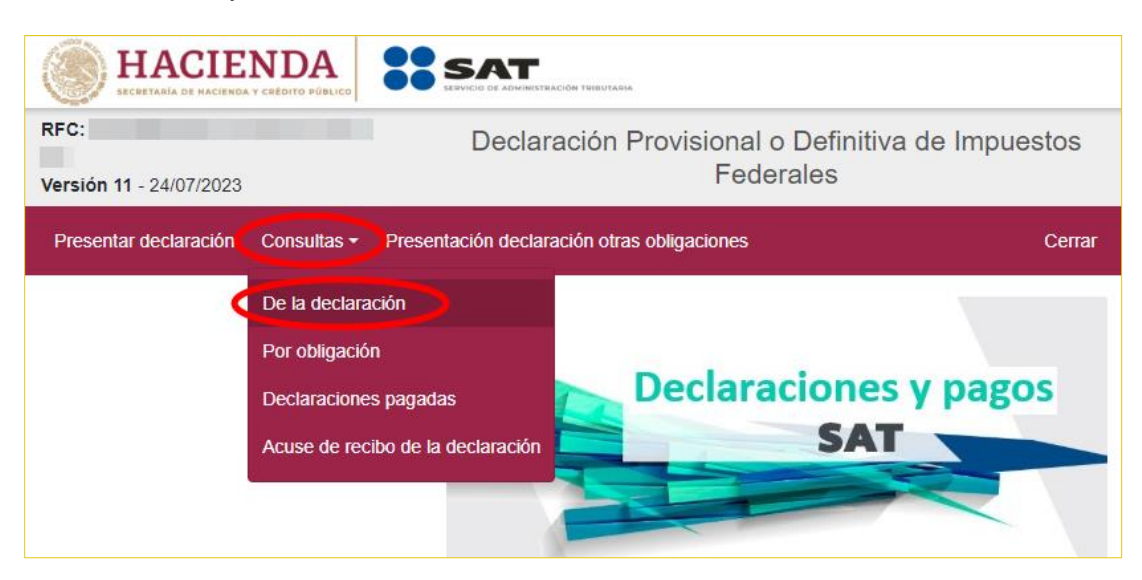

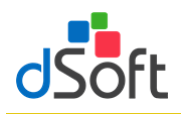

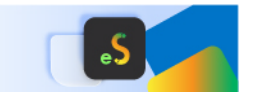

7. Llene los \*Campos obligatorios y haga clic en [Buscar]

| HACIENI<br>SECRETARÍA DE HACIENDA Y CRÉD |                                                     |                                        |                                                    |        |
|------------------------------------------|-----------------------------------------------------|----------------------------------------|----------------------------------------------------|--------|
| RFC:<br>Versión 11 - 24/07/2023          | Declaración Provision<br>F                          | nal o Definitiva de Impues<br>ederales | stos                                               |        |
| Presentar declaración Cor                | nsultas + Presentación declaración otras obligacion | les                                    | Inicio                                             | Cerrar |
| <b>Q</b> Consulta d                      | le la declaración                                   |                                        |                                                    |        |
| *RFC:                                    |                                                     | *Declaración:                          | Provisionales y Definitivas de Impuestos Federales | ~      |
| Tipo de Declaración:                     | Selecciona                                          | ~                                      |                                                    |        |
| *Ejercicio:                              | 2023                                                | Fecha de     Presentación:             | dd/mm/aaaa                                         |        |
| Periodicidad:                            | Selecciona                                          | ✓ Periodo:                             | Selecciona                                         | *      |
| No. de Operación:                        | No. de Operación                                    | Línea de Captura:                      | Línea de Captura                                   |        |
| * Campos Obligatorios                    |                                                     |                                        | Buscar                                             | ıpiar  |

8. Se desplegará la lista de cada uno de los Pagos Provisionales, para obtener cada uno de los archivos haga clic en ícono **[PDF]** 

|                                 |                     | SAT                         |                     |                        |                    |            |                    |             |             |        |
|---------------------------------|---------------------|-----------------------------|---------------------|------------------------|--------------------|------------|--------------------|-------------|-------------|--------|
| RFC:<br>Versión 11 - 24/07/2023 |                     | Declaración Pro             | ovisional (<br>Fede | o Definitiva<br>erales | de Impues          | tos        |                    |             |             |        |
| Presentar declaración C         | onsultas - Present  | tación declaración otras ot | oligaciones         |                        |                    |            |                    |             | Inicio      | Cerrar |
| <b>Q</b> Consulta               | de la dec           | laración                    |                     |                        |                    |            |                    |             |             |        |
| —                               |                     |                             |                     |                        |                    |            |                    |             |             |        |
| *RFC:                           |                     |                             |                     | *Declaració            | n:                 | Provision  | ales y Definitivas | de Impuesto | s Federales | ~      |
| Tipo de Declaración:            | Selecciona          |                             | ~                   |                        |                    |            |                    |             |             |        |
| *Ejercicio:                     | 2023                |                             | ~                   | Fecha de               | in'                | dd/mm/aa   | 38                 |             |             |        |
|                                 |                     |                             |                     | Fresentacio            |                    |            |                    |             |             |        |
| Periodicidad:                   | Selecciona          |                             | ~                   | Periodo:               |                    | Seleccion  | а                  |             |             | ~      |
| No. de Operación:               | No. de Operación    |                             |                     | Línea de Ca            | aptura:            | Línea de C | Captura            |             |             |        |
| * Campos Obligatorios           |                     |                             |                     |                        |                    |            |                    | Buscar      | Lim         | piar   |
|                                 |                     |                             |                     |                        |                    |            |                    |             |             |        |
| No. de Operación                | Tipo de Declaración | Tipo de Complementaria      | Línea de Ca         | ptura                  | Fecha de Presentad | 23         | Periodicidad       | Periodo     | FechaCausa  | ión    |
|                                 | Normal              |                             |                     |                        | 20/06/20           | 23         | 1-Mensual          | Mayo        |             |        |
|                                 | Normal              |                             |                     |                        | 19/05/20           | 23         | 1-Mensual          | Abril       |             |        |
| <br>⊼                           | Normal              |                             |                     |                        | 20/04/20           | 23         | 1-Mensual          | Marzo       |             |        |
| 2                               | Normal              |                             |                     |                        | 23/03/20           | 23         | 1-Mensual          | Febrero     |             |        |
| 2                               | Normal              |                             |                     |                        | 22/02/20           | 23         | 1-Mensual          | Enero       |             |        |

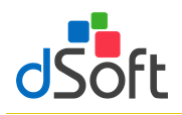

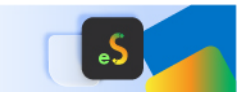

9. Se descargará el archivo PDF en la parte inferior izquierda de la página

|                                 |                      | SAT                            |              |                        |                   |            |                    |             |                |       |
|---------------------------------|----------------------|--------------------------------|--------------|------------------------|-------------------|------------|--------------------|-------------|----------------|-------|
| RFC:<br>Versión 11 - 24/07/2023 |                      | Declaración Provis             | ional<br>Fed | o Definitiva<br>erales | a de Impues       | tos        |                    |             |                |       |
| Presentar declaración           | Consultas - Presenta | ación declaración otras obliga | ciones       |                        |                   |            |                    |             | Inicio Ce      | errar |
| <b>Q</b> Consulta               | de la decla          | aración                        |              |                        |                   |            |                    |             |                |       |
| _                               |                      |                                |              |                        |                   |            |                    |             |                |       |
| *RFC:                           |                      |                                |              | *Declaraci             | ón:               | Provision  | ales y Definitivas | de Impuesto | s Federales    | ~     |
| Tipo de Declaración:            | Selecciona           |                                | ~            |                        |                   |            |                    |             |                |       |
| *Ejercicio:                     | 2023                 |                                | ~            | Fecha de               |                   | dd/mm/aa   | aa                 |             |                |       |
|                                 |                      |                                |              | Presentaci             | ón:               |            |                    |             |                |       |
| Periodicidad:                   | Selecciona           |                                | ~            | Periodo:               |                   | Seleccion  | ia                 |             |                | ~     |
| No. de Operación:               | No. de Operación     |                                |              | Línea de C             | aptura:           | Línea de ( | Captura            |             |                |       |
| * Campos Obligatorios           |                      |                                |              |                        |                   |            |                    | Buscar      | Limpiar        |       |
|                                 |                      |                                |              |                        |                   |            |                    |             |                |       |
| No. de Operación                | Tipo de Declaración  | Tipo de Complementaria         | Línea de (   | Captura                | Fecha de Presenta | ción       | Periodicidad       | Período     | FechaCausación |       |
|                                 | Normai               |                                |              |                        | 20/06/20          | 23         | 1-Mensual          | Mayo        |                |       |
| 2                               | Normal               |                                |              |                        | 19/05/20          | 23         | 1-Mensual          | Abril       |                |       |
| 7                               | Normal               |                                |              |                        | 20/04/20          | 23         | 1-Mensual          | Marzo       |                |       |
| 2                               | Normal               |                                |              |                        | 23/03/20          | 23         | 1-Mensual          | Febrero     |                |       |
| 7                               | Normal               |                                |              |                        | 22/02/20          | 23         | 1-Mensual          | Enero       |                |       |
| A DSO980305FC5.38pd             | f                    |                                |              |                        |                   |            |                    |             |                |       |

#### 6.4 Importar declaraciones provisionales o definitivas de impuestos federales

Para importar las declaraciones que corresponden al Portal de Declaraciones y Pagos así como al nuevo Portal de Declaraciones Prellenadas de la página del SAT para posteriormente cruzar los importes de esta información vs. los importes de ciertos ANEXOS de la plantilla activa, efectúe lo siguiente:

1. En el grupo **IMPORTAR** haga clic en el botón **[Datos SAT]** para desplegar la lista y seleccione la opción **"Pagos Provisionales y Definitivos"**.

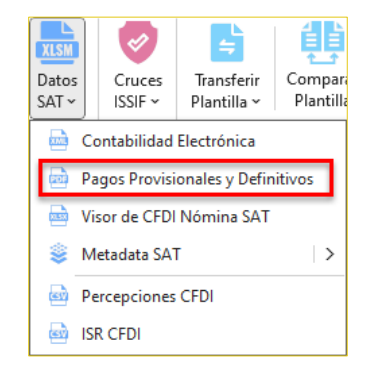

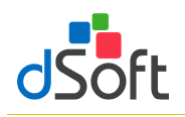

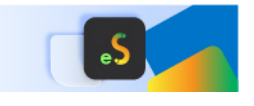

2. Lea con atención el mensaje en pantalla.

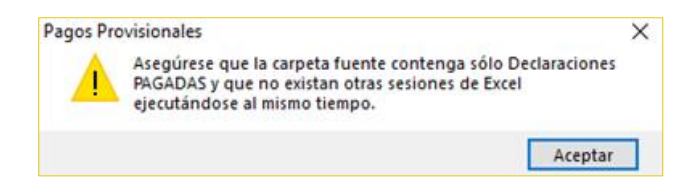

3. Haga clic en el botón [Buscar] y selecciona la ruta en donde se encuentran los archivos (La carpeta sólo debe contener los archivos de sus declaraciones mensuales), enseguida haga clic en el botón [Abrir].

| 🖶 Declararo | iones Mensuales<br>nes mensuales a im | portar         |               |       |                | - 🗆 X                                       |
|-------------|---------------------------------------|----------------|---------------|-------|----------------|---------------------------------------------|
| Carpeta c   | on archivos PDF d                     | le declaracion | es mensuales: |       |                | Bescargar desde el SAT                      |
| Ubicación   | de la carpeta<br>cionar todas         |                |               |       | I              | Numero de declaraciones mensuales instalua: |
| Importar    | Tipo                                  | Ejercicio      | Periodo       | Fecha | Nombre Archivo |                                             |
|             |                                       |                |               |       |                |                                             |
|             |                                       |                |               |       |                |                                             |
|             |                                       |                |               |       |                |                                             |
|             |                                       |                |               |       |                |                                             |
|             |                                       |                |               |       |                |                                             |
|             |                                       |                |               |       |                |                                             |
|             |                                       |                |               |       |                |                                             |
|             |                                       |                |               |       |                | Importar Cancelar                           |

4. Se muestra en pantalla el detalle de los archivos a importar, habilitar casilla **"Seleccionar todas"** a los archivos que desee importar, seguido del botón **[Importar]**.

| :\d Ke       | ISSIF22     | \Decla    | racionesMensual | es         | Q Buscar                                    |
|--------------|-------------|-----------|-----------------|------------|---------------------------------------------|
| Selecc       | ionar todas |           |                 |            | 27 declaraciones encontradas                |
| Importar     | Tipo        | Ejercicio | Periodo         | Fecha      | NombreArchivo                               |
| ~            | Normal      | 2022      | Diciembre       | 18/01/2023 | 2022 12 Dic 01 Normal DYP 512167591         |
| ~            | Normal      | 2022      | Diciembre       | 18/01/2023 | 2022 12 Dic 01 Normal PRELL 230380086845    |
| ~            | Normal      | 2022      | Noviembre       | 19/12/2022 | 2022_11_Nov_01_Normal_DYP_508181718         |
| ~            | Normal      | 2022      | Noviembre       | 19/12/2022 | _2022_11_Nov_01_Nomal_PRELL_22072120960     |
| ~            | Normal      | 2022      | Octubre         | 18/11/2022 | _2022_10_Oct_01_Normal_DYP_504394937        |
| ~            | Normal      | 2022      | Octubre         | 18/11/2022 | _2022_10_Oct_01_Normal_PRELL_22090107539    |
| ~            | Normal      | 2022      | Septiembre      | 18/10/2022 | _2022_09_Sep_01_Normal_DYP_500194506        |
| ~            | Normal      | 2022      | Septiembre      | 18/10/2022 | _2022_09_Sep_01_Normal_PRELL_22042091659    |
| ~            | Normal      | 2022      | Agosto          | 22/09/2022 | _2022_08_Ago_01_Normal_DYP_496816261        |
| $\checkmark$ | Normal      | 2022      | Agosto          | 22/09/2022 | _2022_08_Ago_01_Normal_PRELL_22084017043    |
| $\checkmark$ | Normal      | 2022      | Julio           | 19/08/2022 | _2022_07_Jul_01_Normal_DYP_492334460        |
| $\checkmark$ | Normal      | 2022      | Julio           | 19/08/2022 | _2022_07_Jul_01_Normal_PRELL_220330701869 \ |
| <            |             |           |                 |            | >                                           |

5. Espere a que concluya la importación.

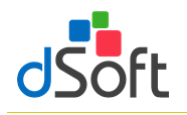

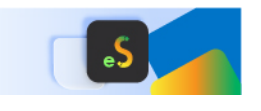

#### 6.5 Resumen de pagos provisionales

1. Al finalizar la importación se integrará una hoja con el resumen de los conceptos de los pagos provisionales como lo muestra la siguiente imagen:

|    | А                                                                                                    | В                        | С                | D               | E         | F 🔺       |
|----|----------------------------------------------------------------------------------------------------|--------------------------|------------------|-----------------|-----------|-----------|
| 1  |                                                                                                    |                          |                  |                 |           |           |
| 2  | RESUMEN MENSUAL DE DECLARACIONES PROVISIONALES O DEFINITIVAS DE IMPUESTO                                                      | S FEDERALES              |                  |                 |           |           |
| 3  | Ejercicio 2022                                                                                                    |                          |                  |                 |           |           |
| 4  |                                                                                                    |                          |                  |                 |           |           |
| 5  |                                                                                                    | Enero                    | Febrero          | Marzo           | Abril     | Мауо      |
| 6  | TOTAL PAGADO                                                                                                    | 320,049                  |                  |                 |           | 150,319   |
| 7  | ISR personas morales                                                                                                    |                          |                  |                 |           |           |
| 8  | INGRESOS                                                                                                    |                          |                  |                 |           |           |
| 9  | INGRESOS NOMINALES FACTURADOS                                                                                                 | 4,477,387                | 4,584,617        | 5,703,906       | 4,435,306 | 6,298,220 |
| 10 | ¿TIENES INGRESOS NOMINALES ADICIONALES?                                                                                       | sí                       | SÍ               | SÍ              | SÍ        | si :      |
| 11 | INGRESOS NOMINALES ADICIONALES                                                                                                | 112,767                  | 137,308          | 139,437         | 135,138   | 181,572   |
| 12 | INGRESOS NOMINALES ADICIONALES                                                                                                |                          |                  |                 |           |           |
| 13 | TABLA 1                                                                                                    |                          |                  |                 |           |           |
| 14 | CONCEPTO                                                                                                    |                          |                  |                 |           |           |
| 15 | ENVIO O ENTREGA DEL BIEN O PRESTACION DEL SERVICIO ASI COMO CUANDO SE<br>COBRE O SEA EXIGIBLE EL PRECIO O LA CONTRAPRESTACIÓN | ~                        | ~                | ~               | ~         | ~         |
| 16 | INTERESES (ARTÍCULO 8 LISR)                                                                                                   | ~                        | ~                | ~               | v         | v         |
| 17 | INGRESOS DERIVADOS DE DEUDA NO CUBIERTA.                                                                                      |                          | ~                | <b>v</b>        | ~         |           |
| 18 | IMPORTE                                                                                                    |                          |                  |                 |           |           |
| 19 | ENVÍO O ENTREGA DEL BIEN O PRESTÁCIÓN DEL SERVICIO ASÍ COMO CUANDO SE<br>COBRE O SEA EXIGIBLE EL PRECIO O LA CONTRAPRESTACIÓN | 109,465                  | 97,650           | 108,514         | 63,150    | 123,333   |
| 14 | 🔸 🕨 📈 APARTADO 20 📈 APARTADO 21 🧹 APARTADO 27 🏑 APARTADO 28 🔎                                                                 | eclaracionesMensualesSAT | ResumenMensuales | SAT / 🕄 🖉 🗍 🖣 🗌 |           | •         |

#### 7. Visor de CFDI Nómina SAT

Esta opción le permite importar el contenido del archivo descargado del visor de nómina para patrones del SAT para posteriormente cruzar los importes de esta información vs. los importes de ciertos ANEXOS de la plantilla activa

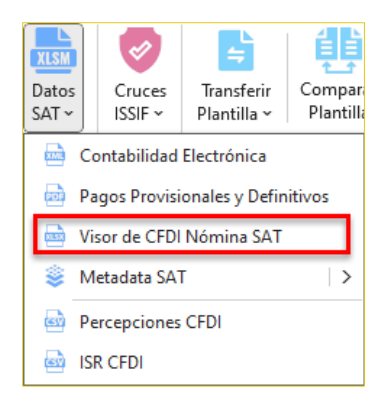

7.1 Obtener archivo visor de nómina para el patrón en formato .xlsx del portal del SAT directamente del aplicativo eISSIF

eISSIF le permite descargar directamente desde el portal del SAT el archivo de Excel del visor de Nómina para el patrón

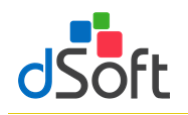

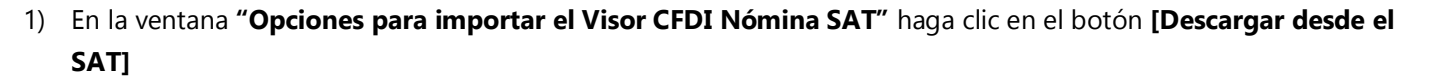

| Opciones para importar el Visor de CFDI Nómina SAT | ×                      |
|----------------------------------------------------|------------------------|
| Ubicación del archivo vlav:                        | Descargar desde el SAT |
|                                                    | Q Buscar               |
|                                                    | Aceptar Cancelar       |

 Se muestra la ventana "Iniciar sesión SAT – Visor de Nómina" que le permite iniciar una sesión en el portal del SAT

| Iniciar sesión SAT - Visor | de Nómina X       |
|----------------------------|-------------------|
| **                         | Autenticación SAT |
| RFC a consultar:           |                   |
| CIEC (Contraseña):         |                   |
|                            | Mostrar Guardar   |
| Captcha SAT:               | Cambiar Captcha   |
| 00                         |                   |
| Capturar Captcha:          |                   |
| Ir                         | nicar Sesión      |

- 1. Ingresar su clave CIEC
- 2. Capture el Captcha que se muestra en la imagen
- 3. H aga clic en el botón [Iniciar Sesión]
- 3) Tras el inicio de la sesión ene l portal del SAT se mostrará la ventana "Opciones Visor de Nómina"

| Opciones Visor de Nór | nina      |          |                     | ×          |
|-----------------------|-----------|----------|---------------------|------------|
| Des                   | cargar Vi | sor de l | Nómina SAT          |            |
|                       |           |          |                     |            |
| Año de consulta       | 2022      | $\sim$   | Q Seleccionar carpe | ta destino |
| Ruta Carpeta:         |           |          |                     |            |
| C:\dSoft\eISSIF22\    |           | \Viso    | prNominaSAT         |            |
| Ca                    | ncelar    |          | Iniciar             |            |
|                       |           |          |                     |            |

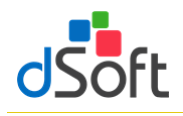

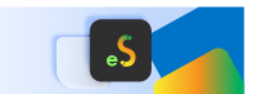

- 1. Seleccione el año de consulta, de forma predeterminada se encuentra seleccionado el año correspondiente al ejercicio de la plantilla en uso
- Seleccione la carpeta en la que se realizará la descarga del archivo del visor de nómina haciendo clic en el botón [Seleccionar carpeta destino], de forma predeterminada se establece una ruta de descarga específica para el RFC del contribuyente en uso dentro de la carpeta Visores de Nómina ubicada en la carpeta de la aplicación
- Haga clic en el botón [Iniciar], a continuación, se comenzará el proceso de descarga del archivo desde el portal del SAT, al concluir la descarga se iniciará el proceso de importación, continúe en el paso "4" del punto 7.3 Importar información del Visor de CDFI Nómina SAT

## 7.2 Obtener archivo visor de nómina para el patrón en formato .xlsx del portal del SAT para importar en el aplicativo eISSIF

Para obtener el archivo del Visor de Nómina realice lo siguiente:

- 1. Ingrese a la página del SAT (<u>www.SAT.gob.mx</u>).
- 2. Haga clic en el menú [Empresas] [Declaraciones] [Ver más..].

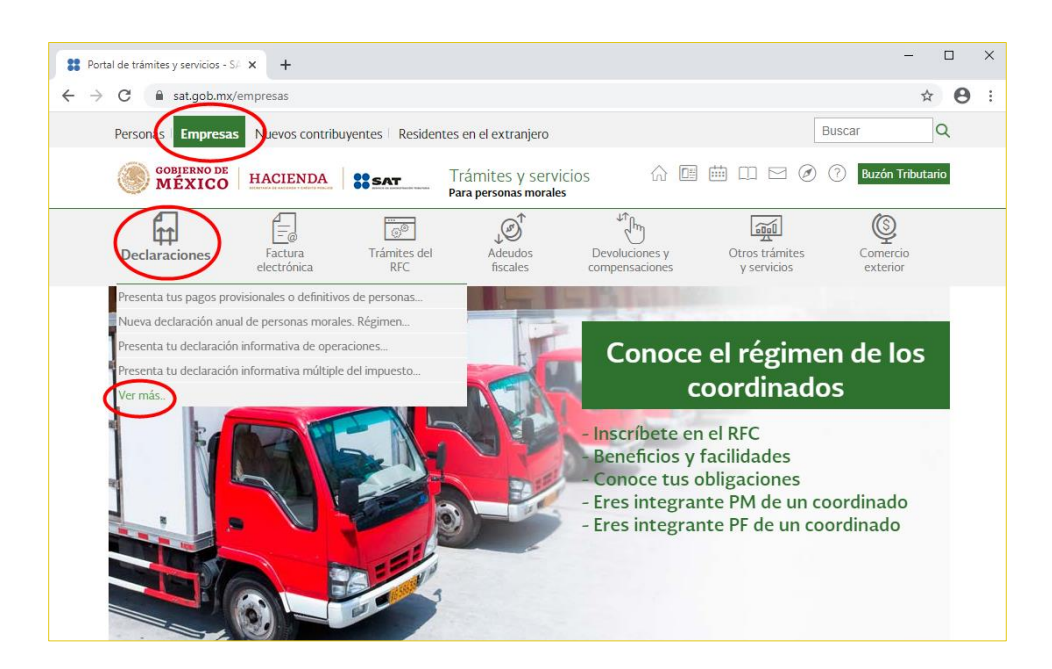

3. Enseguida haga clic en **[Visores]** y seleccione **[Consulta el visor de comprobantes de nómina para el patrón]**.

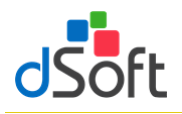

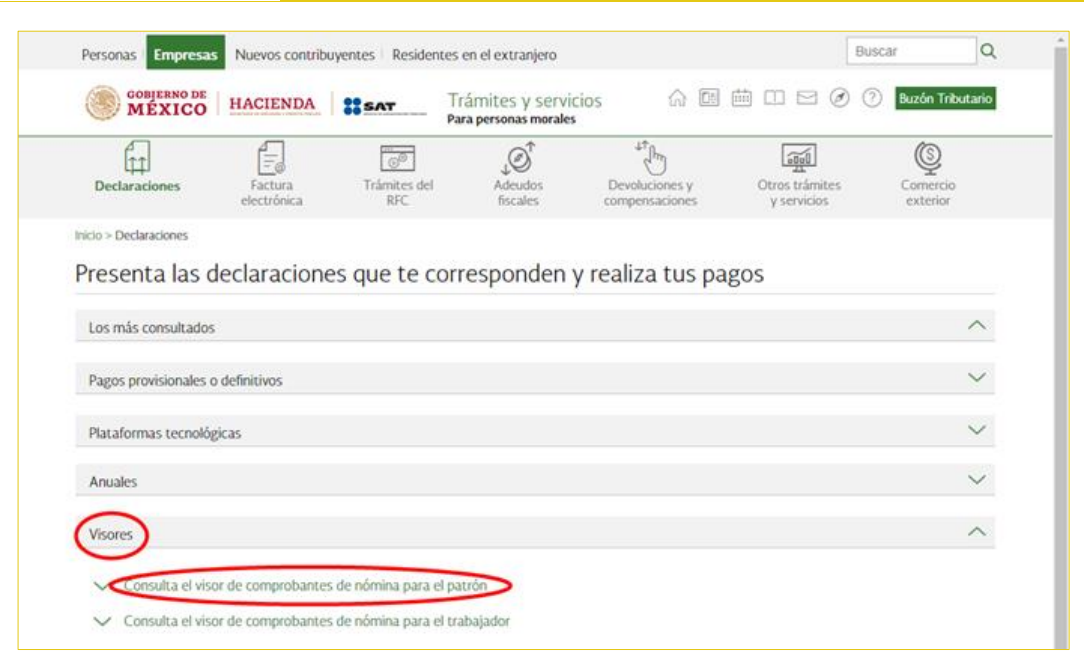

#### 4. Haga clic en [Iniciar].

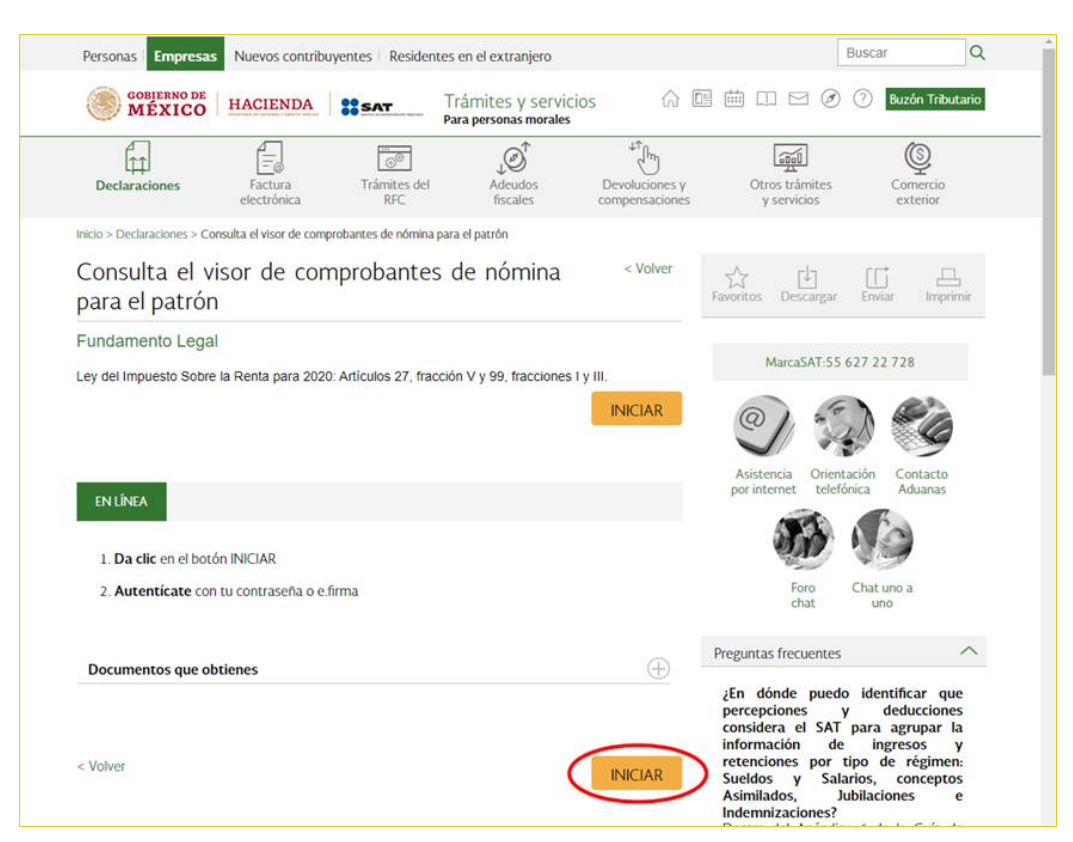

5. Ingrese los datos de autentificación.

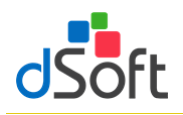

| MÉXICO        |                | Trámites | Gobierno | ٩ |
|---------------|----------------|----------|----------|---|
| ♠ > Inicio    |                |          |          |   |
| Acceso por co | ntraseña       |          |          |   |
| RFC:          |                |          |          |   |
| Contraseña: 0 | ······         |          |          |   |
| Captcha:      | OBCHOS.        |          |          |   |
|               | YMPLT6         |          |          |   |
|               | e.firma Enviar |          |          |   |

6. Seleccione [Consultar información global], elija el ejercicio [2024] y ha clic en [Consultar].

| sión 1.1.6                                                           |                             |                         |
|----------------------------------------------------------------------|-----------------------------|-------------------------|
| Última Actualización: 18/06/2020                                     | Visor Comprobante de Nómina | A Inizia I Carros Cardo |
| Visor Comprobante de                                                 | Nómina                      |                         |
| Seleccione la opción de                                              | seada:                      |                         |
|                                                                      |                             |                         |
| Consultar información global                                         |                             |                         |
| Consultar información global                                         | ador                        |                         |
| Consultar información global     Consultar información de un trabaja | ador                        |                         |
| Consultar información global     Consultar información de un trabaja | ador                        |                         |

7. Cierre la venta que aparece enseguida

| Suel | dos, Salarios y As | imilados            |                     |              |                    |              |             |
|------|--------------------|---------------------|---------------------|--------------|--------------------|--------------|-------------|
| Da   | atos del retenedor | (comprobantes del p | ago de nómina)      |              |                    |              |             |
| т    | otal de Nómina     | Importe             | Núm de trabajadores |              |                    |              |             |
| Su   | ieldos y salarios  | Importe             | ISR retenido        | ISR enterado | Diferencia Núm. de | trabajadores | Ver detaile |
|      |                    |                     |                     |              |                    |              | Cerrar      |

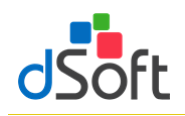

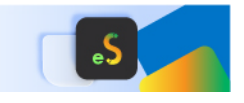

8. Se mostrará la siguiente ventana y haga clic en [Detalle Anual].

| Versión 1.1.8<br>Útima Actualización: 18/06/2020<br>Consulta > Acumulado Anual Total | <b>AT</b>             | Visor Comprob<br>Ejerci | pante de Nómina -<br>cio 2019 |                    | nicio   Cerrar Sesión |
|--------------------------------------------------------------------------------------|-----------------------|-------------------------|-------------------------------|--------------------|-----------------------|
|                                                                                      |                       |                         | Ejercicio                     | Mes Inicial        | Mes Final             |
|                                                                                      | Periodo que ampara la | a información:          | 2019                          | Enero              | Diciembre             |
| RFC                                                                                  | Nombre, denominac     | ión o razón social      |                               |                    |                       |
| Concepto                                                                             | Salarios              | Total                   | sueldos                       | Total pagado por n | ómina                 |
| Total pagado                                                                         |                       |                         |                               |                    |                       |
| Total exento pagado                                                                  |                       |                         |                               |                    |                       |
| Total del subsidio causado                                                           |                       |                         |                               |                    |                       |
| Total del subsidio entregado                                                         |                       |                         |                               |                    |                       |
| Número de Trabajadores                                                               |                       |                         |                               |                    |                       |
| Total del ISR retenido                                                               |                       |                         |                               |                    |                       |
| Total del ISR enterado                                                               |                       |                         |                               |                    |                       |
| Diferencia                                                                           |                       |                         |                               |                    |                       |
|                                                                                      |                       |                         |                               | Detaile an         |                       |
|                                                                                      |                       |                         |                               |                    | Regresar              |

9. A continuación, seleccione [Detalle mensual]

| ltima Actualización: 18/06/2020        | Visor Comprobante<br>Ejercicio 2( | de Nómina -<br>019                  | nicio   Cerrar Sesio    |
|----------------------------------------|-----------------------------------|-------------------------------------|-------------------------|
| 🕷 Consulta 🔉 Acumulado Anual Total 🄰 A | cumulado Anual                    |                                     |                         |
|                                        |                                   |                                     |                         |
| cumulado Anual                         |                                   |                                     |                         |
| talleAnualGlobal                       |                                   |                                     |                         |
| RFC del retenedor                      | Ν                                 | lombre, denominación o razón social |                         |
|                                        |                                   |                                     |                         |
|                                        | Número de comprobantes de         | e nómina emitidos                   |                         |
| Número de trabajadores                 | Vigentes                          | Cancelados                          | Información considerada |
|                                        |                                   |                                     |                         |
| C                                      | ONCEPTO                           |                                     | MONTO                   |
| Detalle de la nómina                   |                                   |                                     |                         |
| Resumen de pagos                       |                                   |                                     |                         |
| $\bigcirc$                             |                                   |                                     |                         |

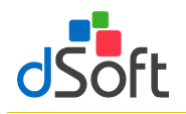

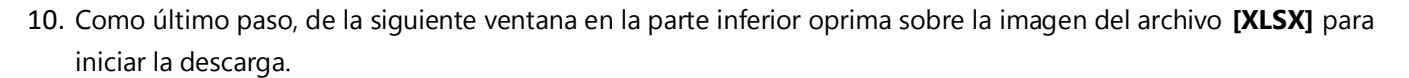

| ma Actualización: 21/04/2022                                                                                                    | Visor Comproba<br>Ejercic      | Visor Comprobante de Nómina -<br>Ejercicio 2021 |             |             |  |  |
|----------------------------------------------------------------------------------------------------|--------------------------------|-------------------------------------------------|-------------|-------------|--|--|
| 🎓 Consulta 🗲 Acumulado Anual Tota                                                                                                 | al > Acumulado Anual > Detalle | mensual                                         |             |             |  |  |
| Detalle Mensual                                                                                                    |                                |                                                 |             |             |  |  |
| RFC del retenedor                                                                                                    |                                | Nombre, denominación o razó                     | n social    |             |  |  |
|                                                                                                    |                                |                                                 |             |             |  |  |
|                                                                                                    | Número de comproban            |                                                 |             |             |  |  |
| Número de trabajadores                                                                                                    | Vigentes                       | Cancelados                                      | Información | considerada |  |  |
| 37                                                                                                    | 737                            | 11                                              | Enero-D     | iciembre    |  |  |
| CONCEPTO                                                                                                    | TOTAL                          | ENE                                             | FEB         | <b>^</b>    |  |  |
| Comprobantes emitidos<br>Pagos totales por sueldos y salari<br>Subsidio para el empleo<br>ISR retenido<br>Resumen pagos de nómina | os                             | 748                                             | 50          | 50          |  |  |
| Detalle ISR retenido a los trabajad     Impuesto enterado por salarios                                                            | ores                           |                                                 |             |             |  |  |

#### 7.3 Importar información del Visor de CFDI Nómina SAT

Para llevar a cabo la importación del archivo XLSX descargado del Visor de Nómina, realice lo siguiente:

1. Del grupo **IMPORTAR** haga clic en el botón **[Datos SAT]** para desplegar la lista y seleccione la opción **"Visor de CFDI Nómina SAT"**.

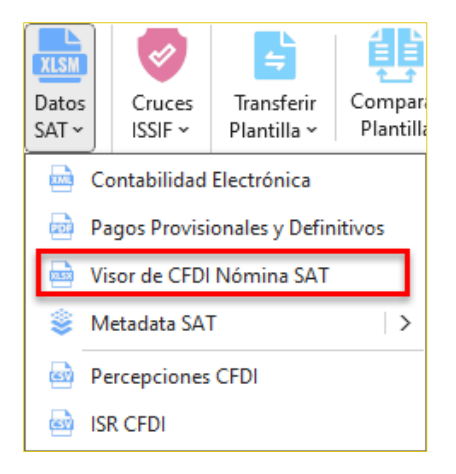

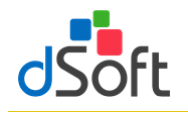

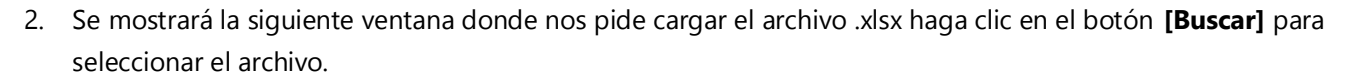

| Opciones para importar el Visor de CFDI Nómina SAT | ×                      |
|----------------------------------------------------|------------------------|
| Ubicación del archivo xlsx:                        | Descargar desde el SAT |
|                                                    | Aceptar Cancelar       |

3. Enseguida seleccione el archivo y haga clic en el botón [Abrir]

| Abrir archivo DetalleMensual de               | scarg | jado del Visor de nón | nina                               |                        |                   | ×           |  |
|-----------------------------------------------|-------|-----------------------|------------------------------------|------------------------|-------------------|-------------|--|
| $\leftarrow \rightarrow \cdot \uparrow$ dSoft | > e   | elSSIF22 >            | <ul> <li>VisorNominaSAT</li> </ul> | ٽ ~                    | 🔎 Buscar en Vise  | orNominaSAT |  |
| Organizar 🔻 Nueva carp                        | eta   |                       |                                    |                        |                   | • 🔳 😮       |  |
| Este equipo                                   | ^     | Nombre                | ^                                  | Fecha de modificación  | Тіро              | Tamaño      |  |
| Descargas                                     |       |                       | _VisorNominaSAT_2022.xlsx          | 31/07/2023 07:17 p. m. | Hoja de cálculo d | 85 KB       |  |
| 🔮 Documentos                                  |       |                       |                                    |                        |                   |             |  |
| Nombre de archivo: Visor (DetalleMensua V     |       |                       |                                    |                        |                   |             |  |
|                                               |       |                       |                                    |                        | Abrir             | Cancelar    |  |

4. Se cargara la ruta a la ventana principal, para posteriormente, darle clic en **[Aceptar]** y empezar al importación de la información a la plantilla

| Оро | ciones para importar el Visor o | de CFDI Nómina SAT | ×                                  |
|-----|---------------------------------|--------------------|------------------------------------|
|     |                                 |                    | Descargar desde el SAT             |
|     | C:\dSoft\eISSIF22\              | \VisorNominaSAT\   | _VisorNominaSAT_2022.xlsx Q Buscar |
|     |                                 |                    | Aceptar Cancelar                   |

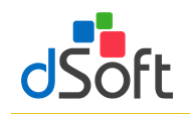

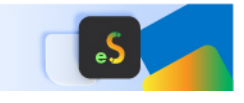

5. Espere a que finalice el proceso de importación y se muestre la hoja DetalleMensual.

| Α   | В        | С          | D                 | E           | F             |      | G           | н                 | 1             | J                   | K                 | L             | М             | N            | 0          | Р          | Q            | R          | S              |
|-----|----------|------------|-------------------|-------------|---------------|------|-------------|-------------------|---------------|---------------------|-------------------|---------------|---------------|--------------|------------|------------|--------------|------------|----------------|
|     |          |            |                   |             |               |      |             |                   |               |                     |                   |               |               |              |            |            |              |            |                |
|     |          |            |                   |             |               |      |             |                   |               |                     |                   |               |               |              |            |            |              |            |                |
|     |          |            |                   |             |               |      |             |                   |               |                     |                   |               |               |              |            |            |              |            |                |
|     |          |            |                   |             |               |      |             | Informa           | ición de pago | s y retenciones por | sueldos y salari  | os realizados | a tus trabaja | dores        |            |            |              |            |                |
|     |          |            |                   |             |               |      |             |                   |               | Detalle Men         | sual - Ejercicio: | 2022          |               |              |            |            |              |            |                |
|     | _        |            |                   |             |               |      |             |                   |               |                     |                   |               |               |              |            |            |              |            |                |
|     |          |            |                   |             |               |      |             |                   |               | Date                | s del retenedor   |               |               |              |            |            |              |            |                |
|     | Nor      | nbre:      |                   |             |               |      |             |                   |               |                     | RFC:              |               |               |              |            |            |              |            |                |
|     |          |            |                   |             |               |      |             |                   |               |                     |                   |               |               |              |            |            |              |            |                |
|     |          |            | Conce             | oto         |               |      | Total       | Enero             | Febrero       | Marzo               | Abril             | Mayo          | Junio         | Julio        | Agosto     | Septiembre | Octubre      | Noviembre  | Diciembre      |
|     |          |            |                   |             |               |      |             |                   |               |                     |                   |               |               |              |            |            |              |            |                |
|     |          | Comprob    | antes emitidos    |             |               |      | 821         | 65                | 70            | 68                  | 65                | 66            | 68            | 66           | 63         | 64         | 62           | 63         | 101            |
|     |          |            |                   |             |               |      |             | 4 2 4 2 5 7 5 0 5 | 047 760 67    |                     |                   |               |               |              |            |            |              | 070 600 00 | 4 24 2 22 2 27 |
|     |          | Pagos tot  | ales por sueidos  | y salarios  |               | 12,8 | 862,443.74  | 1,343,575.05      | 847,763.67    | 926,924.36          | 1,101,228.96      | 1,469,718.00  | 828,224.14    | 1,321,487.17 | 819,093.37 | 829,322.94 | 1,282,153.81 | 873,623.00 | 1,219,329.27   |
|     |          | Numero d   | e trabajadores p  | oor sueldo  | os y salarios | 10.0 | 070 000 54  | 34                | 35            | 35                  | 33                | 35            | 34            | 34           | 32         | 33         | 31           | 32         | 33             |
|     |          | Pagos po   | r sueldos salario | os , , ,    |               | 12,8 | 8/8,386.51  | 1,344,431.15      | 848,191.72    | 926,924.36          | 1,101,/13.00      | 1,469,718.00  | 831,917.77    | 1,326,025.62 | 821,183.42 | 829,750.99 | 1,282,153.81 | 8/4,4/9.10 | 1,221,897.57   |
|     | (-)      | rotal ajus | stes sueidos y sa | iarios (gr  | avados y exer | ntos | 15,942.77   | 856.10            | 428.05        | 0.00                | 484.04            | 0.00          | 5,693.63      | 4,538.45     | 2,090.05   | 428.05     | 0.00         | 856.10     | 2,568.30       |
|     |          | Danas tat  | alas aas sualdas  |             | overter       |      | 120 007 05  | 0.00              | 1 025 26      | 4 742 50            | 0.00              | 2 409 54      | 0.00          | 10 436 10    | 2 045 22   | 5 573 93   | 27 455 20    | 0.00       | 96 901 95      |
|     |          | Pagos tot  | ales por sueluos  | y salarios  | exentos       |      | 120,007,05  | 0.00              | 1,035.30      | 1,712.38            | 0.00              | 3,198.34      | 0.00          | 10,426.19    | 2,915.52   | 5,572.62   | 27,155.29    | 0.00       | 80,891.85      |
|     | $\alpha$ | Total aim  | tas sueldes visa  | larior ov   | ontor.        | -    | 139,907.95  | 0.00              | 1,055.50      | 1,/12.38            | 0.00              | 3,158.34      | 0.00          | 10,420.19    | 3,913.32   | 3,372.82   | 27,133.29    | 0.00       | 00,051.05      |
|     | (1)      | rotur aju: | acts sucrous y se | ion ios exe | citos         |      | 0.00        | 0.00              | 0.00          | 0.00                | 0.00              | 0.00          | 0.00          | 0.00         | 0.00       | 0.00       | 0.00         | 0.00       | 0.00           |
|     |          | Pagos nor  | aguinaldo exent   | 0           |               |      | 103 771 06  | 0.00              | 552.86        | 1 485 15            | 0.00              | 2 211 96      | A 0.00        | 8 612 71     | 0.00       | 4 016 53   | 0.00         | 0.00       | 86 891 85      |
|     |          | Pagos po   | r aguinaldo exer  | to          |               | 1    | 103 771.06  | 0.00              | 552.86        | 1,485,15            | 0.00              | 2,211         | 0.00          | 8.612.71     | 0.00       | 4.016.53   | 0.00         | 0.00       | 86.891.85      |
|     | (-)      | Total aius | stes aguinaldo e  | kento       |               | -    | 0.00        | 0.00              | 0.00          | 0.00                | 0.00              | 00            | 0.00          | 0.00         | 0.00       | 0.00       | 0.00         | 0.00       | 0.00           |
|     | 1        |            |                   |             |               |      | 0.00        | 0.00              | 0.00          | 0.00                | 0.00              |               | 0.00          | 0.00         | 0.00       | 0.00       | 0.00         | 0.00       | 0.00           |
| ► H |          | APARTAD    | 0 21 / APART      | ADO 27      | APARTADO      | 28   | Declaracion | esMensualesSA     | T Z Resun     | nen Mensuales SAT   | DetalleMensi      | ial / 🐑 /     |               |              | 14         |            |              |            |                |

## 8. Metadata SAT

Esta opción crea de un layout utilizando la Metadata SAT de facturación emitida que se obtiene desde el portal del SAT de forma automática para validar el 100% de clientes y proveedores en un ejercicio dentro de la lista negra SAT Art. 69-B

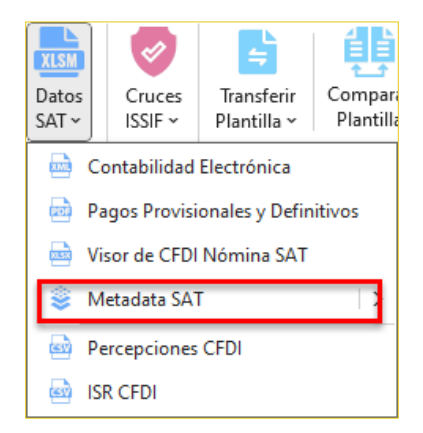

8.1 Esta opción crea de un layout utilizando la Metadata SAT de facturación emitida que se obtiene desde el portal del SAT de forma automática para validar el 100% de clientes y proveedores en un ejercicio dentro de la lista negra SAT Art. 69-B

Para obtener ese Layout debemos de seguir los siguientes pasos:

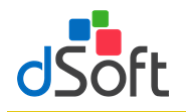

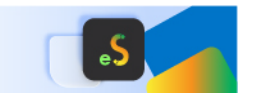

a) En el grupo **IMPORTAR** haga clic en el botón **[Datos SAT]**, seleccione **"Metadata SAT"** aparecerá la siguiente lista y damos clic en **[Solicitar Metadata]** 

| Datos<br>SAT ~                    | _                    |
|-----------------------------------|----------------------|
| 📄 Contabilidad Electrónica        |                      |
| Pagos Provisionales y Definitivos |                      |
| 📄 Visor de CFDI Nómina SAT        | <u> </u>             |
| 😂 Metadata SAT 🛛 📿 >              | 오 Solicitar Metadata |
| Percepciones CFDI                 | 🕚 Descargar Metadata |
| 🔤 ISR CFDI                        | 🔍 Lectura Metadata   |

b) Se muestra la ventana "Solicitar Metadata SAT" que le permite iniciar una sesión en el portal del SAT

| Solicitar Metadata SAT | ×                 |
|------------------------|-------------------|
| ::                     | Autenticación SAT |
| RFC a consultar:       |                   |
| CIEC (Contraseña):     |                   |
|                        | Mostrar Guardar   |
| Captcha SAT:           | Cambiar Captcha   |
| K 5                    | <b>M</b> e        |
| Capturar Captcha:      |                   |
| Inic                   | car Sesión        |

- 1. Ingresar su clave CIEC
- 2. Capture el Captcha que se muestra en la imagen
- 3. Haga clic en el botón [Iniciar Sesión]
- c) Tras el inicio de la sesión en el portal del SAT se mostrará la ventana "Metadata SAT Solicitar"

| Metadata SAT | - Solicitar       |           |           | ×      |
|--------------|-------------------|-----------|-----------|--------|
|              | Solicitud Metadat | a SAT     | Recibidos | ~      |
| Ejercicio    | 2022 ~            | Estatus   | Todos     | $\sim$ |
| Mes Inicial  | Enero ~           | Mes Final | Diciembre | $\sim$ |
|              | Crear Solicitud   | Cai       | ncelar    |        |

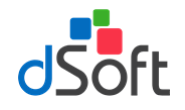

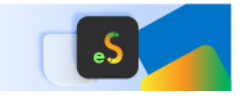

- 1. Tenemos la opción de realizar la Solicitud de Metadata SAT tanto para **Emitidos** como **Recibidos**
- 2. De forma predeterminada se encuentra seleccionado el año correspondiente al ejercicio de la plantilla
- 3. En la parte de Estatus dejamos Todos
- 4. Y en Mes Inicial seleccionaremos Enero y en Mes Final seleccionaremos Diciembre
- 5. Haga clic en el botón [Crear Solicitud], a continuación, se realizará la solicitud de Metadata SAT
- d) Esperamos a que se genere la solicitud y nos enviara un mensaje donde daremos clic en [Aceptar]

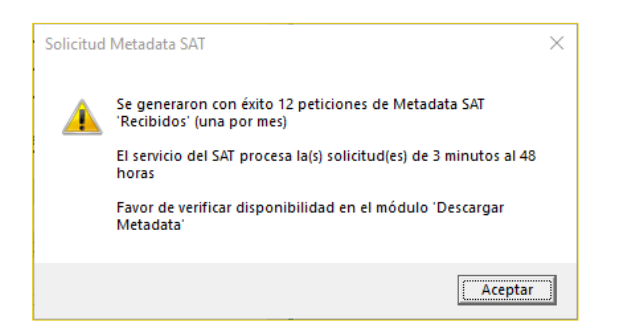

e) Regresamos nuevamente al grupo **IMPORTAR** haga clic en el botón **[Datos SAT]**, seleccione **"Metadata SAT"** aparecerá la siguiente lista y damos clic en **[Descargar Metadata]** 

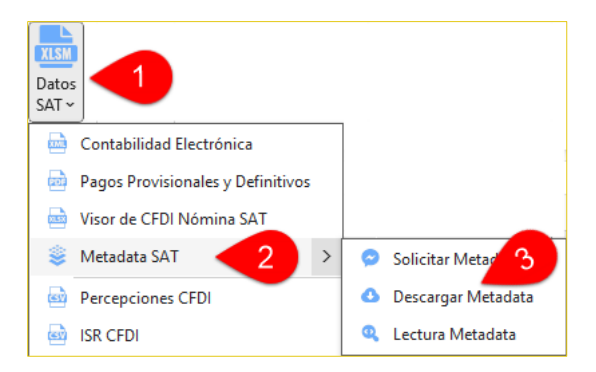

f) Se muestra la ventana "Descargar Metadata SAT" que le permite iniciar una sesión en el portal del SAT

| Descargar Metadata SAT | ×                 |
|------------------------|-------------------|
| ::                     | Autenticación SAT |
| RFC a consultar:       |                   |
| CIEC (Contraseña):     |                   |
|                        | Mostrar Guardar   |
| Captcha SAT:           | Cambiar Captcha   |
| QQV                    | 20G               |
| Capturar Captcha:      |                   |
| Ini                    | car Sesión        |

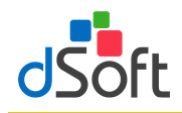

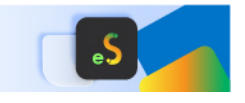

- 1. Ingresar su clave CIEC
- 2. Capture el Captcha que se muestra en la imagen
- 3. Haga clic en el botón [Iniciar Sesión]
- g) Tras el inicio de sesión se mostrará la siguiente ventana "Descargar Metadata RFC"

|                                                                                           | Descarga     | r Metadata -  |                       |          |          | - 0                                  | ×     |  |  |
|-------------------------------------------------------------------------------------------|--------------|---------------|-----------------------|----------|----------|--------------------------------------|-------|--|--|
|                                                                                           | Seleccior    | nar Todos     |                       |          |          | Solicitudes: 13                      |       |  |  |
|                                                                                           | Descargar    | Contribuyente | Fecha Solicitud       | Tipo     | Cantidad | Folio Descarga                       | ^     |  |  |
|                                                                                           |              |               | 31/jul./23 11:57 a.m. | Metadata | 9400     | 4060C793-54AD-4956-9CF2-CE8E376B8226 |       |  |  |
|                                                                                           | $\checkmark$ |               | 31/jul./23 11:54 a.m. | Metadata | 57       | 183EBCD6-F2B9-4053-8BF5-33C2007401F6 |       |  |  |
|                                                                                           | $\checkmark$ |               | 31/jul./23 11:54 a.m. | Metadata | 37       | C5346986-6F8D-4272-949B-5A3ADD4FFD9E |       |  |  |
|                                                                                           | $\checkmark$ |               | 31/jul./23 11:54 a.m. | Metadata | 64       | 5005AE8A-AE7F-42D7-98BB-ED6A5FAA134F |       |  |  |
|                                                                                           | $\checkmark$ |               | 31/jul./23 11:54 a.m. | Metadata | 49       | 134FB6D5-5A09-454B-8618-1E718FBFADB5 |       |  |  |
|                                                                                           | $\checkmark$ |               | 31/jul./23 11:54 a.m. | Metadata | 52       | 284B7582-3BA7-4012-B1F2-65CFA2439F78 |       |  |  |
|                                                                                           | $\checkmark$ | -             | 31/jul./23 11:54 a.m. | Metadata | 77       | C8820E90-6B5C-4AC0-9777-3BBB80C73A53 |       |  |  |
|                                                                                           | $\checkmark$ | -             | 31/jul./23 11:54 a.m. | Metadata | 59       | 622D2FAB-923C-4D36-91BC-ACB9A17A1F64 |       |  |  |
|                                                                                           | $\checkmark$ |               | 31/jul./23 11:54 a.m. | Metadata | 54       | A78769C0-CD2A-4D20-B9CA-643A87837F2F |       |  |  |
|                                                                                           | $\checkmark$ |               | 31/jul./23 11:53 a.m. | Metadata | 56       | B8E4C6C5-DB07-4391-91AC-3EFBE454F130 |       |  |  |
|                                                                                           | $\checkmark$ |               | 31/jul./23 11:53 a.m. | Metadata | 52       | 2A5460B4-ED5C-4BE6-B89F-66878098C0B9 |       |  |  |
|                                                                                           | $\checkmark$ |               | 31/jul./23 11:53 a.m. | Metadata | 49       | 1AFCB442-018F-42F0-AE01-AA866C39973C | I 🗸 🗌 |  |  |
| Ruta y/o Carpeta Destino Para Descarga:                                                   |              |               |                       |          |          |                                      |       |  |  |
| C                                                                                         | :\dSoft\eIS  | SIF22         | MetadataSAT           |          |          |                                      |       |  |  |
| Д                                                                                         | l descargar  | generar:      |                       |          | _        |                                      |       |  |  |
| ✓ Hoja con Metadata ✓ Layout de validación lista del Art. 69-B       Iniciar     Cancelar |              |               |                       |          |          |                                      |       |  |  |

- 1. Para descargar la información seleccionamos la opción "Seleccionar Todos"
- 2. Seleccione la carpeta en la que se realizará la descarga haciendo clic en el botón **[Seleccionar carpeta]**, de forma predeterminada se establece una ruta de descarga específica para el RFC del contribuyente en uso dentro de la carpeta MetadataSAT ubicada en la carpeta de la aplicación
- 3. Haga clic en el botón [Iniciar] para realizar la descarga
- h) Una vez terminada la descarga de Metadata SAT aparecerá el siguiente mensaje y daremos clic en [Aceptar]

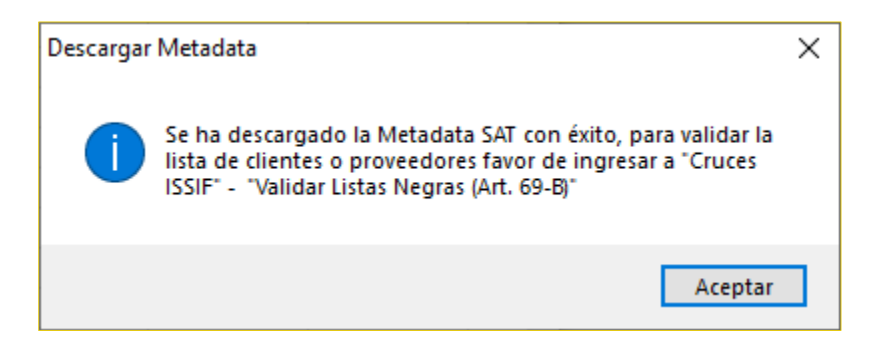

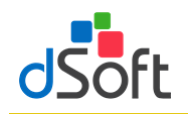

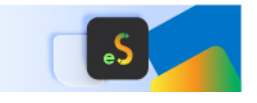

i) Ya dentro de la plantilla se creará la hoja "Layout\_69B\_Proveedores" con la información descargada

|      | А           | В                                                                  | С               | D         | E                |   |
|------|-------------|--------------------------------------------------------------------|-----------------|-----------|------------------|---|
| 1    |             | Layout - Validación Listas Negras (Art. 69-B) - Proveedores        | -               |           |                  |   |
| 2    | Obligatorio | Referencia Opcional (No se obtiene)                                | Resu            | lación    |                  |   |
| 3    | RFC         | Nombre/Razón Social                                                | Validación EFOS | Situación | Fecha Validación |   |
| 4    |             |                                                                    |                 |           |                  |   |
| 5    |             |                                                                    |                 |           |                  |   |
| 6    |             |                                                                    |                 |           |                  |   |
| 7    |             |                                                                    |                 |           |                  |   |
| 8    |             |                                                                    |                 |           |                  |   |
| 9    |             |                                                                    |                 |           |                  |   |
| 10   |             |                                                                    |                 |           |                  |   |
| 11   |             |                                                                    |                 |           |                  |   |
| 12   |             |                                                                    |                 |           |                  |   |
| 13   |             |                                                                    |                 |           |                  |   |
| 14   |             |                                                                    |                 |           |                  |   |
| 15   |             |                                                                    |                 |           |                  |   |
| 16   |             |                                                                    |                 |           |                  |   |
| 17   |             |                                                                    |                 |           |                  | Ŧ |
| 14 4 | Metadata    | _Recibidos_2022 / Layout_69B_Clientes Layout_69B_Proveedores / 💱 / |                 |           | •                | I |

 j) Si ya contamos con los archivos Metadata SAT descargado del Portal del SAT en formato .zip los podemos importar a la plantilla, mediante los siguientes pasos. Localice el grupo IMPORTAR haga clic en el botón [Datos SAT], seleccione "Metadata SAT" aparecerá la siguiente lista y damos clic en [Lectura Metadata]

| Datos<br>SAT ~                    | _                    |
|-----------------------------------|----------------------|
| 📄 Contabilidad Electrónica        |                      |
| Pagos Provisionales y Definitivos |                      |
| 🤖 Visor de CFDI Nómina SAT        |                      |
| 👙 Metadata SAT 🛛 🔁 🔸              | 🔗 Solicitar Metadata |
| Percepciones CFDI                 | 🕚 Descargar Metz 🥱   |
| 🔤 ISR CFDI                        | Q Lectura Metadata   |

k) Se mostrará la siguiente ventana donde nos pedirá Seleccionar Carpeta y posteriormente, haga clic en el botón [Iniciar]

| 🖷 Lectura de Metadata                      |              | - 🗆 X               |  |  |  |  |  |  |  |  |
|--------------------------------------------|--------------|---------------------|--|--|--|--|--|--|--|--|
| RFC Metadata                               |              |                     |  |  |  |  |  |  |  |  |
| Carpeta Metadata a Leer:                   |              | Seleccionar Carpeta |  |  |  |  |  |  |  |  |
| C:\dSoft\eISSIF22\                         | \MetadataSAT |                     |  |  |  |  |  |  |  |  |
| ☑ Layout de validación lista del Art. 69-B |              |                     |  |  |  |  |  |  |  |  |
|                                            | Iniciar      | Cancelar            |  |  |  |  |  |  |  |  |

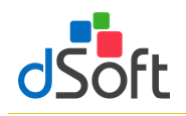

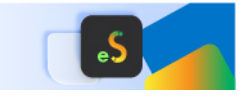

I) Aparecerá el siguiente mensaje nos pedirá confirmar el RFC y seleccione [Sí] si es correcto

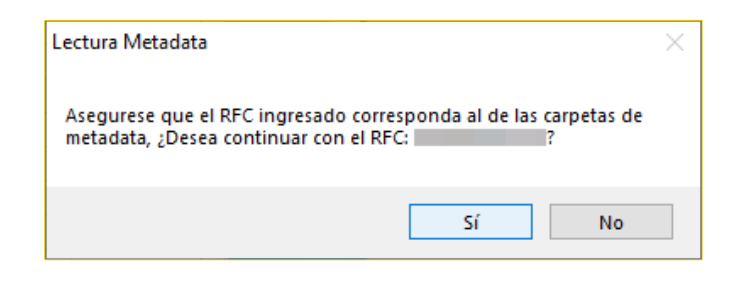

m) Nos mandara mensaje de la confirmación de la Lectura de Metadata SAT

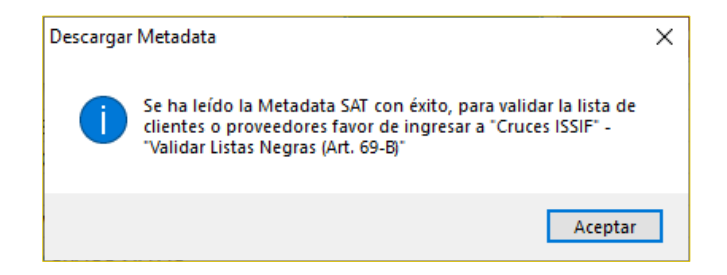

n) Ya dentro de la plantilla se creará la hoja "Layout\_69B\_Proveedores" con la información descargada

|      | А                 | В                                                           | С                    | D         | E                |    |  |  |
|------|-------------------|-------------------------------------------------------------|----------------------|-----------|------------------|----|--|--|
| 1    |                   | Layout - Validación Listas Negras (Art. 69-B) - Proveedores |                      |           |                  |    |  |  |
| 2    | Obligatorio       | Referencia Opcional (No se obtiene)                         | Resultado Validación |           |                  |    |  |  |
| 3    | RFC               | Nombre/Razón Social                                         | Validación EFOS      | Situación | Fecha Validación |    |  |  |
| 4    |                   |                                                             |                      |           |                  |    |  |  |
| 5    |                   |                                                             |                      |           |                  |    |  |  |
| 6    |                   |                                                             |                      |           |                  |    |  |  |
| 7    |                   |                                                             |                      |           |                  |    |  |  |
| 8    |                   |                                                             |                      |           |                  |    |  |  |
| 9    |                   |                                                             |                      |           |                  |    |  |  |
| 10   |                   |                                                             |                      |           |                  |    |  |  |
| 11   |                   |                                                             |                      |           |                  |    |  |  |
| 12   |                   |                                                             |                      |           |                  |    |  |  |
| 13   |                   |                                                             |                      |           |                  |    |  |  |
| 14   |                   |                                                             |                      |           |                  |    |  |  |
| 15   |                   |                                                             |                      |           |                  |    |  |  |
| 16   |                   |                                                             |                      |           |                  |    |  |  |
| 17   |                   |                                                             |                      |           |                  | Ŧ  |  |  |
| 14 4 | I ▶ ▶I / Metadata | Recibidos 2022 / Lavout 69B Clientes Lavout 69B Proveedores |                      |           | ▶                | ī. |  |  |

Realice nuevamente los pasos (desde el punto c) Tras el inicio de la sesión en el portal del SAT se mostrará la ventana **"Metadata SAT - Solicitar"**), ahora seleccionando:

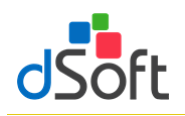

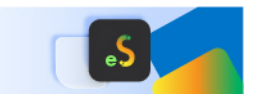

| Metadata SAT | - Solicitar       |           | ×                |
|--------------|-------------------|-----------|------------------|
|              | Solicitud Metadat | a SAT     | Emitidos ~       |
| Ejercicio    | 2022 ~            | Estatus   | Todos $\lor$     |
| Mes Inicial  | Enero 🗸           | Mes Final | Diciembre $\lor$ |
|              | Crear Solicitud   | Ca        | ancelar          |

## Para ahora crear la hoja "Layout\_69B\_Clientes"

|      | А                | В                                                                               | С               | D                    | E                |  |  |  |  |
|------|------------------|---------------------------------------------------------------------------------|-----------------|----------------------|------------------|--|--|--|--|
| 1    |                  | Layout - Validación Listas Negras (Art. 69-B) - Clientes                        |                 |                      |                  |  |  |  |  |
| 2    | Obligatorio      | Referencia Opcional (No se obtiene)                                             | Resu            | Resultado Validación |                  |  |  |  |  |
| 3    | RFC              | Nombre/Razón Social                                                             | Validación EFOS | Situación            | Fecha Validación |  |  |  |  |
| 4    |                  |                                                                                 |                 |                      |                  |  |  |  |  |
| 5    |                  |                                                                                 |                 |                      |                  |  |  |  |  |
| 6    |                  |                                                                                 |                 |                      |                  |  |  |  |  |
| 7    |                  |                                                                                 |                 |                      |                  |  |  |  |  |
| 8    |                  |                                                                                 |                 |                      |                  |  |  |  |  |
| 9    |                  |                                                                                 |                 |                      |                  |  |  |  |  |
| 10   |                  |                                                                                 |                 |                      |                  |  |  |  |  |
| 11   |                  |                                                                                 |                 |                      |                  |  |  |  |  |
| 12   |                  |                                                                                 |                 |                      |                  |  |  |  |  |
| 13   |                  |                                                                                 |                 |                      |                  |  |  |  |  |
| 14   |                  |                                                                                 |                 |                      |                  |  |  |  |  |
| 15   |                  |                                                                                 |                 |                      |                  |  |  |  |  |
| 16   |                  |                                                                                 |                 |                      |                  |  |  |  |  |
| 17   |                  |                                                                                 |                 |                      |                  |  |  |  |  |
| 14 4 | 🕩 🕨 灰 🛛 Metadata | Emitidos_2022 / Metadata_Recibidos_2022 / Layout_69B_Clientes / Layout_69B_Prov | veedores 🏑 🔁 🦯  |                      |                  |  |  |  |  |

## 9. Respaldar y Restaurar (versión Profesional)

Realizar el Respaldo y la Recuperación de la información de la Declaración F18 así como del Catálogo de Cuentas y Balanza XML, previamente importados

#### 9.1 Respaldar

Para realizar el respaldo haga clic en el botón [Respaldar], enseguida se creará un archivo con extensión (\*.eidr)

## 9.2 Restaurar

Para restaurar la información de la Declaración F18, Catálogo y Balanza XML a partir de un respaldo, haga clic en la lista **[Respaldar]**, enseguida haga clic en el botón **[Restaurar]**, ubique el archivo con extensión **.eidr** y finalmente haga clic en el botón **[Abrir]**.

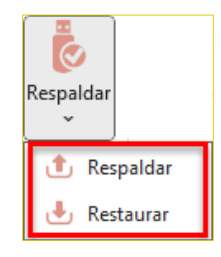

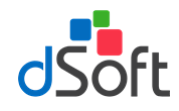

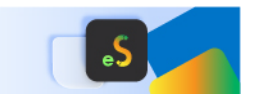

#### 10. Verificación de una plantilla

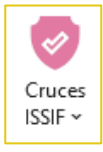

Evaluar los cruces de información establecidos entre Apartados, Declaración anual F18 y Balanza anual XML. Adicionalmente realizar la verificación de comprobaciones aritméticas establecidas, información mínima requerida e información sin signo y otras validaciones

## 10.1 Verificar Cruces entre APARTADOS

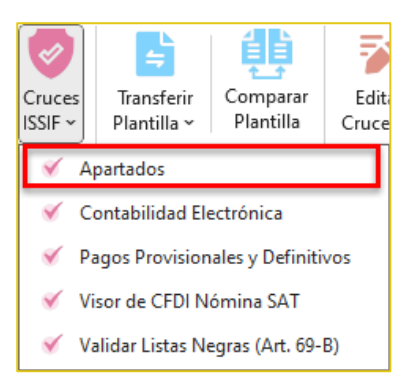

La verificación de un dictamen capturado en un archivo ISSIF (.**xpsr**), en una Hoja de Trabajo de ISSIF (.**xsht**) o en una Hoja de Trabajo de **eISSIF 24** (**.xlsm**), se realiza directamente sobre el archivo de captura del usuario.

Para realizar la verificación bastará con abrir el archivo y hacer clic en el botón [Cruces].

Aparecerá una ventana solicitando confirmar el proceso de verificación.

La verificación se realiza en menos de UN minuto y al terminar se muestra un Panel con los resultados de la misma donde se visualizan las diferentes comprobaciones realizadas.

| Aviso                                                 |                                                                                                    | x |  |  |  |  |  |  |
|-------------------------------------------------------|----------------------------------------------------------------------------------------------------|---|--|--|--|--|--|--|
| ¿Desea realizar el proceso de verificación de cruces? |                                                                                                    |   |  |  |  |  |  |  |
|                                                       | <ul> <li>Validar cálculos de fórmulas de ISSIF o DISIF</li> <li>Validar cálculos de fórmulas en plantilla del sistema</li> <li>Validar información mínima, sin signo, excluyente, cuestionarios y otras validaciones</li> </ul> |   |  |  |  |  |  |  |
|                                                       | Aceptar Cancelar                                                                                                    |   |  |  |  |  |  |  |

Para el presente ejercicio se verifican **1,258 cruces** para un Dictamen de Personas Morales en General (El mayor número de cruces evaluados por un software comercial), se validan otras comprobaciones a la información y adicionalmente para un archivo ISSIF se evalúan **TODOS** los cálculos que el sistema del SAT no incluye.

El resultado de la verificación se muestra en un Panel de Resultados que permitirá al usuario depurar las diferencias o inconsistencias rápidamente mediante una ventana que contiene lo siguiente:

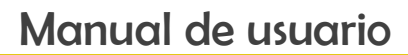

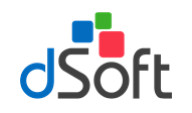

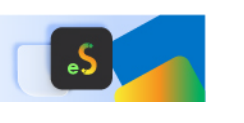

## 10.1.1 La pestaña "Cruces"

Muestra las diferencias de cruce encontradas en el proceso de verificación, se aprecian los APARTADOS donde se encontraron diferencias, la relación de cruces con diferencia y en cada cruce, el total del primer grupo de índices, el total del segundo grupo y la "Diferencia" reportada.

En la parte media del panel, se muestra la definición del cruce evaluado.

En la parte inferior se han colocado los índices que participan en el cruce, así como la información del total de cruces evaluados y el total de cruces con diferencia.

| Formulas Va                | alidación (ISSIF) |        |                     |             |            |              |
|----------------------------|-------------------|--------|---------------------|-------------|------------|--------------|
| Generales                  | Número            |        | Concepto            |             | Diferencia | ^            |
| APARTADO 1                 | 1                 | 2      | EFECTIVO EN CAJA Y  | BANCOS N    | 5,390,592  |              |
| APARTADO 2                 | 3                 | 2      | EFECTIVO EN CAJA Y  | BANCOS N    | 443,110    |              |
| - APARTADO 4               | 5                 | 2      | TOTAL DE EFECTIVO   | E INSTRUM.  | 5,390,592  |              |
| APARTADO 5                 | 9                 | 2      | TOTAL DE EFECTIVO   | E INSTRUM.  | 443,110    |              |
| APARTADO 8                 | 13                | 1      | ESTIMACIÓN DE CUI   | ENTAS INCO. | 5,713      |              |
| - APARTADO 8               | 28                | 1      | TOTAL DE CUENTAS    | POR COBRA.  | . 125,180  |              |
| APARTADO 12<br>APARTADO 13 | GRUPO 1           | - 120/ | n22000 21_ "CI"     |             |            |              |
| APARTADO 14                |                   |        | Concento            | Col         | Dato       |              |
| APARTADO 15<br>APARTADO 16 | 4301000800        | 0000 T | OTAL DE EFECTIVO E. | C           | 625,22     | 8            |
| APARTADO 17<br>APARTADO 18 | GRUPO 2           |        |                     |             |            |              |
| - APARTADO 19              | Indice            |        | Concepto            | Col.        | Dato       | ^            |
| - APARTADO 23              | 4304004900        | 0000 E | FECTIVO AL FINAL    | С           | 6,015,820  | $\mathbf{v}$ |
|                            | Cálculos          | Gru    | po 1: 625,22        | 8 Grupo     | 2: 6,015,8 | 320          |
|                            |                   |        |                     |             |            | _            |

En la parte inferior del panel de verificación se han colocado opciones para:

- Volver a verificar todos los cruces.
- Evaluar nuevamente solo el cruce seleccionado.
- Imprimir el reporte de diferencias.
- Modificar el cruce analizado.
- Ingresar al módulo de informe de cruces correctos, incorrectos y que no aplican.

El usuario podrá apreciar que al momento en que se muestra el panel con el resultado de la verificación, el sistema lo coloca en el APARTADO, índice e importe del primer índice referenciado en la definición.

De igual manera al seleccionar un cruce en el panel de diferencias, el sistema le colocará en el APARTADO, Índice y Columna del importe referenciado, si el usuario navega con el mouse en la sección de índices, observará la misma acción que permite desplazarse automáticamente de en el archivo por las diferencias reportadas.

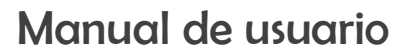

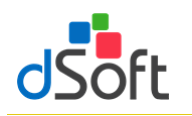

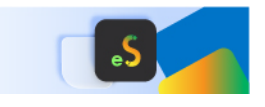

#### 10.1.2 La pestaña "Fórmulas"

Funciona de la misma manera que la de cruces y en ésta se muestran las diferencias encontradas en la verificación de comprobaciones aritméticas de fórmulas de ISSIF.

**Importante**: Sólo cuando se verifica una plantilla del sistema del SAT (.XSPR) se realizan las comprobaciones a los cálculos que no incluyen en ISSIF.

| Cruces Fórmulas V; | alidaci | ón (ISSIF)      |                            |                |                |        |
|--------------------|---------|-----------------|----------------------------|----------------|----------------|--------|
| APARTADO 5         |         | Numero          | Concepto                   |                | Diferencia     | Nota   |
| ····· APARTADO 22  | •       | 485             | DIVIDENDOS PR              | lO             | 4,030,568      |        |
|                    |         | 514             | AJUSTE POR AC              | ти             | -3,086         |        |
|                    | Fór     | nula: [05,43050 | 0031000000,3]=[0<br>00.151 | 5,4305<br>Col. | Gpo. 1         | Gpo. 2 |
|                    | •       | DIVIDENDOS      | PROVENIENT                 | с              | 4,041,385      | i      |
|                    |         | DIVIDENDOS      | PROVENIENT                 | N              |                | 4,381  |
|                    |         | DIVIDENDOS      | PROVENIENT                 | 0              |                | 6,436  |
|                    | Eva     | uadas:          | 3,006                      | C              | òn diferencia: | 3      |

### 10.1.3 La pestaña "Validación (ISSIF)"

Presenta otro tipo de validaciones que se realizan al archivo de captura e incluyen la verificación de:

- Información mínima.
- Información sin signo.
- Información excluyente.
- Tipo de dato por celda (RFC, Fecha, Longitud, Decimales, etc.)
- Registros de EXPLICACION: longitud mínima requerida, que se haya agregado cuando haya una respuesta afirmativa, que no deba agregarse cuando haya una respuesta negativa.

| APARTADO 1    |      | Indice             | Concepto                 | Col.          | Tipo         | Dato | 1  |
|---------------|------|--------------------|--------------------------|---------------|--------------|------|----|
| - APARTADO 5  | ►    | 43010017000000     | DEUDORES DIVER           |               | Inf. mínima  | SI   |    |
| APARTADO 10   |      | 43010024000000     | IMPUESTO AL VAL          | 1             | Inf. mínima  | SI   |    |
| - APARTADO 14 |      | 43010025000000     | IMPUESTO SOBRE           | 1             | Inf. mínima  | SI   |    |
|               |      | 43010026000200     | CONTRIBUCIONES           | 1             | Inf. mínima  | SI   |    |
|               |      | 43010059000000     | EQUIPO DE TRANS          | DE TRANS I In | Inf. mínima  | SI   |    |
|               |      | 4301006000000      | MOBILIARIO Y EQ          | 1             | Inf. mínima  | SI   | ī  |
|               |      | 43010061000000     | EQUIPO DE COMP           | 1             | Inf. mínima  | SI   |    |
|               |      | 43010066000000     | DEPRECIACIÓN AC          | 1             | Inf. mínima  | SI   |    |
|               |      | 43010067000000     | DEPRECIACIÓN AC          | 1             | Inf. mínima  | SI   | 1  |
|               |      | 43010068000000     | DEPRECIACIÓN AC          | 1             | Inf. mínima  | SI   | ١, |
|               | Es r | equerido agregar u | una Explicación en el ín | dice 4        | 301001700000 | 40   |    |

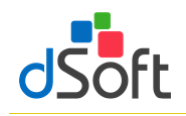

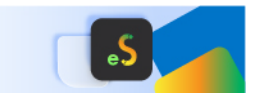

En esta sección se ha colocado una opción para pegar la información mínima (ceros) de manera automática sobre la plantilla del sistema o el archivo de ISSIF.

#### 10.1.4 La pestaña "Cuestionarios"

Muestra las preguntas NO contestadas en los diferentes cuestionarios y permite generar un archivo de texto con dichas preguntas para proporcionar al usuario la posibilidad de copiar y pegar dicha información para incluirla dentro del Información Adicional que permita documentar porqué se las ha dejado sin respuesta.

Es importante resaltar que en todas las pestañas el funcionamiento del desplazamiento automático sobre los resultados de la verificación se realiza de la misma manera, el sistema coloca al usuario en el dato reportado con tan solo hacer clic en el panel de diferencias, con lo cual se logra una depuración y corrección en un tiempo record.

| Ve              | Verificación _DSO980305FC5_2024.xlsm             |        |                 |                                          |        |      |    |  |  |  |  |
|-----------------|--------------------------------------------------|--------|-----------------|------------------------------------------|--------|------|----|--|--|--|--|
| (               | Cruces Fórmulas Validación (ISSIF) Cuestionarios |        |                 |                                          |        |      |    |  |  |  |  |
| ····· Generales |                                                  |        | Indice          | Concepto                                 |        | Dato |    |  |  |  |  |
|                 | •                                                |        | 43D012000       | ES UNA SOCIEDAD ESPECIALIZADA EN         |        |      |    |  |  |  |  |
|                 |                                                  |        | 43D013000       | REALIZO OBRAS DE CONSTRUCCIÓN            |        |      |    |  |  |  |  |
|                 |                                                  |        |                 |                                          |        |      | н. |  |  |  |  |
|                 |                                                  |        |                 |                                          |        |      | ч. |  |  |  |  |
|                 |                                                  |        | Crear .txt (índ | dices sin respuesta) Preguntas sin respu | iesta: | 2    |    |  |  |  |  |
|                 |                                                  |        |                 |                                          |        |      |    |  |  |  |  |
| Ľ               | Verificar todo 🛛 🖷                               | a Impr | imir 🛛 📋 Inf    | forme 🛛 👗 Cerrar                         |        |      |    |  |  |  |  |

#### 10.2 Verificar Cruces entre APARTADOS vs. la balanza de diciembre o anual XML

Para realizar la verificación bastará con abrir el archivo y dentro del complemento **eISSIF** localice el grupo **VALIDAR** damos un clic en el botón **[Cruces ISSIF]** para desplegar la lista y seleccione **"Contabilidad Electrónica**".

La verificación se realiza en menos de UN minuto y al terminar se muestra un Panel con los resultados de la misma donde se visualizan las diferentes comprobaciones realizadas.

Para el presente ejercicio se verifican **más de 433 cruces** para un Dictamen de Personas Morales en General (El mayor número de cruces evaluados por un software comercial).

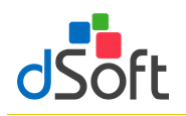

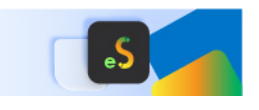

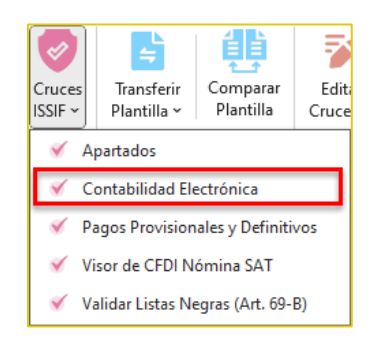

El resultado de la verificación se muestra en un Panel de Resultados que permitirá al usuario depurar las diferencias o inconsistencias rápidamente mediante una ventana que contiene lo siguiente:

|              |                    |                                       |               |             |                      | _  |
|--------------|--------------------|---------------------------------------|---------------|-------------|----------------------|----|
| APARTADO 1   | Número             | Concepto                              |               |             | Diferencia           | 1  |
| - APARTADO 2 | 1                  | EFECTIVO EN CAJA Y BA                 | NCOS NACIO    | NALES       | -546,206             |    |
| APARTADO 5   | 2                  | EFECTIVO EN CAJA Y BA                 | NCOS DEL EX   | TRANJE      | 9,790                |    |
| APARTADO 6   | 3                  | INVERSIONES EN RENTA                  | FIJA NACION   | NALES       | -29,610              |    |
| APARTADO 7   | 4                  | OTROS INSTRUMENTOS                    | FINANCIERO:   | S NACI      | 6,302                |    |
| APARTADO 9   | 5                  | CLIENTES NACIONALES                   | (PARTES NO F  | RELACI      | -364,927             |    |
| ,            | İndice<br>430 1000 | Concepto<br>00000000 EFECTIVO EN CAJA | ( BANCOS NA   | CIONALES    | Col. Valor<br>C 3,07 | 6  |
|              | CÓDIGO             | AGRUPADOR SAT                         |               |             |                      |    |
|              | Cod.<br>SAT        | Desc. Cod. SAT                        | Num.<br>Cta.  | Descripción | Saldo<br>Final       |    |
|              | 101.01             | Caja y efectivo                       | 10101000      | Caja y ef   |                      | 0  |
|              | 102.01             | Bancos nacionales                     | 10201000      | Bancos n    | 549,28               | 2  |
|              | Cálculo            | os Apartado:                          | 3,076 C       | Cód. SAT:   | 549,2                | 28 |
|              | <b>-</b>           |                                       | Con diference |             | 422                  |    |

#### 10.2.1 La pestaña "Cruces"

Muestra las diferencias de cruce encontradas en el proceso de verificación, se aprecian los APARTADOS donde se encontraron diferencias, la relación de cruces con diferencia y en cada cruce, el total del primer grupo de índices, el total del segundo grupo y la "Diferencia" reportada.

En la parte media del panel, se muestra la definición del cruce evaluado.

En la parte inferior se han colocado los índices que participan en el cruce, así como la información del total de cruces evaluados y el total de cruces con diferencia.

En la parte inferior del panel de verificación se han colocado opciones para:

- Volver a verificar todos los cruces.
- Evaluar nuevamente solo el cruce seleccionado.
- Imprimir el reporte de diferencias.
- Ver la información de la Balanza XML importada.

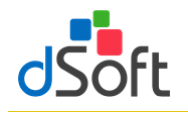

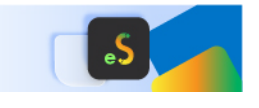

Ingresar al módulo de informe de cruces correctos, incorrectos y que no aplican.

## 10.3 Verificar Cruces entre APARTADOS vs. Pagos Provisionales y Definitivos

Para realizar la verificación bastará con abrir el archivo por lo que debemos localizar el grupo **VALIDAR**, damos clic en el botón **[Cruces ISSIF]** y seleccionar **"Pagos Provisionales y Definitivos"**. La verificación se realiza en menos de UN minuto y al terminar se muestra un Panel con los resultados de la misma donde se visualizan las diferentes comprobaciones realizadas.

Para el presente ejercicio se verifican más de 8 cruces para un Dictamen de Personas Morales en General (El mayor número de cruces evaluados por un software comercial).

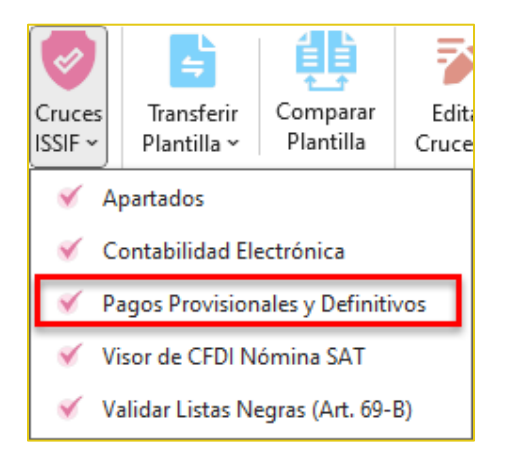

El resultado de la verificación se muestra en un Panel de Resultados que permitirá al usuario depurar las diferencias o inconsistencias rápidamente mediante una ventana que contiene lo siguiente:

#### 10.3.1 La pestaña "Cruces"

Muestra las diferencias de cruce encontradas en el proceso de verificación, se aprecian los APARTADOS donde se encontraron diferencias, la relación de cruces con diferencia y en cada cruce, el total del primer grupo de índices, el total del segundo grupo y la "Diferencia" reportada.

En la parte media del panel, se muestra la definición del cruce evaluado.

En la parte inferior se han colocado los índices que participan en el cruce, así como la información del total de cruces evaluados y el total de cruces con diferencia.

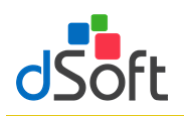

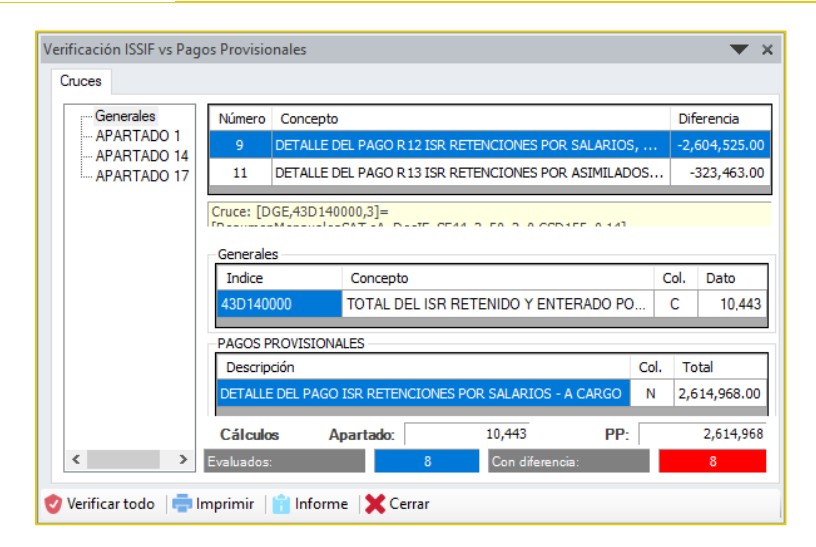

En la parte inferior del panel de verificación se han colocado opciones para:

- Volver a verificar todos los cruces.
- Imprimir el reporte de diferencias.
- Ingresar al módulo de informe de cruces correctos, incorrectos y que no aplican.

## 10.4 Verificar Cruces entre APARTADOS vs. Visor CFDI Nómina SAT

Para realizar la verificación bastará con abrir el archivo por lo que debemos localizar el grupo **VALIDAR**, damos clic en el botón **[Cruces ISSIF]** y seleccionar **"Visor de CFDI Nómina SAT"**. La verificación se realiza en menos de UN minuto y al terminar se muestra un Panel con los resultados de la misma donde se visualizan las diferentes comprobaciones realizadas.

Para el presente ejercicio se verifican más de 10 cruces para un Dictamen de Personas Morales en General (El mayor número de cruces evaluados por un software comercial).

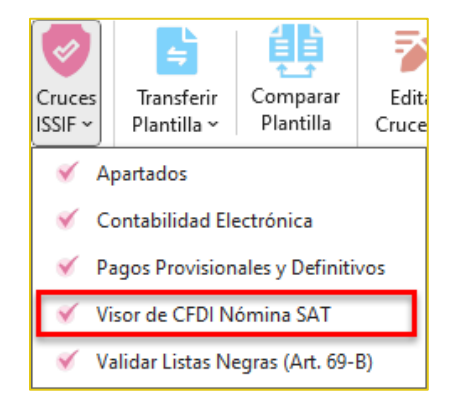

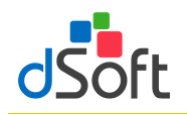

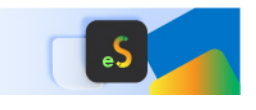

El resultado de la verificación se muestra en un Panel de Resultados que permitirá al usuario depurar las diferencias o inconsistencias rápidamente mediante una ventana que contiene lo siguiente:

### 10.4.1 La pestaña "Cruces"

Muestra las diferencias de cruce encontradas en el proceso de verificación, se aprecian los APARTADOS donde se encontraron diferencias, la relación de cruces con diferencia y en cada cruce, el total del primer grupo de índices, el total del segundo grupo y la "Diferencia" reportada.

En la parte media del panel, se muestra la definición del cruce evaluado.

En la parte inferior se han colocado los índices que participan en el cruce, así como la información del total de cruces evaluados y el total de cruces con diferencia.

| uces       |                                                                            |                                             |                                     |              |                 |             |                        |                              | _ |
|------------|----------------------------------------------------------------------------|---------------------------------------------|-------------------------------------|--------------|-----------------|-------------|------------------------|------------------------------|---|
| Generales  | Número                                                                     | Concepto                                    |                                     |              |                 |             | Diferen                | cia                          | 1 |
| APARTADO 7 | 7                                                                          | Total de Tr                                 | rabajadores                         | únicos en e  | l ejercicio     |             | 1                      | ,561.00                      |   |
|            | 8                                                                          | Total del Ir                                | mpuesto ret                         | enido por su | ueldos, indemi  | nización y  | -2,604                 | ,525.00                      |   |
|            | 10                                                                         | Total ISR r                                 | retenido por                        | asimilados a | a salarios      |             | -323                   | ,463.00                      | 1 |
|            | 12                                                                         | Subsidio pa                                 | ara el emple                        | o pagado er  | n efectivo a lo | os trabajad | 3                      | ,744.00                      |   |
|            | Generale                                                                   |                                             | Concepto                            |              |                 |             | Col.                   | Dato                         | _ |
|            | Generale<br>Indice<br>43D1390                                              | s<br>000                                    | Concepto<br>NÚMERO                  | DE TRABA     | JADORES         |             | Col.                   | Dato                         | 0 |
|            | Generale<br>Indice<br>43D1390                                              | 5<br>5<br>000                               | Concepto<br>NÚMERO                  | DE TRABA     | JADORES         |             | Col.<br>C              | Dato                         | 0 |
|            | Generale<br>Indice<br>43D1390<br>VISOR S/                                  | -1<br>                                      | Concepto<br>NÚMERO                  | DE TRABA     | JADORES         |             | Col.<br>C              | Dato<br>1,6                  | 0 |
|            | Generale<br>Indice<br>43D1390<br>VISOR S/<br>Descrip<br>Total de           | al<br>19<br>000<br>AT<br>ción<br>Trabajador | Concepto<br>NÚMERO                  | DE TRABA     | JADORES         |             | Col.<br>C<br>Col.<br>G | Dato<br>1,6<br>Total<br>45,1 | 0 |
|            | Generale<br>Indice<br>43D139(<br>VISOR S/<br>Descrip<br>Total de           | s<br>000<br>AT<br>ción<br>Trabajador        | Concepto<br>NÚMERO                  | DE TRABA     | JADORES         |             | Col.<br>C<br>Col.<br>G | Dato<br>1,6<br>Total<br>45.1 | 0 |
|            | Generale<br>Indice<br>43D139<br>VISOR S/<br>Descrip<br>Total de<br>Cálculo | s<br>000<br>AT<br>ción<br>Trabajador<br>s A | Concepto<br>NÚMERO<br>res únicos er | DE TRABA     | JADORES         | Visor:      | Col.<br>C<br>Col.<br>G | Dato<br>1,6<br>Total<br>45,1 | 0 |

En la parte inferior del panel de verificación se han colocado opciones para:

- Volver a verificar todos los cruces.
- Imprimir el reporte de diferencias.
- Ingresar al módulo de informe de cruces correctos, incorrectos y que no aplican.

#### 10.5 Validar Listas Negras (Art. 69-B)

Validación instantánea en línea de la lista negra SAT Art. 69-B utilizando los Layout generados desde el sistema y validados vía "Web Service" en nuestra plataforma **eListasNegras** 

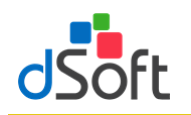

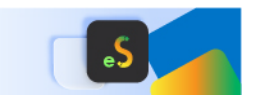

|      | А                | В                                                                                | С               | D           | E                |   |
|------|------------------|----------------------------------------------------------------------------------|-----------------|-------------|------------------|---|
| 1    |                  | Layout - Validación Listas Negras (Art. 69-B) - Proveedores                      |                 |             |                  |   |
| 2    | Obligatorio      | Referencia Opcional (No se obtiene)                                              | Resu            | ltado Valio | dación           |   |
| 3    | RFC              | Nombre/Razón Social                                                              | Validación EFOS | Situación   | Fecha Validación |   |
| 4    |                  |                                                                                  |                 |             |                  |   |
| 5    |                  |                                                                                  |                 |             |                  |   |
| 6    |                  |                                                                                  |                 |             |                  |   |
| 7    |                  |                                                                                  |                 |             |                  |   |
| 8    |                  |                                                                                  |                 |             |                  |   |
| 9    |                  |                                                                                  |                 |             |                  |   |
| 10   |                  |                                                                                  |                 |             |                  |   |
| 11   |                  |                                                                                  |                 |             |                  |   |
| 12   |                  |                                                                                  |                 |             |                  |   |
| 13   |                  |                                                                                  |                 |             |                  |   |
| 14   |                  |                                                                                  |                 |             |                  |   |
| 15   |                  |                                                                                  |                 |             |                  |   |
| 16   |                  |                                                                                  |                 |             |                  |   |
| 17   |                  |                                                                                  |                 |             |                  | - |
| 14 4 | 🕨 🕨 🛒 DetalleMer | nsual 📈 Metadata_Emitidos_2022 📈 Metadata_Recibidos_2022 🏑 Layout_69B_Clientes 📜 | Layout_69B_Prov | veedores /  | 🐮 🖌 📖 🕨 🕨        |   |

Para realizar la validación bastará con abrir el archivo posicionarse en la hoja "Layout\_69B\_Proveedores" localizar el grupo VALIDAR, damos clic en el botón [Cruces ISSIF] y seleccionar "Validar Listas Negras (Art. 69-B)".

Lo mismo realizamos para la hoja "Layout\_69B\_Clientes"

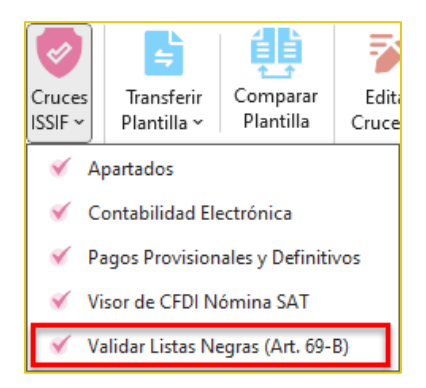

La validación se realiza inmediatamente, por lo que se mostrará un mensaje como el siguiente:

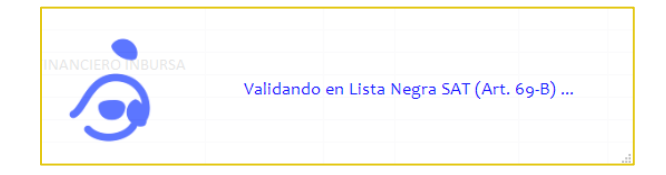

Una vez concluida la validación se muestra el siguiente mensaje:

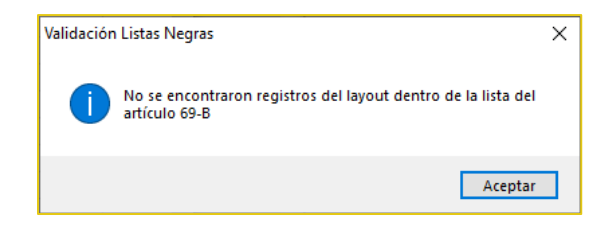

Ya por último se visualiza la "Lista EFOS (Art. 69-B)" obtenida de eListasNegras.

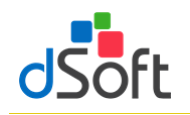

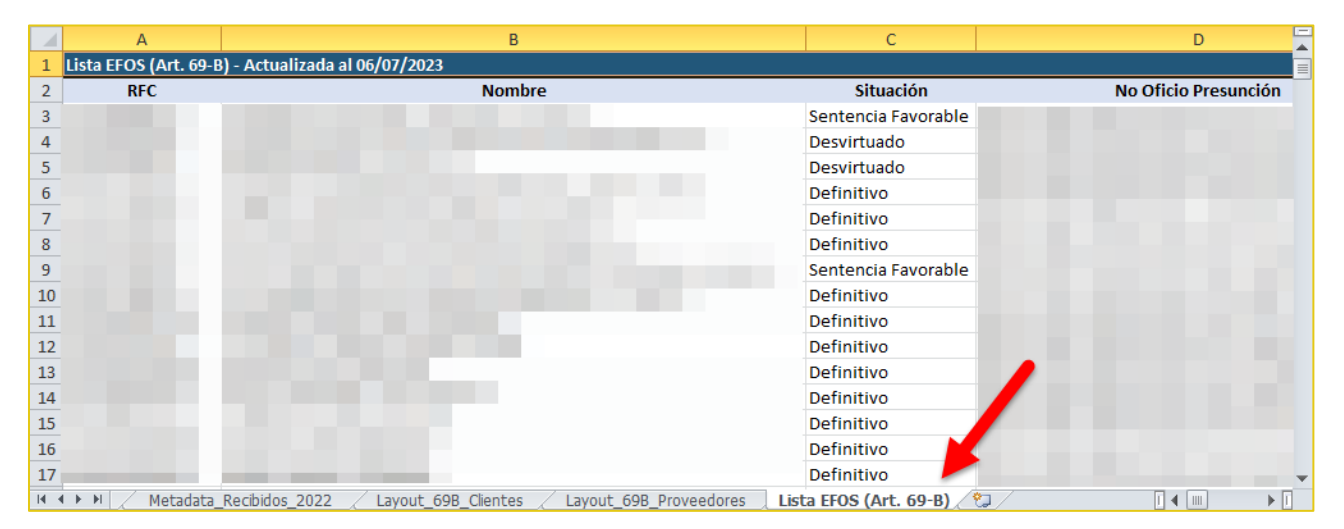

La validación de los **"Layout\_69B\_Proveedores"** y **"Layout\_69B\_Clientes"** se realiza en las columnas C, D y E con el resultado que puede ser Encontrado o No Encontrado, así como su situación en cuanto a si es Definitivo o ha sido Desvirtuado y la Fecha de Validación.

|      | А        |         | В                                                                              | С                | D           | E                   |
|------|----------|---------|--------------------------------------------------------------------------------|------------------|-------------|---------------------|
| 1    |          |         | Layout - Validación Listas Negras (Art. 69-B) - Proveed                        | nres             |             |                     |
| 2    | Obligato | rio     | Referencia Opcional (No se obtiene)                                            | Re               | sultado Val | idación             |
| 3    | RFC      | -       | Nombre/Razón Social                                                            | Validación EFO 💌 | Situació 🔻  | Fecha Validació     |
| 4    |          |         |                                                                                | No Encontrado    |             | 01/ago./23 09:44 a. |
| 5    |          |         |                                                                                | No Encontrado    |             | 01/ago./23 09:44 a. |
| 6    |          |         |                                                                                | No Encontrado    |             | 01/ago./23 09:44 a. |
| 7    |          |         |                                                                                | No Encontrado    |             | 01/ago./23 09:44 a. |
| 8    |          |         |                                                                                | No Encontrado    |             | 01/ago./23 09:44 a. |
| 9    |          |         |                                                                                | No Encontrado    |             | 01/ago./23 09:44 a. |
| 10   |          |         |                                                                                | No Encontrado    |             | 01/ago./23 09:44 a. |
| 11   |          |         |                                                                                | No Encontrado    |             | 01/ago./23 09:44 a. |
| 12   |          |         |                                                                                | No Encontrado    |             | 01/ago./23 09:44 a. |
| 13   |          |         |                                                                                | No Encontrado    |             | 01/ago./23 09:44 a. |
| 14   |          |         |                                                                                | No Encontrado    |             | 01/ago./23 09:44 a. |
| 15   |          |         |                                                                                | No Encontrado    |             | 01/ago./23 09:44 a. |
| 16   |          |         |                                                                                | No Encontrado    |             | 01/ago./23 09:44 a. |
| 17   |          |         |                                                                                | No Encontrado    |             | 01/ago./23 09:44 a. |
| 14 4 | M        | etadata | _Recibidos_2022 / Layout_69B_Clientes Layout_69B_Proveedores / Lista EFOS (Art | t. 69-B) 🦯 🖏 🦯   |             |                     |

|      | А           | В                                                               | С                | D              | E                     |   |
|------|-------------|-----------------------------------------------------------------|------------------|----------------|-----------------------|---|
| 1    |             | Layout - Validación Listas Negras (Art. 69-B) -                 | Clientes         |                |                       |   |
| 2    | Obligatorio | Referencia Opcional (No se obtiene)                             | R                | esultado Valid | ación                 | Г |
| 3    | RFC 💌       | Nombre/Razón Social                                             | Validación EFO 💌 | Situación 🔻    | Fecha Validación 💌    | L |
| 4    |             |                                                                 | No Encontrado    |                | 01/ago./23 09:46 a.m. | L |
| 5    |             |                                                                 | No Encontrado    |                | 01/ago./23 09:46 a.m. |   |
| 6    |             |                                                                 | No Encontrado    |                | 01/ago./23 09:46 a.m. | L |
| 7    |             |                                                                 | No Encontrado    |                | 01/ago./23 09:46 a.m. |   |
| 8    |             |                                                                 | No Encontrado    |                | 01/ago./23 09:46 a.m. | L |
| 9    |             |                                                                 | No Encontrado    |                | 01/ago./23 09:46 a.m. | L |
| 10   |             |                                                                 | No Encontrado    |                | 01/ago./23 09:46 a.m. | L |
| 11   |             |                                                                 | No Encontrado    |                | 01/ago./23 09:46 a.m. | L |
| 12   |             |                                                                 | No Encontrado    |                | 01/ago./23 09:46 a.m. | L |
| 13   |             |                                                                 | No Encontrado    |                | 01/ago./23 09:46 a.m. | L |
| 14   |             |                                                                 | No Encontrado    |                | 01/ago./23 09:46 a.m. | L |
| 15   |             |                                                                 | No Encontrado    |                | 01/ago./23 09:46 a.m. | L |
| 16   |             |                                                                 | No Encontrado    |                | 01/ago./23 09:46 a.m. |   |
| 17   |             |                                                                 | No Encontrado    |                | 01/ago./23 09:46 a.m. | • |
| 14 4 | Metadata    | Recibidos_2022 Layout_69B_Clientes Layout_69B_Proveedores Lista | EFOS (Art. 69-B) | 1/             |                       |   |

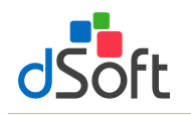

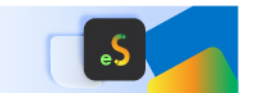

## 11. Transferir información de una Hoja de Trabajo a ISSIF

Traslada la información de la plantilla de captura (archivo .xlsm) a la plantilla del aplicativo ISSIF (archivo .xspr)

| Trans<br>Planti | ferir<br>illa ~                            |  |
|-----------------|--------------------------------------------|--|
|                 | Archivo .XSPR de ISSIF                     |  |
|                 | De ISSIF (32H-CFF) a nueva plantilla .xspr |  |
|                 | De ISSIF (32H-CFF) a plantilla del Sistema |  |

Para realizar la Transferencia de una Hoja de Trabajo de **eISSIF 24** hacia ISSIF debe de realizar lo siguiente:

- 1. Tener instalado el nuevo complemento del SAT **"ISSIF (32H-CFF)"** (complemento para poder trabajar con plantillas **ISSIF** ejercicio **2024**)
- 2. Abrir la Hoja de Trabajo que contiene la información del dictamen y hacer clic en el botón **[Transferir]**, dentro del grupo de **HERRAMIENTAS SAT.**
- 3. Aparecerá una ventana que solicita confirmar la Transferencia.

Al confirmar la transferencia, el sistema procederá a leer la información de todo el dictamen e iniciará un proceso de validación de:

- Información mínima.
- Información sin signo.
- Información excluyente, por ejemplo, que en Pérdida y Utilidad sólo se haya capturado en una de las dos.
- Otras verificaciones son revisar que las fechas tengan el formato correcto, que la longitud de los datos no sobrepase el tamaño aceptado por ISSIF, que los importes no tengan decimales, que no se hayan colocado letras en las celdas numéricas, etc.

En caso de encontrar inconsistencias, aparecerá una ventana que solicita [Revisar] o [Continuar] con el proceso.

#### ¿Qué sucede si elegimos [Continuar] en lugar de [Revisar]?

- Si hace falta información mínima, usted deberá colocarla posteriormente en el archivo.
- Si es información sin signo, se presentará al momento de la transferencia un mensaje por parte de ISSIF que indicará "El tipo de datos es incorrecto, no puede contener valores negativos", por lo que deberá corregir esto posteriormente.
- En el caso de la Información excluyente, el dato deberá ser corregido posteriormente.
- Otras validaciones ocasionaran errores en el pegado de los datos, mismas que deberá verificar terminando la importación.

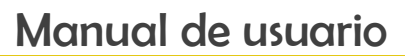

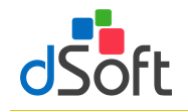

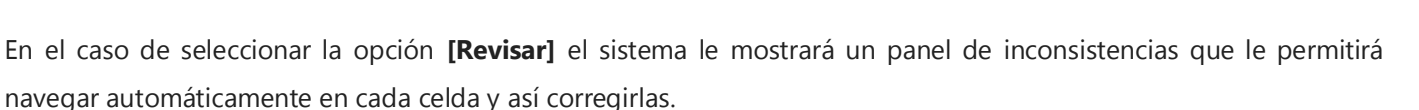

Dentro del panel de inconsistencias se ubica el botón "**Agregar ceros automáticamente**", haga clic en esta opción y espere a que la información mínima se inserte en la hoja de trabajo.

Después de corregir las inconsistencias se debe volver a ejecutar el proceso de Transferencia.

## Durante la transferencia...

- Al iniciarse la Transferencia, aparecerá un mensaje que indica que el sistema está procesando, terminado este proceso se inicia el pegado en la pestaña Generales.
- Al insertarse los datos en Generales de respuestas relacionadas con bloquear o desbloquear un APARTADO, ISSIF va a enviar mensajes para para que confirmar esta situación.
- Durante la inserción de datos en Generales tenemos que responder que "SI" a todas las preguntas que nos muestra ISSIF.
- Debido a que este proceso de inserción de respuestas en Generales es muy importante, hemos incorporado una serie de validaciones que permiten evitar errores, por ejemplo, si un APARTADO tiene información y la respuesta es negativa, el sistema reportará esta incongruencia como una inconsistencia y no permitirá avanzar.
- La inserción de datos en Generales es el proceso más tardado durante la Transferencia, contempla aproximadamente un 35% del tiempo total y esto se debe a que debemos respetar la forma en que trabaja el componente del SAT al bloquear y desbloquear APARTADOS.
- Se tiene que ir contestando cada pregunta que se vaya presentando.
- Al finalizar el proceso en Generales, se inicia la inserción de Índices adicionados por el usuario de manera automática.
- Posteriormente viene el pegado de cifras y datos de todo el dictamen, el sistema muestra el avance apartado por apartado y hay que esperar a que termine este procedimiento.
- Al terminar el proceso de inserción de datos en los apartados nuevamente pasa por cada apartado para realizar la comprobación de los datos insertados y verificar que todo se transfirió correctamente.
- El último paso es insertar los datos del Representante y el RFC en la pestaña de Contribuyente.
- La información de Contribuyente deberá ser colocada por el procedimiento de incluido en ISSIF, que permite bajar los datos del Contribuyente descargando estos desde el portal del SAT o de un archivo ".sipredx".
- Para finalizar, aparecerá una ventana que indica que la Transferencia se realizó con éxito, para guardar el Archivo.
   Haga clic en la opción [Aceptar]
- En seguida aparecerá la ventana para "Guardar el archivo", especifique el nombre y la ubicación en donde se guardará el archivo.

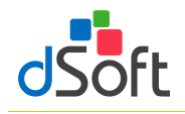

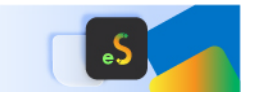

 Para terminar, se recomienda ejecutar el proceso de "Comparación" que permitirá verificar que lo capturado en la Hoja de Trabajo corresponde total y exactamente a lo transferido a ISSIF.

## 11.1 Transferir información de un archivo .XSPR de ISSIF a una plantilla 100% formulada (eISSIF 24)

Para la versión de **eISSIF 24** hemos incorporado una herramienta que le permite transferir la información de un archivo **.xspr** de ISSIF a una plantilla del sistema 100% formulada en Excel.

| Trans<br>Planti | ferir<br>Ila Y                             |   |
|-----------------|--------------------------------------------|---|
|                 | Archivo .XSPR de ISSIF                     | _ |
|                 | De ISSIF (32H-CFF) a nueva plantilla .xspr |   |
|                 | De ISSIF (32H-CFF) a plantilla del Sistema |   |

Con ésta opción se habilita la posibilidad de transferir la información de un archivo ISSIF con extensión "**.xspr**" a una platilla del sistema 100% formulada.

Con esta opción el usuario podrá transferir la información en proceso de captura para terminar el trabajo en una plantilla formulada 100% en Excel.

El proceso es muy sencillo y se debe realizar de la siguiente forma:

- 1. Con el componente de **eISSIF 24** instalado.
- 2. Se abre el archivo .xspr desde el menú "ISSIF (32H-CFF)" del componente de la Autoridad.
- 3. Se cambia a la pestaña del sistema "eISSIF 24" dentro del menú de Excel.
- 4. Se selecciona del grupo de **HERRAMIENTAS SAT** las opción: **[Transferir]** y selecciona la opción de "Plantilla Sistema".
- 5. El sistema solicitará la confirmación del proceso de transferencia.
- 6. Después de la confirmación el proceso de transferencia se realizará de manera automática.
- 7. Finalmente se solicitará el nombre del archivo que se generó y que contiene la plantilla .XLSM Excel 100% formulada.

De esta manera un archivo ISSIF (".xspr") se convierte a una hoja de cálculo ".xlsm" 100% formulada.

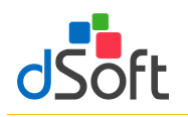

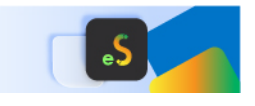

## 11.2 Evaluación comparativa en el proceso de Transferencia a archivo .xspr

#### Caso 1

Equipo con Office 2010

- Windows 10
- Procesador Intel® Core<sup>™</sup> i5 CPU M 460
- 4 GB en RAM
- Tiempo: 15min: 32seg

## Caso 2

Equipo con Office 2016

- Windows 10
- Procesador Intel® Core<sup>™</sup> i5 2410M
- 4 GB en RAM
- Tiempo: 34min: 13seg

## Caso 3

Equipo con Office 2013

- Windows 10
- Procesador Intel® Core<sup>™</sup> i5 24100M
- 4 GB en RAM
- Tiempo: 43min: 33seg

Con base a esta evaluación la recomendación es trabajar con Oficce 2010

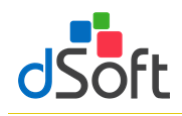

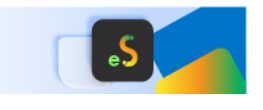

### 12. Comparar Hoja de Trabajo transferida a ISSIF

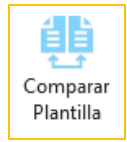

Comprobar que la información transferida (mediante el proceso de Transferencia) a ISSIF (archivo .xspr) sea la misma información que se integró en la plantilla de captura (archivo .xlsm)

Hemos incorporado a nuestro sistema el proceso de Comparación de una Hoja de Trabajo de **eISSIF 24** contra el archivo generado para ISSIF.

Normalmente la transferencia de información se realiza correctamente contemplando toda la información capturada en la Hoja de Trabajo de nuestro sistema, lo anterior se refuerza mediante un proceso de validación a nivel de celda que se realiza antes de proceder a la Transferencia.

Por lo tanto, si el usuario atiende el aviso de las posibles inconsistencias encontradas ANTES de la trasferencia, NO debe haber ninguna diferencia entre la información de la Hoja de Trabajo y el archivo generado. Para realizar la **Comparación,** se debe ejecutar los siguientes pasos.

- 1. Abrir el archivo generado de ISSIF desde el complemento SAT.
- 2. Hacer clic en el botón [Comparar] de nuestro sistema.
- 3. Aparecerá una ventana que solicitará el archivo **"Contra"** en esta opción deberá seleccionar la Hoja de Trabajo utilizada para la transferencia.
- 4. Hacer clic en la opción **[Aceptar]** para iniciar el procedimiento de comparación.

El usuario podrá observar como el sistema realiza la lectura de la información de ambos archivos y ejecuta el proceso de comparación de manera automática.

En caso de NO encontrar diferencias emite un reporte notificando de esta situación, en caso contrario detalla las diferencias encontradas para su revisión y atención.

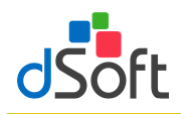

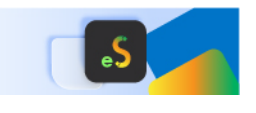

## 13. Declaración Anual (versión Profesional)

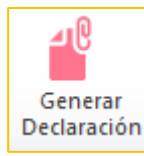

Permitir integrar el formato de la Declaración Anual 2024 a partir de la información de ciertos Apartados del tipo ISSIF – Personas Morales en General 2024

Para generar el archivo con la Declaración Anual efectúe lo siguiente:

- 1. Abra la plantilla tipo Personas Morales en General del ejercicio 2024 (archivo .xspr o .xlsm) .
- 2. Enseguida haga clic en el botón [Generar Declaración].
- 3. Aparecerá una ventana donde deberá seleccionar si la integración se hace en una nueva plantilla o en una plantilla existente
- 4. Una vez que se seleccione el destino de la información, el aplicativo iniciará con el proceso de Integración en los diferentes Anexos que conforman la plantilla.

Las secciones (hojas) que integran la Declaración Anual 2024, son los siguientes:

- Ingresos
- Deducciones Autorizadas
- Determinación
- Pago
- Datos Adicionales
- Estado de Resultados
- Balance
- Conciliación

| DAn                                                                                                    | nual_ISSIF_DSO9803                                              | 00FC0_2019.XISIII:4                                                                                                    |                                                                                                    |                                                                                                    |                                                                                                    |                                                                                                    |                                                                                                    |                                                                                   |             |                                                                                                    |                                                                                      |
|----------------------------------------------------------------------------------------------------|-----------------------------------------------------------------|----------------------------------------------------------------------------------------------------|----------------------------------------------------------------------------------------------------|----------------------------------------------------------------------------------------------------|----------------------------------------------------------------------------------------------------|----------------------------------------------------------------------------------------------------|----------------------------------------------------------------------------------------------------|-----------------------------------------------------------------------------------|-------------|----------------------------------------------------------------------------------------------------|--------------------------------------------------------------------------------------|
| 1                                                                                                    | А                                                               | В                                                                                                    | С                                                                                                    | D                                                                                                    |                                                                                                    | Α                                                                                                    |                                                                                                    | В                                                                                 |             | С                                                                                                    | D                                                                                    |
| 1                                                                                                    |                                                                 | Declaración Anual de Personas Mor                                                                                                    | ales                                                                                                    |                                                                                                    | 1                                                                                                    |                                                                                                    | Declaración Anua                                                                                                    | al de Personas                                                                    | Mora        | les                                                                                                    |                                                                                      |
| 2                                                                                                    |                                                                 | ISR personas morales                                                                                                    |                                                                                                    |                                                                                                    | 2                                                                                                    |                                                                                                    | ISR personas mora                                                                                                    | les                                                                               |             |                                                                                                    |                                                                                      |
| 3                                                                                                    |                                                                 |                                                                                                    |                                                                                                    |                                                                                                    | 3                                                                                                    |                                                                                                    |                                                                                                    |                                                                                   |             |                                                                                                    |                                                                                      |
| 4                                                                                                    |                                                                 | Ingresos                                                                                                    |                                                                                                    |                                                                                                    | 4                                                                                                    |                                                                                                    | Deducciones Aut                                                                                                    | orizadas                                                                          |             |                                                                                                    |                                                                                      |
| 5                                                                                                    | Mostrar Detalle                                                 | Los campos marcados con asterisco (*) son obligat                                                                                                    | torios                                                                                                    |                                                                                                    | 5                                                                                                    | Mostrar Detal                                                                                                    | le Los campos marcados co                                                                                                    | on asterisco (*) son                                                              | obligate    | orios                                                                                                    |                                                                                      |
| 7                                                                                                    | No                                                              | *Ingresos nominales                                                                                                    |                                                                                                    | 28,006,444                                                                                                    | 7                                                                                                    | No                                                                                                    | *Gastos                                                                                                    |                                                                                   |             |                                                                                                    | 71,016,1                                                                             |
| 58                                                                                                    |                                                                 | Anticipos de clientes de ejercicios anteriores                                                                                                    | (-)                                                                                                    |                                                                                                    | 47                                                                                                    | No                                                                                                    | *Sueldos, salarios y asim                                                                                                    | nilados                                                                           |             | (+)                                                                                                    | 6,235,5                                                                              |
| 59                                                                                                    | No                                                              | *Ajuste anual por inflación                                                                                                    | (+)                                                                                                    | 0                                                                                                    | 123                                                                                                    | No                                                                                                    | *Deducciones relacionad                                                                                                    | das con la nómina                                                                 |             | +)                                                                                                    | 1,829,7                                                                              |
| 71                                                                                                    |                                                                 | Ingresos no manifestados anteriormente                                                                                                    | (+)                                                                                                    |                                                                                                    | 141                                                                                                    | No                                                                                                    | *Inversiones                                                                                                    |                                                                                   |             | +)                                                                                                    | 12,709,2                                                                             |
| 72                                                                                                    |                                                                 | *¿Obtuviste ingresos en el extranjero?                                                                                                    | •                                                                                                    |                                                                                                    | 192                                                                                                    | c/                                                                                                    | *Corto do lo vondido                                                                                                    |                                                                                   |             | 4                                                                                                    | 226 707 7                                                                            |
| 73                                                                                                    | No                                                              | *Ingresos percibidos en el extranjero                                                                                                    |                                                                                                    | 0                                                                                                    | 152                                                                                                    | 51                                                                                                    | *Tiss de determinación                                                                                                    |                                                                                   | -           | (*)                                                                                                    | 230,707,7                                                                            |
| 80                                                                                                    |                                                                 | Total de ingresos acumulables                                                                                                    | (=)                                                                                                    | 28,006,444                                                                                                    | 195                                                                                                    |                                                                                                    | *Mótodo do volucción d                                                                                                    | a los inventarios                                                                 |             | Costo pre                                                                                                    | modio                                                                                |
| 81                                                                                                    |                                                                 |                                                                                                    |                                                                                                    |                                                                                                    | 198                                                                                                    |                                                                                                    | *Sistema de costos utiliz                                                                                                    | rado                                                                              |             | Costeo a                                                                                                    | sorbente                                                                             |
| 82                                                                                                    |                                                                 |                                                                                                    |                                                                                                    |                                                                                                    | 200                                                                                                    |                                                                                                    | Costo de lo vendido                                                                                                    |                                                                                   |             |                                                                                                    |                                                                                      |
|                                                                                                    |                                                                 |                                                                                                    |                                                                                                    |                                                                                                    |                                                                                                    |                                                                                                    |                                                                                                    |                                                                                   |             |                                                                                                    | 70.005.0                                                                             |
| 83<br>(* *<br>1) (                                                                                                    | DAnual_ISSIF_DSO9                                               | ngresos / DeduccionesAutorizadas / Determinación<br>80305FC5_2019.xlsm:3                                                                                                    | Pago                                                                                                    | DatosAdicionales                                                                                                    | 202<br>14 4<br>DAnu                                                                                                    | ▶ ▶ I Inicio ∠                                                                                                    | Inventario inicial     Ingresos DeduccionesAut 0305FC5_2019.xlsm:1                                                                                                    | torizadas / Determi                                                               | nación      | Pago / Da                                                                                                    | 78,005,<br>tosAdicional                                                              |
| 83<br>4 4<br>2) (                                                                                                    | DAnual_ISSIF_DSO9                                               | ngresos / DeduccionesAutoritadas / Determinación<br>80005FC5_2019.vism:3<br>B<br>Desclaración Annual de Borscanac Mar                                                                                                    | C C                                                                                                    | DatosAdicionales                                                                                                    | 202<br>H 4<br>DAnu                                                                                                    | ▶ ▶  Inicio<br>ual_ISSIF_DSO980<br>Declaración A                                                                                                    | * Inventario inicial<br>Ingresos DeduccionesAut<br>3005FC5_2019.xlsm:1<br>B C<br>Anual de Personas Moral                                                                                                    | Determi<br>D                                                                      | nación      | Pago / Da                                                                                                    | 78,005,5<br>tosAdicionale                                                            |
| 83<br>(* *<br>1                                                                                                    | DAnual_ISSIF_DSO9                                               | ngresos / DeduccionesAutorizadas / Determinación<br>80305FCS_2019.xlsm:3<br>B<br>Declaración Anual de Personas Morr                                                                                                    | C<br>C<br>C<br>C                                                                                                    | DatosAdicionales                                                                                                    | 202<br>H 4<br>DAnu<br>1<br>2<br>E                                                                                                    | H Inicio     Jial_ISSIF_DSO980  Declaración # istados Financi                                                                                                    | Inventario inicial     Togresos     DeduccionesAut     B     C  Anual de Personas Moral ieros                                                                                                    | Determi<br>D                                                                      | nación      | Pago / Da                                                                                                    | 3 F                                                                                  |
| 83<br>A 4<br>2<br>2                                                                                                    | A                                                               | ngresos <u>DeduccionesAutorizadas</u> <u>Determinación</u><br>80305FC5_2019.xism:3<br>B<br>Declaración Anual de Personas Morr<br>ISR personas morales                                                                                                    | C<br>C<br>C<br>C                                                                                                    | DatosAdicionales                                                                                                    | 202<br>H 4<br>DAnu<br>1<br>2<br>3                                                                                                    | H Inicio       Jual_ISSIF_DSO980  Declaración A  istados Financi                                                                                                    | Inventario inicial     Ingresos     DeduccionesAut     Josef C5_2019.xlsm:1     B     C     Anual de Personas Moral     ieros     L                                                                                                    | Determi<br>D                                                                      | nación 🧹    | Pago / Da                                                                                                    | 78,005,5<br>tosAdicionale                                                            |
| 83<br>1<br>1<br>2<br>3                                                                                                    | ↔ → Inicio I<br>DAnual_ISSIF_DSO9i<br>A                         | ngresos / DeduccionesAutorizadas / Determinación<br>80305FCS_2019.xism:3<br>B<br>Declaración Anual de Personas Morr<br>ISR personas morales<br>Determinación                                                                                                    | C ales                                                                                                    | DatosAdicionales                                                                                                    | 202<br>H 4<br>DAnu<br>1<br>2<br>3<br>4<br>5<br>//                                                                                                    |                                                                                                    | Inventario inicial     Ingresos     DeduccionesAut     Josef C5_2019.xlsm:1     B     C Anual de Personas Moral ieros sultados des con esterica (*) son obligatoria                                                                                                    | Determi<br>D<br>les                                                               | nación      | F                                                                                                    | 78,005,5<br>tosAdicionale                                                            |
| 83<br>(1)<br>(1)<br>(2)<br>(3)<br>(4)<br>(4)<br>(4)<br>(5)<br>(6)<br>(6)<br>(7)<br>(7)<br>(7)<br>(7)<br>(7)<br>(7)<br>(7)<br>(7)<br>(7)<br>(7 | A                                                               | ngresos <u>DeduccionesAutorizadas</u> <u>Determinación</u><br>80005FCS_2019.xism:3<br>B<br>Declaración Anual de Personas Mora<br>ISR personas morales<br>Determinación                                                                                                    | Cales                                                                                                    | DatosAdicionales                                                                                                    | 202<br>H 4<br>DAnu<br>2 E<br>3<br>4 E<br>5 U                                                                                                    | H Inicio      Inicio      Jual_ISSIF_DSO980  Declaración A  istados Financi  istado de Re os campos marco                                                                                                    | Inventario inicial     Ingress     DeduccionesAut     isosFC5_2019.xlsm:1     B     Ic     Anual de Personas Moral ieros     isultados     dos can asterisco (*) son obligatori                                                                                                    | torizadas / Determi<br>D<br>les                                                   | nación      | Pago / Da                                                                                                    | 78,005,5<br>tosAdicionale                                                            |
| 83<br>4<br>1<br>2<br>3<br>4<br>5                                                                                                    | A Mostrar Detalle                                               | ngresos <u>DeducconesAutorizadas</u> <u>Determinación</u><br>80305FC5_2019.xlsm:3<br>B<br>Declaración Anual de Personas Morr<br>ISR personas morales<br>Determinación<br>Los campos marcados con asterísco (*) son obligat                                                                                                    | C<br>ales<br>torios                                                                                                    | DatosAdicionales                                                                                                    | 202<br>H 4<br>DAnu<br>1 C<br>2 E<br>3<br>4 E<br>5 U<br>7                                                                                                    | Inicio     Inicio     Inicio | Inventario inicial     Ingresos     DeduccionesAut     Josoff C5_2019.xlsm:1     B     C Anual de Personas Moral     ieros     isultados     dos con esterisco (*) son obligatori                                                                                                    | D D D D D D D D D D D D D D D D D D D                                             | naciónE     | Pago / Da                                                                                                    | 78,005,5<br>tosAdicionale                                                            |
| 83<br>1<br>2<br>3<br>4<br>5<br>7                                                                                                    | A DAnual_ISSIF_DSO9                                             | ngresos / DeduccionesAutorizadas / Determinación<br>80305FCS_2019.xism:3<br>B<br>Declaración Anual de Personas Morr<br>ISR personas morales<br>Determinación<br>Los compos marcados con asterisco (*) son obligat<br>"Total de ingresos acumulables                                                                                                    | C<br>ales<br>torios                                                                                                    | DatosAdicionales                                                                                                    | 202<br>H 4<br>DAnu<br>2 E<br>3<br>4 E<br>5 U<br>7<br>9 V                                                                                                    | Inicio     Inicio     Inicio | "Inventario Inicial<br>Ingresso LeductonesAut<br>3050FC5_2019xtm:1<br>8 C<br>Anual de Personas Moral<br>ieros<br>sultados<br>des cen exterisco (*) sen obligatori<br>ios nacionales                                                                                                    | D D D D D D D D D D D D D D D D D D D                                             | nación<br>E | Pago Da                                                                                                    | S +                                                                                  |
| 83<br>1<br>2<br>3<br>4<br>5<br>7<br>8                                                                                                    | A Nicio I Incio I<br>DAnual_ISSIF_DSO9<br>A<br>Mostrar Detaille | ngresos / DeduccionesAutorizadas / Determinación<br>80305FCS_2019.xism:3<br>B<br>Declaración Anual de Personas Morr<br>ISR personas morales<br>Determinación<br>(los compos marcados con asterísco (*) son obligat<br>*Total de ingresos acumulables<br>*Total de deducciones autorizadas                                                                                                    | C<br>ales<br>torios                                                                                                    | DatosAdicionales                                                                                                    | 202<br>H 4<br>DAnu<br>2 E<br>3<br>4<br>5<br>4<br>7<br>9<br>V<br>11<br>V                                                                                                    | Inicio      Inicio      I | "Inventario Inicial     Torresso DeduccionesAut     Torresso DeduccionesAut     Torresso Headerson     Torresso     Torresson     Canual de Personas Moral     ieros     sultados     des con esterísco (*) son obligator ios nacionales     ios extranjeros                                                                                                    | D D D D D D D D D D D D D D D D D D D                                             | E           | Pago Da                                                                                                    | 78,005,3<br>tosAdicionale                                                            |
| 83<br>1<br>2<br>3<br>4<br>5<br>7<br>8<br>9                                                                                                    | A MI Inicio I                                                   | ngresos <u>DeduccionesAutorizadas</u> <u>Determinación</u><br>80305FC5_2019.xlsm:3<br>B<br>Declaración Anual de Personas Morr<br>ISR personas morales<br>Determinación<br>Ios compos marcados con asterisco (*) son obligat<br>*Total de ingresos acumulables<br>*Total de deducciones autorizadas<br>Utilidad Fiscal antes de PTU<br>Dicidió Fiscal antes de PTU                                                                                                    | C<br>ales<br>torios<br>(-)<br>(=)                                                                                      | DatosAdiconales                                                                                                    | 202<br>H 4<br>DAnu<br>1 [<br>2 E<br>3<br>4 E<br>5 U<br>7<br>9 V<br>11 V<br>13 s                                                                                                    | Inicio      Inicio      I | "Inventario inicial     Torgesos     DeduccionesAut     Torgesos     DeduccionesAut     Torgesos     Consectores     Consectores     Cons | D D Corrizadas Determini<br>D D Corrigation D D D D D D D D D D D D D D D D D D D | R           | Pago Da<br>Pago Da<br>PARTES NO<br>ELACIONADAS<br>477,051,084<br>0<br>5,606,571                                    | S Paulos, 1                                                                          |
| 83<br>1<br>2<br>3<br>4<br>5<br>7<br>8<br>9<br>10                                                                                              | A Mostrar Detalle                                               | ngresos <u>DeduccionesAutorizadas</u> <u>Determinación</u><br>80305FC5_2019.xism:3<br>B<br>Declaración Anual de Personas Morr<br>ISR personas morales<br>Determinación<br>Los campos marcados con asterisco (*) son obligat<br>*Total de ingresos autorizadas<br>Utilidad Fiscal antes de PTU<br>Pérdidad Fiscal antes de PTU<br>Pérdida Fiscal antes de PTU                                                                                                    | C<br>ales<br>torios<br>(-)<br>(=)<br>(=)                                                                               | DatosAdiconales                                                                                                    | 202<br>H 4<br>DAnn<br>1 C<br>2 E<br>3<br>4 E<br>5 L<br>7<br>9 V<br>11 V<br>13 s<br>D                                                                                                    | H Inicio      Inicio      | "Inventario inicial     "gresses     DeduccionesAut     3005/C5_2019Altm:1     B     C     Anual de Personas Moral     ieros     sultados     dos con asterisco (*) son obligatori     ios accionales     ios accionales     ios accionales     ios extranjeros     sosuentos y bonificaciones     ionales     ionales     ionales                                                                                                    | D D D D D D D D D D D D D D D D D D D                                             | RI          | Pago Da                                                                                                    | G F                                                                                  |
| 83<br>1<br>2<br>3<br>4<br>5<br>7<br>8<br>9<br>10<br>11<br>                                                                                    | A No No                                                         | ngresos / DeduccionesAutorizadas / Determinación<br>80305FCS_2019.xism:3<br>B<br>Declaración Anual de Personas Morr<br>ISR personas morales<br>Determinación<br>los compos marcados con asterisco (*) son obligat<br>*Total de ingresos acumulables<br>*Total de deducciones autorizadas<br>Utilidad Fiscal antes de PTU<br>Pérdida Fiscal antes de PTU<br>*PTU pagada en el ejercicio<br>With o Gr                                                                                                    | C<br>ales<br>torios<br>(-)<br>(=)<br>(-)                                                                               | 28,006,4<br>328,498,4<br>300,492,0<br>42,2                                                                                                | 202<br>H 4<br>DAm<br>1 C<br>2 E<br>3<br>4 E<br>5 U<br>7<br>9 V<br>11 V<br>13 s<br>15 s                                                                                                    | Inicio      Inicio      I | Timentario inicial     Timesia DeduccionesAut     Timesia DeduccionesAut     Timesia DeduccionesAut     Timesia     Timesia     Canual de Personas Moral     eros     sultados     des con esterisco (*) son obligatori     dos con esterisco (*) son obligatori     dos con esterisco (*) son obligatori     con esterisco (*) son obligatori     dos con esterisco (*) son obligatori     con esterisco (*) son obligatori     con esterisco (*) son obligatori  | D D D D D D D D D D D D D D D D D D D                                             | R           | Pago 2 Da<br>F<br>PARTES NO<br>ELACIONADAS<br>477,051,044<br>0<br>5,606,571<br>0                                   | G + +                                                                                |
| 83<br>14<br>1<br>2<br>3<br>4<br>5<br>7<br>8<br>9<br>10<br>11<br>26                                                                            | Mostrar Detailie                                                | ngresos <u>DeducconesAutorizadas</u> <u>Determinación</u><br>80305FC5, 2019,xIsm:3<br>B<br>Declaración Anual de Personas Morr<br>ISR personas morales<br>Determinación<br>Ios compos marcados con asterisco (*) son obligat<br>*Total de ingresos acumulables<br>Total de deducciones autorizadas<br>Utilidad Fiscal antes de PTU<br>Pérdida Fiscal antes de PTU<br>Pérdida fiscal antes de PTU<br>*TVD pagada en el ejercicio<br>Utilidad fiscal del ejercicio                                                                                     | C<br>ales<br>torios<br>(-)<br>(=)<br>(-)<br>(-)<br>(-)                                                                 | 28,006,4<br>328,006,4<br>328,498,4<br>300,492,0<br>42,2                                                                                   | 202<br>II 4<br>DAnu<br>2 E<br>3<br>4 E<br>5 L<br>7<br>9 V<br>11 V<br>13 S<br>15 S<br>17 II<br>19 II                                                                                                    | M Inico / Inico / | "Inventario inicial     Torgesos     DeduccionesAut     Torgesos     DeduccionesAut     Societa ante ante ante ante ante ante ante a                                                                                                    | D D D D D D D D D D D D D D D D D D D                                             | RI          | Pago 2 Da<br>F<br>PARTES NO<br>ELACIONADAS<br>477,051,084<br>0<br>5,606,571<br>0<br>471,444,513                    | Z8,005,5<br>tosAdicionale<br>G ⊢ ⊢                                                   |
| 83<br>1<br>2<br>3<br>4<br>5<br>7<br>8<br>9<br>10<br>11<br>26<br>27                                                                            | A Inico I<br>DAnual_ISSIF_DSO9                                  | ngresos DeduccionesAutorizadas Determinación B0005FC5_2019.xlsm:3 B Declaración Anual de Personas Morr ISR personas morales Determinación Los campos marcados con asterisco (*) son obligat *Total de ingresos acumulables Trotal de deducciones autorizadas Utilidad Fiscal antes de PTU Pérdida Fiscal antes de PTU Pérdida Fiscal antes de PTU Pérdida fiscal del ejercicio Utilidad fiscal del ejercicio Pérdida fiscal del ejercicio Pérdida fiscal del ejercicio Pérdida fiscal del ejercicio                                                 | C<br>ales<br>(-)<br>(=)<br>(=)<br>(=)<br>(=)                                                                           | DatosAdiconales<br>D 28,006,4<br>28,006,4<br>328,496,4<br>300,492,0<br>42,2<br>300,534,3                                                  | 202<br>II 4<br>DAnu<br>DAnu<br>2 E<br>3<br>4 E<br>5 U<br>7<br>9 V<br>11 V<br>13 s<br>15 s<br>17 II<br>19 II<br>21 C                                                                                                    | Hi Inico      Inico       Inico      Inico      Ininico      Inininico      Inico      Inico      Inico      Inico   | "Inventario inicial     Ingresso     DeduccionesAut     Ingresso     Constantial     B     C     Anual de Personas Moral     ieros     sustados     ios nacionales     ios extranjes     ios cartanjes     ios extranjes     ios extranjes     suetentos y bonificaciones     stremeros     adinosles                                                                                                    | D D D D D D D D D D D D D D D D D D D                                             | R           | Pago Da<br>Pago Da<br>PARTES NO<br>ELACIONADAS<br>477,051,084<br>0<br>5,606,571<br>0<br>471,444,513<br>339,819,815 | 78,005,5<br>tosAdicionale<br>G ⊢ ⊢                                                   |
| 83<br>1<br>2<br>3<br>4<br>5<br>7<br>8<br>9<br>10<br>11<br>26<br>27<br>28                                                                      | → M Inico I<br>DAnual_ISIF_DS09<br>A<br>Mostrar Detaile         | ngresos / DeduccionesAutorizadas / Determinación<br>80305FC5_2019.xtsm:3<br>B<br>Declaración Anual de Personas Morr<br>ISR personas morales<br>Determinación<br>Los compos marcados con asterisco (*) son obligat<br>*Total de ingresos acumulables<br>*Total de deducciones autorizadas<br>Utilidad Fiscal antes de PTU<br>*TOTU pagada en el ejercicio<br>Vitilidad Fiscal del ejercicio<br>Pérdida fiscal del ejercicio<br>Pérdida fiscal del ejercicio<br>Pérdida fiscal del ejercicio<br>Pérdidas fiscal del ejercicio                         | Page           C           ales           torios           (-)           (=)           (-)           (=)           (=) | 28,006,4<br>300,492,0<br>42,2<br>300,534,3                                                                                                | 202<br>II 4<br>DAnn<br>1<br>1<br>2<br>2<br>3<br>4<br>5<br>4<br>5<br>5<br>4<br>5<br>5<br>5<br>5<br>5<br>5<br>5<br>5<br>5<br>5<br>5<br>5<br>5 | H Inicio     All JSIF, DSO480  Declaración A stados Financi Estado de Re entas y/o servic entas y/o servic entas y/o servic entas y/o servic entas y/o servic entas y/o servic mentas of entas servic evoluciones, de obre ventas ane evoluciones, de obre ventas ane evoluciones, de obr | Timentario Inicial     Torresso     DeduccionesAut     Torresso     DeduccionesAut     Torresso     Torresso     Torr | D D D D D D D D D D D D D D D D D D D                                             | R           | Pago Da<br>Pago Da<br>PARTES NO<br>ELACIONADAS<br>477,051,084<br>0<br>5,606,571<br>0<br>471,444,513<br>339,819,815 | 78,005,5<br>tosAdicionale<br>G ⊢<br>4                                                |
| 83<br>1<br>2<br>3<br>4<br>5<br>7<br>8<br>9<br>10<br>11<br>26<br>27<br>28                                                                      | A Inico I<br>DAnual JSSF, DSO9.<br>A<br>Mostrar Detaile         | ngresos <u>DeduccionesAutorizadas</u> <u>Determinación</u><br>8009FC5, 2019.xlsm:3<br>B<br>Declaración Anual de Personas Morr<br>ISR personas morales<br>Determinación<br>los compos marcados con asterisco (*) son obligat<br>*Total de ingresos acumulables<br>*Total de deducciones autorizadas<br>Utilidad Fiscal antes de PTU<br>Pérdida Fiscal antes de PTU<br>*TPU pagada en el ejercicio<br>Pérdida fiscal del ejercicio<br>Pérdidas fiscales de ejercicios anteriores<br>por aplicar?<br>Pérdidas fiscales de ejercicios anteriores que se | C C C C C C C C C C C C C C C C C C C                                                                                  | 28,006,4<br>28,498,4<br>28,498,4<br>28,498,4<br>28,498,4<br>28,498,4<br>28,498,4<br>28,498,4<br>28,498,4<br>20,492,0<br>42,2<br>300,534,3 | 202<br>H 4<br>DAnnu<br>2 E<br>3<br>4<br>E<br>5<br>L<br>7<br>9<br>V<br>11<br>V<br>13<br>s<br>17<br>H<br>17<br>17<br>17<br>17<br>17<br>17<br>17<br>17<br>17<br>17                                                                                                    | Hi Inico                                                                                                    | "Inventario inicial     Torgesos DeductonesAut     DeductonesAut     Softs 2019s.tem:1     Softs 2019s.tem:1     Softs 2019s.te | D D D D D D D D D D D D D D D D D D D                                             | RI          | Pago Da<br>PARTES NO<br>ELACIONADAS<br>477,051,084<br>0<br>5,606,571<br>0<br>471,444,513<br>339,819,815            | 78,005,9<br>tosAdicionale<br>G H<br>4:<br>4:<br>1<br>3:<br>3:<br>3:<br>2<br>2:<br>2: |

**Importante:** No toda la información requerida para la Declaración Anual se encuentra en ISSIF, por lo que es necesario complementarla capturando información en las Celdas en Amarillo (en los casos que aplique).

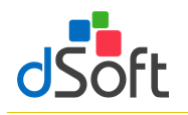

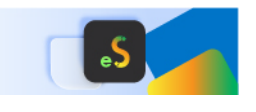

### **13.1** Información de Pagos Provisionales

Esta opción le permite importar el contenido de los PDF de pagos provisionales descargados desde el SAT.

| Pagos Visor Percepciones ISR Panel Imprimir C<br>Provisionales SAT CFDI CFDI Navegación | PDF           | XLSX  | CSV          | CSV |            | ē        | P      |
|-----------------------------------------------------------------------------------------|---------------|-------|--------------|-----|------------|----------|--------|
| Provisionales SAT CEDI CEDI Navegación                                                  | Pagos         | Visor | Percepciones | ISR | Panel      | Imprimir | Cerrar |
| ANITAL                                                                                  | Provisionales | SAT   |              |     | Navegación |          |        |

13.1.1 Obtener archivos de declaraciones mensuales en formato .pdf del portal del SAT directamente del aplicativo ISSIF

eISSIF le permite descargar las declaraciones que corresponden al Portal de Declaraciones y Pagos así como al nuevo Portal de Declaraciones Prellenadas de la página del SAT

a) En la ventana "Declaraciones Mensuales" haga clic en el botón [Descargar desde SAT]

| lbicación | de la carpeta | de declaración | ies mensuales: |       |               | Buscar                                   |
|-----------|---------------|----------------|----------------|-------|---------------|------------------------------------------|
| Selecc    | ionar todas   |                |                |       |               | Man ro de declaraciones mensuales listad |
| Importar  | Tipo          | Ejercicio      | Periodo        | Fecha | NombreArchivo |                                          |
|           |               |                |                |       |               |                                          |
|           |               |                |                |       |               |                                          |
|           |               |                |                |       |               |                                          |
|           |               |                |                |       |               |                                          |
|           |               |                |                |       |               |                                          |
|           |               |                |                |       |               |                                          |
|           |               |                |                |       |               |                                          |
|           |               |                |                |       |               |                                          |
|           |               |                |                |       |               |                                          |

b) Se muestra la ventana **"Iniciar sesión SAT – Declaraciones Contribuyente"** que le permite iniciar una sesión en el portal del SAT
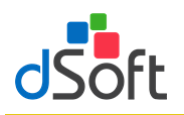

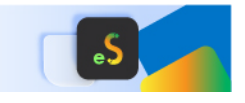

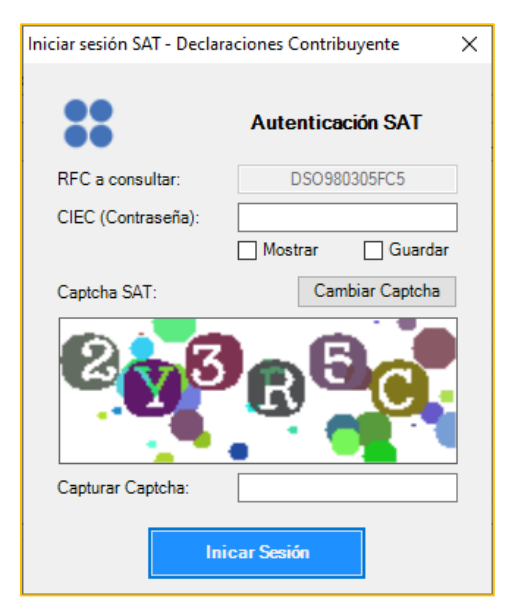

- 1. Ingrese su clave CIEC
- 2. Capture el Captcha que se muestra en la imagen
- 3. Haga clic en el botón [Iniciar Sesión]
- c) Tras el inicio de la sesión en el portal SAT se mostrará la venta "Declaraciones Contribuyente"

| Declaraciones - Cor | ntribuyente                              | ×     |
|---------------------|------------------------------------------|-------|
| Desca               | argar Declaraciones en Formato PDF       |       |
| Año de consulta     | 2022 V Seleccionar carpeta des           | stino |
| Ruta Carpeta:       |                                          |       |
| C:\dSoft\eDictame   | en22\DSO980305FC5\DeclaracionesMensuales |       |
|                     | Iniciar                                  |       |

- 1. Para el año de consulta, de forma predeterminada se encuentra seleccionado el año correspondiente al ejercicio de la plantilla en uso
- Seleccione la carpeta en el que se realizará la descarga de los archivos PDF haciendo clic en el botón
  [Seleccionar carpeta destino], de forma predeterminada se establece una ruta de descarga específica
  para el RFC del contribuyente en uso dentro de la carpeta Declaraciones ubicada en la carpeta de la
  aplicación
- 3. Haga clic en el botón [Iniciar], a continuación comenzará el proceso de descarga, al concluir se listarán en la ventana "Declaraciones Mensuales" la totalidad de las declaraciones descargadas, continúe en el paso "4" del punto 10.1.4 Importar declaraciones provisionales o definitivas de impuestos federales para completar la importación de la información que estas contienen.

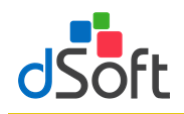

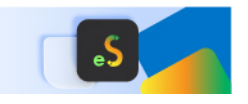

13.1.2 Obtener archivo de declaraciones mensuales en formato .pdf del portal de Declaraciones y Pagos del SAT para hacer la importación a eISSIF

Para obtener los archivos de los pagos provisionales realice lo siguiente:

- 1. Ingrese a la página del SAT (<u>www.SAT.gob.mx</u>)
- 2. Haga clic en el menú [Empresas]
- 3. Enseguida haga clic en [Declaraciones] y seleccione [Presenta tus pagos provisionales o definitivos de personas]

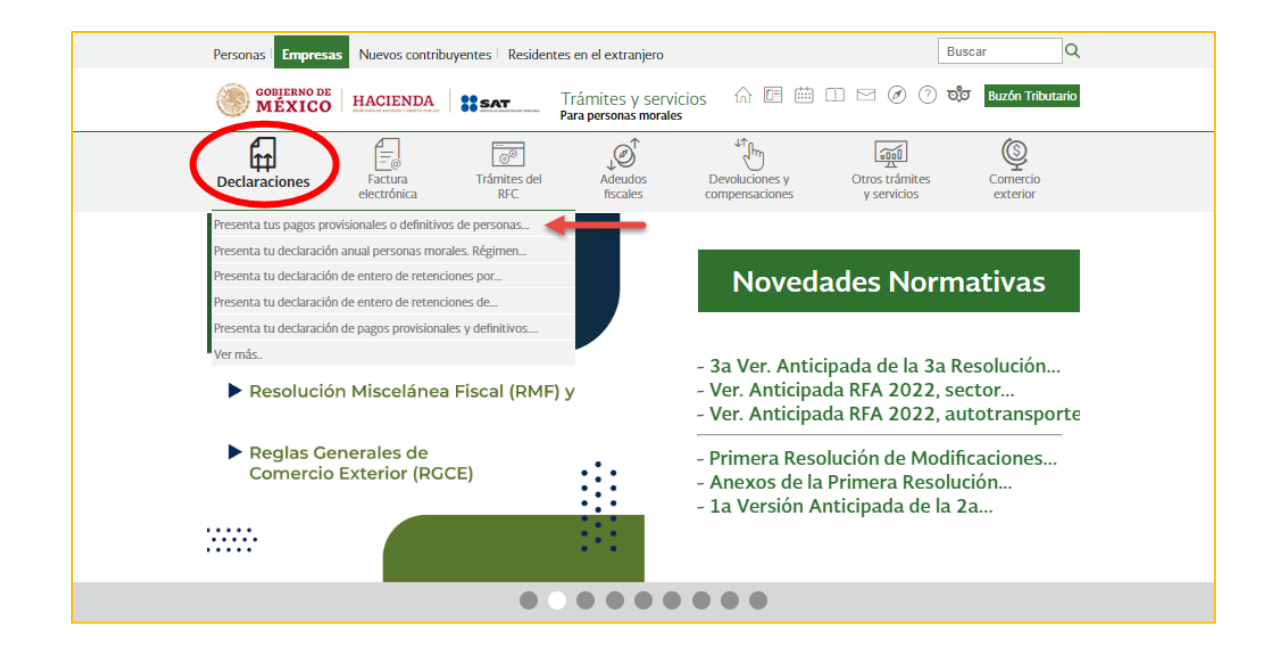

4. Ingrese los datos de autentificación.

| MEXICO            |                                         | Trámites | Gobierno | ٩ |
|-------------------|-----------------------------------------|----------|----------|---|
| Acceso por co     | ntraseña                                |          |          |   |
| RFC:              | RFC                                     |          |          |   |
| Contraseña: 😡     | Contraseña                              |          |          |   |
| e.firma portable: | Clave dinámica                          |          |          |   |
| Captcha:          | R B B B B B B B B B B B B B B B B B B B |          |          |   |
|                   | Escriba la palabra del captcha          |          |          |   |
|                   | e.firma Enviar                          |          |          |   |

5. Haga clic en [Consultas] y seleccione [Consulta de la declaración].

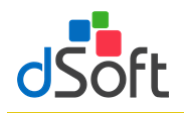

## Manual de usuario

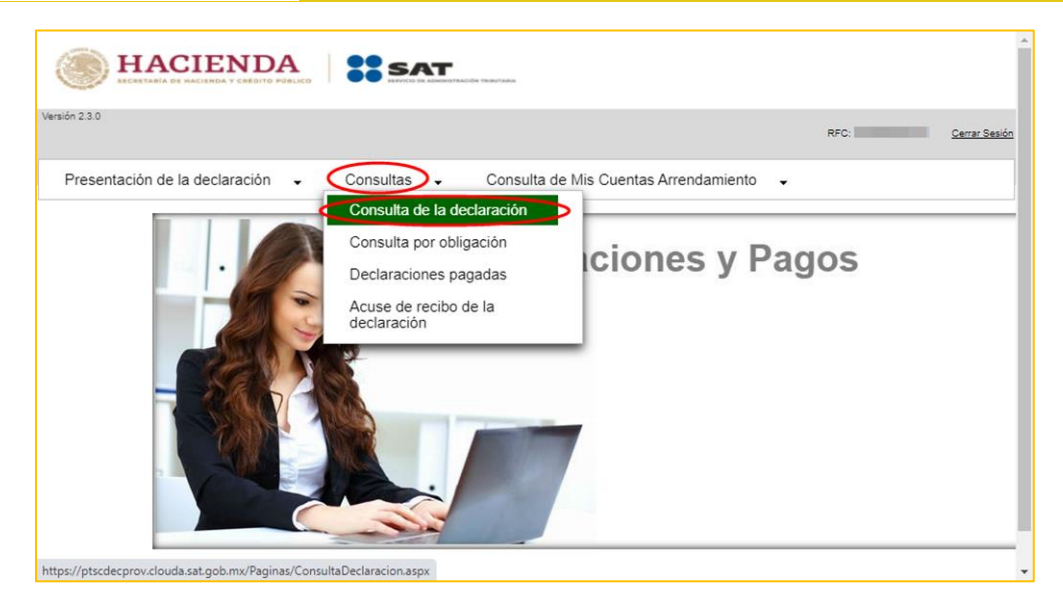

6. Llene los \*Campos Obligatorios y haga clic en [Buscar].

| HACIEND<br>ECCETABIA DE MACIENDA Y CREDITO |                      |                         |                                     | *             |
|--------------------------------------------|----------------------|-------------------------|-------------------------------------|---------------|
| Versión 2.3.0                              |                      |                         | RFC:                                | Cerrar Sesión |
| Presentación de la declaración             |                      | nsulta de Mis Cuentas   | Arrendamiento 🗸                     |               |
| Criterios de                               | Búsqueda             |                         |                                     |               |
| * Documento:                               | Consulta Declaración | * Declaración:          | Provisional o Definitiva de Impuest |               |
| * RFC:                                     |                      | Tipo de<br>Declaración: |                                     |               |
| Periodicidad:                              |                      |                         |                                     |               |
| Período:                                   |                      | * Ejercicio:            | 2020                                |               |
| Fecha de<br>Presentación:                  |                      |                         |                                     |               |
| No. de<br>Operación:                       | ٩                    | Línea de<br>Captura:    | ٩                                   |               |
| * Campos Obligatori                        | os                   |                         |                                     |               |
|                                            |                      |                         | Buscar Cancelar                     | <b>•</b>      |

7. Se desplegará la lista de cada uno de los Pagos Provisionales, para obtener cada uno de los archivos haga clic en [**No. De Operación**].

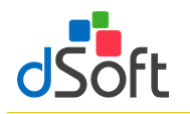

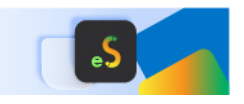

| H.          |                     |                        | SAT SAT                   | BJ TANIN.              |                       |            |      |              |
|-------------|---------------------|------------------------|---------------------------|------------------------|-----------------------|------------|------|--------------|
| ión 2.3.0   |                     |                        |                           |                        |                       | RFC:       |      | Cerrar Sesió |
| Presentació | n de la declara     | ación 🚽 C              | Consultas 🗸 🤇             | Consulta de Mis Cuenta | s Arrendamiento       | •          |      |              |
| _           |                     |                        |                           |                        |                       |            |      |              |
|             | No. de<br>Operación | Tipo de<br>Declaración | Tipo de<br>Complementaria | Línea de Captura       | Fecha<br>Presentación | Período    | CFDI |              |
| <           | $\bigcirc$          | Normal                 |                           |                        | 19/10/2020            | Septiembre | NO   |              |
|             |                     | Normal                 |                           |                        | 17/09/2020            | Agosto     | NO   |              |
|             |                     | Normal                 |                           |                        | 19/08/2020            | Julio      | NO   |              |
|             |                     | Normal                 |                           |                        | 22/07/2020            | Junio      | NO   |              |
|             |                     | Normal                 |                           |                        | 18/06/2020            | Mayo       | NO   |              |
|             |                     | Normal                 |                           |                        | 15/05/2020            | Abril      | NO   |              |
|             |                     | Normal                 |                           |                        | 18/04/2020            | Marzo      | NO   |              |
|             |                     | Normal                 |                           |                        | 23/03/2020            | Febrero    | NO   |              |
|             |                     | Normal                 |                           |                        | 17/02/2020            | Enero      | NO   |              |

8. En la vista que aparece a continuación haga clic en el botón [**Imprimir**].

|                                        |                                        | NISTRACIÓN TRIBUTARIA.                                                      |                                                     |                                                                  |                                            |
|----------------------------------------|----------------------------------------|-----------------------------------------------------------------------------|-----------------------------------------------------|------------------------------------------------------------------|--------------------------------------------|
| rsión 2.3.0<br>nes 29 de Abril de 2022 |                                        | Declaración P                                                               | rovisional                                          |                                                                  | Bienvenido(a) :<br>RFC: <u>Cerrar Sesi</u> |
| Presentación de la declara             | ación 🗸 Consultas 🗸                    | Nuevo portal de                                                             | e pagos provisionales                               | s 🗸                                                              |                                            |
|                                        |                                        |                                                                             |                                                     | Descarga                                                         | ır Regresar                                |
| ≡ Pd                                   | .aspx                                  | 1 / 7   - 67%                                                               | +   🗄 🕎                                             |                                                                  | ± ⊕ :                                      |
|                                        |                                        | HACIENDA DE                                                                 | CLARACIÓN PROVISIONAL O DEFINITIV<br>DATOS DE IDENT | VA DE IMPUESTOS FEDERALES                                        |                                            |
|                                        |                                        | RFC<br>DENOMINACIÓN O<br>RAZÓN SOCIAL                                       |                                                     |                                                                  |                                            |
|                                        |                                        |                                                                             | DATOS GENE                                          | ERALES                                                           |                                            |
|                                        |                                        | TIPO DE DECLARACIÓN                                                         | Normal                                              |                                                                  |                                            |
|                                        | 1                                      | EJERCICIO<br>FECHA Y HORA DE                                                | 2021                                                | NÚMERO DE DE DEFENSION                                           |                                            |
|                                        |                                        | PRESENTACIÓN                                                                | 1770484994 1 20210                                  | OPERACIÓN HOSZODSEZ                                              |                                            |
|                                        | ······································ |                                                                             | DETERMINACION DEL IMPUE                             | ESTO SOBRE LA RENTA                                              |                                            |
|                                        |                                        | SUMA DE INGRESOS NOMINALES DE                                               | PERSONAS MORALES R                                  | ESTIMULOS ACREDITABLES                                           |                                            |
|                                        |                                        | INGRESOS NOMINALES DEL MES QUE                                              | 2 388 464                                           | REDUCCIONES                                                      |                                            |
|                                        |                                        | TOTAL DE INGRESOS NOMINALES                                                 | 2,386,494                                           | IMPLESTO DEL PERIODO                                             | 8,319                                      |
|                                        |                                        | COEFICIENTE DE UTILIDAD                                                     | 6.013                                               | PAGOS PROVISIONALES EFECTUADOS                                   | 0                                          |
|                                        |                                        | UTILIDAD FISCAL PARA PAGO<br>PROVISIONAL                                    | 31,050                                              | IMPLESTO RETENIDO                                                |                                            |
|                                        |                                        | DARTICIPACIÓN DE LOS TRADA MODO                                             | ES                                                  | OTRAS CANTIDADES A CARGO DEL                                     |                                            |
|                                        |                                        | EN LAS UTLIDADES                                                            |                                                     |                                                                  |                                            |
|                                        |                                        | EN LAS UTILIDADES                                                           |                                                     | OTRAS CANTEDADES A FAVOR DEL                                     |                                            |
|                                        |                                        | INVENTATIO ACUNULABLE<br>ANTICIPOS Y RENCIMENTOS<br>DOTIMIZOS EN EL PERIODO |                                                     | OTRAS CANTEADES A FAVOR DEL<br>CONTRIBUYENTE<br>DEFENCIA A CARGO | 8.315                                      |

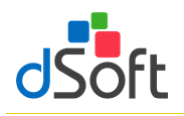

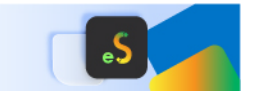

9. En la pestaña Destino:, seleccione [Guardar como PDF] y clic en [Guardar]

| Destino          | Guardar como PDF            | •                               |
|------------------|-----------------------------|---------------------------------|
|                  |                             |                                 |
|                  |                             | _                               |
|                  |                             |                                 |
| Páginas          | Todo                        |                                 |
| i aginas         | 1000                        |                                 |
|                  |                             |                                 |
|                  |                             |                                 |
| Páginas por hoja | 1                           |                                 |
|                  |                             |                                 |
|                  |                             |                                 |
|                  |                             |                                 |
|                  |                             |                                 |
|                  |                             |                                 |
|                  |                             |                                 |
|                  |                             |                                 |
|                  |                             |                                 |
|                  |                             |                                 |
|                  |                             |                                 |
|                  |                             |                                 |
|                  |                             |                                 |
|                  |                             |                                 |
|                  |                             |                                 |
|                  | Páginas<br>Páginas por hoja | Páginas Todo Páginas por hoja 1 |

### 13.1.3 Obtener archivos de declaraciones mensuales en formato .pdf del portal de Declaraciones Prellenadas del SAT para hacer la importación a eISSIF

Para obtener los archivos de los pagos provisionales realice lo siguiente:

- 1. Ingrese a la página del SAT (<u>www.SAT.gob.mx</u>)
- 2. Haga clic en el menú [Empresa]
- 3. Enseguida haga clic en [Declaraciones] y seleccione [Presenta tus pagos provisionales o definitivos de personas]

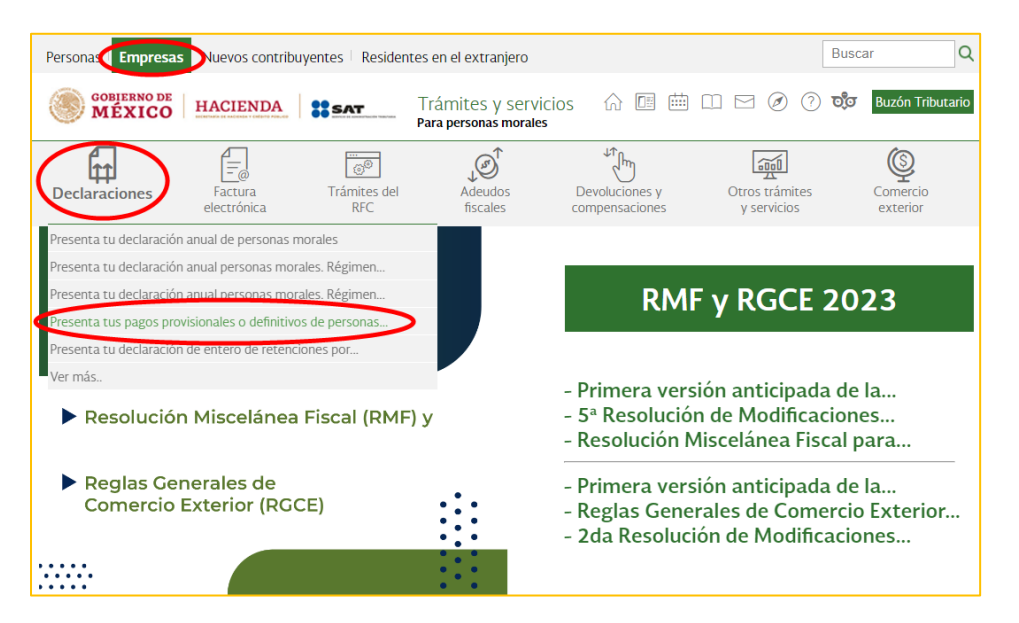

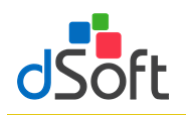

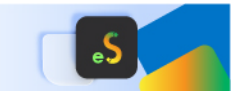

4. Ingrese los datos de Autenticación y posteriormente clic en [Enviar]

| GOBIERNO DE<br>MÉXICO |                                                                                                    |
|-----------------------|----------------------------------------------------------------------------------------------------|
| A > Inicio            | ~ _ ~ ~                                                                                                    |
| Acceso por contra     | Isena                                                                                                    |
| RFC:                  |                                                                                                    |
| Contraseña: 😧         |                                                                                                    |
| e.firma portable:     | Clave dinámica                                                                                                    |
| Captcha:              | Contraction of the second second seco |
|                       |                                                                                                    |
|                       | e.firma Enviar                                                                                                    |

5. Haga clic en [Nuevo portal de pagos provisionales]

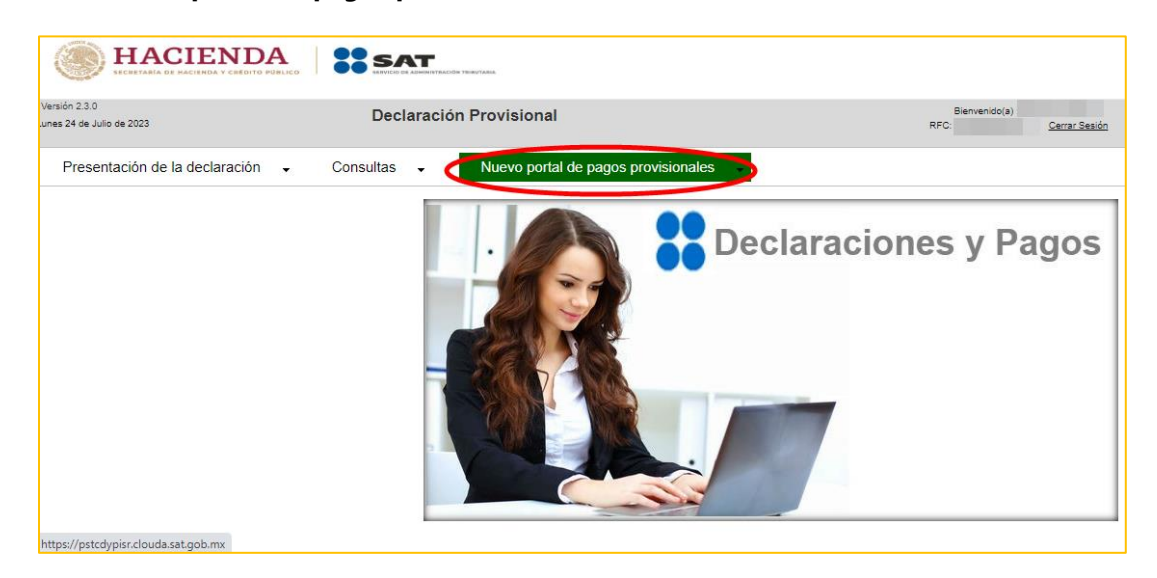

6. Haga clic en [Consultas] y seleccione [Consulta de la declaración]

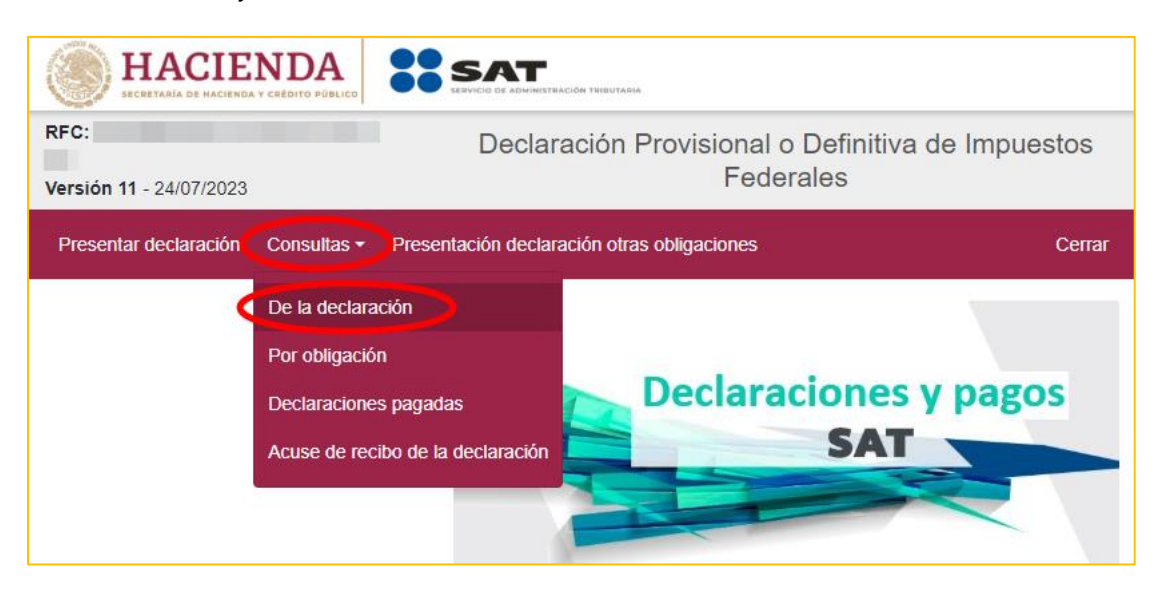

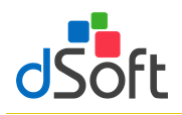

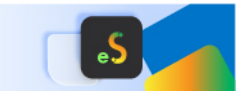

7. Llene los \*Campos obligatorios y haga clic en [Buscar]

|                                 | DA SERVICO DE ADMINISTRACIÓN TENUTANA              |                 |                              |                                                    |
|---------------------------------|----------------------------------------------------|-----------------|------------------------------|----------------------------------------------------|
| RFC:<br>Versión 11 - 24/07/2023 | Declaración Provisio                               | onal o<br>Feder | Definitiva de Impues<br>ales | tos                                                |
| Presentar declaración Co        | nsultas - Presentación declaración otras obligacio | ones            |                              | Inicio Cerrar                                      |
| <b>Q</b> Consulta c             | le la declaración                                  |                 |                              |                                                    |
|                                 |                                                    |                 |                              |                                                    |
| *RFC:                           |                                                    |                 | *Declaración:                | Provisionales y Definitivas de Impuestos Federales |
| Tipo de Declaración:            | Selecciona                                         | ~               |                              |                                                    |
| *Ejercicio:                     | 2023                                               | ~               | Fecha de                     | dd/mm/aaaa                                         |
|                                 |                                                    |                 | Presentación:                |                                                    |
| Periodicidad:                   | Selecciona                                         | ~               | Periodo:                     | Selecciona 🗸                                       |
| No. de Operación:               | No. de Operación                                   |                 | Línea de Captura:            | Línea de Captura                                   |
| * Campos Obligatorios           |                                                    |                 |                              | Buscar                                             |

8. Se desplegará la lista de cada uno de los Pagos Provisionales, para obtener cada uno de los archivos haga clic en ícono **[PDF]** 

|                                 |                     | SAT                        |                   |                       |                   |                            |               |                  |
|---------------------------------|---------------------|----------------------------|-------------------|-----------------------|-------------------|----------------------------|---------------|------------------|
| RFC:<br>Versión 11 - 24/07/2023 |                     | Declaración Pr             | ovisional<br>Fede | o Definitiv<br>erales | a de Impues       | tos                        |               |                  |
| Presentar declaración           | Consultas - Presen  | tación declaración otras c | obligaciones      |                       |                   |                            |               | Inicio Cerrar    |
| <b>Q</b> Consulta               | de la dec           | laración                   |                   |                       |                   |                            |               |                  |
|                                 |                     |                            |                   |                       |                   |                            |               |                  |
| *RFC:                           |                     |                            |                   | *Declaraci            | ón:               | Provisionales y Definitive | as de Impuest | os Federales 🗸 🗸 |
| Tipo de Declaración:            | Selecciona          |                            | ~                 |                       |                   |                            |               |                  |
| *Ejercicio:                     | 2023                |                            | ~                 | Fecha de              | ión:              | dd/mm/aaaa                 |               |                  |
|                                 |                     |                            |                   | Fresentac             | 1011.             |                            |               |                  |
| Periodicidad:                   | Selecciona          |                            | ~                 | Periodo:              |                   | Selecciona                 |               | *                |
| No. de Operación:               | No. de Operación    |                            |                   | Línea de C            | Captura:          | Línea de Captura           |               |                  |
| * Campos Obligatorios           |                     |                            |                   |                       |                   |                            | Buscar        | Limpiar          |
| No. de Operación                | Tipo de Declaración | Tipo de Complementaria     | Línea de Ca       | aptura                | Fecha de Presenta | ción Periodicidad          | Período       | FechaCausación   |
|                                 | Normal              |                            |                   |                       | 19/07/20          | 23 1-Mensual               | Junio         |                  |
|                                 | Normal              |                            |                   |                       | 20/08/20          | 23 1-Mensual               | Мауо          |                  |
| 2                               | Normal              |                            |                   |                       | 19/05/20          | 23 1-Mensual               | Abril         |                  |
| 2                               | Normal              |                            |                   |                       | 20/04/20          | 23 1-Mensual               | Marzo         |                  |
|                                 | Normal              |                            |                   |                       | 23/03/20          | 23 1-Mensual               | Febrero       |                  |
| 2                               | Normal              |                            |                   |                       | 22/02/20          | 23 1-Mensual               | Enero         |                  |

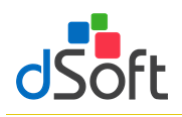

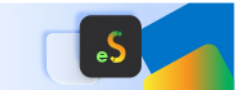

9. Se descargará el archivo PDF en la parte inferior izquierda de la página

|                                 |                      | SAT                           |               |                        |                   |                   |               |              |               |       |
|---------------------------------|----------------------|-------------------------------|---------------|------------------------|-------------------|-------------------|---------------|--------------|---------------|-------|
| RFC:<br>Versión 11 - 24/07/2023 |                      | Declaración Provi             | sional<br>Fed | o Definitiva<br>erales | ı de Impues       | tos               |               |              |               |       |
| Presentar declaración           | Consultas - Presenta | ción declaración otras obliga | aciones       |                        |                   |                   |               |              | Inicio C      | errar |
| <b>Q</b> Consulta               | de la decl           | aración                       |               |                        |                   |                   |               |              |               |       |
| *RFC:                           |                      |                               |               | *Declaració            | n:                | Provisionales y I | Definitivas o | le Impuestos | Federales     | ~     |
| Tipo de Declaración:            | Selecciona           |                               | ~             |                        |                   |                   |               |              |               |       |
| *Ejercicio:                     | 2023                 |                               | ~             | Fecha de               |                   | dd/mm/aaaa        |               |              |               |       |
| Periodicidad:                   | Selecciona           |                               | ~             | Periodo:               | л.                | Selecciona        |               |              |               | ~     |
| No. de Operación:               | No. de Operación     |                               |               | Línea de Ca            | aptura:           | Línea de Captura  | I             |              |               |       |
| * Campos Obligatorios           |                      |                               |               |                        |                   |                   |               | Buscar       | Limpia        | ır    |
| No. de Operación                | Tipo de Declaración  | Tipo de Complementaria        | Línea de (    | Captura                | Fecha de Presenta | sión Period       | icidad        | Periodo      | FechaCausació | 1     |
| 2                               | Normal               |                               |               |                        | 19/07/20          | 23 1-1            | Mensual       | Junio        |               |       |
| 2                               | Normal               |                               |               |                        | 20/08/20          | 23 1-1            | Mensual       | Mayo         |               |       |
| 2                               | Normal               |                               |               |                        | 19/05/20          | 23 1-1            | Mensual       | Abril        |               |       |
| 2                               | Normal               |                               |               |                        | 20/04/20          | 23 1-1            | Mensual       | Marzo        |               |       |
| 2                               | Normal               |                               |               |                        | 23/03/20          | 23 1-1            | Mensual       | Febrero      |               |       |
| 2                               | Normal               |                               |               |                        | 22/02/20          | 23 1-1            | Vensual       | Enero        |               |       |
| B DSO980305FC5.38pdf            | $\triangleright$     |                               |               |                        |                   |                   |               |              |               |       |

#### 13.1.4 Importar declaraciones provisionales o definitivas de impuestos federales

Para importar los pagos provisionales efectúe lo siguiente:

1. Haga clic en el botón [Pagos Provisionales].

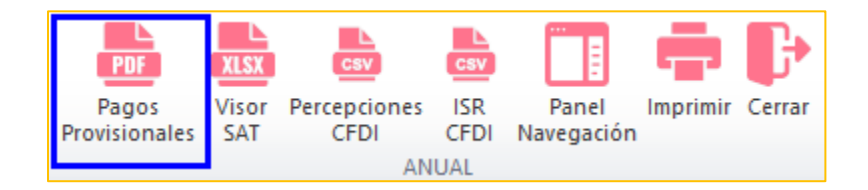

2. Lea con atención el mensaje en pantalla.

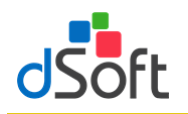

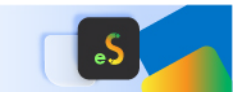

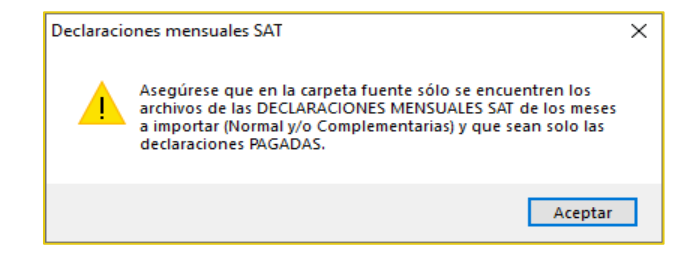

3. Haga clic en el botón [Buscar] y selecciona la ruta en donde se encuentran los archivos (La carpeta sólo debe contener los archivos de sus declaraciones mensuales), enseguida haga clic en el botón [Abrir].

| Carpeta co | on archivos PD<br>de la cameta | IF de declaracion | es mensuales: |                           |                 | Uescarg: | ar desde el SA |
|------------|--------------------------------|-------------------|---------------|---------------------------|-----------------|----------|----------------|
| Selecc     | ionar todas                    |                   |               | Numero de declaraciones r | nensuales insta |          |                |
| Importar   | Tipo                           | Ejercicio         | Periodo       | Fecha                     | NombreArchivo   |          |                |
|            |                                |                   |               |                           |                 |          |                |
|            |                                |                   |               |                           |                 |          |                |
|            |                                |                   |               |                           |                 |          |                |
|            |                                |                   |               |                           |                 |          |                |
|            |                                |                   |               |                           |                 |          |                |
|            |                                |                   |               |                           |                 |          |                |
|            |                                |                   |               |                           |                 |          |                |

4. Se muestra en pantalla el detalle de los archivos a importar, habilitar casilla **"Seleccionar todas"** para los archivos que desee importar, seguido del botón **[Importar]**.

| : V          | ISSIF22     | \Decla    | racionesMensuale | es         |               | Q Busca                                     |
|--------------|-------------|-----------|------------------|------------|---------------|---------------------------------------------|
| Selecc       | ionar todas |           |                  |            |               | 27 declaraciones encontradas                |
| Importar     | Tipo        | Ejercicio | Periodo          | Fecha      | NombreArchivo | ^                                           |
|              | Normal      | 2022      | Diciembre        | 18/01/2023 |               | 2022 12 Dic 01 Normal DYP 512167591         |
|              | Normal      | 2022      | Diciembre        | 18/01/2023 |               | 2022 12 Dic 01 Normal PRELL 230380086845    |
| $\checkmark$ | Normal      | 2022      | Noviembre        | 19/12/2022 |               | _2022_11_Nov_01_Normal_DYP_508181718        |
| $\checkmark$ | Normal      | 2022      | Noviembre        | 19/12/2022 |               | 2022_11_Nov_01_Nomal_PRELL_22072120960      |
| $\checkmark$ | Normal      | 2022      | Octubre          | 18/11/2022 |               | 2022_10_Oct_01_Normal_DYP_504394937         |
| $\checkmark$ | Normal      | 2022      | Octubre          | 18/11/2022 |               | _2022_10_Oct_01_Normal_PRELL_22090107539:   |
| $\checkmark$ | Normal      | 2022      | Septiembre       | 18/10/2022 |               | _2022_09_Sep_01_Normal_DYP_500194506        |
| $\checkmark$ | Normal      | 2022      | Septiembre       | 18/10/2022 |               | _2022_09_Sep_01_Normal_PRELL_22042091659    |
| $\checkmark$ | Normal      | 2022      | Agosto           | 22/09/2022 |               | _2022_08_Ago_01_Normal_DYP_496816261        |
| $\checkmark$ | Normal      | 2022      | Agosto           | 22/09/2022 |               | _2022_08_Ago_01_Normal_PRELL_22084017043    |
| $\checkmark$ | Normal      | 2022      | Julio            | 19/08/2022 |               | _2022_07_Jul_01_Normal_DYP_492334460        |
| $\checkmark$ | Normal      | 2022      | Julio            | 19/08/2022 |               | _2022_07_Jul_01_Normal_PRELL_220330701869 V |
| <            |             |           |                  |            |               | >                                           |

5. Espere a que concluya la importación.

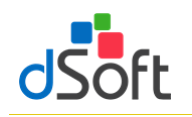

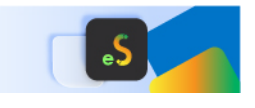

### 13.1.5 Resumen de pagos provisionales

Al finalizar la importación se integrará una hoja con el resumen de los conceptos de los pagos provisionales como lo muestra la siguiente imagen:

| 1    | Cuadro de nombres                                                                                                    | В                    | С                   | D          | E           | F         | G         |
|------|----------------------------------------------------------------------------------------------------|----------------------|---------------------|------------|-------------|-----------|-----------|
| 1    |                                                                                                    |                      |                     |            |             |           |           |
| 2    | RESUMEN MENSUAL DE DECLARACIONES PROVISIONALES O DEFINITIVAS DE IMPUESTO                                                      | S FEDERALES          |                     |            |             |           |           |
| 3    | Ejercicio 2022                                                                                                    |                      |                     |            |             |           |           |
| 4    |                                                                                                    |                      |                     |            |             |           |           |
| 5    |                                                                                                    | Enero                | Febre               | o Marz     | o Abri      | I Mayo    | Junio     |
| 6    | TOTAL PAGADO                                                                                                    | 320,049              |                     |            |             | 150,319   | 0         |
| 7    | ISR personas morales                                                                                                    |                      |                     |            |             |           |           |
| 8    | INGRESOS                                                                                                    |                      |                     |            |             |           |           |
| 9    | INGRESOS NOMINALES FACTURADOS                                                                                                 | 4,477,387            | 4,584,61            | 7 5,703,90 | 6 4,435,306 | 6,298,220 | 4,223,775 |
| 10   | ¿TIENES INGRESOS NOMINALES ADICIONALES?                                                                                       | si                   | SÍ                  | SÍ         | SÍ          | si        | si s      |
| 11   | INGRESOS NOMINALES ADICIONALES                                                                                                | 112,767              | 137,30              | 8 139,43   | 7 135,138   | 3 181,572 | 140,540   |
| 12   | INGRESOS NOMINALES ADICIONALES                                                                                                |                      |                     |            |             |           |           |
| 13   | TABLA 1                                                                                                    |                      |                     |            |             |           |           |
| 14   | CONCEPTO                                                                                                    |                      |                     |            |             |           |           |
| 15   | ENVIO O ENTREGA DEL BIEN O PRESTACION DEL SERVICIO ASI COMO CUANDO SE<br>COBRE O SEA EXIGIBLE EL PRECIO O LA CONTRAPRESTACIÓN | ~                    | ~                   | ~          | ~           | ~         | ~         |
| 16   | INTERESES (ARTÍCULO 8 LISR)                                                                                                   | ~                    | v .                 | ~          | ~           | ~         | ~         |
| 17   | INGRESOS DERIVADOS DE DEUDA NO CUBIERTA.                                                                                      |                      | <i>v</i>            | ~          | ~           |           |           |
| 18   | IMPORTE                                                                                                    |                      |                     |            |             |           |           |
| 19   | ENVÍO O ENTREGA DEL BIEN O PRESTACIÓN DEL SERVICIO ASÍ COMO CUANDO SE<br>COBRE O SEA EXIGIBLE EL PRECIO O LA CONTRAPRESTACIÓN | 109,465              | 97,65               | 0 108,51   | 4 63,150    | 123,333   | 57,531    |
| 20   | INTERESES (ARTÍCULO 8 LISR)                                                                                                   | 3,302                | 12,30               | 2 30,91    | 0 71,700    | 58,239    | 83,009    |
| 21   | INGRESOS DERIVADOS DE DEUDA NO CUBIERTA.                                                                                      |                      | 27,35               | 6 1        | 3 288       | 3         |           |
| 22   | ¿TIENES INGRESOS NOMINALES A DISMINUIR?                                                                                       | si                   | si                  | si         | si          | si        | si s      |
| 23   | INGRESOS NOMINALES A DISMINUIR                                                                                                | 34,150               | 115,67              | 8 93,45    | 0 83,012    | 2 72,450  | 128,500   |
| 24   | INGRESOS NOMINALES A DISMINUIR                                                                                                |                      |                     |            |             |           |           |
| 25   | TABLA 1                                                                                                    |                      |                     |            |             |           |           |
| 26   | CONCEPTO                                                                                                    |                      |                     |            |             |           |           |
| 27   | INGRESOS ACUMULADOS EN PERIODOS ANTERIORES                                                                                    | ~                    | <i>v</i>            | <i>v</i>   | v           | v .       | v 🗸       |
| 14 4 | APARTADO 14 APARTADO 17 APARTADO 23 INPCs ResumenMe                                                                           | ensualesSAT Declarac | ionesMensualesSAT 🦯 |            |             |           | ►         |

Observe como en las secciones **Ingresos** y **Determinación** de la **Declaración Anual**, por citar sólo unos ejemplos, se habrá replicado la información correspondiente a los **INGRESOS NOMINALES DEL MES QUE DECLARA** y **ESTÍMULO FISCAL POR PTU** del resumen de las declaraciones de pagos provisionales importadas.

| DAnual_ISSIF_DS0980305FC5_2019.xlsmv4                                                                                                    | <b>b</b>                                                                                                    |                                                                                                    | DAn                                                                                                    | ual_ISSIF_DSO98030      | ISFC5_2019.x1sm:2                                                                                                    |                                                                            |                                                                                                    |                     |        |
|----------------------------------------------------------------------------------------------------|----------------------------------------------------------------------------------------------------|----------------------------------------------------------------------------------------------------|----------------------------------------------------------------------------------------------------|-------------------------|----------------------------------------------------------------------------------------------------|----------------------------------------------------------------------------|----------------------------------------------------------------------------------------------------|---------------------|--------|
| B                                                                                                    | C                                                                                                    | D                                                                                                    |                                                                                                    | A                       | B                                                                                                    | C                                                                          | D                                                                                                    | E                   |        |
| 2 DECLARACIÓN PROVISIONAL O DEFINITIVA DE IMPUESTOS FEDERALES                                                                                                    |                                                                                                    |                                                                                                    |                                                                                                    |                         | Declaración Anual de Personas Mo                                                                                                    | ralo                                                                       | •                                                                                                    |                     |        |
| 3 Acumulado de Pagos Mensuales                                                                                                    |                                                                                                    |                                                                                                    | 1                                                                                                    |                         | Declaración Andar de Fersonas Mo                                                                                                    | are                                                                        | •                                                                                                    |                     |        |
| 4 Periodo 2019                                                                                                    |                                                                                                    |                                                                                                    | 2                                                                                                    |                         | ISK personas morales                                                                                                    |                                                                            |                                                                                                    |                     |        |
| 5                                                                                                    | Enero                                                                                                    | Febrero                                                                                                    | 3                                                                                                    |                         |                                                                                                    |                                                                            |                                                                                                    |                     |        |
| 11 TOTAL PAGADO                                                                                                    | 109.848                                                                                                    | 95.808                                                                                                    | 4                                                                                                    |                         | Ingresos                                                                                                    |                                                                            |                                                                                                    |                     |        |
| 12 DETERMINACIÓN DEL IMPUESTO SOBRE LA RENTA                                                                                                    |                                                                                                    | ,                                                                                                    | 5                                                                                                    | Mostrar Detalle         | Los campos marcados con asterisco (*) son oblig                                                                                                    | atoria                                                                     | 15                                                                                                    |                     |        |
|                                                                                                    |                                                                                                    |                                                                                                    | 39                                                                                                    |                         | Ingresos de pagos provisionales                                                                                                    |                                                                            |                                                                                                    |                     |        |
| 13 SUMA DE INGRESOS NOMINALES DE MESES ANTERIORES DEL E IERCICIO                                                                                                    | 0                                                                                                    | 1,285,622                                                                                                    | 41                                                                                                    |                         | Periodo                                                                                                    |                                                                            | Total de ingreror                                                                                                    |                     |        |
| 14 NGRESOS NOMINALES DEL MES QUE DECLARA                                                                                                    | 1,385,632                                                                                                    | 1,895,860                                                                                                    | 41                                                                                                    |                         | Periodo                                                                                                    |                                                                            | Total de lingresos                                                                                                    |                     |        |
| 15 TOTAL DE INGRESOS NOMINALES                                                                                                    | 1,385,632                                                                                                    | 3,281,492                                                                                                    | 43                                                                                                    |                         | Enero                                                                                                    |                                                                            | 1,385,632                                                                                                    |                     |        |
| 16 COEFICIENTE DE UTILIDAD                                                                                                    | 0.0394                                                                                                    | 0.0394                                                                                                    | 44                                                                                                    |                         | Febrero                                                                                                    |                                                                            | 1,895,860                                                                                                    |                     |        |
| 17 UTILIDAD FISCAL PARA PAGO PROVISIONAL                                                                                                    | 54,594                                                                                                    | 129,291                                                                                                    | 45                                                                                                    |                         | Marzo                                                                                                    |                                                                            | 3,239,334                                                                                                    |                     |        |
| 18 INVENTARIO ACUMULABLE                                                                                                    |                                                                                                    |                                                                                                    | 46                                                                                                    |                         | Abril                                                                                                    |                                                                            | 1.374.110                                                                                                    |                     |        |
| 19 ANTICIPOS Y RENDIMIENTOS DISTRIBUIDOS EN EL PERIODO                                                                                                    |                                                                                                    |                                                                                                    | 47                                                                                                    |                         | Mayo                                                                                                    |                                                                            | 5 664 496                                                                                                    |                     |        |
| PERDIDAS FISUALES DE EJERUIUUS ANIERIORES PENDIENTES DE                                                                                                    |                                                                                                    |                                                                                                    | -47                                                                                                    |                         | mayo                                                                                                    | -                                                                          | 3,004,450                                                                                                    |                     |        |
| 20 APLICAR<br>21 ESTIMULO EISCAL DOD DEDLICCIÓN INMEDIATA                                                                                                    |                                                                                                    |                                                                                                    | 48                                                                                                    |                         | Junio                                                                                                    | -                                                                          | 3,530,614                                                                                                    |                     |        |
| 21 ESTIMULO FISCAL DOR DTU                                                                                                    |                                                                                                    |                                                                                                    | 49                                                                                                    |                         | Julio                                                                                                    |                                                                            | 2,674,921                                                                                                    |                     |        |
| 23 DEDUCCIÓN ADICIONAL DEL EOMENTO AL PRIMER EMPLEO                                                                                                    |                                                                                                    |                                                                                                    | 50                                                                                                    |                         | Agosto                                                                                                    |                                                                            | 1,673,684                                                                                                    |                     |        |
| 24 BASE GRAVABLE DEL PAGO PROVISIONAL                                                                                                    | 54 504                                                                                                    | 129 291                                                                                                    | 51                                                                                                    |                         | Septiembre                                                                                                    |                                                                            | 1,952,159                                                                                                    |                     |        |
| 25 ISR CAUSADO                                                                                                    | 16 378                                                                                                    | 38 787                                                                                                    | 52                                                                                                    |                         | Octubre                                                                                                    |                                                                            | 2,336,134                                                                                                    |                     |        |
| 26 ESTIMULOS ACREDITABLES                                                                                                    |                                                                                                    |                                                                                                    | 52                                                                                                    |                         | Noviembre                                                                                                    |                                                                            | 907 907                                                                                                    |                     |        |
| 27 REDUCCIONES                                                                                                    |                                                                                                    |                                                                                                    | 33                                                                                                    |                         | Disionhas                                                                                                    | -                                                                          | 1 3/1 (0)                                                                                                    |                     |        |
| H 4 + H DetaleMensual ResumenMensualesSAT DeclaracionesMensualesSAT                                                                                                    | TD/PercepcionesNo                                                                                                    | íminaCFDI 🖌 Percepci                                                                                                    | H I                                                                                                    | ► H Ingreso             | s DeduccionesAutorizadas Determinación Pa                                                                                                    | 00 /                                                                       | DatosAdicionales EF Er                                                                                                    | tadoResultados / EF | Balane |
|                                                                                                    |                                                                                                    |                                                                                                    | _                                                                                                    | -                       |                                                                                                    |                                                                            |                                                                                                    |                     |        |
| DAnual_ISSIF_DSO980305FC5_2019.xlsm:3                                                                                                    |                                                                                                    | - E X                                                                                                    | DAn                                                                                                    | ual_ISSIF_DSO98030      | ISFC5_2019.xlsm:1                                                                                                    |                                                                            |                                                                                                    |                     |        |
| DAnual_ISSIF_DSO980305FC5_2019.xlsm:3  B                                                                                                    | G                                                                                                    | - E XX                                                                                                    | DAr                                                                                                    | ual_ISSIF_DSO98030      | ISFC5_2019.xlsmc1                                                                                                    | с                                                                          | D                                                                                                    | E                   |        |
| DAnual_USSF_DS0989305FC5_2019.xlsm:3     B     2     DECLARACIÓN PROVISIONAL O DEFINITIVA DE IMPUESTOS FEDERALES                                                                                                    | G                                                                                                    | E XX                                                                                                    | DAr                                                                                                    | ual_ISSIF_DSO98030<br>A | SFC5_2019.xlsm:1<br>B<br>Pérdida Fiscal antes de PTU                                                                                                    | C (=)                                                                      | D<br>300.492.038                                                                                                    | E                   |        |
| OAnuel JSSE DS0980305CS,2019atem3     B     DECLARACIÓN PROVISIONAL O DEFINITIVA DE IMPUESTOS FEDERALES     Acumulado de Pagos Monsuales                                                                                                    | G                                                                                                    | E E X                                                                                                    | DAr<br>10                                                                                                  | ual_ISSIF_D5098030      | ISFC5_2019.xtsmc1<br>B<br>Pérdida Fiscal antes de PTU<br>PTU I nazada en el ejerrizio                                                                                                    | C<br>(=)                                                                   | D<br>300,492,038<br>42,295                                                                                                    | E                   |        |
| OAnuel (SSF, DOORDOHCS, 2019.stem.)     SOF, DOORDOHCS, 2019.stem.)     Software (SSF, DOORDOHCS, 2019.stem.)     Software (SSF, DOORDOHCS, 2019.stem.) | G                                                                                                    | n D XX                                                                                                    | DAr<br>10                                                                                                  | ual_ISSIF_DSO98030<br>A | SFC5_2019.xism:1<br>B<br>Pérdida Fiscal antes de PTU<br>*PTU pagada en el ejercicio                                                                                                    | C<br>(=)<br>(-)                                                            | D<br>300,492,038<br>42.295                                                                                                    | E                   |        |
| DAmul (SSF_05098059FCs,2019.sbm3     DecLARACÓN PROVISIONAL O DEFINITIVA DE IMPUESTOS FEDERALES     DecLARACÓN PROVISIONAL O DEFINITIVA DE IMPUESTOS FEDERALES     DecLARACÓN PROVISIONAL O DEFINITIVA DE IMPUESTOS FEDERALES     DecLARACÓN PROVISIONAL O DEFINITIVA DE IMPUESTOS FEDERALES     DecLARACÓN PROVISIONAL O DEFINITIVA DE IMPUESTOS FEDERALES     DecLARACÓN PROVISIONAL O DEFINITIVA DE IMPUESTOS FEDERALES     DecLARACÓN PROVISIONAL O DEFINITIVA DE IMPUESTOS FEDERALES     DecLARACÓN PROVISIONAL O DEFINITIVA DE IMPUESTOS FEDERALES     DecLARACÓN PROVISIONAL O DEFINITIVA DE IMPUESTOS FEDERALES     DecLARACÓN PROVISIONAL O DEFINITIVA DE IMPUESTOS FEDERALES     DECLARACÓN PROVISIONAL O DEFINITIVA DE IMPUESTOS FEDERALES                                                                                                    | G Mayo                                                                                                    | H<br>H<br>Junio                                                                                                    | DAn<br>10                                                                                                  | ual_ISSIF_DSO98030<br>A | SFC5_2019.xlum1<br>B<br>Pérdida Fiscal antes de PTU<br>*PTU pagada en el ejercicio                                                                                                    | C<br>(=)<br>(-)                                                            | D<br>300,492,038<br>42.295<br>Estímulo fiscal de PTU                                                                                                    | E                   |        |
| DAnuel (SSF, 5008005FC3,2019.alim:3     DecLARACIÓN PROVISIONAL O DEFINITIVA DE IMPUESTOS FEDERALES     Acmutudas de Pagos Menuales     errotado 2019     TOTAL PAGADO                                                                                                    | G<br>Mayo<br>647 715                                                                                                    | UNIO 634 800                                                                                                    | DAr<br>10<br>11                                                                                            | aual_ISSIF_DSO98030     | SFC5_2019.alum1<br>B<br>Pérdida Fiscal antes de PTU<br>"PTU pagada en el ejercicio<br>Periodo                                                                                                    | C<br>(=)<br>(-)                                                            | D<br>300,492,038<br>42.295<br>Estímulo fiscal de PTU<br>aplicada en pagos                                                                                                    | E                   |        |
| DAMAULUSEF_DOCHRONOPSCJ,2019-JIMM-3     DECLARACIÓN PROVISIONAL O DEFINITIVA DE IMPUESTOS FEDERALES     DECLARACIÓN PROVISIONAL O DEFINITIVA DE IMPUESTOS FEDERALES     DECLARACIÓN PROVISIONAL O DEFINITIVA DE IMPUESTOS FEDERALES     TOTAL PAGADO     TOTAL PAGADO     TOTAL PAGADO                                                                                                    | G<br>Mayo<br>647,715                                                                                                    | Junio<br>634,800                                                                                                    | DAr<br>10<br>11                                                                                            | aual_ISSIF_DSO98030     | SFCS_2019.stom1  Pérdida Fiscal antes de PTU  PTU pagada en el ejercicio  Periodo                                                                                                    | C<br>(=)<br>(-)                                                            | D<br>300,492,038<br>42,295<br>Estímulo fiscal de PTU<br>aplicada en pagos<br>provisionales                                                                                                    | E                   |        |
| DAnuel (SSF: 5008005FC3,2019.stim:3     DecLARACIÓN PROVISIONAL O DEFINITIVA DE IMPUESTOS FEDERALES     Annulado de Pagos Menuales     errotado 2019     TOTAL PAGADO     to OFRICENTE DE UTIDOD     TOTAL PAGADO     to OFRICENTE DE UTIDOD                                                                                                    | G<br>Mayo<br>647,715<br>0.0394<br>534.242                                                                                                  | Junio<br>634,800<br>0.0394                                                                                                    | DAr<br>10<br>11<br>13<br>15                                                                                | aual_ISSIF_DSO98030     | SFC5_2019.store1 B Peridida Fiscal antes de PTU *PTU pagada en el ejercicio Periodo Mayo                                                                                                    | C<br>(=)<br>(-)                                                            | D<br>300,492,038<br>42,295<br>Estímulo fiscal de PTU<br>aplicada en pagos<br>provisionales<br>42,295                                                                                                | E                   |        |
| DANNEL (SSF_DOOR0009FC),2019-stem3     B     DECLARACIÓN PROVISIONAL O DEFINITIVA DE IMPUESTOS FEDERALES     S     Acumulados de Pagos Memuales     Peredo 2019     TOTAL PAGADO     I     TOTAL PAGADO     I     IOCEFICENTE DE UTUDAD     I     IUDAD FISCAL PARA PAGO PROVISIONAL     III INVENTRAD CUMULAREE                                                                                                    | G<br>Mayo<br>647,715<br>0.0394<br>534,242                                                                                                  | Junio<br>634,800<br>0.0394<br>673,584                                                                                                    | DAr<br>10<br>11<br>13<br>15<br>16                                                                          | ual_ISSIF_D5098030      | SFC5_2019.store1  Pérdida Fiscal antes de PTU  Periodo  Periodo  Mayo Junio                                                                                                    | C<br>(=)<br>(-)                                                            | D<br>300,492,038<br>42,295<br>Estimulo fiscal de PTU<br>aplicada en pagos<br>provisionales<br>42,235<br>0                                                                                           | ε                   |        |
| DAnuel (SSF: 5000005FC3,2019.slim:3     Decatacación PROVISIONAL O DEFINITIVA DE IMPUESTOS FEDERALES     Activitation de Pages Menuales     de Periodo 2019     TOTAL PAGADO     SOCRECHTE DE UTILIDO     TOTAL PAGADO     SOCRECHTE DE UTILIDO     SOCRECHTE DE UTILIDO   | G<br>Mayo<br>647,715<br>0.0394<br>534,242                                                                                                  | Unio<br>634,800<br>0.0394<br>673,584                                                                                                    | DAr<br>10<br>11<br>13<br>15<br>16<br>17                                                                    | Aust_ISSIF_DSO98030     | SC1_2013.htm1<br>B<br>Perdda Fissal antes de PTU<br>"PTU pagada en el ejercicio<br>Pertodo<br>Mayo<br>Junio<br>Junio                                                                                                    | C<br>(=)<br>(-)                                                            | 0<br>300,492,038<br>42,235<br>Estimulo fiscal de PTU<br>aplicada en pagos<br>provisionales<br>42,235<br>0<br>0                                                                                      | E                   |        |
| DAnuel (SSF, 50000054C), 2019-stem3     DECLARACIÓN PROVISIONAL O DE/INITIVA DE IMPUESTOS FEDERALES     Acomulado de Pagos Nonueles     Periodo 2019     TOTAL PAGADO     TOTAL PAGADO     OCEFECSITE DE UTILIZÃO     OCEFECSITE DE UTILIZÃO     OCEFECSITE DE UTILIZÃO DO OROXIGONAL     INVENTIÑO A COLRARALEE     INVENTIÑO A COLRARALEE     INVENTIÓN A COLRARALEE     INVENTIÑO A COLRARALEE     INVENTIÑO A COLRARALEE     INVENTIÓN A COLRARALEE     INVENTIÓN A COLRARALEE     INVE | G<br>Mayo<br>647,715<br>0.0394<br>534,242                                                                                                  | Junio<br>634,800<br>0.0394<br>673,584                                                                                                    | DAr<br>10<br>11<br>13<br>15<br>16<br>17<br>18                                                              | A                       | 9C3_2018Akm1<br>B<br>Peridda Facal antes de PU<br>"PU pagada en el ejercicio<br>Periodo<br>Mayo<br>Julio<br>Julio<br>Anteo                                                                                                    | C<br>(=)<br>(-)                                                            | D<br>300,492,038<br>42,295<br>Estimulo fiscal de PTU<br>aplicada en pagos<br>provisionales<br>42,235<br>0<br>0<br>0<br>0                                                                            | E                   |        |
| DAnuel (SSF: 5008005FC3,2019.stim:3     Decatacación PROVISIONAL O CENTIVA DE IMPUESTOS FEDERALES     Acumulado de Pagos Menuales     Comunidado de Pagos Menuales     TOTAL PAGADO     SOCONCOMUNICACIÓN DE INFORMACIÓN     CONCOMUNICACIÓN DE INTOTAL PAGADO     SOCONCOMUNICACIÓN     CONCOMUNICACIÓN DE INTOTAL PAGADO     SOCONCOMUNICACIÓN     MINDROS VERIOMENTOS DISTIBUIDOS EN EL PERIODO     PRENDAS RECUMENTAS DE ELERCICIOS ANTERIORES PENDENTES DE     SO APULCAR                                                                                                    | G<br>Mayo<br>647,715<br>0.0394<br>534,242<br>191,036                                                                                       | H<br>Junio<br>634,800<br>0.0394<br>673,584                                                                                                    | DAr<br>10<br>11<br>13<br>15<br>16<br>17<br>18                                                              | A                       | SC1_2013.dem1 B Perioda Fiscal antes de PIU PPTU pagada en el ejercicio Periodo Mayo Junio Junio Junio Algosto Ecentrambre                                                                                                    | C<br>(=)<br>(-)                                                            | D<br>300,492,038<br>42,285<br>Estimulo ficada en pagos<br>provisionales<br>42,285<br>0<br>0<br>0<br>0<br>0                                                                                          | E                   |        |
| DAnuel (SSF, 50000054C3, 2019 stimm3     DECLARACIÓN PROVISIONAL O DEFINITIVA DE IMPUESTOS FEDERALES     Aconulado de Pagos Menuales     Periodo 2019     TOTAL PAGADO     UTILOJO FESAL PARA PAGO PROVISIONAL     UTILOJO FESAL PARA PAGO PROVISIONAL     UTILOJO FESAL PARA PAGO PROVISIONAL     ESTUDIENTICO E DISTUBUIDOS EN EL PERIODO     PERIODAR PROLES DE ELERICIDOS ANTERIORES PENDENTES DE     ESTUDIA LOS DOL EDO PENDICIPOLI MARENATA     ESTUDIA DO DE DE NOCIONAL DE LEMATA                                                                                                    | G<br>Mayo<br>647,715<br>0.0594<br>534,242<br>191,036                                                                                       | н 83<br>Junio<br>634,800<br>0.0394<br>673,584<br>191,552                                                                                                    | DAr<br>10<br>11<br>13<br>15<br>16<br>17<br>18<br>19                                                        | A                       | 9C3_2013.bam1<br>B<br>Perdida Fiscal antes de PTU<br>"PTU pagada en el ejercicio<br>Periodo<br>Mago<br>Julio<br>Julio<br>Agosto<br>Septembre                                                                                                    | C<br>(=)<br>(-)                                                            | D<br>300,492,038<br>42,235<br>Estimulo fiscal de PTU<br>aplicada en pagos<br>provisionales<br>42,255<br>0<br>0<br>0<br>0<br>0<br>0<br>0<br>0                                                        | E                   |        |
| DAnuel (SSF: 5008005FC3,2019.stim:3     Danuel (SSF: 5008005FC3,2019.stim:3     DectARACIÓN PROVISIONAL O DE IMPUESTOS FEDERALES     decomulado de Pagos Menusales     de Periodo 2019     TOTAL PAGADO     10     OEFOCIMENTE DE UTILIDO     TOTAL PAGADO     10     OEFOCIMENTE DE UTILIDO     UTILIDO FESCIL PARA PAGO PROVISIONAL     de WINTARIO ACUMALARE.E     SIMUPOROS VERIOMENTOS IDSTIBUIDOS EN EL PERIODO     PERIOMENTOS IDSTIBUIDOS EN EL PERIODO     PERIODAS REQLES DE DERDICIVOS ANTERIORES PENDENTES DE     20 APLCAR     21 ESTIMAL O REQLE POR PENUTORI IMMENDAS                                                                                                    | G<br>Mayo<br>647,715<br>0.0394<br>534,342<br>191,036<br>42,255                                                                             | Unio<br>634,800<br>0.0394<br>673,584                                                                                                    | DAr<br>10<br>11<br>13<br>15<br>16<br>17<br>18<br>19<br>20                                                  | A                       | SC1_2013.lm1<br>B<br>Petedda Fissal antes de PTU<br>"PTU pagada en el ejercicio<br>Petodo<br>Petodo<br>Junio<br>Junio<br>Julio<br>Septembre<br>Octubre                                                                                                    | C (=)                                                                      | D<br>300,492,038<br>42,295<br>Estimulo fiscal de PTU<br>aplicada en pagos<br>provisionales<br>42,295<br>0<br>0<br>0<br>0<br>0<br>0<br>0<br>0<br>0<br>0<br>0<br>0<br>0<br>0<br>0<br>0<br>0<br>0<br>0 | E                   |        |
| DAnuel (SSF, 50000054C3,2019.stem3     DECLARACIÓN PROVISIONAL O DEINTUTA DE IMPUESTOS FEDERALES     Acumulado de Pagos Menuvales     Periodo 2019     TOTAL PAGADO     UTULOA DE CALLENAD     UTULOA DE CALLENAD     UTULOA DE CALLENAD     UTULOA DE CALLENAD PAGO PROVISIONAL     INVITARIO ACUMULARE.     INVITARIO ACUMULARE.     INVITARIO ACUM | G<br>Mayo<br>647,715<br>0.0394<br>594,242<br>191,036<br>42,295                                                                             | 7 Junio<br>654,800<br>0.0394<br>673,584<br>191,552                                                                                                    | DAr<br>10<br>11<br>13<br>15<br>16<br>17<br>18<br>19<br>20<br>21                                            | A                       | SC1_2013.htm1  Perdida Fiscal antes de PU  *PU pagada en el ejercicio  Periodo  Autio Julio Julio Agosto Septembre Octubre Noviembre                                                                                                    | C<br>(=)<br>(-)                                                            | D<br>300,492,038<br>42,235<br>Estimulo fiscal de PTU<br>aplicada en pagos<br>provisionales<br>42,255<br>0<br>0<br>0<br>0<br>0<br>0<br>0<br>0<br>0<br>0<br>0<br>0<br>0<br>0<br>0<br>0<br>0<br>0      | E                   |        |
| DAnuel (SSF: 5000005FC3,2019.stim:3<br><u>B</u> <u>B</u>                                                                                                    | 6<br>Mayo<br>647,715<br>0.0094<br>594,242<br>191,036<br>42,295<br>343,206                                                                  | H Junio<br>634,800<br>0.0394<br>673,584<br>191,552<br>191,552                                                                                                    | DAr<br>10<br>11<br>13<br>15<br>16<br>17<br>18<br>19<br>20<br>21<br>22                                      | A                       | SC1_2013.bm1<br>B<br>Petda Firsal antes de PIU<br>"PTU pagada en el ejercicio<br>Petodo<br>Petodo<br>Junio<br>Junio<br>Junio<br>Septiembre<br>Octubre<br>Octubre<br>Octubre                                                                                                    | C (=)                                                                      | D<br>30,492,038<br>42,235<br>Estimulo fiscal de PTU<br>aplicada en pago<br>provisionales<br>0<br>0<br>0<br>0<br>0<br>0<br>0<br>0<br>0<br>0<br>0<br>0<br>0<br>0<br>0<br>0<br>0<br>0<br>0             | E                   |        |
| DAnuel (SSF, 50000054CL,2019.stem3     DECLARACIÓN PROVISIONAL O DEFINITIVA DE IMPUESTOS FEDERALES     Acumulado de Pagos Menuales     Periodo 2019     TOTAL PAGADO     TOTAL PAGADO     TOTAL PAGADO     SOCIEDENTE DE UTILIDAD     SOCIEDENTE DE UTILIDAD     SOCIEDENTE DE UTILIDA     SOCIEDENTE DE UTILIDA     SOCIEDENTE     SOCIEDENTE DE UTILIDA | 6<br><b>Mayo</b><br><b>647,715</b><br>0.0394<br>534,342<br>191,036<br>42,255<br>345,206<br>102,542                                         | Junio<br>6544,800<br>0.0394<br>673,584<br>191,552<br>482,032<br>144,610                                                                                                    | DAr<br>10<br>11<br>13<br>15<br>16<br>17<br>18<br>19<br>20<br>21<br>22                                      | A                       | SC1_2013.htm1  B  Periodo Periodo Periodo Mayo Julio Julio Agento Septiembre Cctubre Noviembre Diciembre Diciembre Citadre Diciembre Diciembre Dic | C (=)                                                                      | 0<br>300,492,038<br>42,295<br>Estimulo fiscal de PTU<br>aplicada en pagos<br>provisionales<br>42,285<br>0<br>0<br>0<br>0<br>0<br>0<br>0<br>0<br>0<br>0<br>0<br>0<br>0<br>0<br>0<br>0<br>0<br>0<br>0 | E                   |        |
| DAnuel (SSF: 50000054C3,2019.stim:3     Danuel (SSF: 50000054C3,2019.stim:3     DectARACIÓN PROVISIONAL O DE CIMITIVA DE IMPUESTOS FEDERALES     decomulado de Pagos Menusales     decomulado de Pagos Menusales     decomulado de Pagos Menusales     to TOTAL PAGADO     to OSTENENTE DE UTILIDO     TOTAL PAGADO     to OSTENENTE DE UTILIDO     to OSTENENTE DE UTILI | 6<br>Mayo<br>647,715<br>00394<br>534,242<br>191,036<br>42,235<br>345,106<br>102,962                                                        | H Junio<br>654,800<br>0.0394<br>673,586<br>191,552<br>482,032<br>144,610                                                                                                    | DAr<br>10<br>11<br>13<br>15<br>16<br>17<br>18<br>19<br>20<br>21<br>22<br>23                                | A                       | SC1_2013.Juna 1  B  Perclada Fiscal der del ejercicio  Perclada real el ejercicio  Perclada en el ejercicio  Perclado Mayo Junio Junio Junio Agosto Septembre Cotchere Noviembre Diciembre  **TU pendiente de aplicar del ejercicio que deciara                                                                                                    | C (=)<br>(-)                                                               | 0<br>300,492,033<br>42,285<br>42,285<br>42,285<br>42,255<br>0<br>0<br>0<br>0<br>0<br>0<br>0<br>0<br>0<br>0<br>0<br>0<br>0<br>0<br>0<br>0<br>0<br>0                                                  | E                   |        |
| DAnuel (SSF, 50000054CL,2019.stim:3     Decaración PROVISIONAL O GENITIVA DE IMPUESTOS FEDERALES     Anticidad de Pages Menuales     Herioda 2013     TOTAL PAGADO     TOTAL PAGADO     SOCRECIME DE UTILIDAD     SOCRECIMENTE DE UTILIDAD     SOCRECIMENTE DE UTILIDAD     SOCR | 6<br><b>Mayo</b><br><b>647,715</b><br>0.0394<br>534,342<br>191,036<br>42,285<br>343,206<br>102,942                                         | H Standard Standard S                                                                                                    | DAr<br>10<br>11<br>13<br>15<br>16<br>17<br>18<br>19<br>20<br>21<br>22<br>23<br>24                          | A                       | SC1_2013.btm1  B  Periodo Periodo Periodo Periodo Mayo Junio Julio Julio Septiembre Octubre Noviembre Dicembre Dicembre Dicembre Dicembre Taty pendienet de aplicar del ejercicio que declara                                                                                                    | C (=)<br>(-)<br>(+)                                                        | 0<br>300,492,038<br>42,755<br>Estimulo fiscal de PTU<br>aplicada en pagos<br>provisionales<br>42,255<br>0<br>0<br>0<br>0<br>0<br>0<br>0<br>0<br>0<br>0<br>0<br>0<br>0<br>0<br>0<br>0<br>0<br>0      | ε                   |        |
| DAnuel (SSF, EXCONDUSYFC), 2019-stem3     DECLARACIÓN PROVISIONAL O DEFINITIVA DE IMPUESTOS FEDERALES     Acomulado de Pagos Mennuales     Periodo 2019     TOTAL PAGADO     TOTAL PAGADO     TOTAL PAGADO     OCEPESTO E DE UTILIZÃO     OCEPESTO E DE UTILIZÃO     OCEPESTO E DE UTILIZÃO     OCEPESTO E DE UTILIZÃO     OCEPESTO E DE UTILIZÃO     SUBLO FISICAL PAGA DO ROVISIONAL     INVENTRADO ACUELAR ALE     MONTENDO EXTENDES DISTUBUIDOS EN EL PERIODO     PEDIDAS PROLES DE ELERCIDOS ANTERIORES PENDENTES DE     SUBLICAR     INSTITUTA DO ROVISIONAL     INSTITUTA DE SUBLIDOS DESTIBUIDOS EN EL PERIODO     PEDIDAS PROLES DE ELERCIDOS ANTERIORES PENDENTES DE     SUBLICAR     INSTITUTA DE SUBLIDOS PENDIONES DISTUBUIDOS EN ELERCIDO     SUBLICAR     INSTITUTA DE SUBLIDOS PENDIONES DESTIBUIDOS EN ELERCIDOS     SUBLICAR     INSTITUTA DE SUBLIDOS PENDIONES DESTIBUIDOS EN ELERCIDO     SUBLICAR     INSTITUTA DE SUBLIDOS PENDIONES DESTIBUIDOS EN ELERCIDO     SUBLICAR     INSTITUTA DE SUBLIDOS PENDIONES DESTIBUIDOS EN ELERCIDOS     SUBLICAR     INSTITUTA DE SUBLIDOS PENDIONES DESTIBUIDOS EN ELERCIDOS     INSTITUTA DE SUBLIDOS PENDIONES DESTIBUIDOS EN ELERCIDOS     INSTITUTA DE SUBLIDOS PENDIONES DESTIBUIDOS EN ELERCIDOS     INSTITUTA DE SUBLIDOS PENDIONES DESTIBUIDOS EN ELERCIDOS     INSTITUTA DE SUBLIDOS PENDIONES DESTIBUIDOS EN ELERCIDOS     INSTITUTA DE SUBLIDOS PENDIONES DESTIBUIDOS EN ELERCIDOS     INSTITUTA DE SUBLIDOS PENDIONES DESTIBUIDOS EN ELERCIDOS     INSTITUTA DE SUBLIDOS PENDIONES DESTIBUIDOS EN ELERCIDOS     INSTITUTA DE SUBLIDOS PENDIONES DESTIDOS DES DES     INSTITUTAS DE ELERCIDOS     INSTITUTAS DE SUBLIDOS DES DE DES     INSTITUTAS DE SUBLIDOS DES DE DES     INSTITUTAS DE DES DES     INSTITUTAS DE SUBLIDOS     INSTITUTAS DE SUBLIDOS     INSTITUTAS DE SUBLIDOS DES DE DES     INSTITUTAS DE SUBLIDOS     INSTITUTAS DE DES     INSTITUTAS DE DES     INSTITUTAS DE DES     INSTITUTAS DE DES     INSTITUTAS DE DES     INSTITUTAS DE DES     INSTITUTAS DE DE DE PENDIONES     INSTITUTAS DE DES     INSTITUTAS DE DE DE PEND | 6<br>Mayo<br>647,715<br>0.0394<br>594,342<br>191,056<br>42,255<br>343,206<br>102,662<br>102,662                                            | H<br>Junio<br>654,800<br>00394<br>673,584<br>191,552<br>191,552<br>144,610<br>144,610                                                                                                    | DAr<br>10<br>11<br>13<br>15<br>15<br>16<br>17<br>18<br>19<br>20<br>21<br>22<br>23<br>24<br>24              | wal ISSF_DS09000        | 9C3_2018Aum1  Perioda Fucci antes de PU  PrUp agada en el ejercicio  Periodo Mayo Auto Auto Auto Segetor Segetor Periodo  Segetor Periodo  Periodo Periodo Periodo Periodo Periodo Periodo Periodo Periodo Periodo Periodo Periodo Periodo Periodo Periodo Periodo Periodo Periodo Periodo Periodo  | C (=)<br>(-)<br>(+)<br>(+)                                                 | 0<br>300,492,033<br>42,285<br>42,285<br>42,285<br>42,255<br>0<br>0<br>0<br>0<br>0<br>0<br>0<br>0<br>0<br>0<br>0<br>0<br>0<br>0<br>0<br>0<br>0<br>0                                                  | E                   |        |
| DAnuel (SSF, 50000054CL,2019.stime)     Denuel (SSF, 50000054CL,2019.stime)     DecLARACIÓN PROVISIONAL O EINITIVA DE IMPUESTOS FEDERALES     Arcidos 2019     TOTAL PAGADO     TOTAL PAGADO     TOTAL PAGADO     SOCORDINAL DE INFORMACIÓN DE INFORMACIÓN     TOTAL PAGADO     SOCORDINAL DE ELENCIDOS EN EL PERIODO     PEDIDOS RICULES DE ELENCIDOS ANTERIORES PEDIDENTES DE     SOMICIÓN DE PEDIDENTES DE INFORMACIÓN METINA A     SOMICIÓN DE PEDIDENTES DE ALORDOS ANTERIORES PEDIDENTES DE     SOMICIÓN DE PEDIDENTES DE ELENCIDOS ANTERIORAL     SOMICIÓN DE DE PEDICOCIÓN METINA A     SOMICIÓN DE DE PEDICOCIÓN METINA A     SOMICIÓN DE DE PEDICOCIÓN METINA A     SOMICIÓN DE DE PEDICOCIÓN METINA A     SOMICIÓN DE DE PEDICOCIÓN METINA A     SOMICIÓN DE DE PEDICOCIÓN METINA A     SOMICIÓN DE DE PEDICOCIÓN METINA A     SOMICIÓN DE DE PEDICOCIÓN METINA A     SOMICIÓN DE DE PEDICOCIÓN METINA A     SOMICIÓN DE DE PEDICOCIÓN METINA A     SOMICIÓN DE DE PEDICOCIÓN METINA A     SOMICIÓN DE DE PEDICOCIÓN METINA A     SOMICIÓN DE DEL PEDICOCIÓN METINA A     SOMICIÓN DE DEL PEDICOCIÓN METINA A  | 6<br>Mayo<br>647,715<br>0.0394<br>534,342<br>191,036<br>42,295<br>343,00<br>102,692<br>90,942                                              | H<br>Junio<br>654,800<br>0.0394<br>673,584<br>191,552<br>191,552<br>191,552<br>191,552<br>191,552                                                                                                    | DArn<br>10<br>11<br>13<br>15<br>16<br>16<br>17<br>18<br>19<br>20<br>21<br>22<br>23<br>24<br>26             | A                       | SC1_2013.bm1  B  Periodo Periodo Perio | C (=)<br>(-)<br>(+)<br>(+)<br>(=)<br>(=)                                   | 0<br>300,452,038<br>42,253<br>Estambol fiscal de PTU<br>apličada en pagos<br>42,255<br>0<br>0<br>0<br>0<br>0<br>0<br>0<br>0<br>0<br>0<br>0<br>0<br>0<br>0<br>0<br>0<br>0<br>0                       | E                   |        |
| DAnuel (SSF, ESCONDUSFC), 2019-stem3     DECLARACIÓN PROVISIONAL O DEFINITIVA DE IMPUESTOS FEDERALES     Acomulado de Pagos Menuales     Periodo 2019     TOTAL PAGADO     TOTAL PAGADO     TOTAL PAGADO     OFOCIONAL DO ENTRONGIONAL     OFOCIONAL DO ENTRONGIONAL     OFOCIONAL DO ENTRONGIONAL     OFOCIONAL DO ENTRONGIONAL     OFOCIONALES     OFOCIONALES DE ENTRONGIONAL     OFOCIONALES DE ENTRONGIONAL     OFOCIONALES     OFOCIONALES     OFOC | 6<br>Mayo<br>647,715<br>0.0394<br>594,342<br>191,056<br>42,255<br>343,206<br>102,662<br>90,942<br>90,942<br>7,546                          | H C 23<br>H C 23<br>G 23<br>H C 23<br>G 23<br>H C 23<br>H C 23 | DAr<br>DAr<br>10<br>11<br>13<br>15<br>16<br>16<br>17<br>18<br>19<br>20<br>21<br>22<br>23<br>24<br>26<br>27 | wal ISSF_DSOB000        | 9C3_2013.4km1<br>B<br>Periodia Friccial antes de PTU<br>"PTU pagada en el ejercicio<br>Periodo<br>Mayo<br>Julio<br>Julio<br>Septiembre<br>Octubre<br>Novembre<br>Discembre<br>Discembre<br>TTU pagada en el ejercicio que<br>decisa<br>"Ttu pagada en el ejercicio<br>Unitido fincal del ejercicio<br>Perioda fincal del ejercicio                                                                                                    | C (=)<br>(-)<br>(-)<br>(-)<br>(-)<br>(-)<br>(-)<br>(-)<br>(-)<br>(-)<br>(- | 0<br>300,492,038<br>42,255<br>21,654,04 pPUU<br>sajiticada en pago<br>provisionales<br>42,255<br>0<br>0<br>0<br>0<br>0<br>0<br>0<br>0<br>0<br>0<br>0<br>0<br>0<br>0<br>0<br>0<br>0<br>0             | E                   |        |
| DAnuel (SSF, 50000054CL, 2019 atime 3     Decaración PROVISIONAL O ENTITIVA DE IMPUESTOS FEDERALES     Annulado de Pagos Menuales     erosdo 2019     TOTAL PAGADO     TOTAL PAGADO     TOTAL PAGADO     SOCRECIMENTE DE TUDIADO     SOCRECIMENTE DE TUDIADO     SOCRECIMENTE DE TUDIADO     SOCRECIMENTE DE TUDIADO     SOCRECIMENTE DE TUDIADO     SOCRECIMENTE DE TUDIADO     PEDIDA RECLAS DE ELERCICIDOS EN EL PERIODO     PEDIDAS RECLAS DE DEREDUCIDOS EN EL PERIODO     PEDIDAS NOCLES DE ELERCICIDOS ANTERIORES PEDIDENTES DE     SOCRECIMENTOS ELERCIDOS ANTERIORES PEDIDENTES DE     SOCRECIMADO REDOR ANTERIORAL     SOCRECIMADO     SOCRECIMADO     SOCRECIM | 6<br><b>Mayo</b><br><b>647,715</b><br>0.0394<br>534,342<br>191,036<br>42,285<br>343,206<br>102,962<br>102,962<br>90,942<br>9,0542<br>7,546 | H 191,552<br>442,003<br>144,610<br>144,610                                                                                                    | DArn<br>10<br>11<br>13<br>15<br>16<br>17<br>18<br>19<br>20<br>21<br>22<br>23<br>24<br>26<br>27             | wał JSSF_DSO96030<br>A  | SC1_2013.bm1  B  Periodo Periodo Peri  | C (=)<br>(-)<br>(-)<br>(-)<br>(-)<br>(-)<br>(-)<br>(-)<br>(-)<br>(-)<br>(- | 0<br>300,452,038<br>42,255<br>Estimuto fisca de PTU<br>aplicada en pagos<br>provisionales<br>0<br>0<br>0<br>0<br>0<br>0<br>0<br>0<br>0<br>0<br>0<br>0<br>0<br>0<br>0<br>0<br>0<br>0<br>0            | E                   |        |

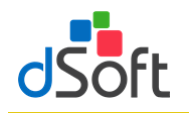

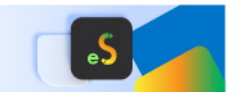

Lo mismo ocurre con los **\*Pagos provisionales efectuados** y el **\*ISR retenido al contribuyente** de la sección **Determinación** de la **Declaración Anual** que integran su información a partir de los conceptos **IMPUESTO A CARGO** e **IMPUESTO RETENIDO**, respectivamente.

| DAnual_ISSIF_DSO980305FC5_2019.xlsm:4                                                                                                    |                                                                                               |                                                                                                  | DAnual_ISSIF_                                                                                                    | DSO980305FC5_2019.xlsm:2                                                                                                    |                                               |                                                                                                    |                          |
|----------------------------------------------------------------------------------------------------|-----------------------------------------------------------------------------------------------|--------------------------------------------------------------------------------------------------|----------------------------------------------------------------------------------------------------|----------------------------------------------------------------------------------------------------|-----------------------------------------------|----------------------------------------------------------------------------------------------------|--------------------------|
| B                                                                                                    | С                                                                                             | D                                                                                                |                                                                                                    | АВ                                                                                                    | С                                             | D                                                                                                    | E                        |
| 2 DECLARACIÓN PROVISIONAL O DEFINITIVA DE IMPUESTOS FEDERALES                                                                                                    |                                                                                               |                                                                                                  | 88                                                                                                    | 2019                                                                                                    |                                               |                                                                                                    |                          |
| 3 Acumulado de Paros Mensuales                                                                                                    |                                                                                               |                                                                                                  |                                                                                                    |                                                                                                    |                                               | 200.405                                                                                                    |                          |
| 4 Periodo 2019                                                                                                    |                                                                                               |                                                                                                  | 90                                                                                                    | *Pagos provisionales efectuados                                                                                                    | (-)                                           | 209.106                                                                                                    |                          |
| 5                                                                                                    | Enero                                                                                         | Febrero                                                                                          | 92                                                                                                    | Periodo                                                                                                    |                                               | Impuesto a cargo                                                                                                    |                          |
|                                                                                                    | 109 848                                                                                       | 95 808                                                                                           | 94                                                                                                    | Enero                                                                                                    |                                               | 15,835                                                                                                    |                          |
| 31 OTRAS CANTIDADES A CARGO DEL CONTRIBUYENTE                                                                                                    | 103,040                                                                                       | 30,000                                                                                           | 95                                                                                                    | Febrero                                                                                                    |                                               | 22,025                                                                                                    |                          |
| 32 OTRAS CANTIDADES A FAVOR DEL CONTRIBUYENTE                                                                                                    |                                                                                               |                                                                                                  | 96                                                                                                    | Marzo                                                                                                    |                                               | 36,840                                                                                                    |                          |
| 33 DIFERENCIA A CARGO                                                                                                    | 15.835                                                                                        | 22.025                                                                                           | 07                                                                                                    | Abril                                                                                                    |                                               | 16 241                                                                                                    |                          |
| IEPS ACREDITABLE DE ALCOHOL, ALCOHOL DESNATURALIZADO DE                                                                                                    |                                                                                               |                                                                                                  | 57                                                                                                    | Abhi                                                                                                    |                                               | 10,241                                                                                                    |                          |
| 34 PRODUCTOS DISTINTOS DE BEBIDAS ALCOHÓLICAS                                                                                                    |                                                                                               |                                                                                                  | 98                                                                                                    | Мауо                                                                                                    |                                               | 4,474                                                                                                    |                          |
| 35 IMPUESTO CORRESPONDIENTE A LA PARTICIPACIÓN CONSOLIDABLE                                                                                                    |                                                                                               |                                                                                                  | 99                                                                                                    | Junio                                                                                                    |                                               | 35,463                                                                                                    |                          |
| 36 PORCENTA JE DE PARTICIPACIÓN CONSOLIDABLE                                                                                                    |                                                                                               |                                                                                                  | 100                                                                                                    | Julio                                                                                                    |                                               | 13,139                                                                                                    |                          |
| 37 IMPUESTO A CARGO                                                                                                    | 15,835                                                                                        | 22,025                                                                                           | 101                                                                                                    | Agosto                                                                                                    |                                               | 19,784                                                                                                    |                          |
| 38 DETALLE DEL PAGO R1 ISR PERSONAS MORALES                                                                                                    |                                                                                               |                                                                                                  | 102                                                                                                    | Septiembre                                                                                                    |                                               | 5.980                                                                                                    |                          |
| 39 A CARGO                                                                                                    | 15,835                                                                                        | 22,025                                                                                           | 103                                                                                                    | Octubre                                                                                                    |                                               | 21 427                                                                                                    |                          |
| 40 PARTE ACTUALIZADA                                                                                                    | 0                                                                                             | 0                                                                                                | 105                                                                                                    | Neviember                                                                                                    |                                               | 5 465                                                                                                    |                          |
| 41 RECARGOS                                                                                                    | 0                                                                                             | 324                                                                                              | 104                                                                                                    | Noviembre                                                                                                    |                                               | 5,405                                                                                                    |                          |
| 42 MULTA POR CORRECCION                                                                                                    |                                                                                               |                                                                                                  | 105                                                                                                    | Diciembre                                                                                                    |                                               | 12,433                                                                                                    |                          |
| 43 TOTAL DE CONTRIBUCIONES                                                                                                    | 15,835                                                                                        | 22,349                                                                                           | 106                                                                                                    | Total                                                                                                    |                                               | 209,106                                                                                                    |                          |
| 44 CREDITO AL SALARIO                                                                                                    |                                                                                               |                                                                                                  | 108                                                                                                    | *ISR retenido al contribuyente                                                                                                    | <b>(</b> -)                                   | 260,063                                                                                                    |                          |
| 45 IMPLIESTO A LOS DEPÓSITOS EN EFECTIVO ACREDITABLE                                                                                                    |                                                                                               |                                                                                                  | 110                                                                                                    | Periodo                                                                                                    |                                               | Monto                                                                                                    |                          |
| 47 COMPENSACIONES                                                                                                    |                                                                                               | 22 349                                                                                           | 110                                                                                                    |                                                                                                    |                                               | 540                                                                                                    |                          |
| H + + H DetaileMensual ResumenMensualesSAT DeclaracionesMensualesSAT                                                                                                    | TD   PercepcionesNo                                                                           | óminaCFDI 🖌 Percepci                                                                             | HAPH                                                                                                    | Ingresos DeduccionesAutorizadas Determinac                                                                                                    | ón / Pago / E                                 | atosAdicionales 📈 EF Est                                                                                                    | adoResultados 📈 EF Balan |
|                                                                                                    |                                                                                               |                                                                                                  |                                                                                                    |                                                                                                    |                                               |                                                                                                    |                          |
| DAnual_ISSIF_DS0980305FC5_2019.xlsm:3                                                                                                    |                                                                                               |                                                                                                  | DAnual_ISSIF_                                                                                                    | DSO980305FC5_2019.xlsm:1                                                                                                    |                                               |                                                                                                    |                          |
| DAnual_ISSIF_DSO980305FC5_2019.xlsm:3     B                                                                                                    | C                                                                                             |                                                                                                  | DAnual_ISSIF_                                                                                                    | DSO980305FC5_2019.xlsm:1                                                                                                    | С                                             | D                                                                                                    | E                        |
| DAnual_ISSF_DS0988305FC5_2019.xlsm:3     B     Z     DECLARACIÓN PROVISIONAL O DEFINITIVA DE IMPUESTOS FEDERALES                                                                                                    | с                                                                                             |                                                                                                  | DAnual_ISSIF_                                                                                                    | DSO980305FC5_2019.xlsm:1<br>A B<br>Total                                                                                                    | С                                             | D<br>209,106                                                                                                    | E                        |
| DAnual LSSF DS0989305FC3 2019.xtmr.3     B     DECLARACIÓN PROVISIONAL O DEFINITIVA DE IMPUESTOS FEDERALES     Acumulado de Pagos Manuales                                                                                                    | с                                                                                             |                                                                                                  | DAnual_ISSIF_                                                                                                    | DS0980305FC5_2019.xlsm:1 A B Total *ISE ratenide al contribusente                                                                                                    | c                                             | D<br>209,106                                                                                                    | E                        |
| DAnual ISSF DS0980395552,2019.xtmr.3      DECLARACIÓN PROVISIONAL O DEFINITIVA DE IMPUESTOS FEDERALES     Acumulado de Pagos Mensuales     A Pariodo 2019                                                                                                    | с                                                                                             |                                                                                                  | DAnual_ISSIF_<br>106<br>108                                                                                                    | DSO988305FC5_2019.xlum:1 A B Total TISR retenido al contribuyente                                                                                                    | с<br>(-)                                      | D<br>209,106<br>260,063                                                                                                    | E                        |
| DAnual_ISSF_050980305C5_2019.atom3  DE DE DE DE DE DE DE DE DE DE DE DE DE                                                                                                    | c Enero                                                                                       | D X                                                                                              | DAnual_ISSIF_<br>106<br>108<br>110                                                                                                    | DS0980305FC5_2019x.tum:1 A B Total *ISR retenido al contribuyente Periodo                                                                                                    | C<br>(-)                                      | D<br>209,106<br>260,063<br>Monto                                                                                                    | E                        |
| DAnual JISSE DS0980305FC5,2019.altm:3     DECLARAGIÓN PROVSIONAL O DEFINITIVA DE IMPUESTOS FEDERALES     Acumulation de Rogios Mensuales     Acumulation de Segos Mensuales     TOTAL PAGADO                                                                                                    | c                                                                                             | Febrero<br>95.808                                                                                | DAnual_ISSIF_<br>106<br>108<br>110<br>112                                                                                                    | DS0980305FC5_2019.xtsm:1 A B Total *ISR retenido al contribuyente Periodo Enero Enero                                                                                                    | c<br>(-)                                      | D<br>209,106<br>260,063<br>Monto<br>543                                                                                                    | E                        |
| DAnual LSSF, DS0980305C5,2019.atem3     Danual LSSF, DS0980305C5,2019.atem3     DECLARACIÓN PROVISIONAL O DEFINITIVA DE IMPUESTOS FEDERALES     Acumulado de Pagos Mensuales     Perioda 2019     S     TOTAL PAGADO     27     REDUCCIONES                                                                                                    | c Enero 109,848                                                                               | Febrero<br>95,808                                                                                | DAnual_ISSIF_<br>106<br>108<br>110<br>112<br>113                                                                                                    | DS0989302FC3_2019.atem1  Total  Tota  Tota  Periodo  Enero  Febrero                                                                                                    | C<br>(-)                                      | D<br>209,106<br>260,063<br><b>Monto</b><br>543<br>927                                                                                                    | E                        |
| DAnual LSSF_050980305C1_2019.store3     DECLARACIÓN PROVISIONAL O DEFINITIVA DE IMPUESTOS FEDERALES     Acumulado de Pagos Mensuales     Periodo 2019     TOTAL PAGADO     Reducciones     Menyuesto DEL PERIODO                                                                                                    | c<br>Enero<br>109,848<br>16,378                                                               | Febrero<br>95,808<br>38,787                                                                      | DAnual_ISSIF_<br>106<br>108<br>110<br>112<br>113<br>114                                                                                                    | DSO98030FC1,2019.storr.1<br>A B<br>Total<br>TSR retenido al contribuyente<br>Periodo<br>Enero<br>Febrero<br>Marzo                                                                                                    | (-)                                           | D<br>209,106<br>260,063<br><b>Monto</b><br>543<br>927<br>2,376                                                                                                    | E                        |
| DAnual, LSSF, DS0980305C5, 2019-altim3     DECLARACIÓN PROVISIONAL O DEFINITIVA DE IMPUESTOS FEDERALES     Acumulado de Pagos Mensuales     Periodo 2019     TOTAL PAGADO     Z7 REDUCCIONES     TOTAL PAGADO     Z9 REDUCCIONES     MUPUESTO DEL PERIODO     Z9 PAGOS REDUCSIONALES EFECTUADOS CON ANTERIORIDAD                                                                                                    | C<br>Enero<br>109,848<br>16,378<br>0                                                          | ■ ■ 23<br>■<br>Febrero<br>95,808<br>38,787<br>15335                                              | DAnual_ISSIF_<br>106<br>108<br>110<br>112<br>113<br>114<br>115                                                                                                    | DSOBB302FC3_2019.atlmr1 A Total Total Total FisR retenido al contribuyente Feriodo Enero Febrero Matro Abrii                                                                                                    | (-)                                           | D<br>209,106<br>260,063<br>Monto<br>543<br>927<br>2,376<br>2,376                                                                                                    | E                        |
| DAnual_ISSF_DS0980305FC3_019-atom3     B     DECLARACIÓN PROVISIONAL O DEFINITIVA DE IMPUESTOS FEDERALES     Acumutado de Pagos Mensuales     Friodo 2019     TOTAL PAGADO     REDUCCIONES     MPUESTO DEL PERIODO     Tag. PAGOS PROVISIONAL ES EFECTUADOS CON ANTERIORIDAD     MPUESTO DEL PERIODO     Tag. MAPLESTO DEL PERIODO                                                                                                    | с<br>Епего<br>109,848<br>16,378<br>0<br>543                                                   | ■ ■ 23<br>D<br>Febrero<br>95,808<br>38,787<br>15,835<br>927                                      | DAnual_ISSIF_<br>106<br>108<br>110<br>112<br>113<br>114<br>115<br>116                                                                                                    | DSO998395FC3,2019.stem:1<br>A B<br>Total<br>Total<br>Periodo<br>Periodo<br>Enero<br>Febrero<br>Marco<br>Abril<br>Mayo o                                                                                                    | C<br>(-)                                      | D<br>209,106<br>260,063<br>Monto<br>543<br>927<br>2,376<br>2,376<br>2,376<br>7,546                                                                                                    | E                        |
| DAnual, LSSF, DS0980305752, 2019-atom3     B     CONTRACT STATEMENT STATEMENT     DECLARACIÓN PROVISIONAL O DEINITIVA DE IMPUESTOS FEDERALES     Acumulado de Pagos Mensuales     Acumulado de Pagos Mensuales     Acumulado de Pagos Mensuales     TOTAL PAGADO     TOTAL PAGADO     TOTAL PAGADO     S     MOUESTO DEL PERIODO     S     PAGOS PROVISIONALES EFECTUADOS CON ANTERIORIDAD     S     MOUESTO DEL PERIODO     S     TOTAL PAGADO     S     MOUESTO DEL PERIODO     S     MOUESTO DEL PERIODO     MOUESTO DEL PERIODO     S     MOUESTO DEL PERIODO     MOUESTO DEL PERIODO     MOU | C<br>Enero<br>109,848<br>16,378<br>0<br>543                                                   | ■ ■ ⊠<br>■<br>Febrero<br>95,808<br>38,787<br>15,835<br>927                                       | DAnual_ISSIF_<br>106<br>108<br>110<br>112<br>113<br>114<br>115<br>116<br>117                                                                                                    | DS098030FC3_2019.alum1 A Total Total Total Stetenido al contribuyente Periodo Enero Enero Febrero Marzo Abril Marzo Linno                                                                                                    | C<br>(-)                                      | D<br>209,106<br>260,063<br>Monto<br>543<br>927<br>2,376<br>2,376<br>7,346<br>1,373                                                                                                    | E                        |
| DAnual_ISSF_DS0980305C5_2019.atom3      DECLARACIÓN PROVISIONAL O DEFINITIVA DE IMPUESTOS FEDERALES     Acumulado de Pagos Mensuales     Periodo 2019     TOTAL PAGADO     TOTAL PAGADO     REPLICATIONES     MEQUESTO DEL ENERDOO     REPLESTO DEL ENERDOO     MEQUESTO DEL ENERDOO     STOTAS CANTIDADES A CARGO DEL CONTRIBUYENTE     OTRAS CANTIDADES A CARGO DEL CONTRIBUYENTE                                                                                                    | C<br>Enero<br>109,848<br>16,378<br>0<br>543                                                   | Febrero<br>95,808<br>38,787<br>927                                                               | DAnual_ISSIF_<br>106 108 110 112 113 114 115 116 117 119                                                                                                    | DSO998030FC3,2019.4km/l Total Total Tota Tota Tota Tota Tota Tota Tota Tota                                                                                                    | (-)                                           | D<br>209,106<br>260,063<br>343<br>927<br>2,376<br>2,376<br>7,546<br>13,731<br>31,899                                                                                                    | E                        |
| DAnual, ISSF, DS090305752, 2019-atem3      B     DAnual, ISSF, DS090305752, 2019-atem3     S     Acumulado de Pagos Mensuales     Acumulado de Pagos Mensuales     Acumulado de Pagos Mensuales     TOTAL PAGADO     TOTAL PAGADO     TOTAL PAGADO     TOTAL PAGADO     S     MEVESTO DEL PERIODO     S     MAUESTO DEL PERIODO     S     MAUESTO DEL PERIODO     S     MAUESTO DEL PERIODO     S     MAUESTO DEL PERIODO     S     MAUESTO DEL PERIODO     S     MAUESTO DEL PERIODO     S     MAUESTO DEL PERIODO     S     MAUESTO DEL PERIODO     S     MAUESTO RETENIDO     MAUESTO RETENIDO     S     MAUESTO RETENIDO     S     MAUESTO RETENIDO     S     MAUESTO ACROSO DEL CONTRIBUYENTE     S     DIFERENCIA CACRO                                                                                                    | C<br>Enero<br>109,848<br>16,378<br>0<br>543<br>15,835                                         | Pebrero<br>95,808<br>38,787<br>15,835<br>927<br>22,025                                           | DAnual_ISSIF_<br>106<br>108<br>110<br>112<br>113<br>114<br>115<br>116<br>117<br>118                                                                                                    | b5099302FC3_2019.alum1 A B Total Total Periodo Enero Feberro Abril Marzo Abril Junio Junio Julio                                                                                                    | C (-)                                         | D<br>209,106<br>260,063<br><b>Monto</b><br>543<br>927<br>2,376<br>2,376<br>7,546<br>13,731<br>21,888                                                                                                    | E                        |
| DAnual_ISSF_DS0980305C5_2019.altern3     DECLARACIÓN PROVISIONAL O DEFINITIVA DE IMPUESTOS FEDERALES     Acumidado de Pagos Mensuales     Periodo 2019     TOTAL PAGADO     REPUESTO DEL FERIODO     REPUESTO DEL PERIODO     MIPUESTO DEL PERIODO     MIPUESTO DEL PERIODO     MIPUESTO DEL PERIODO     SUPERIOLOZIONES     MIPUESTO RETERIDO     SUPERIOLOZIONES EFECTUADOS CON ANTERIORIDAD     MIPUESTO RETERIDO     SUPERIOLOZIONES EFECTUADOS CON ANTERIORIDAD     MIPUESTO RETERIDO     SUPERIOLAZE A CARGO DEL CONTIRBUYENTE     SUPERIOLAZE A CARGO DEL CONTIRBUYENTE     SUPERIOL | c<br>Enero<br>109,848<br>16,378<br>0<br>543<br>15,835                                         | Pebrero<br>95,808<br>38,787<br>18,835<br>927<br>22,025                                           | DAnual_ISSIF_<br>106<br>108<br>110<br>112<br>113<br>114<br>115<br>116<br>117<br>118<br>119                                                                                                    | DSOBBOECS,2019.4km/l Total Total Tota Tota Tota TisR retenido ai contribuyente Enero Enero Antro Marco Abril Marco Junio Junio Junio Julio Agosto                                                                                                    | (-)                                           | D<br>209,106<br>260,063<br>Monto<br>543<br>927<br>2,376<br>2,376<br>7,546<br>13,731<br>21,898<br>21,898                                                                                                    | E                        |
| DAnual, LSSF, DS0980305C3, 2019-storn:3     B     DECLARACIÓN PROVISIONAL O DEFINITIVA DE IMPUESTOS FEDERALES     Acumidado de Pagos Mensuales     Periodo 2019     TOTAL PAGADO     TOTAL PAGADO     TOTAS CONTIDADES A FAROD EL CONTRIBUYENTE     TOTAS CONTIDADES A CARGO     TOTAS CONTRIBUYENTE     TOTAS CONTIDADES A CARGO     TOTAS CONTRIBUYENTE     TOTAS CONTRALES A LOCHOL, ALCOHOL DESNATIRALIZADO DE     TOTADODES DESTONICON CONDESNO DE     TOTADODON CONDESNO DE     TOTADODON CONDESNO DE     TOTADODON CONDESNO DE     TOTADODON CONDESNO DE     TOTADODON CONDESNO DE     TOTADODON CONDESNO DE     TOTADODON CONDESNO DE     TOTADODON CONDESNO DE     TOTADODON CONDESNO DE     TOTADODON CONDESNO DE     TOTADON CON | C<br>Enero<br>109,848<br>16,378<br>0<br>543<br>15,835                                         | Pebrero<br>95,808<br>38,787<br>15,835<br>927<br>22,025                                           | DAnual_ISSIF_<br>106<br>108<br>110<br>112<br>113<br>114<br>115<br>116<br>117<br>118<br>119<br>120                                                                                                    | DS0999303FC3,2019-stem:1<br>Total<br>Total<br>*ISR retenido al contribuyente<br>Periodo<br>Enero<br>Febrero<br>Marzo<br>Abril<br>Mayo<br>Junio<br>Junio<br>Junio<br>Septiembre                                                                                                    | (-)                                           | D<br>209,106<br>260,063<br><b>Monto</b><br>543<br>927<br>2,376<br>2,376<br>2,376<br>13,373<br>121,888<br>21,888<br>38,992                                                                                    | E                        |
| DAnual, ISSF, DSO980305CS, 2019-altern3     DECLARACIÓN PROVISIONAL O DEFINITIVA DE IMPUESTOS FEDERALES     Acumulado de Pagos Mensuales     Perioda 2019     TO TAL PAGADO     TO TAL PAGADO     TO TAL PAGA | C<br>Enero<br>109,848<br>16,378<br>0<br>543<br>15,835                                         | Pebrero<br>95,808<br>8,787<br>927<br>22,025                                                      | DAnual_ISSIF_<br>106<br>108<br>110<br>112<br>113<br>114<br>115<br>116<br>117<br>118<br>119<br>120<br>121                                                                                                    | DSOBB302FC3,2019.4km/1  Total  Total  Tota  Tota | (+)<br>(+)                                    | D<br>209,106<br>280,083<br><b>Monto</b><br>543<br>927<br>2,376<br>2,376<br>7,546<br>13,731<br>21,888<br>21,888<br>21,888<br>24,892<br>48,579                                                                 | E                        |
| DAnual, ISSF, DS0980305FC3,2019-altern3     DECLARACIÓN PROVISIONAL O DEFINITIVA DE IMPUESTOS FEDERALES     Acumidado de Pagos Mensuales     Periodo 2019     TOTAL PAGADO     TOTAL PAGADO     TOTAS CONTIDADES A CARGO DEL CONTRIBUYENTE     TOTAS CONTIDADES A CARGO DEL CONTRIBUYENTE     SO IPREPARICIA A CARGO     EPS AGREGOTABLE DE ALCOHOL, ALCOHOL DESNATURALIZADO DE     SMPLESTO CORRESPONDER LA LA PARTOPICIÓN CONSOLIDABLE     SO PORCENTALE DE PARTICIPACIÓN CONSOLIDABLE     TORDE TA CARGO     TOTAL PAGADO                                                                                                    | C<br>Enero<br>109,848<br>16,376<br>0<br>543<br>15,835                                         | Pebrero<br>95,808<br>38,787<br>15,855<br>927<br>22,025                                           | DAnual JSSF<br>106<br>108<br>110<br>112<br>113<br>114<br>115<br>116<br>117<br>118<br>119<br>120<br>121<br>122                                                                                                    | DSO998303FC3,2019.4km/l A B Total Total Sector 2014 Sector 2014 Se |                                               | D<br>209,106<br>260,063<br>Monto<br>543<br>927<br>2,376<br>7,546<br>13,731<br>21,898<br>13,899<br>24,517<br>38,992<br>45,179                                                                                 | E                        |
| DAnual, LSSF, DSO980305CS, 2019-altern3     Definition of the provisional of the IMPUESTOS FEDERALES     Acumulado de Pagos Mensuales     Perioda 2019     TO TAL PAGADO     TO TAL PAGADO     TAL PAGADO     | C<br>Enero<br>109,848<br>16,378<br>543<br>15,835                                              | Pebrero<br>95,808<br>38,787<br>922,025                                                           | DAnual JSSF_<br>106 108 110 112 113 114 115 116 117 118 119 120 121 122 123                                                                                                    | DSOBBOBCES,2019.alum1  Total  Total  Tota  Tota  Transference  Periodo  Enero Enero Abrii  Marco Abrii Julio Julio Julio Julio Septiembre Octubre Noviembre Diciembre Diciembre                                                                                                    |                                               | D<br>209,106<br>280,083<br><b>Monto</b><br>4,376<br>2,376<br>2,376<br>7,546<br>13,731<br>21,888<br>21,888<br>38,992<br>45,179<br>50,444                                                                      | E                        |
| DAnual, ISSF, DS0980305C5,2019-altern3      DECLARACIÓN PROVISIONAL O DEFINITIVA DE IMPUESTOS FEDERALES     Acumidado de Pagos Mensuales     Periodo 2019     TOTAL PAGADO     TOTAL PAGADO     MPUESTO DEL PENDOD     MPUESTO DEL PENDOD     MPUESTO DEL PENDOD     MPUESTO DEL PENDOD     STOTAS CANTIDADES A FAXO DEL CONTRIBUYENTE     DITRAS CANTIDADES A FAXO DEL CONTRIBUYENTE     DITRAS CANTIDADES A CARGO DEL CONTRIBUYENTE     DITRAS CANTIDADES A FAXOR DEL CONTRIBUYENTE     DIFENENCIA A CARGO     EPESANCENTARLE DE LACOHOL, ALCOHOL DESNATURALIZADO DE     EPESANCENTARLE DEL PARICIPACIÓN CONSOLIDABLE     MPUESTO CORRESPONDENCE A LA PARICIPACIÓN CONSOLIDABLE     MONCENTARLE DEL PARO TI ISR PERSONAS MORALES     DETALLE DEL PAGO TI ISR PERSONAS MORALES     A CARGO                                                                                                    | C<br>Enero<br>109,848<br>16,378<br>0<br>543<br>15,835                                         | Pebrero<br>95,808<br>38,787<br>15,835<br>927<br>22,025<br>22,025<br>22,025                       | DAnual JSSF_<br>106 108 109 110 110 111 113 114 115 115 116 117 118 119 120 121 121 122 123 124                                                                                                    | DSO99808/C5(2019.4km/l Total Total Total Tota Tota Tota Tota Tota Tota Tota Tota                                                                                                    | C (-)                                         | D<br>209,106<br>260,083<br>Monto<br>543<br>927<br>2,376<br>7,546<br>13,771<br>13,781<br>21,898<br>21,898<br>21,898<br>21,898<br>38,992<br>45,179<br>50,444<br>45,173<br>30,008                               | E                        |
| DAnual, ISSF, DS0980305C5, 2019-altern3      DECLARACIÓN PROVISIONAL O DE IMPUESTOS FEDERALES     Acumulado de Pagos Mensuales     Periodo 2019     TO TAL PAGADO     TO TAL PAGADO     TO TALE PAGADO     TO TALE PAGADO     P     | C<br>Enero<br>109,848<br>16,378<br>543<br>15,835<br>15,835<br>15,835                          | Pebrero<br>95,808<br>38,787<br>922,025<br>22,025<br>22,025<br>22,025                             | DAnual (SSF)<br>106<br>108<br>110<br>112<br>113<br>114<br>115<br>116<br>117<br>118<br>119<br>120<br>121<br>122<br>123<br>124<br>125<br>126<br>127<br>127<br>128<br>129<br>120<br>129<br>120<br>120<br>138<br>144<br>155<br>155<br>155<br>155<br>155<br>155<br>155 | DSOBBIDECS_2019.alum1  Total  Total  Tota  FisR retenido al contribuyente  Febrero  Enero Exero Abril Marzo Julio Julio Julio Julio Septiembre Octubre Octubre Diciembre Diciemb |                                               | D<br>209,106<br>280,083<br><b>Monto</b><br>3,377<br>2,376<br>2,376<br>13,731<br>2,188<br>2,1288<br>3,892<br>4,5179<br>5,044<br>4,513<br>220,083                                                              | E                        |
| DAnual, ISSF, DSC980305CS,2019-altern3     DECLARACIÓN PROVISIONAL O DEFINITIVA DE IMPUESTOS FEDERALES     Acumidado de Pagos Mensuales     Periodo 2019     TOTAL PAGADO     REPUCCIONES     REPUCCIONES     MEPLESTO DEL FERIDO     MEPLESTO DEL PERIDO     TOTAL PAGADO     DEL OFENDO     DEL PERIDO     STOTAL PAGADO     DEL OFENDO     DEL OFENDO     DEL OFENDO     STOTAL PAGADO     DEL OFENDO     DEL OFENDO     STOTAL PAGADO     DEL OFENDO     DEL OFENDO     STOTAL PAGADO     DEL OFENDO     STOTAL PAGADO     DEL OFENDO     STOTAL PAGADO     DEL OFENDO     STOTAL PAGADO     DEL OFENDO     STOTAL PAGADO     DEL OFENDO     STOTAL PAGADO     STOTAL PAGADO     STOTAL     STOTAL PAGADO     STOTAL     STOTAL     STOTA | C<br>Enero<br>109,848<br>16,378<br>0<br>543<br>15,855<br>15,855<br>15,855<br>0<br>0           | Pebrero<br>95,808<br>38,783<br>15,833<br>927<br>22,025<br>22,025<br>22,025<br>22,025<br>0<br>324 | DAnual JSSF_<br>2007 2007 2007 2007 2007 2007 2007 2007                                                                                                    | DSOBBUBCES2,2019.4.bm/1  Total  Total  Total  Tota  Tota  Tota  Tota  Tota  Tota  Tota  Tota  Total  Total  | (c)<br>(c)<br>(c)                             | D<br>209,106<br>250,063<br>Monto<br>4543<br>927<br>2,376<br>2,376<br>7,546<br>13,731<br>21,898<br>21,898<br>21,898<br>38,992<br>45,179<br>50,444<br>454,153<br>260,063                                       | E                        |
| DAnual, ISSF, DS09803057C3,2019-altern3                                                                                                    | C<br>Enero<br>109,848<br>16,378<br>543<br>15,835<br>15,835<br>15,835<br>0<br>0                | Pebrero<br>95,808<br>38,787<br>922,025<br>22,025<br>22,025<br>0<br>8,224                         | DAnual (SSF)<br>a 106<br>108<br>110<br>113<br>114<br>115<br>116<br>117<br>120<br>121<br>122<br>122<br>123<br>124<br>125<br>127                                                                                                    | b5099800FC5,2019.alum1  Total  Total  Tota B  Periodo Enero Enero Enero Abril Marco Abril Julio Julio Julio Julio Agosto Septiembre Octubre Noviembre Diciembre Total de retenciones ISR a cargo del ojercido ISR a favor del ojercido                                                                                                    | (-)<br>(-)<br>(-)<br>(-)<br>(-)               | D<br>209,106<br>260,083<br>Monto<br>543<br>927<br>2,376<br>2,376<br>2,376<br>13,731<br>21,898<br>2,2,898<br>3,992<br>45,179<br>5,044<br>45,133<br>260,063<br>0<br>0                                          | E                        |
| DAnual, ISSF, DSC980305CS, 2019-altern3     DECLARACIÓN PROVISIONAL O DEFINITIVA DE IMPUESTOS FEDERALES     Acumidado de Pagos Mensuales     Periodo 2019     TOTAL PAGADO     REDUCCIONES     MPUESTO DEL FERIODO     REDUCCIONES     MPUESTO DEL PERIODO     MPUESTO DEL PERIODO     MPUESTO DEL PERIODO     MPUESTO DEL PERIODO     MPUESTO RETENDO     MPUESTO RETENDO     MUTINOS DE SUBJENCIMANTE     MPUESTO RETENDO     MUTINOS DE SUBJENCIMANTE     MUTINOS DE ALCONOL, ALCONOL DESNATURALIZADO DE     MPUESTO RORRESPONIBLIEN EL A PARTICIPACIÓN CONSOLIDABLE     MPUESTO RORRESPONIBLIEN EL A PARTICIPACIÓN CONSOLIDABLE     MPUESTO RACIÓN CONSOLIDABLE     MUTINOS DE CARGO     DETALLE DEL PAGO RI ISR PERSONAS MORALES     A CARGO     DARTE ACTUALIZADA     RECARGOS     MUTA POR CORRECCIÓN     MUTA POR CONTRECIÓNES                                                                                                    | C<br>Enero<br>109,848<br>16,378<br>0<br>543<br>15,835<br>15,835<br>15,835<br>0<br>0<br>15,835 | Pebrero<br>95,808<br>38,737<br>15,835<br>927<br>22,025<br>22,025<br>22,025<br>0<br>324           | DAnusl. JSSF_<br>106 108 108 110 112 113 114 115 116 117 120 120 121 122 123 124 126 127 128                                                                                                    | DSOBBUBCES2,2019.4.bm/1                                                                                                    | (c)<br>(c)<br>(c)<br>(c)<br>(c)<br>(c)<br>(c) | D<br>205,106<br>260,063<br><b>Monto</b><br>454<br>3,927<br>2,376<br>2,376<br>7,546<br>13,731<br>21,898<br>21,898<br>21,898<br>38,992<br>45,179<br>50,444<br>54,133<br>280,063<br>20,063<br>0<br>0<br>469,169 | E                        |

#### 13.2 Información del Visor de Nómina del patrón

Esta opción le permite importar el contenido del archivo descargado del visor de nómina para patrones para integrar el detalle correspondiente en el nuevo formato de Declaración Anual.

| PDF                   | XLSX           |                     | CSV         |                     | ē        | ŀ      |
|-----------------------|----------------|---------------------|-------------|---------------------|----------|--------|
| Pagos<br>Provisionale | Visor I<br>SAT | ercepciones<br>CFDI | ISR<br>CFDI | Panel<br>Navegación | Imprimir | Cerrar |
|                       |                | AN                  | UAL         |                     |          |        |

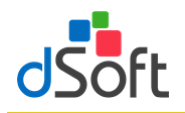

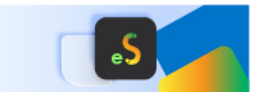

# 13.2.1 Obtener archivo visor de nómina para el patrón en formato .xlsx del portal del SAT directamente del aplicativo eISSIF

eISSIF le permite descargar directamente desde el portal del SAT el archivo de Excel del visor de Nómina para el patrón

 a) En la ventana "Opciones para importar el Visor CFDI Nómina SAT" haga clic en el botón [Descargar desde el SAT]

| Opciones para importar el Visor de CFDI Nómina SAT | ×                      |
|----------------------------------------------------|------------------------|
| Ubicación del archivo xlsx:                        | Descargar desde el SAT |
|                                                    | Aceptar Cancelar       |

 b) Se muestra la ventana "Iniciar sesión SAT – Visor de Nómina" que le permite iniciar una sesión en el portal del SAT

| Iniciar sesión SAT - Visor | de Nómina X       |
|----------------------------|-------------------|
| ::                         | Autenticación SAT |
| RFC a consultar:           |                   |
| CIEC (Contraseña):         |                   |
|                            | Mostrar Guardar   |
| Captcha SAT:               | Cambiar Captcha   |
| <b>Ø</b> B                 |                   |
| Capturar Captcha:          |                   |
| In                         | icar Sesión       |

- 1. Ingresar su clave CIEC
- 2. Capture el Captcha que se muestra en la imagen
- 3. Haga clic en el botón [Iniciar Sesión]

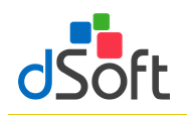

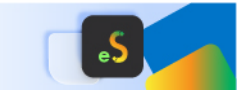

c) Tras el inicio de la sesión ene l portal del SAT se mostrará la ventana "Opciones Visor de Nómina"

| Opciones Visor de | Nómina      |         | ×                             |
|-------------------|-------------|---------|-------------------------------|
|                   | )escargar V | isor de | Nómina SAT                    |
|                   |             |         |                               |
| Año de consulta   | 2022        | ~       | Q Seleccionar carpeta destino |
| Ruta Carpeta:     |             |         |                               |
| C:\dSoft\         | Ν           |         | \VisorNominaSAT               |
|                   | Cancelar    |         | Iniciar                       |

- 1. Seleccione el año de consulta, de forma predeterminada se encuentra seleccionado el año correspondiente al ejercicio de la plantilla en uso
- Seleccione la carpeta en la que se realizará la descarga del archivo del visor de nómina haciendo clic en el botón [Seleccionar carpeta destino], de forma predeterminada se establece una ruta de descarga específica para el RFC del contribuyente en uso dentro de la carpeta Visores de Nómina ubicada en la carpeta de la aplicación
- Haga clic en el botón [Iniciar], a continuación, se comenzará el proceso de descarga del archivo desde el portal del SAT, al concluir la descarga se iniciará el proceso de importación, continúe en el paso "4" del punto 13.2.3 Importar información del Visor de CDFI Nómina SAT

# 13.2.2 Obtener archivo visor de nómina para el patrón en formato .xlsx del portal del SAT para importar en el aplicativo eISSIF

Para obtener el archivo del Visor de Nómina realice lo siguiente:

- 1. Ingrese a la página del SAT (<u>www.SAT.gob.mx</u>).
- 2. Haga clic en el menú [Empresas] [Declaraciones][Ver más..].

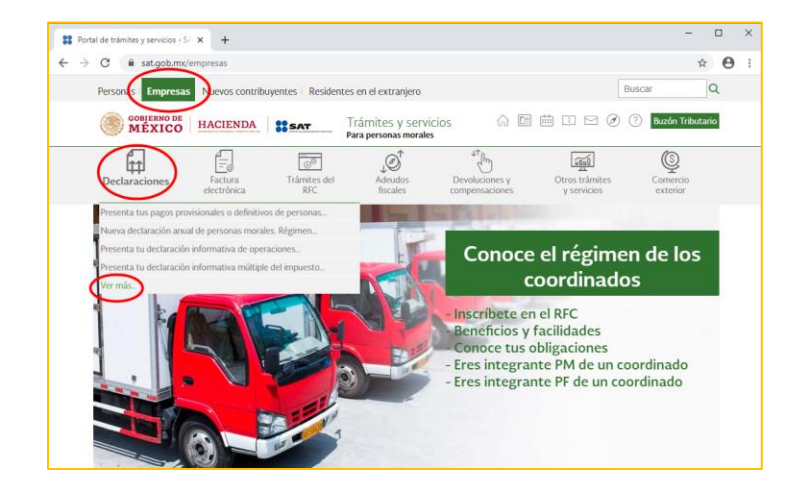

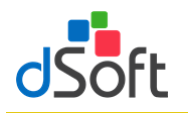

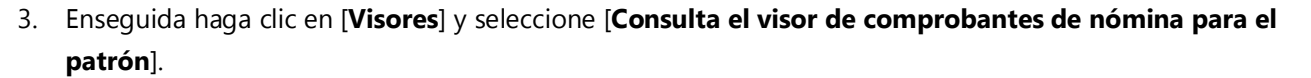

| MEXICO                                  | HACIENDA               | SAT                 | Trámites y servicios<br>Para personas morales | 6 E                           |                               | Buzón Tributario     |
|-----------------------------------------|------------------------|---------------------|-----------------------------------------------|-------------------------------|-------------------------------|----------------------|
| Declaraciones                           | Factura<br>electrónica | Trámites del<br>RFC | ↓<br>Adeudos<br>fiscales                      | Devoluciones y compensaciones | Otros trámites<br>y servicios | Comercio<br>exterior |
| nicio > Declaraciones<br>Presenta las d | eclaracione            | es que te co        | orresponden y r                               | ealiza tus pa                 | gos                           |                      |
| Los más consultados                     |                        |                     |                                               | •                             |                               | ^                    |
| Pagos provisionales o                   | definitivos            |                     |                                               |                               |                               | ~                    |
| Plataformas tecnológi                   | cas                    |                     |                                               |                               |                               | ~                    |
| Anuales                                 |                        |                     |                                               |                               |                               | ~                    |
| Visores                                 |                        |                     |                                               |                               |                               | ^                    |
| -                                       |                        |                     | 1. S. C. C. C. C. C. C. C. C. C. C. C. C. C.  |                               |                               |                      |

4. Haga clic en [**Iniciar**].

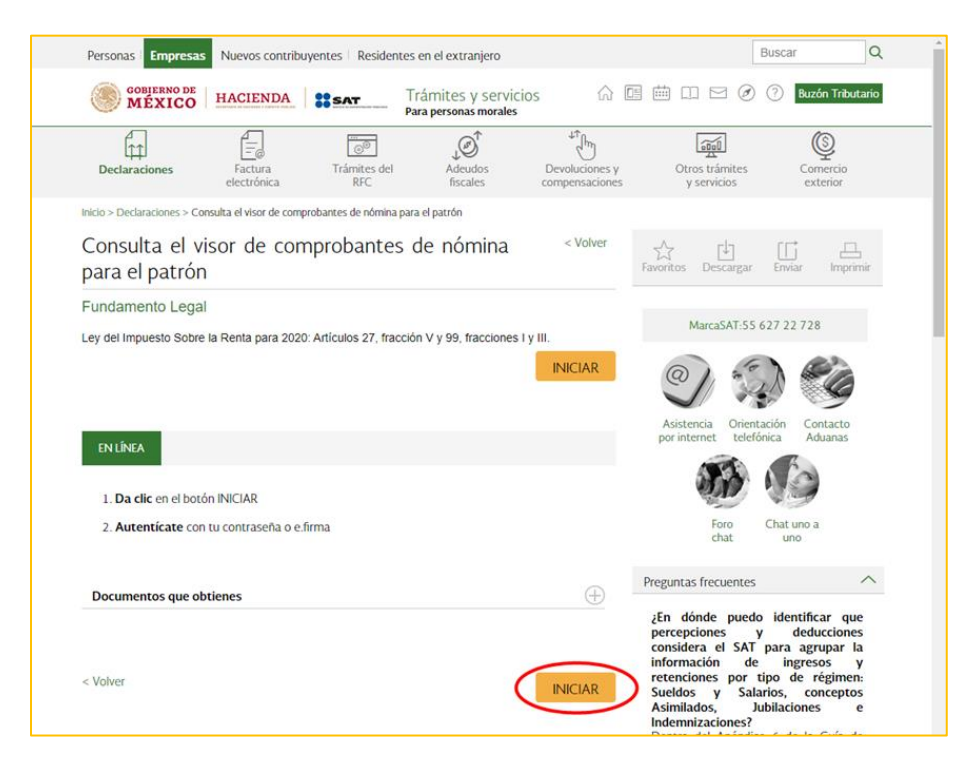

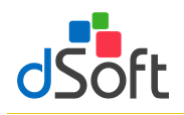

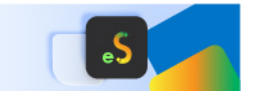

5. Ingrese los datos de autentificación.

| MEXICO        |                | Trámites | Gobierno | ۹ |
|---------------|----------------|----------|----------|---|
| A > Inicio    |                |          |          |   |
| Acceso por co | ntraseña       |          |          |   |
| RFC:          |                |          |          |   |
| Contraseña: 0 | [·             |          |          |   |
| Captcha:      | Ouchog.        |          |          |   |
|               | YMPLT6         |          |          |   |
|               | e.firma Enviar |          |          |   |

6. Seleccione [Consultar información global], elija el ejercicio [2024] y ha clic en [Consultar].

| Wersion 1.1.5                                                                                                |                                                                                        |  |
|----------------------------------------------------------------------------------------------------|----------------------------------------------------------------------------------------|--|
| Última Actualización: 18/06/2020                                                                             | Visor Comprobante de Nómina                                                            |  |
| Visor Comprobante de Nómina                                                                                  |                                                                                        |  |
| Seleccione la opción deseada:                                                                                |                                                                                        |  |
| Consultar información global                                                                                 |                                                                                        |  |
| O Consultar información de un trabajador                                                                     |                                                                                        |  |
| Ejercicio: 2019                                                                                              |                                                                                        |  |
| Consultar                                                                                                    |                                                                                        |  |
| El prelienado de los ingresos y retenciones de tus tra<br>lo que emitiste en los comprobantes de nómina proc | abajadores en la declaración anual considera<br>esados por el SAT hasta el 18/06/2020. |  |

7. Cierre la venta que aparece enseguida.

| Sueldos, Salarios y A<br>Datos del retenedor | similados<br>r (comprobantes del p | ago de nómina)      |              |                                 |             |
|----------------------------------------------|------------------------------------|---------------------|--------------|---------------------------------|-------------|
| Total de Nómina                              | Importe                            | Núm de trabajadores |              |                                 |             |
| Sueldos y salarios                           | Importe                            | ISR retenido        | ISR enterado | Diferencia Núm. de trabajadores | Ver detalle |
|                                              |                                    |                     |              |                                 | Cerrar      |

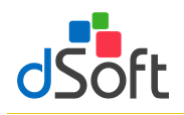

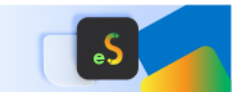

8. Se mostrará la siguiente ventana y haga clic en [Detalle Anual]

| Versión 1.1.6<br>Úttima Actualizació<br>Consulta > A<br>Acumulado A | INDA I SI SI SI SI SI SI SI SI SI SI SI SI S | al                    | Visor Comproba<br>Ejercic | inte de Nómina -<br>io 2019 |                  | I<br>✿ Inicio   Cerrar Sesión |
|---------------------------------------------------------------------|----------------------------------------------|-----------------------|---------------------------|-----------------------------|------------------|-------------------------------|
|                                                                     |                                              |                       |                           | Ejercicio                   | Mes Inicial      | Mes Final                     |
|                                                                     |                                              | Periodo que ampara la | nformación:               | 2019                        | Enero            | Diciembre                     |
| RFC                                                                 |                                              | Nombre, denominació   | n o razón social          |                             |                  |                               |
| Concepto                                                            |                                              | Salarios              | Total s                   | ueldos                      | Total pagado por | nómina                        |
| Total pagado                                                        |                                              |                       |                           |                             |                  |                               |
| Total exento pagado                                                 |                                              |                       |                           |                             |                  |                               |
| Total del subsidio cau                                              | sado                                         |                       |                           |                             |                  |                               |
| Total del subsidio entr                                             | egado                                        |                       |                           |                             |                  |                               |
| Número de Trabajado                                                 | res                                          |                       |                           |                             |                  |                               |
| Total del ISR retenido                                              |                                              |                       |                           |                             |                  |                               |
| Total del ISR enterado                                              |                                              |                       |                           |                             |                  |                               |
| Diferencia                                                          |                                              |                       |                           |                             |                  |                               |
|                                                                     |                                              |                       |                           |                             | Detaile a        | nual                          |
|                                                                     |                                              |                       |                           |                             |                  | Regresar                      |

9. A continuación, seleccione [Detalle mensual]

| Versión 1.1.6<br>Última Actualización: 18/06/2020                          | ▼<br>Visor Comproba<br>Ejercic | ante de Nóm<br>cio 2019 | ina -                      | I<br>nicio   Cerrar Sesión |
|----------------------------------------------------------------------------|--------------------------------|-------------------------|----------------------------|----------------------------|
| 🏫 Consulta > Acumulado Anual Total 3                                       | Acumulado Anual                |                         |                            |                            |
| Acumulado Anual                                                            |                                |                         |                            |                            |
|                                                                            |                                |                         |                            |                            |
| RFC del retenedor                                                          |                                | Nombre, de              | enominación o razón social |                            |
|                                                                            |                                |                         |                            |                            |
|                                                                            | Número de comprobar            | ntes de nómina e        | mitidos                    |                            |
| Número de trabajadores                                                     | Vigentes                       |                         | Cancelados                 | Información considerada    |
|                                                                            |                                |                         |                            |                            |
|                                                                            | CONCEPTO                       |                         |                            | MONTO                      |
|                                                                            |                                |                         |                            |                            |
| Detalle de la nómina                                                       |                                |                         |                            |                            |
| Detalle de la nómina     Resumen de pagos                                  |                                |                         |                            |                            |
| Detalle de la nómina     Resumen de pagos     Resumen del impuesto retenio | do y enterado                  |                         |                            |                            |
| Detalle de la nómina     Resumen de pagos     Resumen del impuesto reteni  | do y enterado                  |                         | <                          | Detaile mensual PDF        |

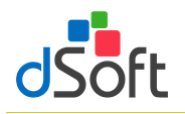

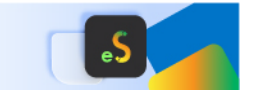

10. Como último paso, de la siguiente ventana en la parte inferior oprima sobre la imagen del archivo [**XLSX**] para iniciar la descarga.

| tima Actualización: 21/04/2022     | Visor Comprob<br>Ejercio         | ante de Nómina -<br>sio 2021              | 🕆 Inicio             | )   Cerrar Sesiór |  |  |  |
|------------------------------------|----------------------------------|-------------------------------------------|----------------------|-------------------|--|--|--|
| A Consulta > Acumulado Anual T     | otal > Acumulado Anual > Detalle | mensual                                   |                      |                   |  |  |  |
| Detalle Mensual                    |                                  |                                           |                      |                   |  |  |  |
| RFC del retenedor                  |                                  | n social                                  |                      |                   |  |  |  |
|                                    |                                  |                                           |                      |                   |  |  |  |
|                                    | Número de comproba               | Número de comprobantes de nómina emitidos |                      |                   |  |  |  |
| Número de trabajadores             | Vigentes                         | Cancelados                                | Información consider | ada               |  |  |  |
| 37                                 | 737                              | 11                                        | Enero-Diciembre      |                   |  |  |  |
| CONCEPTO                           | TOTAL                            | ENE                                       | FEB                  | *                 |  |  |  |
| Comprobantes emitidos              |                                  | 748                                       | 50 50                |                   |  |  |  |
| Pagos totales por sueldos y sala   | arios                            |                                           |                      |                   |  |  |  |
| Subsidio para el empleo            |                                  |                                           |                      |                   |  |  |  |
| ISR retenido                       |                                  |                                           |                      |                   |  |  |  |
| Resumen pagos de nómina            |                                  |                                           |                      |                   |  |  |  |
| Detalle ISR retenido a los trabaja | adores                           |                                           |                      |                   |  |  |  |
| Impuesto enterado por salarios     |                                  |                                           |                      | ~                 |  |  |  |
| •                                  |                                  |                                           |                      | +                 |  |  |  |

#### 13.2.3 Importar información del Visor de CFDI Nómina SAT

Para llevar a cabo la importación del archivo XLSX descargado del Visor de Nómina, realice lo siguiente:

1. Del grupo ANUAL haga clic en el botón [Visor SAT].

| PDF                   | XLSX           | CSV                 | CSV         |                     | ē        | <b>P</b> |
|-----------------------|----------------|---------------------|-------------|---------------------|----------|----------|
| Pagos<br>Provisionale | Visor I<br>SAT | ercepciones<br>CFDI | ISR<br>CFDI | Panel<br>Navegación | Imprimir | Cerrar   |
|                       |                | AN                  | UAL         |                     |          |          |

2. Se mostrará la siguiente ventana donde nos pide cargar el archivo .xlsx haga clic en el botón [**Abrir**] para seleccionar el archivo

| Opciones para importar el Visor de CFDI Nómina SAT | ×                      |
|----------------------------------------------------|------------------------|
| Ubicación del archivo xlsx:                        | Descargar desde el SAT |
|                                                    | Aceptar Cancelar       |

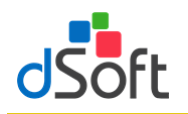

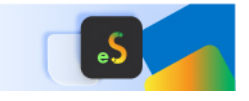

3. Enseguida seleccione el archivo y haga clic en el botón [Abrir]

| Abrir archivo DetalleMensu                           | al descargado del Visor de nó | imina                              |                                                |                             | ×                         |
|------------------------------------------------------|-------------------------------|------------------------------------|------------------------------------------------|-----------------------------|---------------------------|
|                                                      | Soft > >                      | <ul> <li>VisorNominaSAT</li> </ul> | ٽ ×                                            | ,으 Buscar en Vise           | orNominaSAT               |
| Organizar 👻 Nueva o                                  | carpeta                       |                                    |                                                | 8==                         | • 🔳 👔                     |
| Este equipo<br>Descargas<br>Documentos<br>dSoft_(0;) | Nombre                        | VisorNominaSAT_2022.xlsx           | Fecha de modificación<br>3/07/2023 04:11 p. m. | Tipo<br>Hoja de cálculo d   | Tamaño<br>85 KB           |
| Non                                                  | nbre de archivo:              |                                    | Ŷ                                              | Archivos Visor (De<br>Abrir | talleMensua ∨<br>Cancelar |

4. Se cargara la ruta a la ventana principal, para posteriormente, darle clic en **[Aceptar]** y empezar al importación de la información a la plantilla

| C | )pciones para imp | oortar el Visor d | le CFDI Nómina SAT | X                      |
|---|-------------------|-------------------|--------------------|------------------------|
|   | Ubicación del a   | rchivo xlsx:      |                    | Descargar desde el SAT |
|   | C:\dSoft\         | N                 | \VisorNominaSAT\   |                        |

5. Espere a que finalice el proceso de importación y se muestre la hoja **DetalleMensual**.

|       | c C               |                                    | G                 | Ц           | 1                 |                | K               | 1              | M               | N          | 0          | D          | 0          | p          | 2          | Ŀ  |
|-------|-------------------|------------------------------------|-------------------|-------------|-------------------|----------------|-----------------|----------------|-----------------|------------|------------|------------|------------|------------|------------|----|
| 4     |                   |                                    | 0                 | Informa     | ción de nagos y r | etenciones nor | ueldos v sala   | rios realizado | os a tus trabai | iadores    | 0          | F          | ų          | N          | 5          | 7  |
| 5     |                   |                                    |                   |             | cionac bagos ( i  | Detalle Mens   | ual - Fiercicio | : 2019         |                 | 000105     |            |            |            |            |            |    |
| 6     |                   |                                    |                   |             |                   | betane mens    | aar ejereiere   |                |                 |            |            |            |            |            |            |    |
| 7     |                   |                                    |                   |             |                   | Datos          | del retenedo    | or             |                 |            |            |            |            |            |            |    |
| 8 N   | ombre:            |                                    |                   |             |                   |                | RFC:            |                |                 |            |            |            |            |            |            |    |
| 9     |                   |                                    |                   |             |                   |                |                 |                |                 |            |            |            |            |            |            |    |
| 10    |                   | Concepto                           | Total             | Enero       | Febrero           | Marzo          | Abril           | Mayo           | Junio           | Julio      | Agosto     | Septiembre | Octubre    | Noviembre  | Diciembre  |    |
| 11    |                   |                                    |                   |             |                   |                |                 |                |                 |            |            |            |            |            |            |    |
| 12    | Comprobantes      | s emitidos                         | 531               | 34          | 34                | 36             | 42              | 59             | 42              | 42         | 41         | 41         | 42         | 43         | 75         |    |
| 13    |                   |                                    |                   |             |                   |                |                 |                |                 |            |            |            |            |            |            |    |
| 14    | Pagos totales     | por sueldos y salarios             | 6,322,768.61      | 386,571.81  | 396,330.18        | 421,912.74     | 454,117.60      | 789,561.53     | 448,246.21      | 629,305.62 | 443,946.94 | 472,801.55 | 489,214.63 | 498,618.84 | 892,140.96 |    |
| 15    | Número de tra     | bajadores por sueldos y salarios   |                   | 17          | 17                | 18             | 21              | 21             | 21              | 21         | 21         | 21         | 21         | 22         | 25         |    |
| 16    | Pagos por sue     | dos salarios                       | 6,327,210.53      | 387,405.72  | 396,330.18        | 421,912.74     | 456,025.10      | 789,561.53     | 448,651.02      | 630,601.32 | 443,946.94 | 472,801.55 | 489,214.63 | 498,618.84 | 892,140.96 |    |
| 17 (- | ) Total ajustes s | ueldos y salarios (gravados y exer | ntos 4,441.92     | 833.91      | 0.00              | 0.00           | 1,907.50        | 0.00           | 404.81          | 1,295.70   | 0.00       | 0.00       | 0.00       | 0.00       | 0.00       |    |
| 18    |                   |                                    |                   |             |                   |                |                 |                |                 |            |            |            |            |            |            |    |
| 19    | Pagos totales     | por sueldos y salarios exentos     | 87,230.42         | 1,159.50    | 0.00              | 7,699.71       | 4,992.78        | 0.00           | 0.00            | 16,679.35  | 1,652.16   | 0.00       | 0.00       | 0.00       | 55,046.92  |    |
| 20    | Pagos por suel    | dos salarios exentos               | 87,230.42         | 1,159.50    | 0.00              | 7,699.71       | 4,992.78        | 0.00           | 0.00            | 16,679.35  | 1,652.16   | 0.00       | 0.00       | 0.00       | 55,046.92  |    |
| 21 (- | ) Total ajustes s | ueldos y salarios exentos          | 0.00              | 0.00        | 0.00              | 0.00           | 0.00            | 0.00           | 0.00            | 0.00       | 0.00       | 0.00       | 0.00       | 0.00       | 0.00       |    |
| 22    |                   |                                    |                   |             |                   |                |                 |                |                 |            |            |            |            |            |            |    |
| 23    | Pagos por agui    | naldo exento                       | 56,619.00         | 0.00        | 0.00              | 0.00           | 0.00            | 0.00           | 0.00            | 0.00       | 1,572.08   | 0.00       | 0.00       | 0.00       | 55,046.92  |    |
| 24    | Pagos por agui    | naldo exento                       | 56,619.00         | 0.00        | 0.00              | 0.00           | 0.00            | 0.00           | 0.00            | 0.00       | 1,572.08   | 0.00       | 0.00       | 0.00       | 55,046.92  |    |
| 25 (- | ) Total ajustes a | guinaldo exento                    | 0.00              | 0.00        | 0.00              | 0.00           | 0.00            | 0.00           | 0.00            | 0.00       | 0.00       | 0.00       | 0.00       | 0.00       | 0.00       |    |
| 26    |                   |                                    |                   |             |                   |                |                 |                |                 |            |            |            |            |            |            |    |
| 27    | Pagos por prin    | na vacacional exenta               | 30,611.42         | 1,159.50    | 0.00              | 7,699.71       | 4,992.78        | 0.00           | 0.00            | 16,679.35  | 80.08      | 0.00       | 0.00       | 0.00       | 0.00       |    |
| 28    | Pagos por prin    | na vacacional exento               | 30,611.42         | 1,159.50    | 0.00              | 7,699.71       | 4,992.78        | 0.00           | 0.00            | 16,679.35  | 80.08      | 0.00       | 0.00       | 0.00       | 0.00       |    |
| 14 4  | H / Pago / D      | atosAdicionales EF EstadoResulta   | ados / EF Balance | EF Concilia | ción DetalleMe    | nsual Resume   | nMensualesSA    | T Declarad     | ior 4           |            |            |            |            |            | •          | R. |

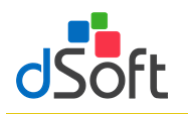

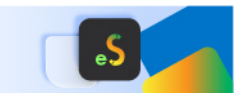

6. Observe como en la sección **Deducciones Autorizadas** de la **Declaración Anual** se habrá replicado la información correspondiente a los pagos y retenciones por sueldos y salarios del archivo **Detalle Mensual** obtenido en el visor de Nómina.

| 🖉 DAn       | ual_ISSIF_DSO980305FC5_2019.xlsm:2                  |                 |            |                      |                |                 |                 |                |             |              |            |                |            |                   | 23       |
|-------------|-----------------------------------------------------|-----------------|------------|----------------------|----------------|-----------------|-----------------|----------------|-------------|--------------|------------|----------------|------------|-------------------|----------|
| B           | C D E F                                             | G               | н          | 1                    | J              | К               | L               | М              | N           | 0            | Р          | Q              | R          | S                 |          |
| 4           |                                                     |                 | Informa    | ción de pagos y rete | enciones por s | ueldos y sala   | arios realizado | is a tus traba | adores      |              |            |                |            |                   |          |
| 5           |                                                     |                 |            |                      | Detalle Mens   | ual - Ejercicio | : 2019          |                |             |              |            |                |            |                   |          |
| 6           |                                                     |                 |            |                      |                |                 |                 |                |             |              |            |                |            |                   |          |
| 7           |                                                     |                 |            |                      | Datos          | del retenedo    | or              |                |             |              |            |                |            |                   |          |
| 8 <u>No</u> | mbre:                                               |                 |            |                      |                | RFC:            |                 |                |             |              |            |                |            |                   | 1        |
| 9           |                                                     |                 |            |                      |                |                 |                 |                |             |              |            |                |            |                   |          |
| 10          | Concepto                                            | Total           | Enero      | Febrero              | Marzo          | Abril           | Mayo            | Junio          | Julio       | Agosto       | Septiembre | Octubre        | Noviembre  | Diciembre         | -        |
| 11          |                                                     |                 |            |                      |                |                 |                 |                |             |              |            |                |            |                   |          |
| 12          | Comprobantes emitidos                               | 531             | 34         | 34                   | 36             | 42              | 59              | 42             | 42          | 41           | 41         | 42             | 43         | 75                | 1        |
| 13          |                                                     |                 | _          |                      |                |                 |                 |                |             |              |            |                |            |                   | a li     |
| 14          | Pagos totales por sueldos y salarios                | 6,322,768.61    | 386,571.81 | 396,330.18           | 421,912.74     | 454,117.60      | 789,561.53      | 448,246.21     | 629,305.62  | 443,946.94   | 472,801.55 | 489,214.63     | 498,618.84 | 892,140.96        |          |
| 15          | Numero de trabajadores por sueldos y salarios       |                 | 1/         | 1/                   | 18             | 21              | 21              | 21             | 21          | 21           | 21         | 21             | 22         | 25                | 1        |
| 16          | Pagos por sueldos salarios                          | 6,327,210.53    | 387,405.72 | 396,330.18           | 421,912.74     | 456,025.10      | /89,561.53      | 448,651.02     | 630,601.32  | 443,946.94   | 4/2,801.55 | 489,214.63     | 498,618.84 | 892,140.96        | <u> </u> |
| 1/ (-)      | Total ajustes sueldos y salarios (gravados y exenti | os, 4,441.92    | 833.91     | 0.00                 | 0.00           | 1,907.50        | 0.00            | 404.81         | 1,295.70    | 0.00         | 0.00       | 0.00           | 0.00       | 0.00              | ·        |
| 18          | Denne testalar and successful a constant            | 07 330 43       | 4 450 50   | 0.00                 | 7 600 74       | 4 000 70        | 0.00            | 0.00           | 46 670 25   | 4 653 46     | 0.00       | 0.00           | 0.00       | FF 046 03         |          |
| 19          | Pagos totales por sueldos y salarios exentos        | 87,230.42       | 1,159.50   | 0.00                 | 7,099.71       | 4,992.78        | 0.00            | 0.00           | 16,679.35   | 1,052.10     | 0.00       | 0.00           | 0.00       | 55,040.92         |          |
| 20          | Total ajustes sueldos y salarios exentos            | 0.00            | 1,139.30   | 0.00                 | 7,033.71       | 4,332.78        | 0.00            | 0.00           | 10,079.35   | 1,052.10     | 0.00       | 0.00           | 0.00       | 0.00              | i I      |
| 21 (-)      | Total ajustes sueldos y salarios exertos            | 0.00            | 0.00       | 0.00                 | 0.00           | 0.00            | 0.00            | 0.00           | 0.00        | 0.00         | 0.00       | 0.00           | 0.00       | 0.00              | -        |
| 14 4 5      | Pi / Pago / DatosAdicionales / EF EstadoResultad    | os 🖉 EF Balance | EF Concila | cion DetalleMens     | ual Resumer    | 1MensualesSA    | I / Declaraci   |                |             |              |            |                |            | •                 |          |
| DAnual      | ISSIF_DS0980305FC5_2019.xlsm:1                      |                 |            |                      |                |                 |                 |                |             |              |            |                |            |                   |          |
|             | ВСС                                                 | D               |            | E                    | F              |                 | G               |                | Н           |              | 1          | J K            | L          | М                 |          |
| 58 As       | imilados a salarios                                 |                 | 0          | 0                    |                | 0               |                 | 0              |             |              |            |                |            |                   |          |
| 60 De       | terminación de la nómina a deducir                  |                 |            |                      |                |                 |                 |                |             |              |            |                |            |                   |          |
| 62 *N       | ómina por sueldos y salarios                        | 6               | ,235,540   |                      |                |                 |                 |                |             |              |            | -              |            |                   |          |
|             |                                                     |                 | <i>.</i>   |                      |                |                 |                 |                |             |              | Número o   | de             |            |                   |          |
| 64 M        | 25                                                  | lotal de        | nomina     | Nomina exenta        | ISR            | retenido        | ISR en          | terado         | Diferei     | ncia         | trabajador | es             |            |                   |          |
| 66 En       | ero                                                 |                 | 386,572    | 1,160                |                | 65,080          |                 | 65,080         |             | 0            |            | 17             |            |                   |          |
| 67 Fe       | brero                                               |                 | 396,330    | 0                    |                | 66,875          |                 | 66,875         |             | 0            |            | 17             |            |                   |          |
| 68 Ma       | IFZO                                                |                 | 421,913    | 7,700                |                | 70,580          |                 | 70,580         |             | 0            |            | 18             |            |                   |          |
| 69 Ab       | ril                                                 |                 | 454,118    | 4,993                |                | 74,615          |                 | 74,615         |             | 0            |            | 21             |            |                   |          |
| 70 Ma       | iyo                                                 |                 | 789,562    | 0                    |                | 165,758         | 1               | 65,758         |             | 0            |            | 21             |            |                   |          |
| 71 Ju       | oio                                                 |                 | 448,246    | 0                    |                | 73,387          |                 | 73,386         |             | 1            |            | 21             |            |                   |          |
| 72 Jul      | io                                                  |                 | 629,306    | 16,679               |                | 128,903         | 1               | 28,903         |             | 0            |            | 21             |            |                   |          |
| 73 Ag       | osto                                                | L               | 443,947    | 1,652                |                | 73,303          |                 | 73,303         |             | 0            |            | 21             |            |                   |          |
| 74 Se       | ptiembre                                            |                 | 472,802    | 0                    |                | 79,242          |                 | 79,242         |             | 0            |            | 21             |            |                   |          |
| 75 Oc       | tubre                                               |                 | 489,215    | 0                    |                | 82,173          |                 | 83,381         | -1,         | ,208         |            | 21             |            |                   |          |
| 76 No       | viembre                                             |                 | 498,619    | 0                    |                | 83,526          |                 | 83,526         |             | 0            |            | 22             |            |                   |          |
| 77 Dio      | tiembre                                             |                 | 892,141    | 55,047               |                | 178,546         | 1               | 78,545         |             | 1            |            | 25             |            |                   |          |
| 78 To       | tal                                                 | 6               | ,322,771   | 87,231               |                | 1,141,988       | 1,1             | 43,194         | -1,         | 206          |            | -              |            |                   |          |
| 14 4 h      | H Ingrasos DeduccionesAutorizadas Deterr            | ninación Dago   | DatosAdici | onalee EE Estados    | 2 appetitados  | E Palance       | EE Conciliación | DotalloMo      | Deupl Poeun | nonMonsuplos | CAT Doch   | aracionocMoner | TAZIAIC    | DIRercencionecNóm | DinaC    |

# 13.3 Información de CFDI de Nómina (Acumulado de Percepciones e ISR de Nómina obtenidos desde eComprobante NOM/META)

Estas herramientas le permiten importar, a partir de un archivo CSV, el detalle de las Percepciones e ISR de los CFDI de Nómina.

| PDF XLS                         | L<br>CSV             | CSV                |                     | ē        | ŀ      |
|---------------------------------|----------------------|--------------------|---------------------|----------|--------|
| Pagos Viso<br>Provisionales SAT | Percepciones<br>CFDI | ISR<br>CFDI<br>UAL | Panel<br>Navegación | Imprimir | Cerrar |

El detalle de CFDI de Nómina de los conceptos de percepciones e ISR se obtienen desde **eComprobate META o NOM**, en la opción **Acumulados SAT Anual** del módulo **Nómina/Emitidos**.

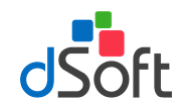

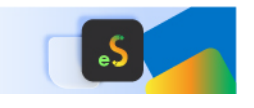

El nombre de los archivos con extensión .CSV con el detalle de los conceptos de percepciones e ISR estarán conformados por el RFC del contribuyente y los identificadores **DetalleAcumuladoPercepcionesNomina** y **DetalleAcumuladoISRNomina**, respectivamente.

Para mayor información vea el Manual de Usuario de eComprobante META/NOM, módulo Nómina".

#### 13.3.1 Importar archivo .csv con el Detalle de Percepciones de Nómina

Para llevar a cabo la importación del archivo realice lo siguiente:

1. Haga clic en el botón [Percepciones CFDI].

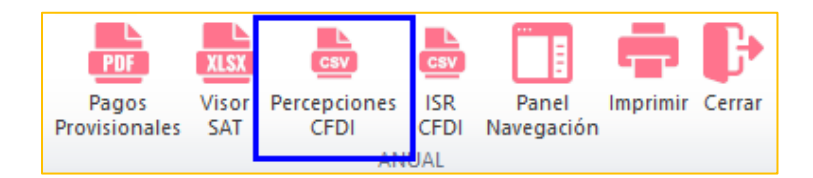

- 2. Seleccione la ruta del archivo "{RFC}\_DetalleAcumuladoPercepcionesNomina.csv"
- 3. Espere a que finalice la integración de los conceptos y se muestre la hoja "PercepcionesNominaCFDI".

| 4  | A                                    | В        | Ŧ                                                                                                    | С                         | D       | E                 | F                    | К         | L                          | М              |   |
|----|--------------------------------------|----------|----------------------------------------------------------------------------------------------------|---------------------------|---------|-------------------|----------------------|-----------|----------------------------|----------------|---|
|    | บบม                                  |          | Nombre                                                                                                    |                           | Regimen | Periodicidad      | Fecha inicio periodo | IMes      | 001-IMPORTE<br>ASIMILADO A | 004-VACACIONES | = |
| 1  | -                                    | <b>•</b> |                                                                                                    |                           | -       |                   |                      | <b>•</b>  | SALARIO                    | <b>•</b>       |   |
| 2  | 0730C024-E05D-460A-A85B-99C74DC29CA2 | -        | Station of the local division of the local division of the local d | and the second            | Sueldos | Quincenal         | 16/12/2019           | Diciembre | 8,891.25                   |                |   |
| 3  | 096B5615-D8FE-47EA-A5B0-23821EA98F23 | (        |                                                                                                    |                           | Sueldos | Quincenal         | 16/12/2019           | Diciembre | 6,390.00                   |                |   |
| 4  | 1116F110-D703-4A1D-9E22-2E1CEC7D4364 | 1        |                                                                                                    |                           | Sueldos | Quincenal         | 16/12/2019           | Diciembre | 6,390.00                   |                |   |
| 5  | 1923010A-9551-4C0A-9060-EAB334D92E43 | C        |                                                                                                    |                           | Sueldos | Quincenal         | 16/12/2019           | Diciembre | 5,205.00                   |                |   |
| 6  | 2F14CAE6-AD4A-49D0-9C5B-4ADB863A851E | (        | frances of the                                                                                                    |                           | Sueldos | Quincenal         | 16/12/2019           | Diciembre | 14,250.00                  |                |   |
| 7  | 3374C186-78B5-4577-828C-889FCAD6C7C8 | 1        |                                                                                                    |                           | Sueldos | Quincenal         | 16/12/2019           | Diciembre | 4,627.50                   |                |   |
| 8  | 3637FD44-A49C-4B91-9F56-B5F06683A044 | 1        |                                                                                                    |                           | Sueldos | Quincenal         | 16/12/2019           | Diciembre | 6,390.00                   |                |   |
| 9  | 37CC6823-B18E-418D-B49A-B3EC381072BA | E        |                                                                                                    |                           | Sueldos | Quincenal         | 16/12/2019           | Diciembre | 6,390.00                   |                |   |
| 10 | 433E3FD0-D322-43A7-A977-EC683E9F7368 | 1        | Real Property lies and                                                                                                    |                           | Sueldos | Quincenal         | 16/12/2019           | Diciembre | 14,469.00                  |                |   |
| 11 | 46C9C8B5-F71C-4FD7-9123-F40EF33F2720 |          |                                                                                                    |                           | Sueldos | Quincenal         | 16/12/2019           | Diciembre | 11,922.30                  |                |   |
| 12 | 7357C204-3BE8-4942-B29C-3536DA7A8157 | ,        | Real Property lies:                                                                                                    |                           | Sueldos | Quincenal         | 16/12/2019           | Diciembre | 4,316.85                   |                |   |
| 13 | 819EF6FD-653C-4735-A758-2F5D7B6467F2 | 1        |                                                                                                    |                           | Sueldos | Quincenal         | 16/12/2019           | Diciembre | 9,309.45                   |                |   |
| 14 | 96C68C1C-8895-4820-96ED-3FC4D7B098F1 | 1        | the second                                                                                                    |                           | Sueldos | Quincenal         | 16/12/2019           | Diciembre | 18,332.70                  |                |   |
| 15 | A53CB8B8-058F-4405-9E15-3B03EF21CE6E | 1        | Statement in the                                                                                                    |                           | Sueldos | Quincenal         | 16/12/2019           | Diciembre | 14,079.45                  |                |   |
| 16 | A8A166D2-DBA1-4674-BF5F-6C5CFDA0567D | (        | -                                                                                                    |                           | Sueldos | Quincenal         | 16/12/2019           | Diciembre | 6,773.40                   |                |   |
| 37 | 89D60A81-CDE0-404B-894C-EB1853AF638F | F        | And Description of                                                                                                    |                           | Sueldos | Otra Periodicidad | 01/01/2019           | Diciembre |                            |                |   |
| 38 | 8FA7B4C0-8B6F-41FE-84B9-D4DF0CEF9109 | l.       |                                                                                                    |                           | Sueldos | Otra Periodicidad | 01/01/2019           | Diciembre |                            |                |   |
| 39 | 743BF351-D86D-4538-8805-F76380A67153 | 1        |                                                                                                    | Concernence of the second | Sueldos | Otra Periodicidad | 01/01/2019           | Diciembre |                            |                |   |

#### 13.3.2 Resumen de la información de Percepciones de Nómina

Al integrarse el detalle de las percepciones **la información se resume y organiza** mediante dos tablas dinámicas:

#### Acumulados Percepciones Nómina CFDI Mensual

Esta primera tabla dinámica dispone los conceptos de percepción de la compañía en columnas (campos de datos) y los meses como etiquetas de fila, adicionalmente se incorporan dos

segmentaciones: Régimen y Nombre del trabajador para

|    | A                                                                                                    | В                                     | С                       | D                          | E                       | F                           | G                            | н                        |
|----|----------------------------------------------------------------------------------------------------|---------------------------------------|-------------------------|----------------------------|-------------------------|-----------------------------|------------------------------|--------------------------|
| 1  | dSoft, S.A. de C.V.                                                                                                    |                                       |                         | L L                        |                         |                             |                              |                          |
| 2  | DSO980305FC5                                                                                                    |                                       |                         |                            |                         |                             |                              |                          |
| 3  | Acumulados Percepciones Nómina CFDI Mensual                                                                                                    |                                       |                         |                            |                         |                             |                              |                          |
| 4  | Etiquetas de fila                                                                                                    | 001-IMPORTE<br>ASIMILADO A<br>SALARIO | 004-VACACIONES          | 010-GRATIFICACION<br>ANUAL | 011-PRIMA<br>VACACIONAL | 012-PREMIO DE<br>ASISTENCIA | 013-PREMIO DE<br>PUNTUALIDAD | 014-BONO DE<br>ACTUACION |
| 5  | Enero                                                                                                    | 354,661.80                            |                         |                            | 1,159.50                | 15,935.46                   | 15,648.96                    |                          |
| 6  | Febrero                                                                                                    | 364,958.40                            |                         |                            |                         | 16,382.10                   | 14,989.68                    |                          |
| 7  | Marzo                                                                                                    | 375,641.80                            |                         |                            | 12,091.15               | 18,067.29                   | 16,112.50                    |                          |
| 8  | Abril                                                                                                    | 408,782.20                            |                         |                            | 10,171.42               | 19,504.98                   | 17,566.50                    |                          |
| 9  | Mayo                                                                                                    | 414,181.20                            |                         |                            |                         | 18,936.25                   | 18,081.05                    | 338,363.03               |
| 10 | Junio                                                                                                    | 414,181.20                            |                         |                            |                         | 17,225.91                   | 17,243.91                    |                          |
| 11 | Julio                                                                                                    | 414,181.20                            |                         |                            | 33,288.93               | 17,512.65                   | 15,618.54                    | 150,000.00               |
| 12 | Agosto                                                                                                    | 405,080.45                            | 320.33                  | 1,572.08                   | 80.08                   | 18,447.00                   | 18,447.00                    |                          |
| 13 | Septiembre                                                                                                    | 431,488.50                            |                         |                            |                         | 20,954.58                   | 20,358.47                    |                          |
| 14 | Octubre                                                                                                    | 446,901.00                            |                         |                            |                         | 22,005.75                   | 20,307.88                    |                          |
| 15 | Noviembre                                                                                                    | 453,291.00                            |                         |                            |                         | 22,663.92                   | 22,663.92                    |                          |
| 16 | Diciembre                                                                                                    | 483,362.00                            |                         | 210,444.02                 |                         | 24,167.47                   | 24,167.47                    | 150,000.00               |
| 17 | Total general                                                                                                    | 4,966,710.75                          | 320.33                  | 212,016.10                 | 56,791.08               | 231,803.36                  | 221,205.88                   | 638,363.03               |
| 18 |                                                                                                    |                                       |                         |                            |                         |                             |                              |                          |
| 19 |                                                                                                    | Regimen 📉                             | Nombre                  |                            |                         | - W                         |                              |                          |
| 20 |                                                                                                    | Constate a                            |                         |                            |                         |                             |                              |                          |
| 21 |                                                                                                    | Sueluos                               |                         |                            |                         |                             |                              |                          |
| 22 |                                                                                                    |                                       | International Constants | and the second second      |                         |                             |                              |                          |
| 23 |                                                                                                    |                                       | - Caracteria            |                            |                         |                             |                              |                          |
| 24 |                                                                                                    |                                       |                         |                            |                         | K                           |                              |                          |
| 25 |                                                                                                    |                                       |                         |                            |                         |                             |                              |                          |
| 26 |                                                                                                    |                                       | The second second       |                            |                         | ~                           |                              |                          |
| 27 |                                                                                                    |                                       |                         |                            |                         |                             |                              |                          |
| 28 |                                                                                                    | De chracien estilen sur               |                         | cion octómino (CDI         |                         |                             |                              | × []                     |
| 14 | Resumention Resumention Resumentio<br>Resumention Resumention Resumention Resumention Resumention Resumention Resumention Resumention Resumention Resumention Resumention Resumention Resumention Resumention Resumention Resumention Resumention Resumentio Resumention Resument | DeclaraciónesMensua                   | ID Percet               | DCIONESNOMINACEDI          |                         |                             |                              |                          |

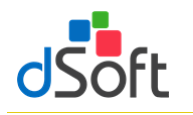

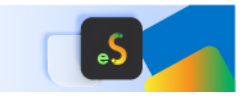

permitir el filtrado de datos de manera interactiva.

#### Acumulados Nómina CFDI por Concepto de Percepción Cía.

Esta tabla dinámica sitúa los conceptos de percepción de la compañía como filas y los meses como campos

de datos, se incorporan también dos **segmentaciones**: **Régimen** y **Nombre del trabajador** para permitir el filtrado de datos de manera interactiva.

| A  | A                                              | K                    | L          | М                  | N                   | 0       |   | Р                                                                                                    | Q | R | 5   | 5 A |
|----|------------------------------------------------|----------------------|------------|--------------------|---------------------|---------|---|----------------------------------------------------------------------------------------------------|---|---|-----|-----|
| 37 | dSoft, S.A. de C.V.                            |                      |            |                    |                     |         |   |                                                                                                    |   |   |     |     |
| 38 | DSO980305FC5                                   |                      |            |                    |                     |         |   |                                                                                                    |   |   |     |     |
| 39 | Acumulados Nómina CFDI por Concepto de Percepo |                      |            |                    |                     |         |   |                                                                                                    |   |   |     |     |
| 41 | Concepto Percepción Cía.                       | Octubre              | Noviembre  | Diciembre          | Total general       | Regimen | * | Nombre                                                                                                    |   |   | - W |     |
| 42 | 001-IMPORTE ASIMILADO A SALARIO                | 446,901.00           | 453,291.00 | 483,362.00         | 4,966,710.75        |         |   | -                                                                                                    |   |   |     |     |
| 43 | 004-VACACIONES                                 |                      |            |                    | 320.33              | Sueldos |   |                                                                                                    |   |   |     |     |
| 44 | 010-GRATIFICACION ANUAL                        |                      |            | 210,444.02         | 212,016.10          |         |   | And in case of                                                                                                    |   |   |     | =   |
| 45 | 011-PRIMA VACACIONAL                           |                      |            |                    | 56,791.08           |         |   | Č.                                                                                                    |   |   |     |     |
| 46 | 012-PREMIO DE ASISTENCIA                       | 22,005.75            | 22,663.92  | 24,167.47          | 231,803.36          |         |   |                                                                                                    |   |   |     |     |
| 47 | 013-PREMIO DE PUNTUALIDAD                      | 20,307.88            | 22,663.92  | 24,167.47          | 221,205.88          |         |   | In contrast in                                                                                                    |   |   |     |     |
| 48 | 014-BONO DE ACTUACION                          |                      |            | 150,000.00         | 638,363.03          |         |   | ( Income of the local data of the local data of |   |   |     |     |
| 49 | 002-FALTAS                                     |                      |            |                    | -2,534.42           |         |   | -                                                                                                    |   |   | · · |     |
| 50 | 003-INCAPACIDAD                                |                      |            |                    | -1,907.50           |         |   |                                                                                                    |   |   |     |     |
| 51 | Total general                                  | 489,214.63           | 498,618.84 | 892,140.96         | 6,322,768.61        |         |   |                                                                                                    |   |   |     |     |
| 52 |                                                |                      |            |                    |                     |         |   |                                                                                                    |   |   |     |     |
| 52 | h H DataleMennual Perumentionsurfers AT        | Dechrocionaeldoneuri | IN TO DOTO | cionactióminaCEDI  | Dercencionectiómina |         |   |                                                                                                    |   |   |     |     |
| 14 | Resumensualessel                               | Decisiaciónesmensua  | TD [Percep | puonemonilillaCrD1 | Percepconesivornina |         |   |                                                                                                    |   |   |     | ,   |

Se incorpora también en esta hoja de resumen una **tabla para realizar un comparativo** entre los **pagos totales por sueldos y salarios e indemnizaciones** del visor de nómina y los **totales de los acumulados de Nómina CFD de Percepciones**.

|    | А                                              | J          | К          | L          | М          | N             |
|----|------------------------------------------------|------------|------------|------------|------------|---------------|
| 29 | dSoft, S.A. de C.V.                            |            |            |            |            |               |
| 30 | DSO980305FC5                                   |            |            |            |            |               |
| 31 | Información en Visor de Nómina                 |            |            |            |            |               |
| 32 | Concepto                                       | Septiembre | Octubre    | Noviembre  | Diciembre  | Total general |
| 33 | Pagos totales por sueldos y salarios           | 472,801.55 | 489,214.63 | 498,618.84 | 892,140.96 | 6,322,768.61  |
| 34 | Pagos totales por indemnización                | 0.00       | 0.00       | 0.00       | 0.00       | 0.00          |
| 35 | Total general                                  | 472,801.55 | 489,214.63 | 498,618.84 | 892,140.96 | 6,322,768.61  |
| 36 |                                                |            |            |            |            |               |
| 37 | dSoft, S.A. de C.V.                            |            |            |            |            |               |
| 38 | DSO980305FC5                                   |            |            |            |            |               |
| 39 | Acumulados Nómina CFDI por Concepto de Percepc |            |            |            |            |               |
| 41 | Concepto Percepción Cía.                       | Septiembre | Octubre    | Noviembre  | Diciembre  | Total general |
| 42 | 001-IMPORTE ASIMILADO A SALARIO                | 431,488.50 | 446,901.00 | 453,291.00 | 483,362.00 | 4,966,710.75  |
| 43 | 004-VACACIONES                                 |            |            |            |            | 320.33        |
| 44 | 010-GRATIFICACION ANUAL                        |            |            |            | 210,444.02 | 212,016.10    |
| 45 | 011-PRIMA VACACIONAL                           |            |            |            |            | 56,791.08     |
| 46 | 012-PREMIO DE ASISTENCIA                       | 20,954.58  | 22,005.75  | 22,663.92  | 24,167.47  | 231,803.36    |
| 47 | 013-PREMIO DE PUNTUALIDAD                      | 20,358.47  | 20,307.88  | 22,663.92  | 24,167.47  | 221,205.88    |
| 48 | 014-BONO DE ACTUACION                          |            |            |            | 150,000.00 | 638,363.03    |
| 49 | 002-FALTAS                                     |            |            |            |            | -2,534.42     |
| 50 | 003-INCAPACIDAD                                |            |            |            |            | -1,907.50     |
| 51 | Total general                                  | 472,801.55 | 489,214.63 | 498,618.84 | 892,140.96 | 6,322,768.61  |
| 14 | DetalleMensual     Ret                         | 4          |            |            |            | •             |

#### 13.3.3 Importar archivo .csv con el Detalle de ISR de Nómina

Para llevar a cabo la importación del archivo realice lo siguiente:

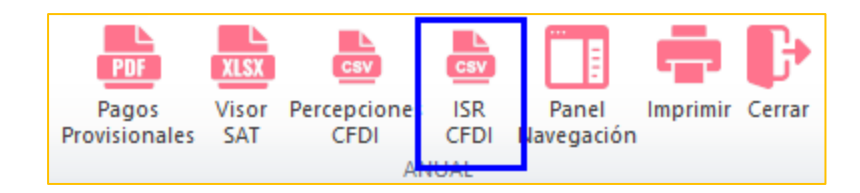

- 1. Haga clic en el botón [**ISR CFDI**].
- 2. Seleccione la ruta del archivo "RFC\_ DetalleAcumuladoISRNomina.csv"
- 3. Espere a que finalice la integración de concepto de ISR y se muestre la hoja "ISRNominaCFDI".

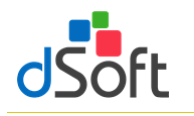

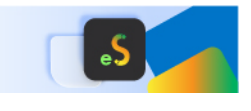

|    | A                                    | В                                        | С                                                                                                    | Н            | 1           | J          | К          | L                            | М         |     |
|----|--------------------------------------|------------------------------------------|----------------------------------------------------------------------------------------------------|--------------|-------------|------------|------------|------------------------------|-----------|-----|
| 1  | UUID                                 | RFC                                      | Nombre                                                                                                    | Fecha Pago 🚽 | Ejercicio 🔽 | Núm. Mes 🔽 | Mes 🗸      | 026-IMPUESTO<br>SOBRE LA REN | (002)-ISP |     |
| 2  | 7357C204-3BE8-4942-B29C-3536DA7A8157 |                                          | Name and Address of Streams                                                                                                    | 27/12/2019   | 2019        | 12         | Diciembre  | 424.19                       | 424.19    |     |
| 3  | D54D6E9D-B8C6-413A-88EF-9CF12B85F079 |                                          |                                                                                                    | 27/12/2019   | 2019        | 12         | Diciembre  | 374.22                       | 374.22    | 1   |
| 4  | D79D2C42-94F6-482E-A03E-1D79A8F8A8BA | and the second                           |                                                                                                    | 27/12/2019   | 2019        | 12         | Diciembre  | 59,898.73                    | 59,898.73 |     |
| 5  | A8A166D2-DBA1-4674-BF5F-6C5CFDA0567D |                                          | Conception of the local division of the local division of the loca | 27/12/2019   | 2019        | 12         | Diciembre  | 944.75                       | 944.75    | i - |
| 6  | 2F14CAE6-AD4A-49D0-9C5B-4ADB863A851E |                                          |                                                                                                    | 27/12/2019   | 2019        | 12         | Diciembre  | 2,778.43                     | 2,778.43  |     |
| 7  | EC7E8A76-14C9-4BCB-B21A-D70ACABCB15D |                                          |                                                                                                    | 27/12/2019   | 2019        | 12         | Diciembre  | 3,372.40                     | 3,372.40  | )   |
| 8  | 37CC6823-B18E-418D-B49A-B3EC381072BA | and the second second                    |                                                                                                    | 27/12/2019   | 2019        | 12         | Diciembre  | 854.66                       | 854.66    | i - |
| 9  | 1923010A-9551-4C0A-9060-EAB334D92E43 |                                          |                                                                                                    | 27/12/2019   | 2019        | 12         | Diciembre  | 585.85                       | 585.85    | i - |
| 10 | FA2B8FAB-FCAF-4FC1-AB13-4FB2A14587BD |                                          |                                                                                                    | 27/12/2019   | 2019        | 12         | Diciembre  | 854.66                       | 854.66    | i - |
| 11 | F45E5633-FA73-4C30-8DD0-36704CB54933 |                                          |                                                                                                    | 27/12/2019   | 2019        | 12         | Diciembre  | 2,141.52                     | 2,141.52  | 1   |
| 12 | 819EF6FD-653C-4735-A758-2F5D7B6467F2 |                                          |                                                                                                    | 27/12/2019   | 2019        | 12         | Diciembre  | 1,566.42                     | 1,566.42  | 1   |
| 13 | 96C68C1C-8895-4820-96ED-3FC4D7B098F1 |                                          |                                                                                                    | 27/12/2019   | 2019        | 12         | Diciembre  | 3,904.51                     | 3,904.51  |     |
| 14 | D389F7DA-3441-4376-9F37-62C3248D01C8 |                                          |                                                                                                    | 27/12/2019   | 2019        | 12         | Diciembre  | 585.85                       | 585.85    | i   |
| 15 | 1116F110-D703-4A1D-9E22-2E1CEC7D4364 |                                          |                                                                                                    | 27/12/2019   | 2019        | 12         | Diciembre  | 856.60                       | 856.60    | )   |
| 16 | 433E3FD0-D322-43A7-A977-EC683E9F7368 |                                          |                                                                                                    | 27/12/2019   | 2019        | 12         | Diciembre  | 2,955.39                     | 2,955.39  | )   |
| 17 | 46C9C8B5-F71C-4FD7-9123-F40EF33F2720 |                                          |                                                                                                    | 27/12/2019   | 2019        | 12         | Diciembre  | 2,176.21                     | 2,176.21  |     |
| 18 | E9B21475-E1DB-45B7-A942-01C4D8756C3C |                                          |                                                                                                    | 27/12/2019   | 2019        | 12         | Diciembre  | 748.56                       | 748.56    | i - |
| 19 | 096B5615-D8FE-47EA-A5B0-23821EA98F23 |                                          | spins where the second                                                                                                    | 27/12/2019   | 2019        | 12         | Diciembre  | 854.66                       | 854.66    | i   |
| 20 | F48AEF69-44B5-474B-8D69-9887C2B02D14 | Concession and the local division of the |                                                                                                    | 27/12/2019   | 2019        | 12         | Diciembre  | 491.91                       | 491.91    |     |
| 21 | 0730C024-E05D-460A-A85B-99C74DC29CA2 |                                          | States and Spectra spectra.                                                                                                    | 27/12/2019   | 2019        | 12         | Diciembre  | 1,461.58                     | 1,461.58  |     |
| H. | ISRNóminaCFDI Contribuyente          | APARTADO 1 APA                           | ARTADO 2 APARTADO 5 APARTA                                                                                                    | ADO 6 APART  | ALI 4 DOTO  | 10         | Distanting | 2.17( 21                     | 2 176 21  | •   |

### 13.3.4 Resumen de la información de ISR de Nómina

Al integrarse el detalle de ISR la información se resume y organiza mediante una tabla dinámica:

#### Acumulados Nómina CFDI por Concepto de ISR

Esta tabla dinámica sitúa el concepto de ISR como etiqueta de fila y los meses como campos de datos, se incorporan también dos segmentaciones: **Régimen** y **Nombre del trabajador** para permitir el filtrado de datos de manera interactiva.

Se incorpora también en esta hoja de resumen una **tabla para realizar un comparativo** entre el **ISR retenido** del visor de nómina y el **acumulado por concepto de ISR** de Nómina CFDI.

|            | A                                          | J                  | К                 | L         | М          | N             |   |
|------------|--------------------------------------------|--------------------|-------------------|-----------|------------|---------------|---|
| 1          | dSoft, S.A. de C.V.                        |                    |                   |           |            |               |   |
| 2          | DSO980305FC5                               |                    |                   |           |            |               |   |
| 3          | Acumulados Nómina CFDI por Concepto de ISR |                    |                   |           |            |               |   |
| 5          |                                            | Septiembre         | Octubre           | Noviembre | Diciembre  | Total general |   |
| 6          | (002)-ISR                                  | 79,242.18          | 82,172.72         | 83,525.69 | 178,545.54 | 1,141,986.54  |   |
| 7          |                                            |                    |                   |           |            |               |   |
| 8          |                                            |                    |                   |           |            |               |   |
| 9          | dSoft, S.A. de C.V.                        |                    |                   |           |            |               |   |
| 10         | DSO980305FC5                               |                    |                   |           |            |               |   |
| 11         | Información en Visor de Nómina             |                    |                   |           |            |               |   |
| 12         | Concepto                                   | Septiembre         | Octubre           | Noviembre | Diciembre  | Total general |   |
| 13         | ISR retenido                               | 79,242.18          | 82,172.72         | 83,525.69 | 178,545.54 | 1,141,986.54  |   |
| 1 <u>4</u> | 💶 🕨 📕 TD   ISRNóminaCFDI 🦯 ISRNóminaCFDI   | Contribuyente 🔏 Al | PARTADO 1 🔏 APART | 14        |            | •             | • |

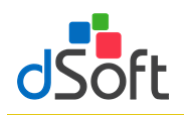

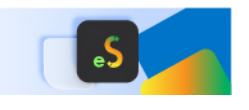

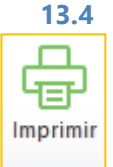

Imprimir Declaración Anual (versión Profesional)

Esta opción le permitirá imprimir o guardar en un archivo PDF la información que integra la Declaración Anual.

Para imprimir la Declaración Anual realice lo siguiente:

- Haga clic en el botón Imprimir.
- Espere a que finaliza el proceso y se despliegue la vista de impresión.
- En el panel ubicado a la derecha de la vista de impresión podrá confirmar o seleccionar las secciones a imprimir en la columna Imprimir.
- Adicionalmente puede indicar en la parte inferior del panel si se imprimen sólo los conceptos con datos (**impresión optimizada**) o bien seleccionar si sólo desea imprimir las hojas de Resumen y los Estados Financieros.
- Si desea desplegar la vista previa haga clic en el botón Vista Previa.
- Si desea guardar la vista de impresión como un archivo PDF, haga clic en la el botón Generar PDF.
- Si sólo quiere enviar a imprimir haga clic en el botón Imprimir.

**Importante**: La información de la Vista de Impresión se presenta sólo para fines de impresión y no podrá ser editable.

#### VISTA DE IMPRESIÓN DECLARACIÓN ANUAL

La información de este archivo solo se presenta para fines de impresión y no es editable.

| Imprimir                  | Ноја                                                                                     |  |  |  |
|---------------------------|------------------------------------------------------------------------------------------|--|--|--|
|                           | Ingresos                                                                                 |  |  |  |
| $\checkmark$              | Ingresos nominales                                                                       |  |  |  |
|                           | Ajuste anual por inflación                                                               |  |  |  |
|                           | Ingresos percibidos en el extranjero                                                     |  |  |  |
|                           | Deducciones Autorizadas                                                                  |  |  |  |
| $\checkmark$              | Gastos                                                                                   |  |  |  |
| $\checkmark$              | Sueldos, salarios y asimilados                                                           |  |  |  |
| $\checkmark$              | Deducciones relacionadas con la nómina                                                   |  |  |  |
| $\checkmark$              | Deducción de inversiones                                                                 |  |  |  |
| $\checkmark$              | Costo de lo vendido y determinación del costo de producción                              |  |  |  |
|                           | Ajuste anual por inflación                                                               |  |  |  |
|                           | Estímulos por disminuir                                                                  |  |  |  |
|                           | Determinación                                                                            |  |  |  |
| $\checkmark$              | PTU pagada en el ejercicio                                                               |  |  |  |
|                           | Pérdidas fiscales de ejercicios anteriores                                               |  |  |  |
|                           | Estímulos al impuesto causado                                                            |  |  |  |
|                           | Impuesto acreditable por dividendos o utilidades distribuidas                            |  |  |  |
|                           | Impuesto acreditable pagado en el extranjero                                             |  |  |  |
| $\checkmark$              | Pagos provisionales efectuados                                                           |  |  |  |
| $\checkmark$              | ISR retenido al contribuyente                                                            |  |  |  |
|                           | Pago                                                                                     |  |  |  |
|                           | Subsidio para el empleo                                                                  |  |  |  |
|                           | Compensaciones                                                                           |  |  |  |
|                           | Estímulos al impuesto a cargo                                                            |  |  |  |
|                           | Datos adicionales                                                                        |  |  |  |
| $\checkmark$              | Coeficiente de utilidad por aplicar en el ejercicio siguiente                            |  |  |  |
| $\checkmark$              | PTU generada durante el ejercicio al que corresponde esta de                             |  |  |  |
|                           | Importe de los pagos al extranjero por financiamiento                                    |  |  |  |
|                           | Estado de Resultados                                                                     |  |  |  |
|                           | Balance                                                                                  |  |  |  |
|                           | Conciliación Contable Fiscal                                                             |  |  |  |
| Imprimir<br>Hojas<br>Sólo | s seleccionadas 🛛 Sólo conceptos con datos (en Detalle)<br>hojas de resumen y Edos. Fin. |  |  |  |

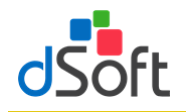

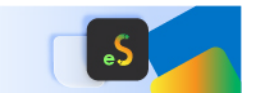

#### 14. Cruces en eISSIF 24

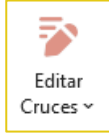

Permitir la revisión y modificación, en caso de ser necesario, de las definiciones de cruces, operaciones aritméticas, cruces vs. Declaración F18 y cruces vs. Balanza XML establecidos en al aplicativo

#### 14.1 Relación de Cruces

Para mostrar la ventana que muestran los cruces que se evaluarán en el proceso de Verificación debemos de darle clic al botón de **[Cruces]** que se encuentra dentro del grupo de **EDITAR**, posteriormente debemos darle clic a la opción de **[Cruces]** 

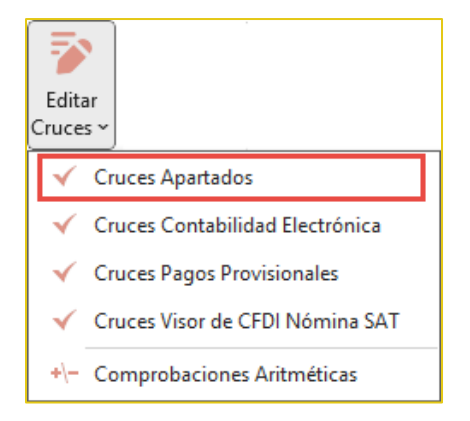

- Aparece el registro de los Cruces por cada uno de los diferentes tipos de Dictamen ISSIF
- También se muestra como esta creado el Cruce y si se cuenta con alguna condición para que se ejecute
- En la parte superior del panel está la opción:
  - ✓ Agregar un nuevo Cruce
  - ✓ Modificar el Cruce
  - ✓ Eliminar el Cruce
  - ✓ Imprimir el reporte de Cruces
  - Exportar, con esta opción si necesitamos que alguien más (equipo con Licencia) tenga los mismos Cruces (si se Agregó, Modificó y Elimino algún Cruce) se genera un archivo
     \*.cru, para su Respaldo
  - ✓ Importar, sirve para recuperar el Respaldo archivo \*.cru

|        |                            |                                                        | Cruces                                             |               | ×    |
|--------|----------------------------|--------------------------------------------------------|----------------------------------------------------|---------------|------|
| 🕂 Agr  | egar 🛛 🖍 M                 | odificar 🛛 💳 Elin                                      | ninar   🖶 Imprimir   🔔 Exportar   🛓 Importar   🗮   | Cerrar        |      |
| 2023   | <ul> <li>PERSOI</li> </ul> | PERSONAS MORALES EN GENERAL                            |                                                    |               |      |
| Buscar |                            |                                                        |                                                    |               |      |
|        | Numero                     | Concepto                                               |                                                    | Clasificación | ^    |
| •      | 1                          | EFECTIVO EN C                                          | AJA Y BANCOS NACIONALES [2023]                     | Financiero    |      |
|        | 2                          | EFECTIVO EN C                                          | AJA Y BANCOS NACIONALES [2023]                     | Financiero    |      |
|        | 3                          | EFECTIVO EN C                                          | AJA Y BANCOS NACIONALES [2022]                     | Financiero    |      |
|        | 4                          | EFECTIVO EN CAJA Y BANCOS NACIONALES [2022] Financiero |                                                    |               |      |
|        | 5                          | TOTAL DE EFEC                                          | TIVO E INSTRUMENTOS FINANCIEROS [2023]             | Financiero    | ~    |
|        | Anexo                      | Indice                                                 | Concepto                                           |               | Col. |
| ۱.     | 001                        | 43010000000000                                         | EFECTIVO EN CAJA Y BANCOS NACIONALES               |               | С    |
|        | 001                        | 43010006000000                                         | OTROS INSTRUMENTOS FINANCIEROS NACIONALES          |               | С    |
|        | 001                        | 43010007000000                                         | OTROS INSTRUMENTOS FINANCIEROS DEL EXTRANJE        | RO            | С    |
|        | 004                        | 43040049000000                                         | EFECTIVO AL FINAL DEL PERIODO                      |               | С    |
| Cruce  | 101 430100                 | 0000000 318/01 4                                       | 3010006000000 31+01 43010007000000 31=04 430400490 | 00000 31      |      |
| Condic | ión: [DGE,43               | D032000,3]="SI"                                        | 3010000000,3J+[01,+3010007000000,3]+[04,430400430  | 100000,0]     |      |
|        |                            |                                                        |                                                    |               |      |

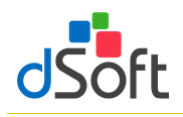

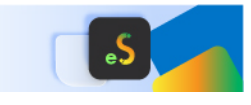

#### 14.2 Relación de Comprobaciones

Para mostrar la ventana que muestran los cruces que se evaluarán en el proceso de Verificación debemos de darle clic al botón de **[Cruces]** que se encuentra dentro del grupo de **EDITAR**, posteriormente debemos darle clic a la opción de **[Comprobaciones Aritméticas]** 

- Aparece el registro de los Cruces por cada uno de los diferentes tipos de Dictamen ISSIF
- También se muestra como está creada la Fórmula y si se cuenta con alguna condición para que se ejecute
- En la parte superior del panel está la opción:
  - ✓ Agregar una nueva Fórmula
  - Modificar una Fórmula
  - ✓ Eliminar una Fórmula
  - ✓ Imprimir el reporte de Fórmulas
  - Exportar, con esta opción si necesitamos que alguien más (equipo con Licencia) tenga las mismas Fórmulas (si se Agregó, Modificó y Elimino alguna fórmula) se genera un archivo \*.for, para su Respaldo
  - Importar, sirve para
     recuperar el Respaldo archivo
     \*.for

|               |                               |                          | Comprobaciones aritméticas                                   | -   |   | ×            |
|---------------|-------------------------------|--------------------------|--------------------------------------------------------------|-----|---|--------------|
| <b>+</b> A    | gregar 🛛 🖍 🛚                  | Aodificar 🛛 🗕 Elin       | ninar   🖶 Imprimir   🔔 Exportar   🛓 Importar   💢 Cerrar      |     |   |              |
| 2023          | <ul> <li>PERSO</li> </ul>     | NAS MORALES EN           | GENERAL                                                      |     |   | •            |
| Busca         | ar                            |                          |                                                              |     |   |              |
|               | Numero                        | Concepto                 |                                                              |     |   | ^            |
| •             | 1                             | TOTAL DE EFEC            | TIVO E INSTRUMENTOS FINANCIEROS                              |     |   |              |
|               | 2                             | TOTAL DE EFEC            | TIVO E INSTRUMENTOS FINANCIEROS                              |     |   |              |
|               | 3                             | TOTAL DE CUE             | NTAS POR COBRAR                                              |     |   |              |
|               | 4                             | TOTAL DE CUE             | NTAS POR COBRAR                                              |     |   |              |
|               | 5                             | TOTAL DE CON             | TRIBUCIONES A FAVOR                                          |     |   | $\checkmark$ |
|               | Anexo                         | Indice                   | Concepto                                                     |     | ( | Col.         |
| Þ             | 001                           | 43010008000000           | TOTAL DE EFECTIVO E INSTRUMENTOS FINANCIEROS                 |     |   | С            |
|               | 001                           | 4301000000000            | EFECTIVO EN CAJA Y BANCOS NACIONALES                         |     |   | С            |
|               | 001                           | 43010005000000           | INVERSIONES EN RENTA FIJA DEL EXTRANJERO                     |     |   | С            |
|               | 001                           | 43010006000000           | OTROS INSTRUMENTOS FINANCIEROS NACIONALES                    |     |   | С            |
|               | 001                           | 43010007000000           | OTROS INSTRUMENTOS FINANCIEROS DEL EXTRANJERO                |     |   | С            |
| Fórm<br>[01,4 | ula: [01,4301<br>301000700000 | 0008000000.3]=[0<br>0,3] | 1,4301000000000,3]&{01,43010005000000,3}+{01,43010006000000, | 3]+ |   |              |

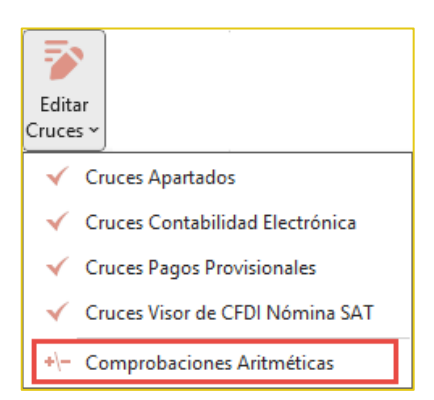

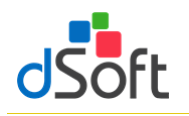

### Manual de usuario

🖶 İmprimir 🛛 🗶 Cerrar

-2023

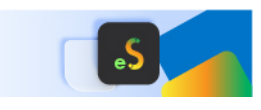

#### Relación de Cruces Contabilidad Electrónica 14.3

Para mostrar la ventana que muestran los cruces que se evaluarán en el proceso de Verificación debemos de darle clic al botón de [Editar Cruces] que se encuentra dentro del grupo de EDITAR, posteriormente debemos darle clic a la opción de [Cruces **Contabilidad Electrónica**]

- Aparece el registro de los Cruces por cada uno de los diferentes tipos de Dictamen ISSIF
- En la parte media del Panel (APARTADO), muestra los índices del tipo ISSIF que correspondan vs. los conceptos de la Declaración F-18 que se verifican
- En la parte inferior (CÓDIGO AGRUPADOR SAT), muestra los conceptos del Código Agrupador que se verifican
- En la parte superior del panel está la opción:
  - ✓ Imprimir el reporte de los Cruce Contabilidad Electrónica

#### 14.4 **Relación de Cruces Pagos Provisionales**

Para mostrar la ventana que muestran los cruces que se evaluarán en el proceso de Verificación debemos de darle clic al botón de [Editar Cruces] que se encuentra dentro del grupo de EDITAR, posteriormente debemos darle clic a la opción de [Cruces Pagos Provisionles]

- Aparece el registro de los Cruces por cada uno de los diferentes tipos de Dictamen ISSIF
- En la parte media del Panel (APARTADO), muestra los índices del tipo ISSIF que correspondan vs. los conceptos de los Pagos Provisionales que se verifican
- En la parte inferior (CÓDIGO AGRUPADOR SAT), muestra los conceptos del Código Agrupador que se verifican
- En la parte superior del panel está la opción:
  - Imprimir el reporte de los Cruce Pagos  $\checkmark$ Provisionales

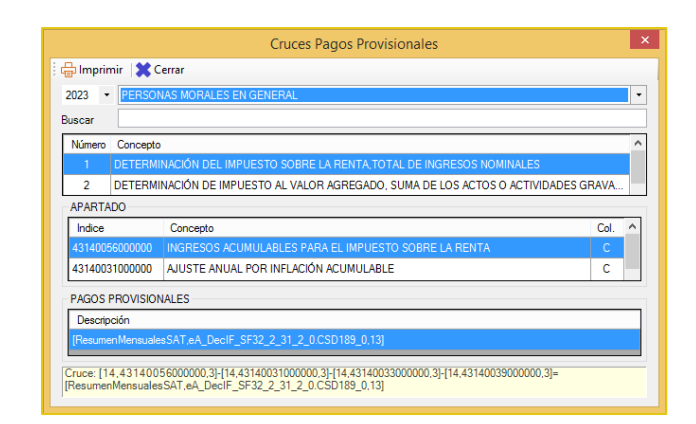

| scar                 |           |                                        |   |
|----------------------|-----------|----------------------------------------|---|
| Número               | Concepto  | ,                                      | 1 |
|                      |           | DEN CAJA Y BANCOS NACIONALES [2023]    | 1 |
| 2                    | EFECTIVO  | EN CAJA Y BANCOS DEL EXTRANJERO [2023] |   |
| 3                    | INVERSIO  | NES EN RENTA FIJA NACIONALES [2023]    |   |
| APARTA               | DO        |                                        |   |
| Indice               |           | Concepto Col.                          |   |
| 4301000              | 0000000   | EFECTIVO EN CAJA Y BANCOS NACIONALES C |   |
| CÓDIGO AGRUPADOR SAT |           |                                        |   |
| Código Descripción   |           | ripción                                |   |
| 101.01               | Caja y    | efectivo                               |   |
| 102.01               | Banco     | as nacionales                          |   |
| ruce: (01            | ,43010000 | 000000.3]=101.01+102.01                |   |
|                      |           |                                        |   |

Cruces Balanza XML

5 Editar Cruces

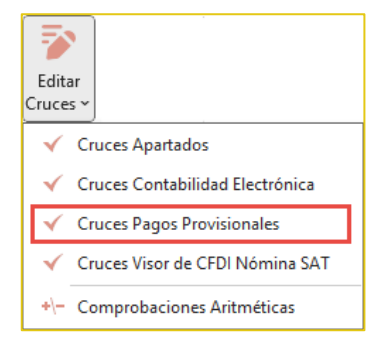

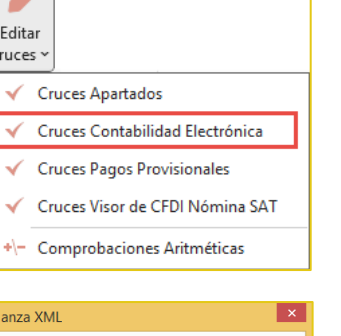

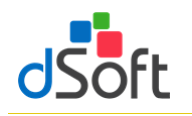

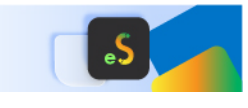

#### 14.5 Relación de Cruces Visor de CFDI Nómina SAT

Para mostrar la ventana que muestran los cruces que se evaluarán en el proceso de Verificación debemos de darle clic al botón de **[Editar Cruces]** que se encuentra dentro del grupo de **EDITAR**, posteriormente debemos darle clic a la opción de **[Cruces Visor de CFDI Nómina SAT]** 

| Editar<br>Cruces ~                                  |
|-----------------------------------------------------|
| ✓ Cruces Apartados                                  |
| <ul> <li>Cruces Contabilidad Electrónica</li> </ul> |
| <ul> <li>Cruces Pagos Provisionales</li> </ul>      |
| 🗸 Cruces Visor de CFDI Nómina SAT                   |
| +\- Comprobaciones Aritméticas                      |

- Aparece el registro de los Cruces por cada uno de los diferentes tipos de Dictamen ISSIF
- En la parte media del Panel (APARTADO), muestra los índices del tipo ISSIF que correspondan vs. los conceptos de los Pagos Provisionales que se verifican
- En la parte inferior (CÓDIGO AGRUPADOR SAT), muestra los conceptos del Código Agrupador que se verifican
- En la parte superior del panel está la opción:
  - ✓ Imprimir el reporte de los Cruce Visor de CFDI Nómina SAT

| Cruces Visor de CFDI Nómina SAT                                        |  |  |  |  |
|------------------------------------------------------------------------|--|--|--|--|
| 🗄 🖶 Imprimir 🛛 🗱 Cerrar                                                |  |  |  |  |
| 2023 V PERSONAS MORALES EN GENERAL                                     |  |  |  |  |
| Buscar                                                                 |  |  |  |  |
| Número Concepto                                                        |  |  |  |  |
| 3 Pagos timbrados de PTU                                               |  |  |  |  |
| 4 Pagos totales por sueldos y salarios exentos                         |  |  |  |  |
| APARTADO                                                               |  |  |  |  |
| Indice Concepto Col.                                                   |  |  |  |  |
| 43170016000000 PTU PAGADA EN EL EJERCICIO C                            |  |  |  |  |
| PAGOS PROVISIONALES                                                    |  |  |  |  |
| Descripción                                                            |  |  |  |  |
| [DetalleMensual Pagos timbrados de PTU 7]                              |  |  |  |  |
| Cruce: [17.43170016000000.3]=[DetalleMensual Pagos timbrados de PTU 7] |  |  |  |  |